**SIEMENS EDA** 

# Tessent<sup>™</sup> SiliconInsight<sup>™</sup> User's Manual for Tessent Shell

Software Version 2022.4 Document Revision 27

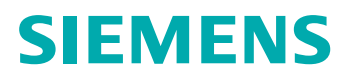

#### Unpublished work. © 2022 Siemens

This Documentation contains trade secrets or otherwise confidential information owned by Siemens Industry Software Inc. or its affiliates (collectively, "Siemens"), or its licensors. Access to and use of this Documentation is strictly limited as set forth in Customer's applicable agreement(s) with Siemens. This Documentation may not be copied, distributed, or otherwise disclosed by Customer without the express written permission of Siemens, and may not be used in any way not expressly authorized by Siemens.

This Documentation is for information and instruction purposes. Siemens reserves the right to make changes in specifications and other information contained in this Documentation without prior notice, and the reader should, in all cases, consult Siemens to determine whether any changes have been made.

No representation or other affirmation of fact contained in this Documentation shall be deemed to be a warranty or give rise to any liability of Siemens whatsoever.

If you have a signed license agreement with Siemens for the product with which this Documentation will be used, your use of this Documentation is subject to the scope of license and the software protection and security provisions of that agreement. If you do not have such a signed license agreement, your use is subject to the Siemens Universal Customer Agreement, which may be viewed at https://www.sw.siemens.com/en-US/sw-terms/base/uca/, as supplemented by the product specific terms which may be viewed at https://www.sw.siemens.com/en-US/sw-terms/supplements/.

SIEMENS MAKES NO WARRANTY OF ANY KIND WITH REGARD TO THIS DOCUMENTATION INCLUDING, BUT NOT LIMITED TO, THE IMPLIED WARRANTIES OF MERCHANTABILITY, FITNESS FOR A PARTICULAR PURPOSE, AND NON-INFRINGEMENT OF INTELLECTUAL PROPERTY. SIEMENS SHALL NOT BE LIABLE FOR ANY DIRECT, INDIRECT, INCIDENTAL, CONSEQUENTIAL OR PUNITIVE DAMAGES, LOST DATA OR PROFITS, EVEN IF SUCH DAMAGES WERE FORESEEABLE, ARISING OUT OF OR RELATED TO THIS DOCUMENTATION OR THE INFORMATION CONTAINED IN IT, EVEN IF SIEMENS HAS BEEN ADVISED OF THE POSSIBILITY OF SUCH DAMAGES.

TRADEMARKS: The trademarks, logos, and service marks (collectively, "Marks") used herein are the property of Siemens or other parties. No one is permitted to use these Marks without the prior written consent of Siemens or the owner of the Marks, as applicable. The use herein of third party Marks is not an attempt to indicate Siemens as a source of a product, but is intended to indicate a product from, or associated with, a particular third party. A list of Siemens' Marks may be viewed at: www.plm.automation.siemens.com/global/en/legal/trademarks.html. The registered trademark Linux<sup>®</sup> is used pursuant to a sublicense from LMI, the exclusive licensee of Linus Torvalds, owner of the mark on a world-wide basis.

#### **About Siemens Digital Industries Software**

Siemens Digital Industries Software is a leading global provider of product life cycle management (PLM) software and services with 7 million licensed seats and 71,000 customers worldwide. Headquartered in Plano, Texas, Siemens Digital Industries Software works collaboratively with companies to deliver open solutions that help them turn more ideas into successful products. For more information on Siemens Digital Industries Software products and services, visit www.siemens.com/plm.

Support Center: support.sw.siemens.com Send Feedback on Documentation: support.sw.siemens.com/doc\_feedback\_form

## **Revision History ISO-26262**

| Revision | Changes                                                                                                    | Status/<br>Date      |
|----------|----------------------------------------------------------------------------------------------------|----------------------|
| 27       | Modifications to improve the readability and comprehension of the content. Approved by Lucille Woo.                                                               | Released<br>Dec 2022 |
|          | All technical enhancements, changes, and fixes listed in the <i>Tessent Release Notes</i> for this product are reflected in this document. Approved by Ron Press. |                      |
| 26       | Modifications to improve the readability and comprehension of the content. Approved by Lucille Woo.                                                               | Released             |
|          | All technical enhancements, changes, and fixes listed in the <i>Tessent Release Notes</i> for this product are reflected in this document. Approved by Ron Press. | Sep 2022             |
| 25       | Modifications to improve the readability and comprehension of the content. Approved by Lucille Woo.                                                               | Released<br>Jun 2022 |
|          | All technical enhancements, changes, and fixes listed in the <i>Tessent Release Notes</i> for this product are reflected in this document. Approved by Ron Press. |                      |
| 24       | Modifications to improve the readability and comprehension of the content. Approved by Lucille Woo.                                                               | Released<br>Mar 2022 |
|          | All technical enhancements, changes, and fixes listed in the <i>Tessent Release Notes</i> for this product are reflected in this document. Approved by Ron Press. |                      |

Author: In-house procedures and working practices require multiple authors for documents. All associated authors for each topic within this document are tracked within the Siemens documentation source. For specific topic authors, contact the Siemens Digital Industries Software documentation department.

Revision History: Released documents include a revision history of up to four revisions. For earlier revision history, refer to earlier releases of documentation on Support Center.

#### **Revision History ISO-26262**

| Chapter 1 Tessent SiliconInsight Overview                                         | 15       |
|-----------------------------------------------------------------------------------|----------|
| Tessent SiliconInsight Architecture.      Tessent SiliconInsight Modes and Usage  | 15<br>16 |
| Chapter 2                                                                         |          |
| Prepare the Tessent SiliconInsight Desktop Environment                            | 19       |
| Setting Up the Desktop Environment                                                | 19       |
| Supported Adaptors                                                                | 22       |
| Supported Adaptor Specifications                                                  | 22       |
| Opal Kelly Adaptors                                                               | 24       |
| Opal Kelly XEM6310-LX45 Adaptor                                                   | 24       |
| Opal Kelly XEM7310-A75 Adaptor                                                    | 26       |
| Opal Kelly XEM8350-KU060 Adaptor                                                  | 27       |
| Guidelines for Setting XEM6310 and XEM7310 Adaptor I/O Pin Voltage                | 28       |
| Signal Integrity Stability.                                                       | 29       |
| Opal Kelly XEM6310-LX45 Adaptor Pinout                                            | 30       |
| Opal Kelly XEM7310-A75 Adaptor Pinout.                                            | 37       |
| Opal Kelly XEM8350-KU060 Adaptor Pinout                                           | 43       |
| Future Technology Devices International FT4232H Mini Module                       | 57       |
| Olimex ARM-USB-OCD and ARM-USB-OCD-H Adaptors                                     | 58       |
| Tin Can Tools Flyswatter2 Adaptor                                                 | 60       |
| Xverve SignalyzerSHA40 and SignalyzerH2/H4 Adaptors                               | 62       |
| SignalyzerH2 Pin Map                                                              | 63       |
| SignalyzerSHA40 and SignalyzerH4 Pin Map.                                         | 63       |
| Xverve Signalyzer Adaptor                                                         | 64       |
| Xverve Signalyzer SP Adaptor                                                      | 66       |
| Verifying the Signalyzer SP Voltage Levels                                        | 68       |
| Amontec Adaptors                                                                  | 69<br>70 |
|                                                                                   | 70       |
| Red Hat Enterprise Linux Operating System Configuration                           | 12       |
| Configuring Red Hat Enterprise Linux / or 8 to Run Tessent Siliconinsignt Desktop | 12       |
| Debug the wiring Connection Between the Adaptor and the $D\cup I$                 | 13       |
| Chanter 3                                                                         |          |
| Prenare the Design Under Test                                                     | 75       |
| Conceptions the Setur Specification for Desister Made (TSDD Flow)                 | 76       |
| Constraining the Setup Specification for ATDC (Man TSDD Flow)                     | /0<br>70 |
| Setur Specifications for SimDUT and Offling ATE Modes                             | 19       |
| Default SilioonIngight Setun Specification Format                                 | 82<br>82 |
|                                                                                   | 03       |

| SiliconInsightSetupSpecification.                                       | 92  |
|-------------------------------------------------------------------------|-----|
| NoTester(batch cdp)                                                     | 94  |
| Sid(jtagkey)                                                            | 95  |
| Sid(flyswatter2)                                                        | 98  |
| Sid(olimex_arm_usb_ocd).                                                | 101 |
| Sid(signalyzer).                                                        | 104 |
| Sid(signalyzerSHA40)                                                    | 107 |
| Sid(signalyzerSP).                                                      | 110 |
| Sid(opalKellyXem6310)                                                   | 113 |
| Sid(opalKellyXem7310)                                                   | 117 |
| Sid(opalKellyXem8350)                                                   | 121 |
| Sid(ftdi4232H_mini_module)                                              | 125 |
| Sid(simdut).                                                            | 128 |
| Ate(tester_name)                                                        | 130 |
| Accessing SiliconInsight Getting Started Videos                         | 132 |
| Chanter A                                                               |     |
| Diagnosis and Debug on the Deskton                                      | 133 |
|                                                                         | 100 |
| Performing Diagnosis and Interpreting the Results (ISDB Flow)           | 133 |
| Performing Manual Debug                                                 | 138 |
| Diagnosing and Debugging IJTAG Networks.                                | 141 |
| Overview of Tessent IJTAG Conventions                                   | 141 |
| Diagnosing and Debugging an IJTAG Network.                              | 143 |
| Debugging an IJTAG Network                                              | 144 |
| Debugging Usage Examples.                                               | 140 |
| PDL-Level Debugging for Tessent IJTAG-Inserted Devices                  | 149 |
| PDL-Level Debugging for Non-Tessent IJTAG-Inserted Devices              | 150 |
| PDL Commands Supported in Interactive IJTAG Mode.                       | 151 |
| Examples of Controlling Instruments With CDID                           | 155 |
|                                                                         | 133 |
| Chapter 5                                                               |     |
| Support for ATPG (Non-TSDB Flow)                                        | 157 |
| A TPG Test Sten Wranners                                                | 157 |
| Generating a Patterns Specification for ATPG                            | 161 |
| Running and Diagnosing ATPG Patterns Usage Example                      | 164 |
| Dofile Example: Integrating Test and Pattern Generation                 | 168 |
|                                                                         | 100 |
| Chapter 6                                                               |     |
| Characterization Debug Options                                          | 171 |
| Characterization Debug Options Display in the GUI                       | 172 |
| Characterization Debug Options Hierarchy in the Patterns Specification. | 174 |
| Characterization Debug Options Descriptions                             | 178 |
| accumulate previous memory steps                                        | 179 |
| address display format                                                  | 180 |
| ate callback file                                                       | 180 |
| bitmap fields                                                           | 181 |
| bitmap report                                                           | 182 |

| bitmap summary                                                                            | 183 |
|-------------------------------------------------------------------------------------------|-----|
| cell failure collection method                                                            | 183 |
| diagnose on failure                                                                       | 184 |
| diagnosis setup dofile                                                                    | 184 |
| diagnosis result                                                                          | 184 |
| diagnostic patterns symbols                                                               | 186 |
| failing flops summary                                                                     | 187 |
| failing pattern identification algorithm                                                  | 188 |
| failure count limit                                                                       | 188 |
| failure limit scope                                                                       | 189 |
| generate marker file                                                                      | 189 |
| include setup chain test                                                                  | 189 |
| lavout database                                                                           | 190 |
| max failing flops per pattern                                                             | 190 |
| max failing patterns                                                                      | 191 |
| maximum Thot patterns per file                                                            | 191 |
| maximum diagnosis patterns                                                                | 192 |
| maximum parallel diagnosis servers                                                        | 192 |
| maximum patterns to expand                                                                | 193 |
| pre first pause ate callback                                                              | 193 |
| pre pause to end ate callback                                                             | 193 |
| pre pause to pause ate callback                                                           | 194 |
| pre second pause ate callback                                                             | 194 |
| pre start to pause ate callback                                                           | 195 |
| pregenerate 1 hot patterns                                                                | 195 |
| remote protocol                                                                           | 196 |
| remote server hosts                                                                       | 196 |
| resolution                                                                                | 197 |
| start failure                                                                             | 198 |
| start failure count                                                                       | 198 |
| startup cache file                                                                        | 199 |
| store additional memory data                                                              | 199 |
| user log tag                                                                              | 199 |
| VendorXYMapDirectories                                                                    | 200 |
| wait for diagnosis result                                                                 | 201 |
|                                                                                           |     |
| Chapter 7                                                                                 |     |
| Diagnosis Results.                                                                        | 203 |
| LogicBIST Diagnosis Results                                                               | 203 |
| MemoryBIST Diagnosis Results                                                              | 203 |
| ATPG Diagnosis Results                                                                    | 205 |
| CDP Result Structure                                                                      | 207 |
| CDP Result Introspection                                                                  | 214 |
| Parallel Retention Test Diagnosis Considerations                                          | 221 |
|                                                                                           |     |
| Chapter 8                                                                                 |     |
| Simulating Desktop, ATE, and ATPG Behavior                                                | 223 |
| Simulating Diagnosis of Logic RIST and Manager PIST Instruments (TSDD Flow)               | 222 |
| Simulating Diagnosis of Logichis Land Memory DIST mistruments (LSDD Flow) $\ldots \ldots$ | 223 |

| Simulating Diagnosis Patterns in Offline ATE Mode<br>Performing Simulation Using Adaptors<br>Save Simulation Waveforms as VCD Files<br>SimDUT Fault Injection and Signal Naming Convention<br>SimDUT Signal Naming Convention<br>SimDUT Fault Injection for Memory Models<br>Adding Asynchronous Clocks to Simulations | 229<br>233<br>237<br>238<br>239<br>239<br>239<br>241                                     |
|----------------------------------------------------------------------------------------------------|------------------------------------------------------------------------------------------|
| Performing Simulation Using Adaptors                                                                                                    | <ul> <li>233</li> <li>237</li> <li>238</li> <li>239</li> <li>239</li> <li>241</li> </ul> |
| Save Simulation Waveforms as VCD Files<br>SimDUT Fault Injection and Signal Naming Convention<br>SimDUT Signal Naming Convention<br>SimDUT Fault Injection for Memory Models<br>Adding Asynchronous Clocks to Simulations                                                                                              | 237<br>238<br>239<br>239<br>241                                                          |
| SimDUT Fault Injection and Signal Naming Convention<br>SimDUT Signal Naming Convention<br>SimDUT Fault Injection for Memory Models<br>Adding Asynchronous Clocks to Simulations                                                                                                    | 238<br>239<br>239<br>241                                                                 |
| SimDUT Signal Naming Convention<br>SimDUT Fault Injection for Memory Models<br>Adding Asynchronous Clocks to Simulations                                                                                                    | 239<br>239<br>241                                                                        |
| SimDUT Fault Injection for Memory Models                                                                                                    | 239<br>241                                                                               |
| Adding Asynchronous Clocks to Simulations                                                                                                    | 2/11                                                                                     |
|                                                                                                    | 241                                                                                      |
| Chapter 9                                                                                                    |                                                                                          |
| Performing Diagnosis From an ATE Test Program in Offline ATE Mode                                                                                                    | 243                                                                                      |
| ESOE Diagnosis Flow                                                                                                    | 244                                                                                      |
| Flow Differences Between the LV Flow and Tessent Shell Flow                                                                                                    | 245                                                                                      |
| Generating a CDP.                                                                                                    | 247                                                                                      |
| Preparing the Test Patterns and the Test Program                                                                                                    | 248                                                                                      |
| Collecting and Converting Failure Data                                                                                                    | 256                                                                                      |
| Converting Raw JSON Data Files to Bitmap Files.                                                                                                    | 260                                                                                      |
| Diagnostic Bitmap File                                                                                                    | 263                                                                                      |
| Adding Physical X-Y Coordinate Data to Bitmap Reports                                                                                                    | 268                                                                                      |
| Physical-Logical Address Mapping in the Bitmap Results                                                                                                    | 275                                                                                      |
| Memory and Setup Chain Test Failure Reports                                                                                                    | 277                                                                                      |
| Generating a Failure Report                                                                                                    | 278                                                                                      |
| Failure Report Formats                                                                                                    | 284                                                                                      |
| ATPG Offline Interpretation Flow                                                                                                    | 288                                                                                      |
| Pregenerating 1hot Patterns in the CDP                                                                                                    | 289                                                                                      |
| Generating and Interpreting ATPG Failure Logs                                                                                                    | 289                                                                                      |
| Chapter 10                                                                                                    |                                                                                          |
| ATE-Connect for IJTAG Debugging on Testers                                                                                                    | 293                                                                                      |
| ATE-Connect Overview                                                                                                    | 293                                                                                      |
| Performing IJTAG Debug With ATE-Connect.                                                                                                    | 294                                                                                      |
| Chanter 11                                                                                                    |                                                                                          |
| Custom Test Flows                                                                                                    | 297                                                                                      |
| Configuring and Performing a Custom Test                                                                                                    | 298                                                                                      |
| Patterns Specification Syntax for Custom Tests                                                                                                    | 300                                                                                      |
| CDPProcedureFiles.                                                                                                    | 301                                                                                      |
| TestSequencing                                                                                                    | 309                                                                                      |
| Adding a Standard Repair Flow Custom Test                                                                                                    | 317                                                                                      |
| Test Procedure Command Reference.                                                                                                    | 319                                                                                      |
| add test diagnosis result                                                                                                    | 321                                                                                      |
| append_result                                                                                                    | 322                                                                                      |
| create_result_list                                                                                                    | 323                                                                                      |
| create_result_object                                                                                                    | 324                                                                                      |
| evaluate_instrument_callback                                                                                                    | 325                                                                                      |
| execute_ate_command                                                                                                    | 327                                                                                      |
| execute_pattern_file                                                                                                    | 328                                                                                      |
| execute_required_test                                                                                                    | 331                                                                                      |

| get_active_test_name                                                                        | 332<br>333 |
|---------------------------------------------------------------------------------------------|------------|
| get_pattern_data                                                                            | 334        |
| get test datalog mode                                                                       | 338        |
| get_test_execution_status                                                                   | 339        |
| log_message                                                                                 | 340        |
| set_active_in_group_nome                                                                    | 341        |
| set_active_lp_group_liane                                                                   | 342        |
| set active test name                                                                        | 344        |
| set test diagnosis result                                                                   | 345        |
| set_test_execution_status                                                                   | 346        |
| Chapter 12<br>Internative Desiston Cotting Started Tutorial                                 | 317        |
|                                                                                             | 347        |
| Accessing the Tutorial       Running Tessent SiliconInsight and Performing Tests in the GUI | 347<br>347 |
| Chapter 13                                                                                  |            |
| ATPG Diagnosis Tutorial                                                                     | 359        |
| Accessing the Tutorial                                                                      | 359        |
| Diagnosing ATPG Failures                                                                    | 359        |
| Chapter 14<br>MemoryBIST Offline ATE Diagnosis and Validation Tutorial                      | 369        |
| Access the Tutorial                                                                         | 369<br>370 |
| Chapter 15                                                                                  | 201        |
|                                                                                             | 381        |
| Accessing the Tutorial                                                                      | 381<br>381 |
| Chanter 16                                                                                  |            |
| Interactive Desktop Standard Repair Flow Tutorial                                           | 385        |
| Accessing the Repair Flow Tutorial                                                          | 385        |
| Performing Soft Repair in the GUI With Tessent SiliconInsight                               | 385        |
| Appendix A<br>ATE-Connect Preparation for ATE Vendors                                       | 393        |
| Evample Test Program                                                                        | 204        |
| API Command Line Interface                                                                  | 401        |
| ATECommand                                                                                  | 402        |
| ATEDefinePinmap                                                                             | 403        |
| ATEDefineTAPPins                                                                            | 404        |
| ATEExecutePatternGetFailures                                                                | 405        |
|                                                                                             |            |

| ATEExecutePatternsGetSVFFailures<br>ATEExecutePatternGoNoGo<br>ATELoadPattern<br>ATELog<br>ATEPatchPattern<br>ATEPatchSVFPattern | 406<br>407<br>408<br>409<br>410<br>412 |
|----------------------------------------------------------------------------------------------------|----------------------------------------|
| ATESetupParameters                                                                                                    | 415                                    |
|                                                                                                    | 410                                    |
| Appendix B<br>Validating the SiliconInsight Desktop Environment                                                                  | 417                                    |
| Pre-Silicon Validation                                                                                                    | 418                                    |
| Validation With SimDUT                                                                                                    | 418                                    |
| Validation With Adaptor Simulation Mode                                                                                          | 418                                    |
| SiliconInsight Desktop Online Environment Validation                                                                             | 420                                    |
| Bypass Shift-Only Patterns                                                                                                    | 420                                    |
| Troubleshooting sa0 and sa1 Failures                                                                                             | 421                                    |
| Troubleshooting Pattern-Dependent Failures                                                                                       | 423                                    |
| Troubleshooting Fixed-Delay Failures                                                                                             | 423                                    |
| Debugging Pattern Failures From Stability Issues                                                                                 | 425                                    |
| Reproducing Intermittent Failures                                                                                                | 425                                    |
| Typical Root Causes for Stability Issues                                                                                         | 425                                    |
| Minimal simut outdir Directory Contents.                                                                                         | 426                                    |
| TAP Access Check with BY PASS Test                                                                                               | 428                                    |
| Charling Connections of Test Made Ding                                                                                           | 429                                    |
| Checking Connections of Test Mode Pins                                                                                           | 430                                    |
| Appendix C                                                                                                    |                                        |
| Getting Help                                                                                                    | 435                                    |
| The Tessent Documentation System                                                                                                 | 435                                    |
| Global Customer Support and Success                                                                                              | 436                                    |

### **Third-Party Information**

### **List of Figures**

| Figure 1-1. Interactive Tessent SiliconInsight Architecture                         | 15   |
|-------------------------------------------------------------------------------------|------|
| Figure 1-2. Offline ATE Mode Architecture                                           | 16   |
| Figure 2-1. Tessent SiliconInsight Desktop Hardware Configuration                   | 20   |
| Figure 2-2. Opal Kelly XEM6310-LX45 Adaptor                                         | 25   |
| Figure 2-3. Opal Kelly XEM7310-A75 Adaptor.                                         | 26   |
| Figure 2-4. Opal Kelly XEM8350-KU060 Adaptor                                        | 27   |
| Figure 2-5. Wiring for Opal Kelly Adaptor With BreakOut Board.                      | 29   |
| Figure 2-6. Wiring for Opal Kelly Adaptor Without Breakout Board                    | 30   |
| Figure 2-7. FTDI FT4232H Mini Module Adaptor.                                       | 57   |
| Figure 2-8. FTDI FT4232H Mini Module Adaptor Pinout                                 | 58   |
| Figure 2-9. Olimex ARM-USB-OCD and ARM-USB-OCD-H Adaptors                           | 59   |
| Figure 2-10. Olimex Adaptor Pinout                                                  | 60   |
| Figure 2-11. Tin Can Tools Flyswatter2 Adaptor                                      | 61   |
| Figure 2-12. SignalyzerSHA40 and SignalyzerH2/H4 Adaptors                           | 62   |
| Figure 2-13. Signalyzer H2 Channel Pin Map                                          | 63   |
| Figure 2-14. Signalyzer SHA40 and SignalyzerH4 Channels Pin Map                     | 64   |
| Figure 2-15. Xverve Signalyzer.                                                     | 64   |
| Figure 2-16. Xverve Signalyzer Channels Pinmap                                      | 65   |
| Figure 2-17. Hardware Definition File Signalyzer SP Pinout                          | 67   |
| Figure 2-18. Amontec JTAG Adaptors                                                  | 70   |
| Figure 2-19. Prologix 6.0 Adaptor.                                                  | 70   |
| Figure 4-1. PatternsSpecification Cascade                                           | 136  |
| Figure 4-2. Patterns Wrapper for Test lbist_patt0                                   | 136  |
| Figure 4-3. Test lbist_patt0 Failure                                                | 137  |
| Figure 4-4. Failing Diagnosis Results                                               | 138  |
| Figure 4-5. Selected Failing Instance and Associated Configuration Options          | 139  |
| Figure 4-6. Passing Test Results                                                    | 139  |
| Figure 4-7. IJTAG Network Example                                                   | 142  |
| Figure 4-8. Scan Path Example for Manual IJTAG Network Debugging                    | 146  |
| Figure 4-9. Scan Path Example for Specifying a Scan Path                            | 147  |
| Figure 4-10. Debug SIB Suspect                                                      | 148  |
| Figure 4-11. Debug TDR Suspect                                                      | 149  |
| Figure 5-1. STIL Test Pattern File Waveform Table.                                  | 161  |
| Figure 6-1. CharacterizationDebugOptions at the PatternsSpecification Level         | 173  |
| Figure 6-2. CharacterizationDebugOptions at the Instrument Level.                   | 174  |
| Figure 8-1. High-Level Flow for Diagnosing ESOE MemoryBIST Instruments by Simulatin | g an |
| ATE                                                                                 | 230  |
| Figure 8-2. SimDUT Stuck-At Fault Insertion                                         | 238  |
| Figure 9-1. High-Level Flow for Diagnosing ESOE MemoryBIST Instruments From an AT   | ΓE   |
| 244                                                                                 |      |

| Figure 9-2. Physical and Logic Address Locations                | 275 |
|-----------------------------------------------------------------|-----|
| Figure 9-3. High-Level Flow for Reporting Failures From an ATE  | 277 |
| Figure 9-4. ATPG Offline Interpretation Flow                    | 288 |
| Figure 10-1. ATE-Connect Architecture                           | 293 |
| Figure 12-1. Initial View of tutorial1 in the GUI               | 350 |
| Figure 16-1. BISR Manufacturing Flow Example.                   | 386 |
| Figure 16-2. Initial View After Expanding PatternsSpecification | 388 |
| Figure 16-3. Results After Running Tests With Failures          | 390 |

### **List of Tables**

| Table 1-1. Tessent SiliconInsight Modes of Operation                                    | 17  |
|-----------------------------------------------------------------------------------------|-----|
| Table 2-1. Key Specifications for Supported Adaptors                                    | 22  |
| Table 2-2. Tessent SiliconInsight Pin Map for XEM6310                                   | 31  |
| Table 2-3. Tessent SiliconInsight Pin Map for XEM7310                                   | 37  |
| Table 2-4. Tessent SiliconInsight Pin Map for Opal Kelly XEM8350                        | 44  |
| Table 2-5. Olimex Adaptor Connections                                                   | 59  |
| Table 4-1. Level 0 PDL Commands    Commands                                             | 151 |
| Table 4-2. Level 1 PDL Commands                                                         | 152 |
| Table 5-1. Wrapper Properties for ATPG                                                  | 158 |
| Table 6-1. Characterization Debug Option Overview                                       | 178 |
| Table 9-1. Flow Differences Between the LV Flow and Tessent Shell Flow                  | 245 |
| Table 9-2. Failures Data Array Fields                                                   | 264 |
| Table 9-3. Physical-Logical Address Mapping                                             | 276 |
| Table 9-4. Failures Data Array Fields for Memory Failure Reports                        | 285 |
| Table 9-5. Failures Data Array Fields for Setup Chain Test Failure Reports              | 286 |
| Table 9-6. OtherRegisterFailures Data Array Fields for Setup Chain Test Failure Reports | 286 |
| Table 16-1. Spare Usage Triggering by Injected Faults                                   | 390 |
| Table 16-2. Spare Usage Triggering by Non-Repairable Injected Fault                     | 391 |

### Chapter 1 Tessent SiliconInsight Overview

Tessent<sup>™</sup> SiliconInsight<sup>™</sup> provides interactive capabilities for testing, debugging, and characterizing BIST-tested memories and logic, IEEE 1687 IJTAG instruments, and ATPG patterns. This tool also facilitates on-tester data collection and diagnosis for BIST-tested memories and logic.

Tessent SiliconInsight operates within the Tessent Shell environment. The tool uses an open ATE interface to interact with embedded instruments for pre-silicon, desktop, and ATE applications. The open interface is called the Characterization and Debug Package (CDP). The CDP contains test patterns, procedural data, and side files that enable access and control of any instrument at any hierarchy level.

| Tessent SiliconInsight Architecture    | 15 |
|----------------------------------------|----|
| Tessent SiliconInsight Modes and Usage | 16 |

### **Tessent SiliconInsight Architecture**

Tessent SiliconInsight acts as an interface between the Tessent Shell environment and tester hardware, adaptors, and simulators.

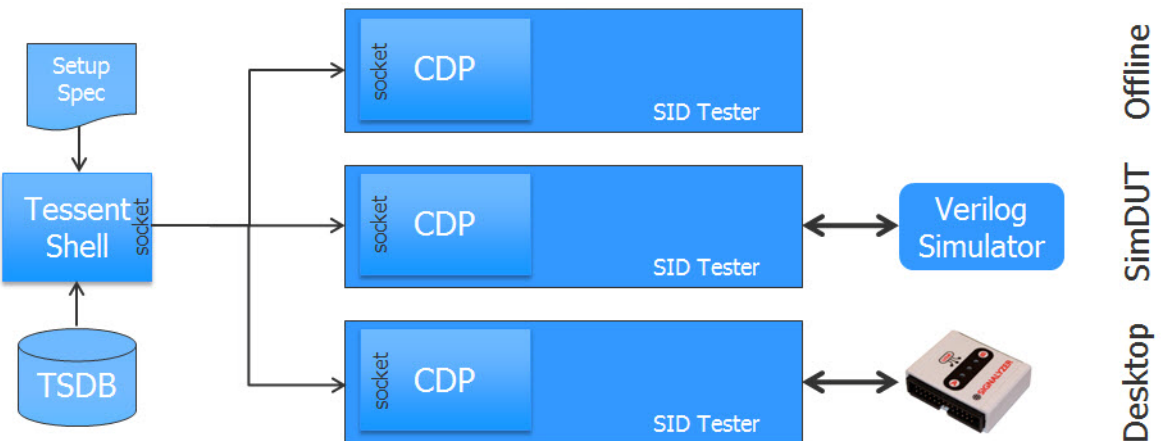

Figure 1-1. Interactive Tessent SiliconInsight Architecture

The tool communicates with and controls the testers, adaptors, and simulators during the running of specified tests, and provides data for other applications in the Tessent Shell environment. For example, it provides data that Tessent Diagnosis can use for logic diagnosis.

When working interactively, regardless of the mode you are working in, the tool takes a Tessent Shell Database (TSDB) as input to provide design data and pattern specifications. The TSDB enables auto-generation of the test patterns.

If you do not supply a TSDB, you must supply the test patterns yourself.

You supply a Tessent SiliconInsight setup specification to define the Tessent SiliconInsight mode of operation: Offline, SimDUT, Desktop, and Offline ATE.

The Tessent SiliconInsight Desktop tester process (SID tester) runs on a computer and uses the information stored within the CDP to run particular patterns for simulation, debug, or diagnostic purposes. You can also use an ATE test program to access the CDP for testing purposes and for debugging Tessent IJTAG-inserted devices.

On an ATE, you can use Tessent SiliconInsight in offline ATE diagnosis mode to diagnose memories using ESOE MemoryBIST instruments.

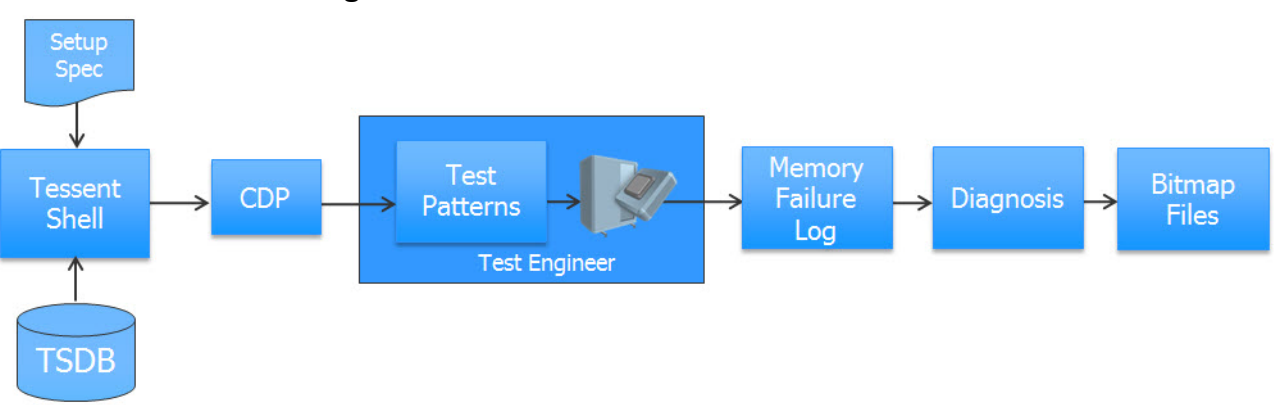

#### Figure 1-2. Offline ATE Mode Architecture

In this case, the test engineer works with the raw pattern data to convert it into JSON format that Tessent SiliconInsight can then output into a bitmap failure file.

#### **Related Topics**

Performing Diagnosis From an ATE Test Program in Offline ATE Mode

Tessent SiliconInsight Modes and Usage

### **Tessent SiliconInsight Modes and Usage**

Tessent SiliconInsight provides various modes: Offline, Desktop, SimDUT, and Offline ATE diagnosis. Tessent SiliconInsight uses a Tessent Shell Database (TSDB) as input, and you supply a setup specification to define the mode of operation.

\_Note

| Mode        | Description                                                                                                    |
|-------------|----------------------------------------------------------------------------------------------------|
| Offline     | Verifies test patterns without issues before using them with the Desktop and SimDUT modes.                                                                                           |
| Desktop     | Performs test bring-up, debug, and characterization of devices<br>containing Tessent Shell-inserted LogicBIST and MemoryBIST<br>instruments in an automated interactive environment. |
| SimDUT      | Ensures that there are no design flaws in your on-chip diagnostic hardware.                                                                                                    |
| Offline ATE | Collects failure data from a previously generated CDP and saves the data to failure log files that you can diagnose. Also, debug Tessent IJTAG-inserted devices.                     |

#### Table 1-1. Tessent SiliconInsight Modes of Operation

#### Offline

Use the offline mode to verify that you can run the test patterns without any issues (including syntax errors) before you use them with the Desktop and SimDUT modes.

#### Desktop

Use the Desktop mode for test bring-up, debug, and characterization of devices containing Tessent Shell-inserted LogicBIST and MemoryBIST instruments in an automated interactive environment.

#### Note\_

You must have a Tessent Shell Database (TSDB). Refer to the *Tessent Shell Reference Manual* for details.

If you have LogicBIST and MemoryBIST instruments inserted through the LV flow, you must use Tessent SiliconInsight for the LV flow to test and diagnose these instruments.

When you have silicon, you can use Tessent SiliconInsight in Desktop mode to perform the following:

- **Bring-up validation** Discover under which conditions the DUT prototype fails. This is an iterative process in which you adjust and re-run your test patterns so that they exercise particular settings in the DUT.
- Failure diagnosis Isolate root cause defects. During diagnosis, Tessent SiliconInsight runs test patterns and returns a list of the actual-versus-expected results for the failing cycles. You can use this data to refine and re-run the test patterns until you isolate root cause defects in your prototype that the foundry can then fix.

• Characterization — Isolate how the DUT performs under extreme conditions when you have a functional silicon prototype. For example, you may test for the fastest speed at which the DUT runs or the lowest voltage at which it runs. The characterization results are the performance specifications for the DUT.

You can also use Desktop mode to run and diagnose ATPG patterns (non-TSDB flow) and Tessent IJTAG-inserted instruments. If you are using ATPG, you can test the integrity of your ATPG test patterns and diagnose any failures.

#### SimDUT

Use the SimDUT mode to simulate the DUT and receive responses as if you are interacting with a real tester. The simulator converts the responses to failures that you can then diagnose with Tessent SiliconInsight Desktop.

You can perform pre-silicon verification to ensure that you no design flaws in your diagnostic hardware in the IP. In this case, you have a TSDB at the core or top level, and you want to verify all the diagnostic tests before tapeout.

#### \_Note

SimDUT supports chip-level simulation, not block-level simulation.

#### **Offline ATE**

Use the ATE to collect failure data from a previously generated CDP and save the data to failure log files that you can diagnose. The CDP is not integrated with the ATE. The tool supports offline diagnostic processing for Tessent MemoryBIST ESOE instruments.

For offline ATE diagnosis, an existing CDP that has been updated and fine tuned by the user through debug and characterization may be run on the ATE to perform diagnosis.

Offline ATE mode supports ATE-Connect<sup>™</sup>, which enables you to debug Tessent IJTAGinserted devices directly on the tester via a TCP-IP connection to Tessent SiliconInsight. ATE-Connect does not require the CDP to be integrated with the ATE.

#### **Related Topics**

Tessent SiliconInsight Architecture

### Chapter 2 Prepare the Tessent SiliconInsight Desktop Environment

Before using Tessent SiliconInsight, you must set up the desktop environment once for each computer. Tessent SiliconInsight Desktop runs in a Red Hat<sup>®</sup> Enterprise Linux<sup>®1</sup>environment on any standard Linux PC or laptop.

#### Note

You can find complete hardware and operating system requirements for Tessent SiliconInsight Desktop in the "Tessent SiliconInsight Configuration" section of the *Managing Tessent Software* manual.

| Setting Up the Desktop Environment                          | 19 |
|-------------------------------------------------------------|----|
| Supported Adaptors                                          | 22 |
| Red Hat Enterprise Linux Operating System Configuration     | 72 |
| Debug the Wiring Connection Between the Adaptor and the DUT | 73 |

### **Setting Up the Desktop Environment**

To control the DUT, attach a USB cable from the PC or laptop to an adaptor, and then connect the adaptor to standard IEEE 1149.1 pins on the performance board.

#### \_Note .

Do not install additional drivers on the PC or laptop to use with the Tessent SiliconInsight Desktop adaptors. Doing so may impair the Desktop setup. Configure your Desktop environment only as described in this section.

<sup>1.</sup> Linux  $\ensuremath{\mathbb{R}}$  is a registered trademark of Linus Torvalds in the U.S. and other countries.

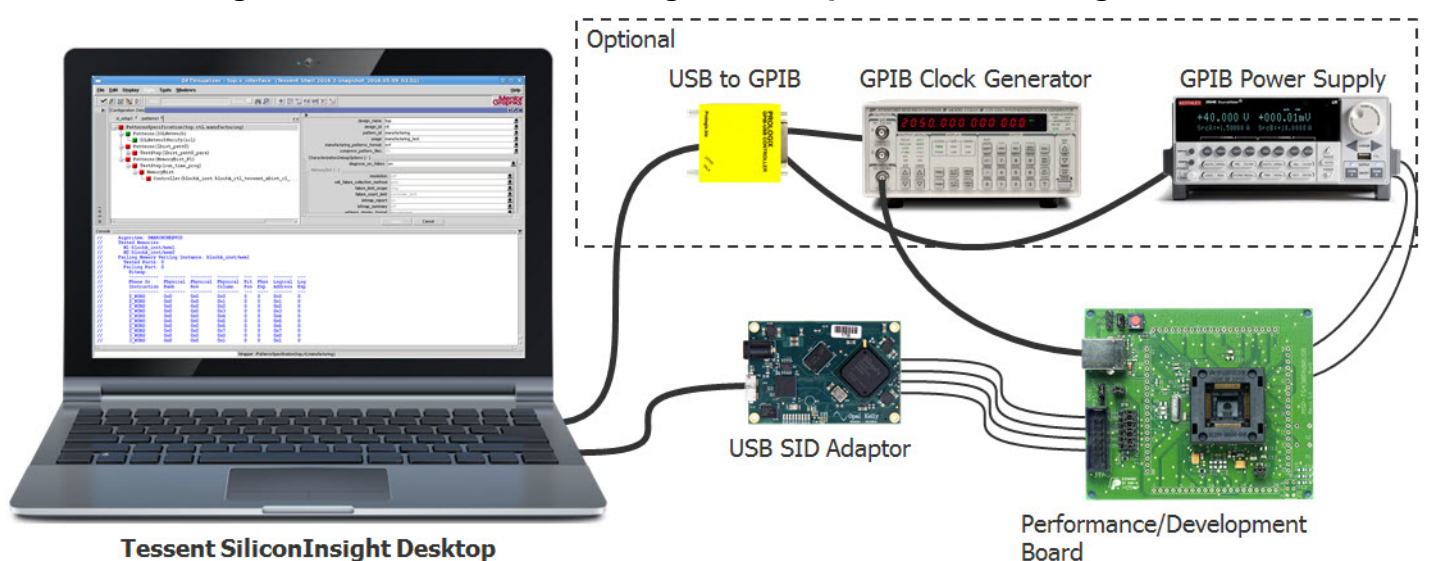

Figure 2-1. Tessent SiliconInsight Desktop Hardware Configuration

For more detailed characterization activities, you can also control instruments such as power supplies and clock generators with interface buses implemented according to the General Purpose Interface Bus (GPIB) standard IEEE-488. To do this, connect a USB-to-GPIB adaptor

to a GPIB instrument, which you then connect to the performance board.

When you run a test from Tessent SiliconInsight Desktop, the tool retrieves information about the test resources and design from the Tessent Shell environment. Tessent SiliconInsight Desktop then interprets the results and displays them on your computer.

Set up the desktop environment once for each machine.

#### **Prerequisites**

- A Linux PC or laptop configured with one of the following Red Hat Enterprise Linux operating systems:
  - Red Hat Enterprise Linux 7
  - Red Hat Enterprise Linux 8.2+
- USB cable(s). You need two if you are using a GPIB instrument.
- The performance board you plan to test.

#### Procedure

1. Configure one of the supported adaptors as described in "Supported Adaptors" on page 22.

#### \_\_Note

You can only use one adaptor per computer configured to run Tessent SiliconInsight Desktop. However, you may also use an additional GPIB adaptor to control other instruments.

- 2. Optionally, if you plan to use a GPIB instrument, configure the supported Prologix 6.0 adaptor as described in "Prologix 6.0 Adaptor" on page 70.
- 3. Configure your hardware as shown in Figure 2-1.
- 4. Based on your Red Hat Linux operating system version, configure your computer to run Tessent SiliconInsight Desktop. Perform this task while logged on as root.

#### Results

Completing this task enables all users in addition to *root* to access Tessent SiliconInsight Desktop. You can now proceed to "Prepare the Design Under Test" on page 75.

#### **Related Topics**

Configuring Red Hat Enterprise Linux 7 or 8 to Run Tessent SiliconInsight Desktop

### **Supported Adaptors**

Tessent SiliconInsight Desktop supports many adaptors that you can use to connect a PC or laptop to a performance board. You can only use one adaptor per computer configured to run Tessent SiliconInsight Desktop. However, you may also use an additional GPIB adaptor to control other instruments.

#### Note\_

The TCK speed depends on the pattern format. For example, for Olimex ARM-USB-OCD-H adaptors, the observed TCK frequency is be 6 MHz for SVF patterns but 3 MHz for STIL patterns.

| Supported Adaptor Specifications                            | 22 |
|-------------------------------------------------------------|----|
| Opal Kelly Adaptors                                         | 24 |
| Future Technology Devices International FT4232H Mini Module | 57 |
| Olimex ARM-USB-OCD and ARM-USB-OCD-H Adaptors               | 58 |
| Tin Can Tools Flyswatter2 Adaptor                           | 60 |
| Xverve SignalyzerSHA40 and SignalyzerH2/H4 Adaptors         | 62 |
| Xverve Signalyzer Adaptor                                   | 64 |
| Xverve Signalyzer SP Adaptor                                | 66 |
| Amontec Adaptors                                            | 69 |
| Prologix 6.0 Adaptor                                        | 70 |

### **Supported Adaptor Specifications**

Tessent SiliconInsight Desktop supports many adaptors to connect a PC or laptop to a performance board. When using adaptors in Desktop mode, the pin map specification included in the default setup specification depends on the adaptor you choose for the selected setup. In addition, each of the adaptors has an offline option to verify that the test patterns run well.

| Adaptor                  | Voltage Range                              | Frequency               | Max<br>Number of<br>Pins |
|--------------------------|--------------------------------------------|-------------------------|--------------------------|
| Opal Kelly XEM6310-LX45  | 1.2 V - 3.3 V                              | 1, 5, 10, 20,<br>25 MHz | 120                      |
| Opal Kelly XEM7310-A75   | 1.2 V - 3.3 V (96 pins)<br>3.3 V (24 pins) | 10 MHz                  | 120                      |
| Opal Kelly XEM8350-KU060 | 1.2 V - 1.8 V                              | 100 MHz                 | 330                      |

 Table 2-1. Key Specifications for Supported Adaptors

| Adaptor                     | Voltage Range  | Frequency | Max<br>Number of<br>Pins |
|-----------------------------|----------------|-----------|--------------------------|
| FTDI FT4232H Mini Module    | 3.3 V - 5.0 V  | 5 MHz     | 8                        |
| Olimex ARM-USB-OCD          | 2.0 V - 5.0 V  | 500 KHz   | 4                        |
| Olimex ARM-USB-OCD-H        | 1.65 V - 5.0 V | 12 MHz    | 4                        |
| Tin Can Tools Flyswatter2   | 1.6 V - 5.0 V  | 12 MHz    | 4                        |
| Xverve Signalyzer H2, SHA40 | 3.3 V - 5.0 V  | 5 MHz     | 8                        |
| Xverve Signalzyer H4        | 3.3 V - 5.0 V  | 10 MHz    | 8                        |
| Xverve Signalyzer SP        | 1.2 V - 3.3 V  | 500 KHz   | 64                       |
| Xverve Signalyzer           | 3.3 V - 5.0 V  | 500 KHz   | 8                        |
| Amontec JTAGkey             | 1.4 V - 5.0 V  | 500 KHz   | 4                        |
| Amontec JTAGkey Tiny        | 2.4 V - 5.0 V  | 1.5 MHz   | 4                        |

Table 2-1. Key Specifications for Supported Adaptors (cont.)

**Related Topics** 

Default SiliconInsight Setup Specification Format

SiliconInsightSetupSpecification

### **Opal Kelly Adaptors**

The integration of Tessent SiliconInsight and Opal Kelly adaptors form a benchtop tester for silicon validation and debug.

SiliconInsight integrates the Opal Kelly FrontPanel SDK to provide the ability to access the FPGA module from SiliconInsight. This integration enables you to program your designs into the FPGA hardware and simulate them using Tessent software, such as ATPG pattern validation, debug, and diagnosis.

The XEM6310-LX45 (or XEM6310 in this manual) is an integration module based on the Xilinx Spartan-6 FPGA. It has a USB 3.0 interface and 120 I/O pins. USB provides configuration and data transfer to the FPGA.

The XEM7310-A75 (or XEM7310 in this manual) is an integration module based on the Xilinx Artix-7 FPGA. It has a USB 3.0 interface and 120 I/O pins. The XEM7310 is compatible with the XEM6310 with minimal changes. The physical dimensions and expansion connector locations are identical. There are memory, oscillator, and some expansion connector differences.

The XEM8350-KU060 (or XEM8350 in this manual) is an integration module based on the Xilinx Kintex UltraScale FPGA. It has two independent USB 3.0 interfaces and over 330 I/O pins.

| Opal Kelly XEM6310-LX45 Adaptor                                    | 24        |
|--------------------------------------------------------------------|-----------|
| Opal Kelly XEM7310-A75 Adaptor                                     | <b>26</b> |
| Opal Kelly XEM8350-KU060 Adaptor                                   | 27        |
| Guidelines for Setting XEM6310 and XEM7310 Adaptor I/O Pin Voltage | <b>28</b> |
| Signal Integrity Stability                                         | <b>29</b> |
| Opal Kelly XEM6310-LX45 Adaptor Pinout                             | 30        |
| Opal Kelly XEM7310-A75 Adaptor Pinout                              | 37        |
| Opal Kelly XEM8350-KU060 Adaptor Pinout                            | <b>43</b> |

### **Opal Kelly XEM6310-LX45 Adaptor**

Tessent SiliconInsight supports the Opal Kelly XEM6310-LX45 adaptor. This bare-board adaptor has 120 I/O pins in two banks. Using an external reference voltage, you can set the pin voltages independently in the range of 1.2V to 3.3V for each bank.

If you do not use a reference voltage, both banks are set to 3.3V. If you use a reference voltage, specify the io\_standard property in the setup specification to indicate the reference voltage range.

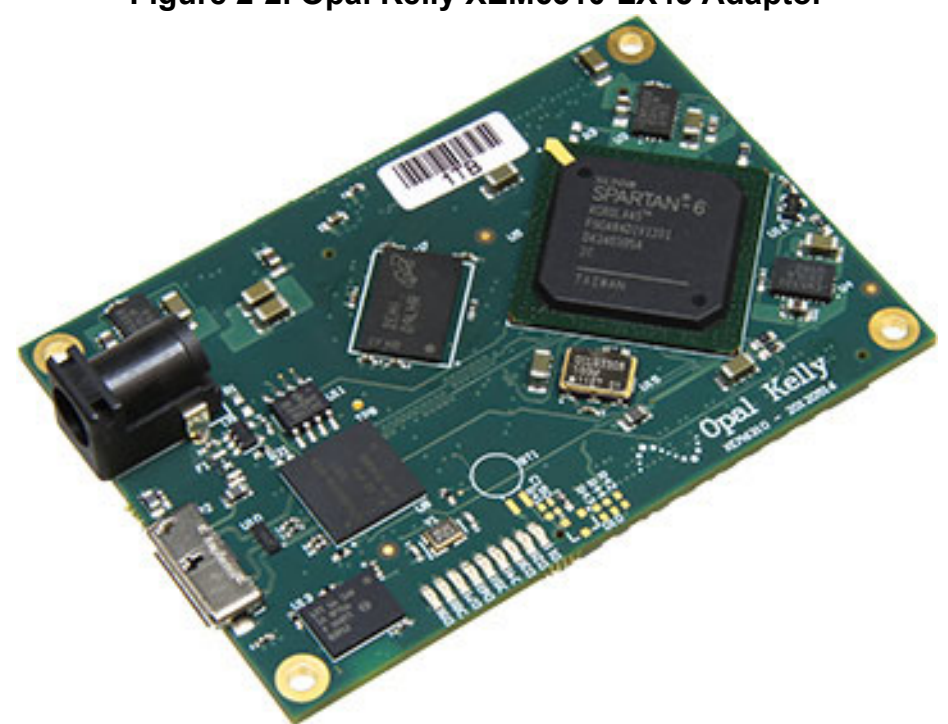

Figure 2-2. Opal Kelly XEM6310-LX45 Adaptor

This adaptor has two high-density connectors. To connect your performance board to the XEM6310, you can either design your board with matching high-density connectors, or you can use one of the available breakout boards, BRK3010 or BRK6110. For details about this adaptor, go to https://www.opalkelly.com/products/xem6310/.

By default, the adaptor runs at 10 MHz per event vector. Assuming four events per cycle, this is equivalent to 2.5 MHz per ATPG vector. For details about the relationship between event vectors and ATPG vectors, refer to "Restrictions" in "Generating a Patterns Specification for ATPG" on page 161.

You can adjust the adaptor frequency to run slower if, for example, you have a failing test, or faster to verify the test speed limits for the tested chip. Legal event vector values are 1 MHz, 5 MHz, 10 MHz (default), 20 MHz, and 25 MHz. To control the speed at which the adaptor runs tests, specify the base\_frequency property in the setup specification.

You can use the on\_chip\_termination property to enable a 50-ohm on-chip termination register. Enabling this register may increase signal integrity. Refer to "Default SiliconInsight Setup Specification Format" on page 83 for more information about the supported properties for this adaptor.

#### \_Note\_

The adaptor supports transmission speeds up to 5.0 Gbps (USB 3.0); however, the actual speed depends on the USB controller that handles the connection on the PC side. Find the information about the actual established USB connection speed in the file *sid\_tester.log*.

### **Opal Kelly XEM7310-A75 Adaptor**

Tessent SiliconInsight supports the Opal Kelly XEM7310-A75 adaptor. This bare-board adaptor has 120 I/O pins in two banks. Using an external reference voltage, you can set the pin voltages independently in the range of 1.2 V to 3.3 V for each bank.

If you do not use a reference voltage, both banks are set to 3.3 V. If you use a reference voltage, specify the io\_standard property in the setup specification "Sid(opalKellyXem7310)" on page 117 to indicate the reference voltage range. However, some pins are fixed at 3.3 V. See "Opal Kelly XEM7310-A75 Adaptor Pinout" on page 37 for details.

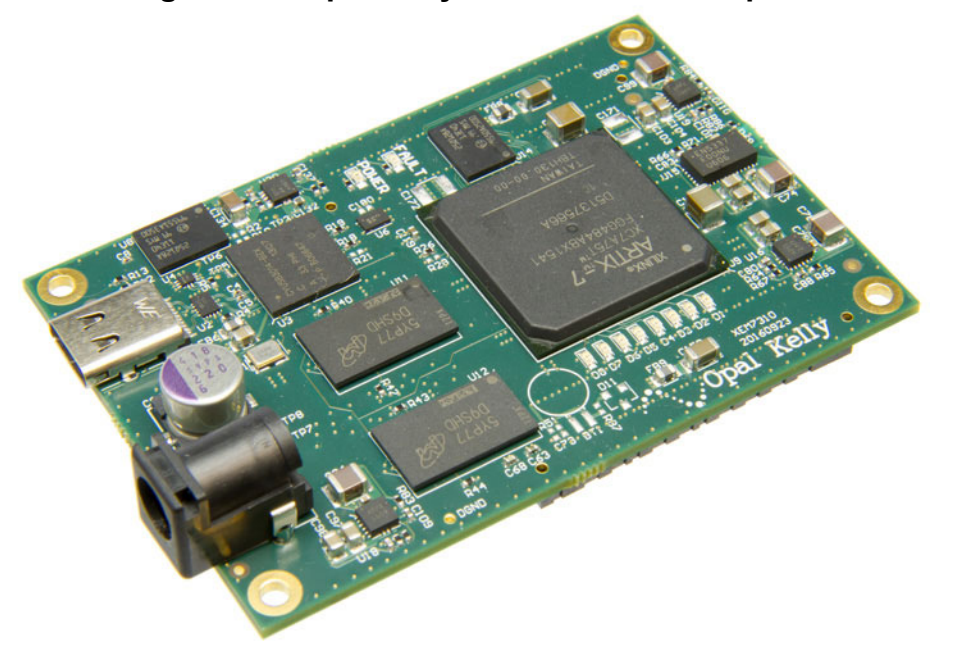

#### Figure 2-3. Opal Kelly XEM7310-A75 Adaptor

This adaptor has two high-density connectors. To connect your performance board to the XEM7310, you can either design your board with matching high-density connectors, or you can use one of the available breakout boards, BRK6110 or BRK7010. For details about this adaptor, go to https://www.opalkelly.com/products/xem7310/.

The adaptor runs at 10 MHz per event vector. Assuming four events per cycle, this is equivalent to 2.5 MHz per ATPG vector. For details about the relationship between event vectors and ATPG vectors, refer to "Restrictions" in "Generating a Patterns Specification for ATPG" on page 161. Unlike the XEM6310, you cannot adjust the adaptor frequency.

The XEM7310 does not have on-chip termination resistors. The on\_chip\_termination property defaults to off and you cannot change it. Refer to "Sid(opalKellyXem7310)" on page 117 for more information about the supported properties for this adaptor.

\_Note .

The adaptor supports transmission speeds up to 5.0 Gbps (USB 3.0); however, the actual speed depends on the USB controller that handles the connection on the PC side. Find the information about the actual established USB connection speed in the file *sid\_tester.log*.

### **Opal Kelly XEM8350-KU060 Adaptor**

Tessent SiliconInsight supports the Opal Kelly XEM8350-KU060 adaptor. This bare-board adaptor has 330 I/O pins in two banks. You can set the pin voltages independently in the range of 1.2 V to 1.8 V for each bank.

You can set the pin voltages from 1.2 V to 1.8 V for each bank. Specify the io\_standard property in the setup specification "Sid(opalKellyXem8350)" on page 121 to indicate the reference voltage range.

#### Figure 2-4. Opal Kelly XEM8350-KU060 Adaptor

This adaptor has two high-density I/O connectors. To connect your performance board to the XEM8350, you can either design your board with matching high-density connectors, or you can use one of the available breakout boards, BRK8350MG (recommended for access to all 330 pins) or BRK8350. For details about this adaptor, go to https://www.opalkelly.com/products/ xem8350/.

The XEM8350 does not have on-chip termination resistors. The on\_chip\_termination property defaults to off and you cannot change it. Refer to "Sid(opalKellyXem8350)" on page 121 for more information about the supported properties for this adaptor.

#### Note .

The adaptor supports transmission speeds up to 5.0 Gbps (USB 3.0); however, the actual speed depends on the USB controller that handles the connection on the PC side. Find the information about the actual established USB connection speed in the file *sid\_tester.log*.

# Guidelines for Setting XEM6310 and XEM7310 Adaptor I/O Pin Voltage

You can adjust the pin voltage in two I/O banks, with the pins in each bank having the same I/O setting. The default I/O voltage for the adaptor is 3.3 V. For any other voltage, you must manually connect the reference voltages (1.2 V - 3.3 V) from an external power supply to the board's VCCO pins.

To connect the reference voltages to the VCCO pins, you can use USB 2.0 or USB 3.0 connection; USB 3.0 is recommended because it is faster.

For voltages below 1.8 V, you must specify "io\_standard 1.2 V" in the setup specification. The io\_standard property specifies the pin voltage range setting for the adaptor. Specifying "1.2" implies a setting in the 1.2 V to 1.8 V range. Specifying "1.8" (the default) implies a setting in the 1.8 V to 3.3 V range.

To supply external power to a particular I/O bank through the VCCO pin, you must remove the adaptor's ferrite bead.

#### Caution \_

Because the ferrite beads can be damaged, it is generally safer to unsolder them and provide VCCO to both banks.

For BRK6110, some DGND pins are more stable than others. The DGND pin on the JP2A connector seems to be too close to the high voltage pins and thus provides unstable results. Preferably, use the JP1A-36, JP2A-35, JP1B-56, JP2B-55 pins, because they are not as close to the supply pins as the JP1A-1, JP1A-13, JP1A-14, JP2A-2, JP2A-14 pins.

For more information about how to configure the Opal Kelly adaptor to support voltages lower than 3.3V, refer to the appropriate Opal Kelly website XEM6310 Expansion Connectors or XEM7310 Expansion Connectors.

### **Signal Integrity Stability**

You can use high-density connectors to connect the Opal Kelly adaptor to the BKR6110 breakout board, and then connect the breakout board to the DUT with wires. However, when you do this, the wires are ungrounded and can interfere with each other, which can cause signal integrity problems that you must stabilize.

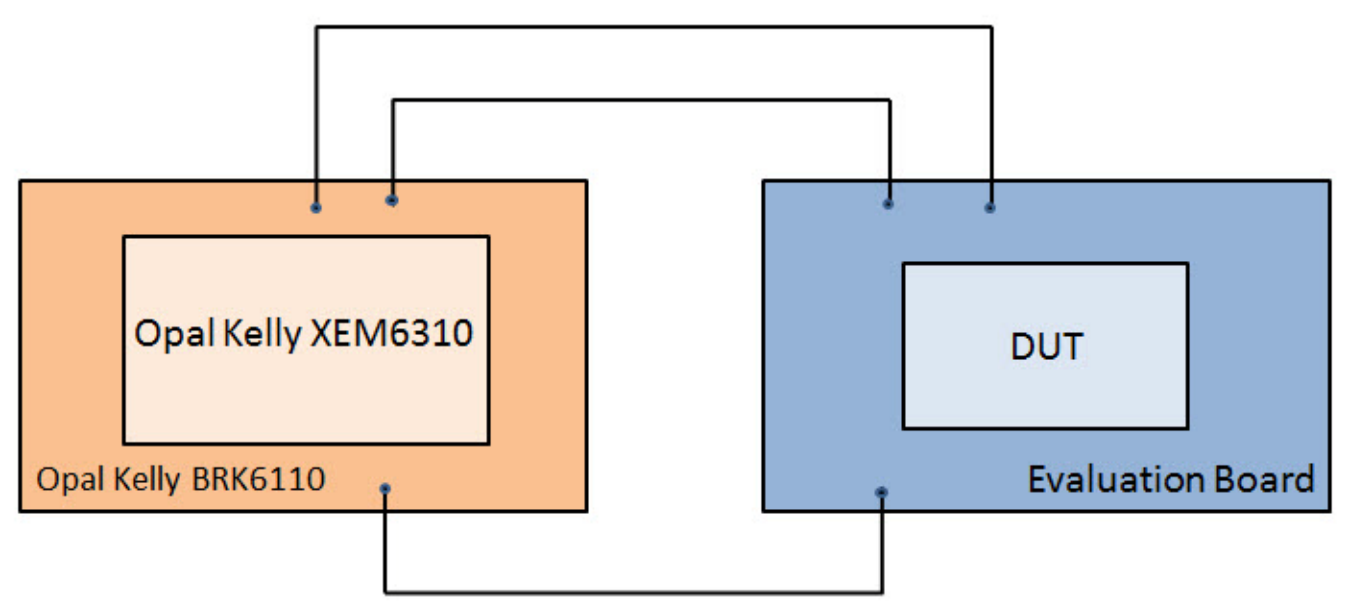

Figure 2-5. Wiring for Opal Kelly Adaptor With BreakOut Board

The driver impedance for the Opal Kelly adaptor is set to force its impedance to be equal to the transmission line impedance of the PCB signal trace. The adaptor drives many pins at the same time and each produces an electromagnetic impulse whose strength comes from the adaptor's driver current intensity. When you have ungrounded wiring between the driver (the adaptor) and the receiver (the DUT), the impulses induct on response connections (that is, TDO) and can disturb the test. This effect intensifies when there are many pins switching simultaneously.

To decrease the driver current and thus the induction strength—thereby increasing signal integrity—enable on-chip termination with the on\_chip\_termination property in the Sid(opalKellyXem6310)/opalKellyXem6310 wrapper. For example:

When you turn on on-chip termination, the tool adds an additional resistor to the Opal Kelly adaptor that is calculated to match 50 Ohm, which guarantees good communication between the adaptor and the DUT.

When you connect the Opal Kelly adaptor to the DUT directly through high-density PCB connectors on the evaluation board, signal integrity is not an issue. The PCB connections are designed to match impedance and prevent signal integrity issues. However, you can maintain the on\_chip\_termination property in the on state with no negative impact to testing or the equipment.

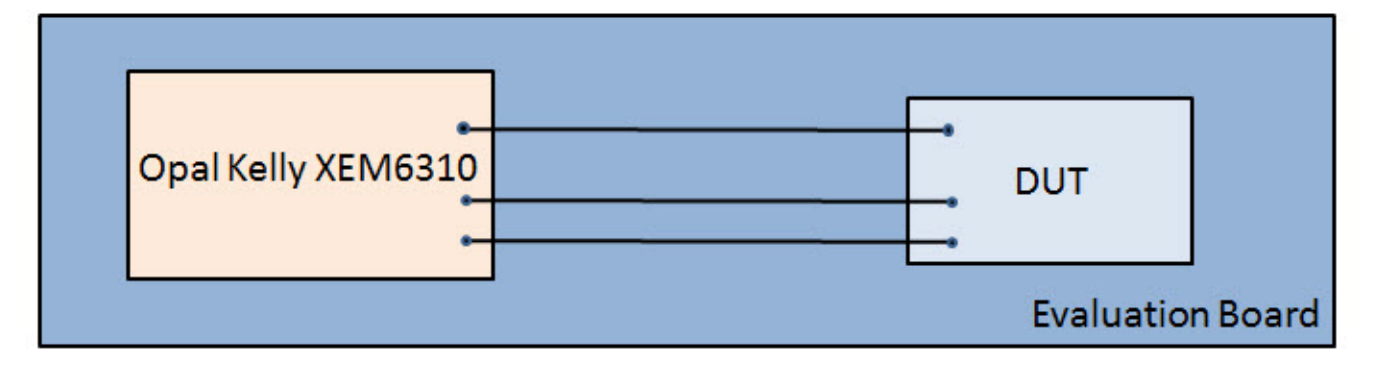

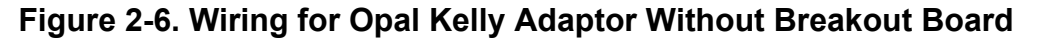

#### **Related Topics**

Sid(opalKellyXem6310)

### **Opal Kelly XEM6310-LX45 Adaptor Pinout**

Tessent SiliconInsight pin names map to Opal Kelly connectors and pin numbers. Breakout boards 6110 and 3010 have different mappings. The 6110 breakout board uses a 2.00 mm pitch and the 3010 breakout board uses a 2.54 mm pitch.

#### Caution.

When you connect the TAP pins of your DUT, do not connect them to the native JTAG pins on the board. You should treat the TAP pins as any other digital pin and wire them to one of the channels labeled P0 through P119.

#### - Note -

The notes of Table 2-2 are as follows:

- 1 XEM6310 ground pin. (green row)
- 2 XEM6310 power pin. (red row)
- 3 XEM6310 pin that is not used by SiliconInsight. (grey row)
- 4 XEM6310 pin that is not connected on BRK6110. ("n/c" in yellow cell)
- 5 SID trigger pin for smart mode only. ("Trigger" in yellow cell)
- 6 SID I/O pin programmable for 1.2 V or 1.8 V. (P<#> in green cell)
- 7 XEM6310 VCCO pin. (yellow row)
- 8 XEM6310 voltage difference from XEM7310. (+1.2VDD in yellow cell)

The following table shows the pin mappings from Tessent SiliconInsight desktop (SID) pins to the various connectors that you might use. For example, SID pin P1 connects to the HD connector pin JP2-15, which also connects to FPGA pin G16. If using a BRK6110 breakout board, SID pin P1 connects to JP1A-15.

| SID<br>Pin | HD<br>Connector | FPGA<br>Pin    | Function | BRK6110<br>Connector | Notes |
|------------|-----------------|----------------|----------|----------------------|-------|
|            | JP2-1           |                | DGND     | JP1A-1               | 1     |
|            | JP2-2           |                | +3.3VDD  | JP1A-2               | 2     |
|            | JP2-3           |                | VBATT    | n/c                  | 3, 4  |
|            | JP2-4           |                | +3.3VDD  | JP1A-4               | 2     |
|            | JP2-5           | 0              | JTAG_TCK | JP3-6                | 3     |
|            | JP2-6           |                | +3.3VDD  | JP1A-6               | 2     |
|            | JP2-7           | 0              | JTAG_TMS | JP3-4                | 3     |
|            | JP2-8           | 0              | JTAG_TDO | JP3-8                | 3     |
|            | JP2-9           | 0              | JTAG_TDI | JP3-10               | 3     |
|            | JP2-10          | Bank 1<br>VREF | VREF_1   | JP1A-10              | 3     |
|            | JP2-11          | U12            | L22N_2   | JP1A-11              | 3     |
|            | JP2-12          | Rfuse          | Rfuse    | n/c                  | 3, 4  |
|            | JP2-13          |                | DGND     | JP1A-13              | 1     |
|            | JP2-14          |                | DGND     | JP1A-14              | 1     |

Table 2-2. Tessent SiliconInsight Pin Map for XEM6310

| Table 2-2. Tessent SiliconInsight Pin Map for XEM6310 | (cont.) |
|-------------------------------------------------------|---------|
|-------------------------------------------------------|---------|

| SID<br>Pin | HD<br>Connector | FPGA<br>Pin | Function      | BRK6110<br>Connector | Notes |
|------------|-----------------|-------------|---------------|----------------------|-------|
| P1         | JP2-15          | G16         | L9P_1         | JP1A-15              | 6     |
| P0         | JP2-16          | G19         | L33P_1        | JP1A-16              | 6     |
| P3         | JP2-17          | G17         | L9N_1         | JP1A-17              | 6     |
| P2         | JP2-18          | F20         | L33N_1        | JP1A-18              | 6     |
| P5         | JP2-19          | H19         | L34P_1        | JP1A-19              | 6     |
| P4         | JP2-20          | H20         | L38P_1        | JP1A-20              | 6     |
| P7         | JP2-21          | H18         | L34N_1        | JP1A-21              | 6     |
| P6         | JP2-22          | J19         | L38N_1        | JP1A-22              | 6     |
| Р9         | JP2-23          | F16         | L10P_1        | JP1A-23              | 6     |
| P8         | JP2-24          | D19         | L29P_1        | JP1A-24              | 6     |
| P11        | JP2-25          | F17         | L10N_1        | JP1A-25              | 6     |
| P10        | JP2-26          | D20         | L29N_1        | JP1A-26              | 6     |
| P13        | JP2-27          | J17         | L36P_1        | JP1A-27              | 6     |
| P12        | JP2-28          | F18         | L30P_1        | JP1A-28              | 6     |
| P15        | JP2-29          | K17         | L36N_1        | JP1A-29              | 6     |
| P14        | JP2-30          | F19         | L30N_1        | JP1A-30              | 6     |
| P17        | JP2-31          | K16         | L21P_1        | JP1A-31              | 6     |
| P16        | JP2-32          | M16         | L58P_1        | JP1A-32              | 6     |
| P19        | JP2-33          | J16         | L21N_1        | JP1A-33              | 6     |
| P18        | JP2-34          | L15         | L58N_1        | JP1A-34              | 6     |
|            | JP2-35          |             | +VCCO1        | JP1A-35              | 7     |
|            | JP2-36          |             | DGND          | JP1A-36              | 1     |
| P65        | JP2-37          | V21         | L52P_1        | JP1A-37              | 6     |
| P64        | JP2-38          | K20         | L40P_GCLK11_1 | JP1A-38              | 6     |
| P67        | JP2-39          | V22         | L52N_1        | JP1A-39              | 6     |
| P66        | JP2-40          | K19         | L40N_GCLK10_1 | JP1A-40              | 6     |
| P21        | JP2-41          | T21         | L50P_1        | JP1B-41              | 6     |
| P20        | JP2-42          | U20         | L51P_1        | JP1B-42              | 6     |
| P23        | JP2-43          | T22         | L50N_1        | JP1B-43              | 6     |

Tessent<sup>™</sup> SiliconInsight<sup>™</sup> User's Manual for Tessent Shell, v2022.4

| SID<br>Pin | HD<br>Connector | FPGA<br>Pin | Function     | BRK6110<br>Connector | Notes |
|------------|-----------------|-------------|--------------|----------------------|-------|
| P22        | JP2-44          | U22         | L51N_1       | JP1B-44              | 6     |
| P25        | JP2-45          | P21         | L48P_1       | JP1B-45              | 6     |
| P24        | JP2-46          | R20         | L49P_1       | JP1B-46              | 6     |
| P27        | JP2-47          | P22         | L48N_1       | JP1B-47              | 6     |
| P26        | JP2-48          | R22         | L49N_1       | JP1B-48              | 6     |
| P29        | JP2-49          | M21         | L46P_1       | JP1B-49              | 6     |
| P28        | JP2-50          | N20         | L47P_1       | JP1B-50              | 6     |
| P31        | JP2-51          | M22         | L46N_1       | JP1B-51              | 6     |
| P30        | JP2-52          | N22         | L47N_1       | JP1B-52              | 6     |
| P73        | JP2-53          | L20         | L45P_1       | JP1B-53              | 6     |
| P72        | JP2-54          | M20         | L42P_GCLK7_1 | JP1B-54              | 6     |
|            | JP2-55          |             | +VCCO1       | JP1B-55              | 7     |
|            | JP2-56          |             | DGND         | JP1B-56              | 1     |
| P75        | JP2-57          | L22         | L45N_1       | JP1B-57              | 6     |
| P74        | JP2-58          | L19         | L42N_GCLK6_1 | JP1B-58              | 6     |
| P77        | JP2-59          | H21         | L41P_GCLK9_1 | JP1B-59              | 6     |
| P76        | JP2-60          | K21         | L44P_1       | JP1B-60              | 6     |
| P79        | JP2-61          | H22         | L41N_GCLK8_1 | JP1B-61              | 6     |
| P78        | JP2-62          | K22         | L44N_1       | JP1B-62              | 6     |
| P53        | JP2-63          | F21         | L37P_1       | JP1B-63              | 6     |
| P52        | JP2-64          | G20         | L39P_1       | JP1B-64              | 6     |
| P55        | JP2-65          | F22         | L37N_1       | JP1B-65              | 6     |
| P54        | JP2-66          | G22         | L39N_1       | JP1B-66              | 6     |
| P57        | JP2-67          | D21         | L31P_1       | JP1B-67              | 6     |
| P56        | JP2-68          | E20         | L35P_1       | JP1B-68              | 6     |
| P59        | JP2-69          | D22         | L31N_1       | JP1B-69              | 6     |
| P58        | JP2-70          | E22         | L35N_1       | JP1B-70              | 6     |
| P61        | JP2-71          | B21         | L19P_1       | JP1B-71              | 6     |
| P60        | JP2-72          | C20         | L32P_1       | JP1B-72              | 6     |

 Table 2-2. Tessent SiliconInsight Pin Map for XEM6310 (cont.)

| Table 2-2. Tessent SiliconInsight Pin Map for XEM6310 | (cont.) |
|-------------------------------------------------------|---------|
|-------------------------------------------------------|---------|

| SID<br>Pin | HD<br>Connector | FPGA<br>Pin | Function     | BRK6110<br>Connector | Notes |
|------------|-----------------|-------------|--------------|----------------------|-------|
| P63        | JP2-73          | B22         | L19N_1       | JP1B-73              | 6     |
| P62        | JP2-74          | C22         | L32N_1       | JP1B-74              | 6     |
| P81        | JP2-75          | A21         | L20N_1       | JP1B-75              | 6     |
| P80        | JP2-76          | A20         | L20P_1       | JP1B-76              | 6     |
| P82        | JP2-77          | J20         | L43P_GCLK5_1 | JP1B-77              | 6     |
|            | JP2-78          |             | DGND         | JP1B-78              | 1     |
| P83        | JP2-79          | J22         | L43N_GCLK4_1 | JP1B-79              | 6     |
|            | JP2-80          |             | DGND         | JP1B-80              | 1     |
|            | JP1-1           |             | +VDC         | JP2A-1               | 2     |
|            | JP1-2           |             | DGND         | JP2A-2               | 1     |
|            | JP1-3           |             | +VDC         | JP2A-3               | 2     |
|            | JP1-4           |             | +1.2VDD      | JP2A-4               | 2, 8  |
|            | JP1-5           |             | +VDC         | JP2A-5               | 2     |
|            | JP1-6           |             | +1.2VDD      | JP2A-6               | 2, 8  |
|            | JP1-7           |             | +1.8VDD      | JP2A-7               | 2     |
|            | JP1-8           | T14         | L23P_2       | JP2A-8               | 3     |
|            | JP1-9           |             | +3.3VDD      | JP2A-9               | 2     |
|            | JP1-10          | Y9          | L43P_2       | JP2A-10              | 3     |
|            | JP1-11          |             | +3.3VDD      | JP2A-11              | 2     |
| Trigger    | JP1-12          | AB9         | L43N_2       | JP2A-12              | 5     |
|            | JP1-13          |             | +3.3VDD      | JP2A-13              | 2     |
|            | JP1-14          |             | DGND         | JP2A-14              | 1     |
| P33        | JP1-15          | W20         | L60P_1       | JP2A-15              | 6     |
| P32        | JP1-16          | T19         | L74P_1       | JP2A-16              | 6     |
| P35        | JP1-17          | W22         | L60N_1       | JP2A-17              | 6     |
| P34        | JP1-18          | T20         | L74N_1       | JP2A-18              | 6     |
| P37        | JP1-19          | U19         | L70P_1       | JP2A-19              | 6     |
| P36        | JP1-20          | P17         | L72P_1       | JP2A-20              | 6     |
| P39        | JP1-21          | V20         | L70N_1       | JP2A-21              | 6     |

Tessent<sup>™</sup> SiliconInsight<sup>™</sup> User's Manual for Tessent Shell, v2022.4

| SID<br>Pin | HD<br>Connector | FPGA<br>Pin | Function      | BRK6110<br>Connector | Notes |
|------------|-----------------|-------------|---------------|----------------------|-------|
| P38        | JP1-22          | N16         | L72N_1        | JP2A-22              | 6     |
| P41        | JP1-23          | C5          | L2P_0         | JP2A-23              | 6     |
| P40        | JP1-24          | M17         | L71P_1        | JP2A-24              | 6     |
| P43        | JP1-25          | A5          | L2N_0         | JP2A-25              | 6     |
| P42        | JP1-26          | M18         | L71N_1        | JP2A-26              | 6     |
| P45        | JP1-27          | D14         | L49P_0        | JP2A-27              | 6     |
| P44        | JP1-28          | P18         | L73P_1        | JP2A-28              | 6     |
| P47        | JP1-29          | C14         | L49N_0        | JP2A-29              | 6     |
| P46        | JP1-30          | R19         | L73N_1        | JP2A-30              | 6     |
| P49        | JP1-31          | E16         | L66P_0        | JP2A-31              | 6     |
| P48        | JP1-32          | D9          | L7P_0         | JP2A-32              | 6     |
| P51        | JP1-33          | D17         | L66N_0        | JP2A-33              | 6     |
| P50        | JP1-34          | C8          | L7N_0         | JP2A-34              | 6     |
|            | JP1-35          |             | DGND          | JP2A-35              | 1     |
|            | JP1-36          |             | +VCCO0        | JP2A-36              | 7     |
| P69        | JP1-37          | D7          | L32P_0        | JP2A-37              | 6     |
| P68        | JP1-38          | D10         | L33P_0        | JP2A-38              | 6     |
| P71        | JP1-39          | D8          | L32N_0        | JP2A-39              | 6     |
| P70        | JP1-40          | C10         | L33N_0        | JP2A-40              | 6     |
| P85        | JP1-41          | L17         | L61P_1        | JP2B-41              | 6     |
| P84        | JP1-42          | D11         | L36P_GCLK15_0 | JP2B-42              | 6     |
| P87        | JP1-43          | K18         | L61N_1        | JP2B-43              | 6     |
| P86        | JP1-44          | C12         | L36N_GCLK14_0 | JP2B-44              | 6     |
| P89        | JP1-45          | D6          | L3P_0         | JP2B-45              | 6     |
| P88        | JP1-46          | D15         | L62P_0        | JP2B-46              | 6     |
| P91        | JP1-47          | C6          | L3N_0         | JP2B-47              | 6     |
| P90        | JP1-48          | C16         | L62N_VREF_0   | JP2B-48              | 6     |
| P93        | JP1-49          | A3          | L1P_HSWAPEN_0 | JP2B-49              | 6     |
| P92        | JP1-50          | B6          | L4P_0         | JP2B-50              | 6     |

Table 2-2. Tessent SiliconInsight Pin Map for XEM6310 (cont.)

Tessent<sup>™</sup> SiliconInsight<sup>™</sup> User's Manual for Tessent Shell, v2022.4

| SID<br>Pin | HD<br>Connector | FPGA<br>Pin | Function      | BRK6110<br>Connector | Notes |
|------------|-----------------|-------------|---------------|----------------------|-------|
| P95        | JP1-51          | A4          | L1N_VREF_0    | JP2B-51              | 6     |
| P94        | JP1-52          | A6          | L4N_0         | JP2B-52              | 6     |
| P97        | JP1-53          | B8          | L6P_0         | JP2B-53              | 6     |
| P96        | JP1-54          | C7          | L5P_0         | JP2B-54              | 6     |
|            | JP1-55          |             | DGND          | JP2B-55              | 1     |
|            | JP1-56          |             | +VCCO0        | JP2B-56              | 7     |
| P99        | JP1-57          | A8          | L6N_0         | JP2B-57              | 6     |
| P98        | JP1-58          | A7          | L5N_0         | JP2B-58              | 6     |
| P101       | JP1-59          | B10         | L34P_GCLK19_0 | JP2B-59              | 6     |
| P100       | JP1-60          | C9          | L8P_0         | JP2B-60              | 6     |
| P103       | JP1-61          | A10         | L34N_GCLK18_0 | JP2B-61              | 6     |
| P102       | JP1-62          | A9          | L8N_VREF_0    | JP2B-62              | 6     |
| P105       | JP1-63          | C13         | L38P_0        | JP2B-63              | 6     |
| P104       | JP1-64          | B12         | L37P_GCLK13_0 | JP2B-64              | 6     |
| P107       | JP1-65          | A13         | L38N_VREF_0   | JP2B-65              | 6     |
| P106       | JP1-66          | A12         | L37N_GCLK12_0 | JP2B-66              | 6     |
| P109       | JP1-67          | C15         | L51P_0        | JP2B-67              | 6     |
| P108       | JP1-68          | B14         | L50P_0        | JP2B-68              | 6     |
| P111       | JP1-69          | A15         | L51N_0        | JP2B-69              | 6     |
| P110       | JP1-70          | A14         | L50N_0        | JP2B-70              | 6     |
| P113       | JP1-71          | C17         | L64P_0        | JP2B-71              | 6     |
| P112       | JP1-72          | B16         | L63P_0        | JP2B-72              | 6     |
| P115       | JP1-73          | A17         | L64N_0        | JP2B-73              | 6     |
| P114       | JP1-74          | A16         | L63N_0        | JP2B-74              | 6     |
| P117       | JP1-75          | A18         | L65N_0        | JP2B-75              | 6     |
| P116       | JP1-76          | B18         | L65P_0        | JP2B-76              | 6     |
| P118       | JP1-77          | C11         | L35P_GCLK17_0 | JP2B-77              | 6     |
|            | JP1-78          |             | DGND          | JP2B-78              | 1     |
| P119       | JP1-79          | A11         | L35N_GCLK16_0 | JP2B-79              | 6     |

Table 2-2. Tessent SiliconInsight Pin Map for XEM6310 (cont.)
| SID<br>Pin | HD<br>Connector | FPGA<br>Pin | Function | BRK6110<br>Connector | Notes |
|------------|-----------------|-------------|----------|----------------------|-------|
|            | JP1-80          |             | DGND     | JP2B-80              | 1     |

## Table 2-2. Tessent SiliconInsight Pin Map for XEM6310 (cont.)

# **Opal Kelly XEM7310-A75 Adaptor Pinout**

Tessent SiliconInsight pins map to Opal Kelly XEM7310 high density (HD) connectors or breakout boards, depending on your application. The breakout boards BRK6110 and BRK7010 have different mappings, but they both use the same 2.00 mm pitch headers.

## \_ Caution \_

When you connect the TAP pins of your DUT, do not connect them to the native JTAG pins on the board. You should treat the TAP pins as any other digital pin and wire them to one of the channels labeled P0 through P119.

## Note\_

The notes of Table 2-3 are as follows:

- 1 XEM7310 ground pin. (green row)
- 2 XEM7310 power pin. (red row)
- 3 XEM7310 pin that is not used by SiliconInsight. (grey row)
- 4 XEM7310 pin that is not connected on BRK6110. ("n/c" in yellow cell)
- 5 SID trigger pin. ("Trigger" in yellow cell)
- 6 SID I/O pin programmable for 1.2 V or 1.8 V. (P<#> in green cell)
- 7 XEM7310 VCCO pin. (yellow row)
- 8 SID I/O pin fixed at 3.3 V. (P<#> in yellow cell)
- 9—XEM7310 voltage difference from XEM6310. (+1.0VDD in yellow cell)

The following table shows the pin mappings from Tessent SiliconInsight desktop (SID) pins to the various connectors that you might use. For example, SID pin P1 connects to the HD connector pin MC2-15, which also connects to FPGA pin P5. If using a BRK7010 breakout board, SID pin P1 connects to J3-15. If using a BRK6110 breakout board, SID pin P1 connects to J9-15.

| SID<br>Pin | HD<br>Connector | FPGA<br>Pin | Function | BRK7010<br>Connector | BRK6110<br>Connector | Notes |
|------------|-----------------|-------------|----------|----------------------|----------------------|-------|
|            | MC2-1           |             | DGND     | J3-1                 | JP1A-1               | 1     |

## Table 2-3. Tessent SiliconInsight Pin Map for XEM7310

Tessent™ SiliconInsight™ User's Manual for Tessent Shell, v2022.4

| SID<br>Pin | HD<br>Connector | FPGA<br>Pin | Function    | BRK7010<br>Connector | BRK6110<br>Connector | Notes |
|------------|-----------------|-------------|-------------|----------------------|----------------------|-------|
|            | MC2-2           |             | +3.3VDD     | J3-2                 | JP1A-2               | 2     |
|            | MC2-3           |             | +VCCBATT    | J3-3                 | n/c                  | 3, 4  |
|            | MC2-4           |             | +3.3VDD     | J3-4                 | JP1A-4               | 2     |
|            | MC2-5           | V12         | FPGA_TCK    | J6-6                 | JP3-6                | 3     |
|            | MC2-6           |             | +3.3VDD     | J3-6                 | JP1A-6               | 2     |
|            | MC2-7           | T13         | FPGA_TMS    | J6-4                 | JP3-4                | 3     |
|            | MC2-8           | U13         | FPGA_TDO    | J6-8                 | JP3-8                | 3     |
|            | MC2-9           | R13         | FPGA_TDI    | J6-10                | JP3-10               | 3     |
|            | MC2-10          | F4          | B35_IO0     | J3-10                | JP1A-10              | 3     |
|            | MC2-11          | AB12        | SYS_CLK_MC2 | J3-11                | JP1A-11              | 3     |
| Trigger    | MC2-12          | L6          | B35_IO25    | J3-12                | n/c                  | 4, 5  |
|            | MC2-13          |             | DGND        | J3-13                | JP1A-13              | 1     |
|            | MC2-14          |             | DGND        | J3-14                | JP1A-14              | 1     |
| P1         | MC2-15          | P5          | B35_L21P    | J3-15                | JP1A-15              | 6     |
| P0         | MC2-16          | P6          | B35_L24P    | J3-16                | JP1A-16              | 6     |
| P3         | MC2-17          | P4          | B35_L21N    | J3-17                | JP1A-17              | 6     |
| P2         | MC2-18          | N5          | B35_L24N    | J3-18                | JP1A-18              | 6     |
| P5         | MC2-19          | N4          | B35_L19P    | J3-19                | JP1A-19              | 6     |
| P4         | MC2-20          | P2          | B35_L22P    | J3-20                | JP1A-20              | 6     |
| P7         | MC2-21          | N3          | B35_L19N    | J3-21                | JP1A-21              | 6     |
| P6         | MC2-22          | N2          | B35_L22N    | J3-22                | JP1A-22              | 6     |
| Р9         | MC2-23          | L5          | B35_L18P    | J3-23                | JP1A-23              | 6     |
| P8         | MC2-24          | R1          | B35_L20P    | J3-24                | JP1A-24              | 6     |
| P11        | MC2-25          | L4          | B35_L18N    | J3-25                | JP1A-25              | 6     |
| P10        | MC2-26          | P1          | B35_L20N    | J3-26                | JP1A-26              | 6     |
| P13        | MC2-27          | M6          | B35_L23P    | J3-27                | JP1A-27              | 6     |
| P12        | MC2-28          | M3          | B35_L16P    | J3-28                | JP1A-28              | 6     |
| P15        | MC2-29          | M5          | B35_L23N    | J3-29                | JP1A-29              | 6     |
| P14        | MC2-30          | M2          | B35_L16N    | J3-30                | JP1A-30              | 6     |

Table 2-3. Tessent SiliconInsight Pin Map for XEM7310 (cont.)

| SID<br>Pin | HD<br>Connector | FPGA<br>Pin | Function | BRK7010<br>Connector | BRK6110<br>Connector | Notes |
|------------|-----------------|-------------|----------|----------------------|----------------------|-------|
| P17        | MC2-31          | M1          | B35_L15P | J3-31                | JP1A-31              | 6     |
| P16        | MC2-32          | K6          | B35_L17P | J3-32                | JP1A-32              | 6     |
| P19        | MC2-33          | L1          | B35_L15N | J3-33                | JP1A-33              | 6     |
| P18        | MC2-34          | J6          | B35_L17N | J3-34                | JP1A-34              | 6     |
|            | MC2-35          |             | VCCO_MC2 | J3-35                | JP1A-35              | 7     |
|            | MC2-36          |             | DGND     | J3-36                | JP1A-36              | 1     |
| P65        | MC2-37          | K2          | B35_L9P  | J3-37                | JP1A-37              | 6     |
| P64        | MC2-38          | L3          | B35_L14P | J3-38                | JP1A-38              | 6     |
| P67        | MC2-39          | J2          | B35_L9N  | J3-39                | JP1A-39              | 6     |
| P66        | MC2-40          | K3          | B35_L14N | J3-40                | JP1A-40              | 6     |
| P21        | MC2-41          | K1          | B35_L7P  | J4-1                 | JP1B-41              | 6     |
| P20        | MC2-42          | J5          | B35_L10P | J4-2                 | JP1B-42              | 6     |
| P23        | MC2-43          | J1          | B35_L7N  | J4-3                 | JP1B-43              | 6     |
| P22        | MC2-44          | Н5          | B35_L10N | J4-4                 | JP1B-44              | 6     |
| P25        | MC2-45          | H3          | B35_L11P | J4-5                 | JP1B-45              | 6     |
| P24        | MC2-46          | H2          | B35_L8P  | J4-6                 | JP1B-46              | 6     |
| P27        | MC2-47          | G3          | B35_L11N | J4-7                 | JP1B-47              | 6     |
| P26        | MC2-48          | G2          | B35_L8N  | J4-8                 | JP1B-48              | 6     |
| P29        | MC2-49          | E2          | B35_L4P  | J4-9                 | JP1B-49              | 6     |
| P28        | MC2-50          | G1          | B35_L5P  | J4-10                | JP1B-50              | 6     |
| P31        | MC2-51          | D2          | B35_L4N  | J4-11                | JP1B-51              | 6     |
| P30        | MC2-52          | F1          | B35_L5N  | J4-12                | JP1B-52              | 6     |
| P73        | MC2-53          | F3          | B35_L6P  | J4-13                | JP1B-53              | 6     |
| P72        | MC2-54          | E1          | B35_L3P  | J4-14                | JP1B-54              | 6     |
|            | MC2-55          |             | VCCO_MC2 | J4-15                | JP1B-55              | 7     |
|            | MC2-56          |             | DGND     | J4-16                | JP1B-56              | 1     |
| P75        | MC2-57          | E3          | B35_L6N  | J4-17                | JP1B-57              | 6     |
| P74        | MC2-58          | D1          | B35_L3N  | J4-18                | JP1B-58              | 6     |
| P77        | MC2-59          | B1          | B35_L1P  | J4-19                | JP1B-59              | 6     |

 Table 2-3. Tessent SiliconInsight Pin Map for XEM7310 (cont.)

Tessent™ SiliconInsight™ User's Manual for Tessent Shell, v2022.4

| SID<br>Pin | HD<br>Connector | FPGA<br>Pin | Function      | BRK7010<br>Connector | BRK6110<br>Connector | Notes |
|------------|-----------------|-------------|---------------|----------------------|----------------------|-------|
| P76        | MC2-60          | C2          | B35_L2P       | J4-20                | JP1B-60              | 6     |
| P79        | MC2-61          | A1          | B35_L1N       | J4-21                | JP1B-61              | 6     |
| P78        | MC2-62          | B2          | B35_L2N       | J4-22                | JP1B-62              | 6     |
| P53        | MC2-63          | K4          | B35_L13P      | J4-23                | JP1B-63              | 6     |
| P52        | MC2-64          | U15         | B13_L14P      | J4-24                | JP1B-64              | 8     |
| P55        | MC2-65          | J4          | B35_L13N      | J4-25                | JP1B-65              | 6     |
| P54        | MC2-66          | V15         | B13_L14N      | J4-26                | JP1B-66              | 8     |
| P57        | MC2-67          | T16         | B13_L17P      | J4-27                | JP1B-67              | 8     |
| P56        | MC2-68          | T14         | B13_L15P      | J4-28                | JP1B-68              | 8     |
| P59        | MC2-69          | U16         | B13_L17N      | J4-29                | JP1B-69              | 8     |
| P58        | MC2-70          | T15         | B13_L15N      | J4-30                | JP1B-70              | 8     |
| P61        | MC2-71          | V13         | B13_L13P      | J4-31                | JP1B-71              | 8     |
| P60        | MC2-72          | W14         | B13_L6P       | J4-32                | JP1B-72              | 8     |
| P63        | MC2-73          | V14         | B13_L13N      | J4-33                | JP1B-73              | 8     |
| P62        | MC2-74          | Y14         | B13_L6N       | J4-34                | JP1B-74              | 8     |
| P81        | MC2-75          | Y11         | B13_L11P      | J4-35                | JP1B-75              | 8     |
| P80        | MC2-76          | Y12         | B13_L11N      | J4-36                | JP1B-76              | 8     |
| P82        | MC2-77          | H4          | B35_L12P_MRCC | J4-37                | JP1B-77              | 6     |
|            | MC2-78          |             | DGND          | J4-38                | JP1B-78              | 1     |
| P83        | MC2-79          | G4          | B35_L12N_MRCC | J4-39                | JP1B-79              | 6     |
|            | MC2-80          |             | DGND          | J4-40                | JP1B-80              | 1     |
|            | MC1-1           |             | +VDCIN        | J1-1                 | JP2A-1               | 2     |
|            | MC1-2           |             | DGND          | J1-2                 | JP2A-2               | 1     |
|            | MC1-2           |             | +VDCIN        | J1-3                 | JP2A-3               | 2     |
|            | MC1-4           |             | +1.0VDD       | J1-4                 | JP2A-4               | 2, 9  |
|            | MC1-5           |             | +VDCIN        | J1-5                 | JP2A-5               | 2     |
|            | MC1-6           |             | +1.0VDD       | J1-6                 | JP2A-6               | 2, 9  |
|            | MC1-7           |             | +1.8VDD       | J1-7                 | JP2A-7               | 2     |
|            | MC1-8           | AB11        | SYS_CLK_MC1   | J1-8                 | JP2A-8               | 3     |

Table 2-3. Tessent SiliconInsight Pin Map for XEM7310 (cont.)

| SID<br>Pin | HD<br>Connector | FPGA<br>Pin | Function | BRK7010<br>Connector | BRK6110<br>Connector | Notes |
|------------|-----------------|-------------|----------|----------------------|----------------------|-------|
|            | MC1-9           |             | +3.3VDD  | J1-9                 | JP2A-9               | 2     |
|            | MC1-10          | M9          | XADC_VN  | J1-10                | JP2A-10              | 3     |
|            | MC1-11          |             | +3.3VDD  | J1-11                | JP2A-11              | 2     |
|            | MC1-12          | L10         | XADC_VP  | J1-12                | JP2A-12              | 3     |
|            | MC1-13          |             | +3.3VDD  | J1-13                | JP2A-13              | 2     |
|            | MC1-14          |             | DGND     | J1-14                | JP2A-14              | 1     |
| P33        | MC1-15          | W9          | B34_L24P | J1-15                | JP2A-15              | 6     |
| P32        | MC1-16          | V9          | B34_L21P | J1-16                | JP2A-16              | 6     |
| P35        | MC1-17          | Y9          | B34_L24N | J1-17                | JP2A-17              | 6     |
| P34        | MC1-18          | V8          | B34_L21N | J1-18                | JP2A-18              | 6     |
| P37        | MC1-19          | R6          | B34_L17P | J1-19                | JP2A-19              | 6     |
| P36        | MC1-20          | V7          | B34_L19P | J1-20                | JP2A-20              | 6     |
| P39        | MC1-21          | T6          | B34_L17N | J1-21                | JP2A-21              | 6     |
| P38        | MC1-22          | W7          | B34_L19N | J1-22                | JP2A-22              | 6     |
| P41        | MC1-23          | U6          | B34_L16P | J1-23                | JP2A-23              | 6     |
| P40        | MC1-24          | Y8          | B34_L23P | J1-24                | JP2A-24              | 6     |
| P43        | MC1-25          | V5          | B34_L16N | J1-25                | JP2A-25              | 6     |
| P42        | MC1-26          | Y7          | B34_L23N | J1-26                | JP2A-26              | 6     |
| P45        | MC1-27          | T5          | B34_L14P | J1-27                | JP2A-27              | 6     |
| P44        | MC1-28          | W6          | B34_L15P | J1-28                | JP2A-28              | 6     |
| P47        | MC1-29          | U5          | B34_L14N | J1-29                | JP2A-29              | 6     |
| P46        | MC1-30          | W5          | B34_L15N | J1-30                | JP2A-30              | 6     |
| P49        | MC1-31          | AA5         | B34_L10P | J1-31                | JP2A-31              | 6     |
| P48        | MC1-32          | R4          | B34_L13P | J1-32                | JP2A-32              | 6     |
| P51        | MC1-33          | AB5         | B34_L10N | J1-33                | JP2A-33              | 6     |
| P50        | MC1-34          | T4          | B34_L13N | J1-34                | JP2A-34              | 6     |
|            | MC1-35          |             | DGND     | J1-35                | JP2A-35              | 1     |
|            | MC1-36          |             | VCCO_MC1 | J1-36                | JP2A-36              | 7     |
| P69        | MC1-37          | AB7         | B34_L20P | J1-37                | JP2A-37              | 6     |

 Table 2-3. Tessent SiliconInsight Pin Map for XEM7310 (cont.)

| SID<br>Pin | HD<br>Connector | FPGA<br>Pin | Function | BRK7010<br>Connector | BRK6110<br>Connector | Notes |
|------------|-----------------|-------------|----------|----------------------|----------------------|-------|
| P68        | MC1-38          | Y4          | B34_L11P | J1-38                | JP2A-38              | 6     |
| P71        | MC1-39          | AB6         | B34_L20N | J1-39                | JP2A-39              | 6     |
| P70        | MC1-40          | AA4         | B34_L11N | J1-40                | JP2A-40              | 6     |
| P85        | MC1-41          | R3          | B34_L3P  | J2-1                 | JP2B-41              | 6     |
| P84        | MC1-42          | Y6          | B34_L18P | J2-2                 | JP2B-42              | 6     |
| P87        | MC1-43          | R2          | B34_L3N  | J2-3                 | JP2B-43              | 6     |
| P86        | MC1-44          | AA6         | B34_L18N | J2-4                 | JP2B-44              | 6     |
| P89        | MC1-45          | Y3          | B34_L9P  | J2-5                 | JP2B-45              | 6     |
| P88        | MC1-46          | AA8         | B34_L22P | J2-6                 | JP2B-46              | 6     |
| P91        | MC1-47          | AA3         | B34_L9N  | J2-7                 | JP2B-47              | 6     |
| P90        | MC1-48          | AB8         | B34_L22N | J2-8                 | JP2B-48              | 6     |
| P93        | MC1-49          | U2          | B34_L2P  | J2-9                 | JP2B-49              | 6     |
| P92        | MC1-50          | U3          | B34_L6P  | J2-10                | JP2B-50              | 6     |
| P95        | MC1-51          | V2          | B34_L2N  | J2-11                | JP2B-51              | 6     |
| P94        | MC1-52          | V3          | B34_L6N  | J2-12                | JP2B-52              | 6     |
| P97        | MC1-53          | W2          | B34_L4P  | J2-13                | JP2B-53              | 6     |
| P96        | MC1-54          | W1          | B34_L5P  | J2-14                | JP2B-54              | 6     |
|            | MC1-55          |             | DGND     | J2-15                | JP2B-55              | 1     |
|            | MC1-56          |             | VCCO_MC1 | J2-16                | JP2B-56              | 7     |
| P99        | MC1-57          | Y2          | B34_L4N  | J2-17                | JP2B-57              | 6     |
| P98        | MC1-58          | Y1          | B34_L5N  | J2-18                | JP2B-58              | 6     |
| P101       | MC1-59          | T1          | B34_L1P  | J2-19                | JP2B-59              | 6     |
| P100       | MC1-60          | AB3         | B34_L8P  | J2-20                | JP2B-60              | 6     |
| P103       | MC1-61          | U1          | B34_L1N  | J2-21                | JP2B-61              | 6     |
| P102       | MC1-62          | AB2         | B34_L8N  | J2-22                | JP2B-62              | 6     |
| P105       | MC1-63          | AA1         | B34_L7P  | J2-23                | JP2B-63              | 6     |
| P104       | MC1-64          | Y13         | B13_L5P  | J2-24                | JP2B-64              | 8     |
| P107       | MC1-65          | AB1         | B34_L7N  | J2-25                | JP2B-65              | 6     |
| P106       | MC1-66          | AA14        | B13_L5N  | J2-26                | JP2B-66              | 8     |

Table 2-3. Tessent SiliconInsight Pin Map for XEM7310 (cont.)

| SID<br>Pin | HD<br>Connector | FPGA<br>Pin | Function      | BRK7010<br>Connector | BRK6110<br>Connector | Notes |
|------------|-----------------|-------------|---------------|----------------------|----------------------|-------|
| P109       | MC1-67          | AB16        | B13_L2P       | J2-27                | JP2B-67              | 8     |
| P108       | MC1-68          | AA13        | B13_L3P       | J2-28                | JP2B-68              | 8     |
| P111       | MC1-69          | AB17        | B13_L2N       | J2-29                | JP2B-69              | 8     |
| P110       | MC1-70          | AB13        | B13_L3N       | J2-30                | JP2B-70              | 8     |
| P113       | MC1-71          | AA15        | B13_L4P       | J2-31                | JP2B-71              | 8     |
| P112       | MC1-72          | W15         | B13_L16P      | J2-32                | JP2B-72              | 8     |
| P115       | MC1-73          | AB15        | B13_L4N       | J2-33                | JP2B-73              | 8     |
| P114       | MC1-74          | W16         | B13_L16N      | J2-34                | JP2B-74              | 8     |
| P117       | MC1-75          | Y16         | B13_L1P       | J2-35                | JP2B-75              | 8     |
| P116       | MC1-76          | AA16        | B13_L1N       | J2-36                | JP2B-76              | 8     |
| P118       | MC1-77          | V4          | B34_L12P_MRCC | J2-37                | JP2B-77              | 6     |
|            | MC1-78          |             | DGND          | J2-38                | JP2B-78              | 1     |
| P119       | MC1-79          | W4          | B34_L12N_MRCC | J2-39                | JP2B-79              | 6     |
|            | MC1-80          |             | DGND          | J2-40                | JP2B-80              | 1     |

 Table 2-3. Tessent SiliconInsight Pin Map for XEM7310 (cont.)

## **Opal Kelly XEM8350-KU060 Adaptor Pinout**

Tessent SiliconInsight supports the Opal Kelly XEM8350-KU060 adaptor, which provides support for an adaptor having up to 330 pins. The Opal Kelly XEM8350 has two banks of pins, for which it automatically manages the VIO voltage levels. These pins are in the MC1 and MC2 connectors, which use a ground spine instead of ground pins.

## \_Note\_

While this documentation refers to the Opal Kelly XEM8350 adaptor generally, only the XEM8350-KU060 has been tested and verified for use with Tessent SiliconInsight.

You must connect the XEM8350 to your computer using a USB 3.0 cable. The XEM8350 uses only the USB port labeled "Primary". You can deliver power in the following ways:

- Using a J3 barrel connector.
- Using the VCC pin on the high-density MC1 connector.

Refer to the XEM8350 documentation from Opal Kelly for detailed information. You can find official information at the Opal Kelly website:

https://opalkelly.com/products/xem8350/

## Caution\_

When you connect the TAP pins of your DUT, do not connect them to the native JTAG pins on the board. You should treat the TAP pins as any other digital pin and wire them to one of the standard channels.

## Note\_

The adaptor supports transmission speeds up to 5.0 Gbps (USB 3.0); however, the actual speed depends on the USB controller that handles the connection on the PC side. Find the information about the actual established USB connection speed in the file *sid\_tester.log*.

## Note.

The MC1 and MC2 connectors have a comprehensive ground spine instead of individual ground pins. Therefore, the pin map of Table 2-4 does not list ground pins.

## \_Note\_

The notes of Table 2-4 are as follows:

- 1 XEM8350 ground pin. (green row)
- 2 XEM8350 power pin. (red row)
- 3 XEM8350 pin that is not used by SiliconInsight. (grey row)
- 4 SID I/O pin programmable for 1.2 V or 1.8 V. (P<#> in green cell)
- 5 XEM7310 VIO, VREF, or VCCBATT pin. (yellow row)
- 6 Listed pin is not connected. ("Not connected" in yellow cell)
- 7 SID trigger pin. ("Trigger" in yellow cell)
- 8 SID reserved pin. ("Reserved" in grey cell)
- 9 BRK8350 connector pin difference. (rev G / rev F in yellow cell)

The following table shows the pin map for this adaptor, including for the BRK8350MG (recommended for access to all 330 pins) and BRK8350 breakout boards.

## Table 2-4. Tessent SiliconInsight Pin Map for Opal Kelly XEM8350

| SID Pin | HD<br>Connector | FPGA<br>Pin | Function | BRK8350MG<br>Connector | BRK8350<br>Connector | Notes |
|---------|-----------------|-------------|----------|------------------------|----------------------|-------|
|         | MC1-0           |             | DGND     |                        |                      | 1     |

| SID Pin | HD<br>Connector | FPGA<br>Pin | Function | BRK8350MG<br>Connector | BRK8350<br>Connector | Notes |
|---------|-----------------|-------------|----------|------------------------|----------------------|-------|
|         | MC1-1           |             | +VDCIN   |                        |                      | 2     |
|         | MC1-2           |             | +VDCIN   |                        |                      | 2     |
|         | MC1-3           |             | +VDCIN   |                        |                      | 2     |
|         | MC1-4           |             | +VDCIN   |                        |                      | 2     |
|         | MC1-5           |             | +VDCIN   |                        |                      | 2     |
|         | MC1-6           |             | +VDCIN   |                        |                      | 2     |
|         | MC1-7           |             | +VDCIN   |                        |                      | 2     |
|         | MC1-8           |             | +VDCIN   |                        |                      | 2     |
|         | MC1-9           | U11         | TDI_0    | J18-10                 |                      | 3     |
|         | MC1-10          |             | IPMI_SDA |                        |                      | 3     |
|         | MC1-11          | T10         | TDO_0    | J18-8                  |                      | 3     |
|         | MC1-12          |             | IPMI_SCL |                        |                      | 3     |
|         | MC1-13          | AA11        | TCK_0    | J18-6                  |                      | 3     |
|         | MC1-14          | Y16         | XADC_VP  |                        |                      | 3     |
|         | MC1-15          | W11         | TMS_0    | J18-4                  |                      | 3     |
|         | MC1-16          | AA15        | XADC_VN  |                        |                      | 3     |
| P40     | MC1-17          | P28         | B48_L1P  | J1-1                   | J1-31                | 4     |
| P41     | MC1-18          | J26         | B48_L14P | J1-2                   | J1-34 / J1-36        | 4, 9  |
| P42     | MC1-19          | N28         | B48_L1N  | J1-3                   | J1-29                | 4     |
| P43     | MC1-20          | H26         | B48_L14N | J1-4                   | J1-36 / J1-34        | 4, 9  |
| P44     | MC1-21          | C26         | B48_L21P | J1-5                   | J1-27                | 4     |
| P45     | MC1-22          | N24         | B48_L8P  | J1-6                   | J1-32                | 4     |
| P46     | MC1-23          | C27         | B48_L21N | J1-7                   | J1-25                | 4     |
| P47     | MC1-24          | M24         | B48_L8N  | J1-8                   | J1-30                | 4     |
| P48     | MC1-25          | T25         | B48_L2P  | J1-9                   | J1-23                | 4     |
| P49     | MC1-26          | G26         | B48_L18P | J1-10                  | J1-28                | 4     |
| P50     | MC1-27          | R25         | B48_L2N  | J1-11                  | J1-21                | 4     |
| P51     | MC1-28          | G27         | B48_L18N | J1-12                  | J1-26                | 4     |
| P52     | MC1-29          | F27         | B48_L15P | J1-13                  | J1-17 / J1-19        | 4,9   |

## Table 2-4. Tessent SiliconInsight Pin Map for Opal Kelly XEM8350 (cont.)

| SID Pin | HD<br>Connector | FPGA<br>Pin | Function | BRK8350MG<br>Connector | BRK8350<br>Connector | Notes |
|---------|-----------------|-------------|----------|------------------------|----------------------|-------|
| P53     | MC1-30          | D25         | B48_L22P | J1-14                  | J1-24                | 4     |
| P54     | MC1-31          | E27         | B48_L15N | J1-15                  | J1-19 / J1-17        | 4,9   |
| P55     | MC1-32          | D26         | B48_L22N | J1-16                  | J1-22                | 4     |
| P56     | MC1-33          | K26         | B48_L12P | J1-17                  | J1-33 / J1-35        | 4,9   |
| P57     | MC1-34          | B26         | B48_L23P | J1-18                  | J1-18 / J1-20        | 4,9   |
| P58     | MC1-35          | K27         | B48_L12N | J1-19                  | J1-35 / J1-33        | 4,9   |
| P59     | MC1-36          | B27         | B48_L23N | J1-20                  | J1-20 / J1-18        | 4,9   |
| P60     | MC1-37          | M27         | B48_L9P  | J1-21                  | J1-13 / J1-15        | 4,9   |
| P61     | MC1-38          | E25         | B48_L20P | J1-22                  | J1-14 / J1-16        | 4,9   |
| P62     | MC1-39          | L27         | B48_L9N  | J1-23                  | J1-15 / J1-13        | 4,9   |
| P63     | MC1-40          | E26         | B48_L20N | J1-24                  | J1-16 / J1-14        | 4,9   |
| P64     | MC1-41          | P26         | B48_L6P  | J1-25                  | J1-9 / J1-11         | 4,9   |
| P65     | MC1-42          | B25         | B48_L24P | J1-26                  | J1-10 / J1-12        | 4,9   |
| P66     | MC1-43          | N26         | B48_L6N  | J1-27                  | J1-11 / J1-9         | 4,9   |
| P67     | MC1-44          | A25         | B48_L24N | J1-28                  | J1-12 / J1-10        | 4,9   |
| P68     | MC1-45          | F28         | B48_L17P | J1-29                  | J1-5 / J1-7          | 4,9   |
| P69     | MC1-46          | M25         | B48_L7P  | J1-30                  | J1-6 / J1-8          | 4,9   |
| P70     | MC1-47          | E28         | B48_L17N | J1-31                  | J1-7 / J1-5          | 4,9   |
| P71     | MC1-48          | M26         | B48_L7N  | J1-32                  | J1-8 / J1-6          | 4,9   |
| P72     | MC1-49          | D28         | B48_L19P | J1-33                  | MC1A-3               | 4     |
| P73     | MC1-50          | G25         | B48_L16P | J1-34                  | MC1A-5               | 4     |
| P74     | MC1-51          | C28         | B48_L19N | J1-35                  | MC1A-4               | 4     |
| P75     | MC1-52          | F25         | B48_L16N | J1-36                  | MC1A-6               | 4     |
| P76     | MC1-53          | K28         | B48_L11P | J1-37                  | MC1A-7               | 4     |
| P77     | MC1-54          | P24         | B48_L4P  | J1-38                  | MC1A-9               | 4     |
| P78     | MC1-55          | J28         | B48_L11N | J1-39                  | MC1A-8               | 4     |
| P79     | MC1-56          | P25         | B48_L4N  | J1-40                  | MC1A-10              | 4     |
| P80     | MC1-57          | R26         | B48_L3P  | J3-1                   | MC1A-11              | 4     |
| P81     | MC1-58          | L25         | B48_L10P | J3-2                   | MC1A-13              | 4     |

Table 2-4. Tessent SiliconInsight Pin Map for Opal Kelly XEM8350 (cont.)

| SID Pin | HD<br>Connector | FPGA<br>Pin | Function    | BRK8350MG<br>Connector | BRK8350<br>Connector | Notes |
|---------|-----------------|-------------|-------------|------------------------|----------------------|-------|
| P82     | MC1-59          | R27         | B48_L3N     | J3-3                   | MC1A-12              | 4     |
| P83     | MC1-60          | K25         | B48_L10N    | J3-4                   | MC1A-14              | 4     |
| P84     | MC1-61          | A27         | B48_T3U_N12 | J3-5                   | MC1A-15              | 4     |
| P85     | MC1-62          | J25         | B48_T2U_N12 | J3-6                   | MC1A-17              | 4     |
| P86     | MC1-63          | L28         | B48_T1U_N12 | J3-7                   | MC1A-16              | 4     |
| P87     | MC1-64          | N27         | B48_T0U_N12 | J3-8                   | MC1A-18              | 4     |
| P88     | MC1-65          | H27         | B48_L13P    | J3-9                   | MC1A-19              | 4     |
| P89     | MC1-66          | T28         | B48_L5P     | J3-10                  | MC1A-21              | 4     |
| P90     | MC1-67          | H28         | B48_L13N    | J3-11                  | MC1A-20              | 4     |
| P91     | MC1-68          | R28         | B48_L5N     | J3-12                  | MC1A-22              | 4     |
| P92     | MC1-69          | G29         | B47_L17P    | J3-13                  | MC1A-23              | 4     |
| Р93     | MC1-70          | M29         | B47_L5P     | J3-14                  | MC1A-25              | 4     |
| P94     | MC1-71          | F29         | B47_L17N    | J3-15                  | MC1A-24              | 4     |
| P95     | MC1-72          | L29         | B47_L5N     | J3-16                  | MC1A-26              | 4     |
| P96     | MC1-73          | J29         | B47_L9P     | J3-17                  | MC1A-27              | 4     |
| P97     | MC1-74          | A28         | B47_L23P    | J3-18                  | MC1A-29              | 4     |
| P98     | MC1-75          | H29         | B47_L9N     | J3-19                  | MC1A-28              | 4     |
| P99     | MC1-76          | A29         | B47_L23N    | J3-20                  | MC1A-30              | 4     |
| P100    | MC1-77          | P29         | B47_L4P     | J3-21                  | MC1A-31              | 4     |
| P101    | MC1-78          | B30         | B47_L19P    | J3-22                  | MC1A-33              | 4     |
| P102    | MC1-79          | N29         | B47_L4N     | J3-23                  | MC1A-32              | 4     |
| P103    | MC1-80          | A30         | B47_L19N    | J3-24                  | MC1A-34              | 4     |
| P104    | MC1-81          | K30         | B47_T1U_N12 | J3-25                  | MC1A-35              | 4     |
| P105    | MC1-82          | M30         | B47_L6P     | J3-26                  | MC1A-37              | 4     |
| P106    | MC1-83          | E30         | B47_L18P    | J3-27                  | MC1A-36              | 4     |
| P107    | MC1-84          | L30         | B47_L6N     | J3-28                  | MC1A-38              | 4     |
| P108    | MC1-85          | D30         | B47_L18N    | J3-29                  | MC1A-39              | 4     |
| P109    | MC1-86          | B29         | B47_T3U_N12 | J3-30                  | MC1A-40              | 4     |
| P110    | MC1-87          | C31         | B47_L24P    | J3-31                  | J2-34 / J2-36        | 4,9   |

Table 2-4. Tessent SiliconInsight Pin Map for Opal Kelly XEM8350 (cont.)

| SID Pin | HD<br>Connector | FPGA<br>Pin | Function | BRK8350MG<br>Connector | BRK8350<br>Connector | Notes |
|---------|-----------------|-------------|----------|------------------------|----------------------|-------|
| P111    | MC1-88          | G30         | B47_L15P | J3-32                  | J2-31                | 4     |
| P112    | MC1-89          | B31         | B47_L24N | J3-33                  | J2-36 / J2-34        | 4,9   |
| P113    | MC1-90          | F30         | B47_L15N | J3-34                  | J2-29                | 4     |
| P114    | MC1-91          | D29         | B47_L21P | J3-35                  | J2-30                | 4     |
| P115    | MC1-92          | J30         | B47_L7P  | J3-36                  | J2-27                | 4     |
| P116    | MC1-93          | C29         | B47_L21N | J3-37                  | J2-23                | 4     |
| P117    | MC1-94          | J31         | B47_L7N  | J3-38                  | J2-25                | 4     |
| P118    | MC1-95          | H32         | B47_L12P | J3-39                  | J2-33 / J2-35        | 4,9   |
| P119    | MC1-96          | C32         | B47_L20P | J3-40                  | J2-32                | 4     |
| P120    | MC1-97          | G32         | B47_L12N | J5-1                   | J2-35 / J2-33        | 4,9   |
| P121    | MC1-98          | C33         | B47_L20N | J5-2                   | J2-28                | 4     |
| P122    | MC1-99          | H31         | B47_L11P | J5-3                   | J2-17 / J2-19        | 4,9   |
| P123    | MC1-100         | E31         | B47_L16P | J5-4                   | J2-26                | 4     |
| P124    | MC1-101         | G31         | B47_L11N | J5-5                   | J2-19 / J2-17        | 4,9   |
| P125    | MC1-102         | D31         | B47_L16N | J5-6                   | J2-24                | 4     |
| P126    | MC1-103         | F33         | B47_L13P | J5-7                   | J2-21                | 4     |
| P127    | MC1-104         | R30         | B47_L2P  | J5-8                   | J2-13 / J2-15        | 4,9   |
| P128    | MC1-105         | E33         | B47_L13N | J5-9                   | J2-22                | 4     |
| P129    | MC1-106         | P30         | B47_L2N  | J5-10                  | J2-15 / J2-13        | 4,9   |
| P130    | MC1-107         | M31         | B47_L1P  | J5-11                  | J2-14 / J2-16        | 4,9   |
| P131    | MC1-108         | B32         | B47_L22P | J5-12                  | J2-9 / J2-11         | 4,9   |
| P132    | MC1-109         | M32         | B47_L1N  | J5-13                  | J2-16 / J2-14        | 4,9   |
| P133    | MC1-110         | A32         | B47_L22N | J5-14                  | J2-11 / J2-9         | 4,9   |
| P134    | MC1-111         | J33         | B47_L8P  | J5-15                  | J2-18 / J2-20        | 4,9   |
| P135    | MC1-112         | K31         | B47_L10P | J5-16                  | J2-6 / J2-8          | 4,9   |
| P136    | MC1-113         | H33         | B47_L8N  | J5-17                  | J2-20 / J2-18        | 4, 9  |
| P137    | MC1-114         | K32         | B47_L10N | J5-18                  | J2-8 / J2-6          | 4, 9  |
| P138    | MC1-115         | L32         | B47_L3P  | J5-19                  | J2-10 / J2-12        | 4, 9  |
| P139    | MC1-116         | F32         | B47_L14P | J5-20                  | J2-5 / J2-7          | 4,9   |

Table 2-4. Tessent SiliconInsight Pin Map for Opal Kelly XEM8350 (cont.)

| SID Pin | HD<br>Connector | FPGA<br>Pin | Function    | BRK8350MG<br>Connector | BRK8350<br>Connector | Notes |
|---------|-----------------|-------------|-------------|------------------------|----------------------|-------|
| P140    | MC1-117         | L33         | B47_L3N     | J5-21                  | J2-12 / J2-10        | 4,9   |
| P141    | MC1-118         | E32         | B47_L14N    | J5-22                  | J2-7 / J2-5          | 4,9   |
| P142    | MC1-119         | D33         | B47_T2U_N12 | J5-23                  |                      | 4     |
| P143    | MC1-120         | K33         | B47_T0U_N12 | J5-24                  |                      | 4     |
| P0      | MC1-121         | E35         | B46_L21P    | J5-25                  | MC1B-1               | 4     |
| P1      | MC1-122         | D34         | B46_L23P    | J5-26                  | MC1B-3               | 4     |
| P2      | MC1-123         | D35         | B46_L21N    | J5-27                  | MC1B-2               | 4     |
| Р3      | MC1-124         | C34         | B46_L23N    | J5-28                  | MC1B-4               | 4     |
| P4      | MC1-125         | B34         | B46_L24P    | J5-29                  | MC1B-5               | 4     |
| P5      | MC1-126         | H34         | B46_L9P     | J5-30                  | MC1B-7               | 4     |
| P6      | MC1-127         | A34         | B46_L24N    | J5-31                  | MC1B-6               | 4     |
| P7      | MC1-128         | G34         | B46_L9N     | J5-32                  | MC1B-8               | 4     |
| P8      | MC1-129         | B35         | B46_L22P    | J5-33                  | MC1B-9               | 4     |
| Р9      | MC1-130         | L35         | B46_L3P     | J5-34                  | MC1B-11              | 4     |
| P10     | MC1-131         | A35         | B46_L22N    | J5-35                  | MC1B-10              | 4     |
| P11     | MC1-132         | K35         | B46_L3N     | J5-36                  | MC1B-12              | 4     |
| P12     | MC1-133         | E36         | B46_L19P    | J5-37                  | MC1B-13              | 4     |
| P13     | MC1-134         | G35         | B46_L7P     | J5-38                  | MC1B-15              | 4     |
| P14     | MC1-135         | D36         | B46_L19N    | J5-39                  | MC1B-14              | 4     |
| P15     | MC1-136         | F35         | B46_L7N     | J5-40                  | MC1B-16              | 4     |
| P16     | MC1-137         | F34         | B46_T1U_N12 | J7-1                   | MC1B-17              | 4     |
| P17     | MC1-138         | A33         | B46_T3U_N12 | J7-2                   | MC1B-19              | 4     |
| P18     | MC1-139         | K36         | B46_L1P     | J7-3                   | MC1B-18              | 4     |
| P19     | MC1-140         | H36         | B46_L11P    | J7-4                   | MC1B-20              | 4     |
| P20     | MC1-141         | J36         | B46_L1N     | J7-5                   | MC1B-21              | 4     |
| P21     | MC1-142         | G36         | B46_L11N    | J7-6                   | MC1B-23              | 4     |
| P22     | MC1-143         | C36         | B46_L20P    | J7-7                   | MC1B-22              | 4     |
| P23     | MC1-144         | G37         | B46_L12P    | J7-8                   | MC1B-24              | 4     |
| P24     | MC1-145         | B36         | B46_L20N    | J7-9                   | MC1B-25              | 4     |

Table 2-4. Tessent SiliconInsight Pin Map for Opal Kelly XEM8350 (cont.)

Tessent™ SiliconInsight™ User's Manual for Tessent Shell, v2022.4

| SID Pin | HD<br>Connector | FPGA<br>Pin | Function    | BRK8350MG<br>Connector | BRK8350<br>Connector | Notes |
|---------|-----------------|-------------|-------------|------------------------|----------------------|-------|
| P25     | MC1-146         | F37         | B46_L12N    | J7-10                  | MC1B-27              | 4     |
| P26     | MC1-147         | J34         | B46_L5P     | J7-11                  | MC1B-26              | 4     |
| P27     | MC1-148         | C37         | B46_L18P    | J7-12                  | MC1B-28              | 4     |
| P28     | MC1-149         | J35         | B46_L5N     | J7-13                  | MC1B-29              | 4     |
| P29     | MC1-150         | B37         | B46_L18N    | J7-14                  | MC1B-31              | 4     |
| P30     | MC1-151         | E37         | B46_L14P    | J7-15                  | MC1B-30              | 4     |
| P31     | MC1-152         | L37         | B46_L6P     | J7-16                  | MC1B-32              | 4     |
| P32     | MC1-153         | D38         | B46_L14N    | J7-17                  | MC1B-33              | 4     |
| P33     | MC1-154         | K37         | B46_L6N     | J7-18                  | MC1B-35              | 4     |
| P34     | MC1-155         | A37         | B46_L17P    | J7-19                  | MC1B-34              | 4     |
| P35     | MC1-156         | F38         | B46_L13P    | J7-20                  | MC1B-36              | 4     |
| P36     | MC1-157         | A38         | B46_L17N    | J7-21                  | MC1B-37              | 4     |
| P37     | MC1-158         | E38         | B46_L13N    | J7-22                  | MC1B-39              | 4     |
| P38     | MC1-159         | H39         | B46_L8P     | J7-23                  | MC1B-38              | 4     |
| P39     | MC1-160         | L38         | B46_L4P     | J7-24                  | MC1B-40              | 4     |
| P144    | MC1-161         | G39         | B46_L8N     | J7-25                  |                      | 4     |
| P145    | MC1-162         | K38         | B46_L4N     | J7-26                  |                      | 4     |
| P146    | MC1-163         | D39         | B46_L15P    | J7-27                  |                      | 4     |
| P147    | MC1-164         | J38         | B46_L2P     | J7-28                  |                      | 4     |
| P148    | MC1-165         | C39         | B46_L15N    | J7-29                  |                      | 4     |
| P149    | MC1-166         | J39         | B46_L2N     | J7-30                  |                      | 4     |
| P150    | MC1-167         | C38         | B46_L16P    | J7-31                  |                      | 4     |
| P151    | MC1-168         | H37         | B46_L10P    | J7-32                  |                      | 4     |
| P152    | MC1-169         | B39         | B46_L16N    | J7-33                  |                      | 4     |
| P153    | MC1-170         | H38         | B46_L10N    | J7-34                  |                      | 4     |
| P154    | MC1-171         | L39         | B46_T0U_N12 | J7-35                  |                      | 4     |
| P155    | MC1-172         | F39         | B46_T2U_N12 | J7-36                  |                      | 4     |
|         | MC1-173         |             | +3.3VDD     | J7-37                  |                      | 2     |
|         | MC1-174         |             | VIO1        | J7-38                  |                      | 5     |

Table 2-4. Tessent SiliconInsight Pin Map for Opal Kelly XEM8350 (cont.)

| SID Pin | HD<br>Connector | FPGA<br>Pin | Function      | BRK8350MG<br>Connector | BRK8350<br>Connector | Notes |
|---------|-----------------|-------------|---------------|------------------------|----------------------|-------|
|         | MC1-175         |             | +3.3VDD       | J7-37                  |                      | 2     |
|         | MC1-176         |             | VIO1          | J7-38                  |                      | 5     |
|         | MC1-177         |             | +1.8VDD       | J7-39                  |                      | 2     |
|         | MC1-178         |             | VREF1         | J7-40                  |                      | 5     |
|         | MC1-179         |             | +1.8VDD       | J7-39                  |                      | 2     |
|         | MC1-180         |             | not connected |                        |                      | 6     |
|         | MC2-0           |             | DGND          |                        |                      | 1     |
|         | MC2-1           |             | VREF2         | J9-1                   |                      | 5     |
|         | MC2-2           |             | VIO2          | J9-2                   |                      | 5     |
| P156    | MC2-3           | AV21        | B44_L2P       | J9-3                   | MC2A-1               | 4     |
|         | MC2-4           |             | VIO2          | J9-2                   |                      | 5     |
| P157    | MC2-5           | AW21        | B44_L2N       | J9-5                   | MC2A-2               | 4     |
|         | MC2-6           |             | VCCBATT       | J9-4                   |                      | 5     |
| P158    | MC2-7           | AN24        | B44_L7P       | J9-7                   | MC2A-3               | 4     |
| P159    | MC2-8           | AV23        | B44_L3P       | J9-8                   | MC2A-5               | 4     |
| P160    | MC2-9           | AP24        | B44_L7N       | J9-9                   | MC2A-4               | 4     |
| P161    | MC2-10          | AW23        | B44_L3N       | J9-10                  | MC2A-6               | 4     |
| P162    | MC2-11          | AN23        | B44_L9P       | J9-11                  | MC2A-7               | 4     |
| P163    | MC2-12          | AR22        | B44_L8P       | J9-12                  | MC2A-9               | 4     |
| P164    | MC2-13          | AP23        | B44_L9N       | J9-13                  | MC2A-8               | 4     |
| P165    | MC2-14          | AR23        | B44_L8N       | J9-14                  | MC2A-10              | 4     |
| P166    | MC2-15          | AU21        | B44_L4P       | J9-15                  | MC2A-11              | 4     |
| P167    | MC2-16          | AT22        | B44_L6P       | J9-16                  | MC2A-13              | 4     |
| P168    | MC2-17          | AV22        | B44_L4N       | J9-17                  | MC2A-12              | 4     |
| P169    | MC2-18          | AU22        | B44_L6N       | J9-18                  | MC2A-14              | 4     |
| P170    | MC2-19          | AP21        | B44_L10P      | J9-19                  | MC2A-15              | 4     |
| P171    | MC2-20          | AT23        | B44_L5P       | J9-20                  | MC2A-17              | 4     |
| P172    | MC2-21          | AR21        | B44_L10N      | J9-21                  | MC2A-16              | 4     |
| P173    | MC2-22          | AT24        | B44_L5N       | J9-22                  | MC2A-18              | 4     |

## Table 2-4. Tessent SiliconInsight Pin Map for Opal Kelly XEM8350 (cont.)

Tessent™ SiliconInsight™ User's Manual for Tessent Shell, v2022.4

| SID Pin | HD<br>Connector | FPGA<br>Pin | Function    | BRK8350MG<br>Connector | BRK8350<br>Connector | Notes |
|---------|-----------------|-------------|-------------|------------------------|----------------------|-------|
| P174    | MC2-23          | AF24        | B45_L22P    | J9-23                  | J4-5                 | 4     |
| P175    | MC2-24          | AV24        | B44_L1P     | J9-24                  |                      | 4     |
| P176    | MC2-25          | AG24        | B45_L22N    | J9-25                  | J4-7                 | 4     |
| P177    | MC2-26          | AW24        | B44_L1N     | J9-26                  |                      | 4     |
| P178    | MC2-27          | AF25        | B45_L20P    | J9-27                  | J4-6                 | 4     |
| P179    | MC2-28          | AE27        | B45_L23P    | J9-28                  | J4-13                | 4     |
| P180    | MC2-29          | AG25        | B45_L20N    | J9-29                  | J4-8                 | 4     |
| P181    | MC2-30          | AF27        | B45_L23N    | J9-30                  | J4-15                | 4     |
| P182    | MC2-31          | AH24        | B45_L18P    | J9-31                  | J4-9                 | 4     |
| P183    | MC2-32          | AJ25        | B45_L15P    | J9-32                  | J4-17                | 4     |
| P184    | MC2-33          | AJ24        | B45_L18N    | J9-33                  | J4-11                | 4     |
| P185    | MC2-34          | AK25        | B45_L15N    | J9-34                  | J4-19                | 4     |
| P186    | MC2-35          | AP26        | B45_T1U_N12 | J9-35                  | J4-22 / J4-10        | 4,9   |
| P187    | MC2-36          | AT25        | B45_T0U_N12 | J9-36                  | J4-24 / J4-14        | 4,9   |
| P188    | MC2-37          | AG26        | B45_L24P    | J9-37                  | J4-10 / J4-12        | 4,9   |
| P189    | MC2-38          | AV26        | B45_L6P     | J9-38                  | J4-14 / J4-16        | 4,9   |
| P190    | MC2-39          | AG27        | B45_L24N    | J9-39                  | J4-12 / J4-22        | 4,9   |
| P191    | MC2-40          | AV27        | B45_L6N     | J9-40                  | J4-16 / J4-18        | 4,9   |
| P192    | MC2-41          | AD26        | B45_L21P    | J11-1                  | J4-21                | 4     |
| P193    | MC2-42          | AW25        | B45_L2P     | J11-2                  | J4-18 / J4-20        | 4,9   |
| P194    | MC2-43          | AE26        | B45_L21N    | J11-3                  | J4-28                | 4     |
| P195    | MC2-44          | AW26        | B45_L2N     | J11-4                  | J4-20 / J4-24        | 4,9   |
| P196    | MC2-45          | AM26        | B45_L12P    | J11-5                  | J4-33                | 4     |
| P197    | MC2-46          | AR26        | B45_L7P     | J11-6                  | J4-23                | 4     |
| P198    | MC2-47          | AN26        | B45_L12N    | J11-7                  | J4-35                | 4     |
| P199    | MC2-48          | AR27        | B45_L7N     | J11-8                  | J4-26                | 4     |
| P200    | MC2-49          | AD25        | B45_L19P    | J11-9                  | J4-29                | 4     |
| P201    | MC2-50          | AV28        | B45_L1P     | J11-10                 | J4-25                | 4     |
| P202    | MC2-51          | AE25        | B45_L19N    | J11-11                 | J4-31                | 4     |

Table 2-4. Tessent SiliconInsight Pin Map for Opal Kelly XEM8350 (cont.)

| SID Pin | HD<br>Connector | FPGA<br>Pin | Function    | BRK8350MG<br>Connector | BRK8350<br>Connector | Notes |
|---------|-----------------|-------------|-------------|------------------------|----------------------|-------|
| P203    | MC2-52          | AW28        | B45_L1N     | J11-12                 | J4-30                | 4     |
| P204    | MC2-53          | AP25        | B45_L10P    | J11-13                 | J4-27                | 4     |
| P205    | MC2-54          | AH26        | B45_L17P    | J11-14                 | J4-34 / J4-32        | 4,9   |
| P206    | MC2-55          | AR25        | B45_L10N    | J11-15                 | J32-42               | 4     |
| P207    | MC2-56          | AJ26        | B45_L17N    | J11-16                 | J4-36 / J4-34        | 4,9   |
| P208    | MC2-57          | AM24        | B45_L8P     | J11-17                 | J32-40               | 4     |
| P209    | MC2-58          | AR28        | B45_L5P     | J11-18                 | J4-32 / J4-36        | 4,9   |
| P210    | MC2-59          | AM25        | B45_L8N     | J11-19                 | J32-38               | 4     |
| P211    | MC2-60          | AT28        | B45_L5N     | J11-20                 | J32-10               | 4     |
| P212    | MC2-61          | AL24        | B45_L16P    | J11-21                 | J32-50               | 4     |
| P213    | MC2-62          | AN28        | B45_L9P     | J11-22                 | J32-44               | 4     |
| P214    | MC2-63          | AL25        | B45_L16N    | J11-23                 | J32-52               | 4     |
| P215    | MC2-64          | AP28        | B45_L9N     | J11-24                 | J32-69               | 4     |
| P216    | MC2-65          | AH27        | B45_T3U_N12 | J11-25                 | J32-54               | 4     |
| P217    | MC2-66          | AK26        | B45_T2U_N12 | J11-26                 | J32-68               | 4     |
| P218    | MC2-67          | AU25        | B45_L4P     | J11-27                 | MC2A-19              | 4     |
| P219    | MC2-68          | AL27        | B45_L14P    | J11-28                 | MC2A-21              | 4     |
| P220    | MC2-69          | AU26        | B45_L4N     | J11-29                 | MC2A-20              | 4     |
| P221    | MC2-70          | AL28        | B45_L14N    | J11-30                 | MC2A-22              | 4     |
| P222    | MC2-71          | AM27        | B45_L11P    | J11-31                 | MC2A-23              | 4     |
| P223    | MC2-72          | AK27        | B45_L13P    | J11-32                 | MC2A-25              | 4     |
| P224    | MC2-73          | AN27        | B45_L11N    | J11-33                 | MC2A-24              | 4     |
| P225    | MC2-74          | AK28        | B45_L13N    | J11-34                 | MC2A-26              | 4     |
| P226    | MC2-75          | AV29        | B24_L2P     | J11-35                 | MC2A-27              | 4     |
| P227    | MC2-76          | AT27        | B45_L3P     | J11-36                 | MC2A-29              | 4     |
| P228    | MC2-77          | AW29        | B24_L2N     | J11-37                 | MC2A-28              | 4     |
| P229    | MC2-78          | AU27        | B45_L3N     | J11-38                 | MC2A-30              | 4     |
| P230    | MC2-79          | AP29        | B24_L10P    | J11-39                 | J5-6                 | 4     |
| P231    | MC2-80          | AL30        | B24_L13P    | J11-40                 | J5-9                 | 4     |

Table 2-4. Tessent SiliconInsight Pin Map for Opal Kelly XEM8350 (cont.)

| SID Pin | HD<br>Connector | FPGA<br>Pin | Function | BRK8350MG<br>Connector | BRK8350<br>Connector | Notes |
|---------|-----------------|-------------|----------|------------------------|----------------------|-------|
| P232    | MC2-81          | AR30        | B24_L10N | J13-1                  | J5-8                 | 4     |
| P233    | MC2-82          | AM30        | B24_L13N | J13-2                  | J5-11                | 4     |
| P234    | MC2-83          | AM31        | B24_L12P | J13-3                  | J5-5                 | 4     |
| P235    | MC2-84          | AM32        | B24_L11P | J13-4                  | J5-14                | 4     |
| P236    | MC2-85          | AN31        | B24_L12N | J13-5                  | J5-7                 | 4     |
| P237    | MC2-86          | AN32        | B24_L11N | J13-6                  | J5-16                | 4     |
| P238    | MC2-87          | AL29        | B24_L14P | J13-7                  | J5-33                | 4     |
| P239    | MC2-88          | AJ30        | B24_L15P | J13-8                  | J5-13                | 4     |
| P240    | MC2-89          | AM29        | B24_L14N | J13-9                  | J5-35                | 4     |
| P241    | MC2-90          | AK30        | B24_L15N | J13-10                 | J5-15                | 4     |
| P242    | MC2-91          | AU29        | B24_L4P  | J13-11                 | J5-10                | 4     |
| P243    | MC2-92          | AN33        | B24_L7P  | J13-12                 | J5-17                | 4     |
| P244    | MC2-93          | AU30        | B24_L4N  | J13-13                 | J5-12                | 4     |
| P245    | MC2-94          | AP33        | B24_L7N  | J13-14                 | J5-19                | 4     |
| P246    | MC2-95          | AT29        | B24_L6P  | J13-15                 | J5-18                | 4     |
| P247    | MC2-96          | AW30        | B24_L3P  | J13-16                 | J5-22                | 4     |
| P248    | MC2-97          | AT30        | B24_L6N  | J13-17                 | J5-20                | 4     |
| P249    | MC2-98          | AW31        | B24_L3N  | J13-18                 | J5-21                | 4     |
| P250    | MC2-99          | AP30        | B24_L8P  | J13-19                 | J5-26                | 4     |
| P251    | MC2-100         | AJ33        | B24_L18P | J13-20                 | J5-24                | 4     |
| P252    | MC2-101         | AP31        | B24_L8N  | J13-21                 | J5-30                | 4     |
| P253    | MC2-102         | AK33        | B24_L18N | J13-22                 | J5-23                | 4     |
| P254    | MC2-103         | AE28        | B24_L24P | J13-23                 | J5-29                | 4     |
| P255    | MC2-104         | AH28        | B24_L22P | J13-24                 | J5-32                | 4     |
| P256    | MC2-105         | AF28        | B24_L24N | J13-25                 | J5-25                | 4     |
| P257    | MC2-106         | AJ28        | B24_L22N | J13-26                 | J5-28                | 4     |
| P258    | MC2-107         | AR31        | B24_L9P  | J13-27                 | J5-27                | 4     |
| P259    | MC2-108         | AF29        | B24_L23P | J13-28                 | J5-34                | 4     |
| P260    | MC2-109         | AR32        | B24_L9N  | J13-29                 | J5-31                | 4     |

Table 2-4. Tessent SiliconInsight Pin Map for Opal Kelly XEM8350 (cont.)

| SID Pin | HD<br>Connector | FPGA<br>Pin | Function    | BRK8350MG<br>Connector | BRK8350<br>Connector | Notes |
|---------|-----------------|-------------|-------------|------------------------|----------------------|-------|
| P261    | MC2-110         | AG29        | B24_L23N    | J13-30                 | J5-36                | 4     |
| P262    | MC2-111         | AH29        | B24_L19P    | J13-31                 | MC2A-31              | 4     |
| P263    | MC2-112         | AJ31        | B24_L17P    | J13-32                 | MC2A-33              | 4     |
| P264    | MC2-113         | AJ29        | B24_L19N    | J13-33                 | MC2A-32              | 4     |
| P265    | MC2-114         | AK31        | B24_L17N    | J13-34                 | MC2A-34              | 4     |
| P266    | MC2-115         | AE30        | B24_L21P    | J13-35                 | MC2A-35              | 4     |
| P267    | MC2-116         | AH31        | B24_L20P    | J13-36                 | MC2A-37              | 4     |
| P268    | MC2-117         | AF30        | B24_L21N    | J13-37                 | MC2A-36              | 4     |
| P269    | MC2-118         | AH32        | B24_L20N    | J13-38                 | MC2A-38              | 4     |
| P270    | MC2-119         | AN29        | B24_T1U_N12 | J13-39                 | MC2A-39              | 4     |
| P271    | MC2-120         | AT32        | B24_T0U_N12 | J13-40                 | MC2A-40              | 4     |
| P272    | MC2-121         | AU31        | B24_L5P     | J15-1                  | J30-12               | 4     |
| P273    | MC2-122         | AK32        | B24_L16P    | J15-2                  | J30-8                | 4     |
| P274    | MC2-123         | AV31        | B24_L5N     | J15-3                  | J30-11               | 4     |
| P275    | MC2-124         | AL32        | B24_L16N    | J15-4                  | J30-9                | 4     |
| P276    | MC2-125         | AL33        | B24_T2U_N12 | J15-5                  | J30-31               | 4     |
| P277    | MC2-126         | AU32        | B24_L1P     | J15-6                  | J30-27               | 4     |
| P278    | MC2-127         | AN34        | B25_L15P    | J15-7                  | J31-28               | 4     |
| P279    | MC2-128         | AV32        | B24_L1N     | J15-8                  | J31-31               | 4     |
| P280    | MC2-129         | AP34        | B25_L15N    | J15-9                  | J30-28               | 4     |
| P281    | MC2-130         | AG30        | B24_T3U_N12 | J15-10                 | J31-8                | 4     |
| P282    | MC2-131         | AW33        | B25_L1P     | J15-11                 | J31-11               | 4     |
| P283    | MC2-132         | AR33        | B25_L5P     | J15-12                 | J31-9                | 4     |
| P284    | MC2-133         | AW34        | B25_L1N     | J15-13                 | J31-12               | 4     |
| P285    | MC2-134         | AT33        | B25_L5N     | J15-14                 | J31-27               | 4     |
| P286    | MC2-135         | AV33        | B25_L2P     | J15-15                 |                      | 4     |
| P287    | MC2-136         | AT34        | B25_L3P     | J15-16                 | J8-21                | 4     |
| P288    | MC2-137         | AV34        | B25_L2N     | J15-17                 | J8-14                | 4     |
| P289    | MC2-138         | AU34        | B25_L3N     | J15-18                 | J8-19                | 4     |

Table 2-4. Tessent SiliconInsight Pin Map for Opal Kelly XEM8350 (cont.)

Tessent™ SiliconInsight™ User's Manual for Tessent Shell, v2022.4

| SID Pin | HD<br>Connector | FPGA<br>Pin | Function    | BRK8350MG<br>Connector | BRK8350<br>Connector | Notes |
|---------|-----------------|-------------|-------------|------------------------|----------------------|-------|
| P290    | MC2-139         | AL34        | B25_L21P    | J15-19                 |                      | 4     |
| P291    | MC2-140         | AT35        | B25_L6P     | J15-20                 | J8-17                | 4     |
| P292    | MC2-141         | AL35        | B25_L21N    | J15-21                 |                      | 4     |
| P293    | MC2-142         | AU35        | B25_L6N     | J15-22                 | J8-22                | 4     |
| P294    | MC2-143         | AK35        | B25_L23P    | J15-23                 | J8-34 / J8-16        | 4,9   |
| P295    | MC2-144         | AM34        | B25_L17P    | J15-24                 |                      | 4     |
| P296    | MC2-145         | AK36        | B25_L23N    | J15-25                 | J8-36 / J8-18        | 4,9   |
| P297    | MC2-146         | AM35        | B25_L17N    | J15-26                 |                      | 4     |
| P298    | MC2-147         | AM36        | B25_L19P    | J15-27                 | J8-20                | 4     |
| P299    | MC2-148         | AP36        | B25_L13P    | J15-28                 | J8-33                | 4     |
| P300    | MC2-149         | AM37        | B25_L19N    | J15-29                 |                      | 4     |
| P301    | MC2-150         | AR36        | B25_L13N    | J15-30                 | J8-35                | 4     |
| P302    | MC2-151         | AP35        | B25_T2U_N12 | J15-31                 | J8-24                | 4     |
| P303    | MC2-152         | AW35        | B25_L4P     | J15-32                 |                      | 4     |
| P304    | MC2-153         | AU37        | B25_L9P     | J15-33                 | J8-23                | 4     |
| P305    | MC2-154         | AW36        | B25_L4N     | J15-34                 | J8-16 / J8-34        | 4,9   |
| P306    | MC2-155         | AV37        | B25_L9N     | J15-35                 |                      | 4     |
| P307    | MC2-156         | AR35        | B25_T0U_N12 | J15-36                 | J8-18 / J8-36        | 4,9   |
| P308    | MC2-157         | AV38        | B25_L8P     | J15-37                 |                      | 4     |
| P309    | MC2-158         | AU36        | B25_L7P     | J15-38                 | J23-19               | 4     |
| P310    | MC2-159         | AV39        | B25_L8N     | J15-39                 | J23-18               | 4     |
| P311    | MC2-160         | AV36        | B25_L7N     | J15-40                 | J23-17               | 4     |
| P312    | MC2-161         | AL37        | B25_L20P    | J17-1                  | J23-20               | 4     |
| P313    | MC2-162         | AR37        | B25_L11P    | J17-2                  | J23-33               | 4     |
| P314    | MC2-163         | AL38        | B25_L20N    | J17-3                  |                      | 4     |
| P315    | MC2-164         | AT37        | B25_L11N    | J17-4                  | J23-35               | 4     |
| P316    | MC2-165         | AN38        | B25_L16P    | J17-5                  |                      | 4     |
| P317    | MC2-166         | AN36        | B25_L14P    | J17-6                  |                      | 4     |
| P318    | MC2-167         | AP38        | B25_L16N    | J17-7                  |                      | 4     |

Table 2-4. Tessent SiliconInsight Pin Map for Opal Kelly XEM8350 (cont.)

| SID Pin  | HD<br>Connector | FPGA<br>Pin | Function    | BRK8350MG<br>Connector | BRK8350<br>Connector | Notes |
|----------|-----------------|-------------|-------------|------------------------|----------------------|-------|
| P319     | MC2-168         | AN37        | B25_L14N    | J17-8                  |                      | 4     |
| P320     | MC2-169         | AN39        | B25_L18P    | J17-9                  | J23-34               | 4     |
| P321     | MC2-170         | AT39        | B25_L10P    | J17-10                 | J23-21               | 4     |
| P322     | MC2-171         | AP39        | B25_L18N    | J17-11                 | J23-36               | 4     |
| P323     | MC2-172         | AU39        | B25_L10N    | J17-12                 | J23-23               | 4     |
| P324     | MC2-173         | AW38        | B25_T1U_N12 | J17-13                 | J23-22               | 4     |
| P325     | MC2-174         | AL39        | B25_L24P    | J17-14                 |                      | 4     |
| P326     | MC2-175         | AK37        | B25_L22P    | J17-15                 | J23-24               | 4     |
| P327     | MC2-176         | AM39        | B25_L24N    | J17-16                 |                      | 4     |
| P328     | MC2-177         | AK38        | B25_L22N    | J17-17                 |                      | 4     |
| P329     | MC2-178         | AR38        | B25_L12P    | J17-18                 | J23-16               | 4     |
| Trigger  | MC2-179         | AJ39        | B25_T3U_N12 | J17-19                 |                      | 7     |
| Reserved | MC2-180         | AT38        | B25_L12N    | J17-20                 | J23-14               | 8     |

Table 2-4. Tessent SiliconInsight Pin Map for Opal Kelly XEM8350 (cont.)

# Future Technology Devices International FT4232H Mini Module

The FT4232H Mini Module adaptor is produced by Future Technology Devices International (FTDI), Ltd. This adaptor supports up to 32 I/O pins divided into 4 channels of 8 pins.

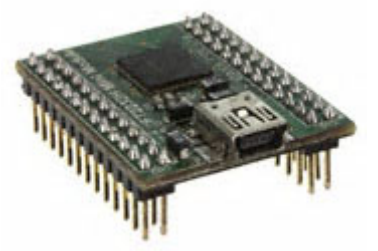

Figure 2-7. FTDI FT4232H Mini Module Adaptor

For this adaptor's operating parameters, refer to the website at the following URL:

## FT4232H-Mini-Module

## \_ Caution \_

You must connect VCC to VBUS and V3V3 to VIO before using the adaptor. Otherwise, the adaptor does not work as needed.

Tessent™ SiliconInsight™ User's Manual for Tessent Shell, v2022.4

Tessent SiliconInsight Desktop can only simultaneously drive the pins on the same channel. In the FT4232H Mini Module adaptor, these channels are located at CN2 and CN3. The following figure shows the FT4232H Mini Module pin map as seen looking at the adaptor from the front of the columns of header pins when they are facing up.

| CN3       |    |    |      |     |    | CN2 |            |
|-----------|----|----|------|-----|----|-----|------------|
|           |    |    |      |     |    |     |            |
| GND       | 2  | 1  | VBUS | GND | 2  | 1   | V3V3       |
| GND       | 4  | 3  | VCC  | GND | 4  | 3   | V3V3       |
| NC        | 6  | 5  | NC   | GND | 6  | 5   | V3V3       |
| NC        | 8  | 7  | NC   | NC  | 8  | 7   | <b>A</b> 0 |
| D6        | 10 | 9  | D7   | A1  | 10 | 9   | A2         |
| VIO       | 12 | 11 | D5   | A3  | 12 | 11  | VIO        |
| D3        | 14 | 13 | D4   | A4  | 14 | 13  | A5         |
| D1        | 16 | 15 | D2   | A6  | 16 | 15  | A7         |
| B7        | 18 | 17 | D0   | CO  | 18 | 17  | C1         |
| <b>B5</b> | 20 | 19 | B6   | C2  | 20 | 19  | C3         |
| VIO       | 22 | 21 | B4   | C4  | 22 | 21  | VIO        |
| B2        | 24 | 23 | B3   | C5  | 24 | 23  | C6         |
| BO        | 26 | 25 | B1   | C7  | 26 | 25  | NC         |
|           |    |    |      |     |    |     |            |
|           |    |    |      |     |    |     |            |

## Figure 2-8. FTDI FT4232H Mini Module Adaptor Pinout

Tessent SiliconInsight does not use the pin connections designated with "NC". When using this adaptor ensure that the following is true:

- GND is grounded.
- VBUS connects to VCC.
- V3V3 pins are connected to VIO pins.

# Olimex ARM-USB-OCD and ARM-USB-OCD-H Adaptors

Tessent SiliconInsight supports two adaptors manufactured by Olimex Ltd.—ARM-USB-OCD and ARM-USB-OCD-H.

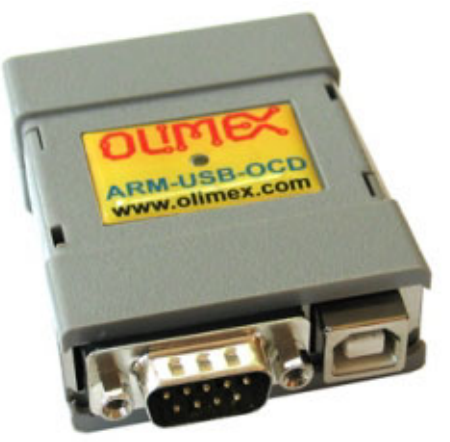

## Figure 2-9. Olimex ARM-USB-OCD and ARM-USB-OCD-H Adaptors

The only adaptor pins that you must connect to the performance board signals are listed in Table 2-5.

| Pin Name | Pin Number | Description                 |  |
|----------|------------|-----------------------------|--|
| TDI      | 5          | Test Data Input (to DUT)    |  |
| TMS      | 7          | Test Mode Select (to DUT)   |  |
| TCLK     | 9          | Test Clock (to DUT)         |  |
| TDO      | 13         | Test Data Output (from DUT) |  |
| VCC      | 1          | Voltage Reference           |  |
| GND      | 20         | Ground                      |  |

**Table 2-5. Olimex Adaptor Connections** 

## Note \_

Ensure that all ground pins (4, 6, 8, 10, 12, 14 16, 18, 20) are grounded for good signal fidelity.

Both adaptors have the same pinout as shown in Figure 2-10.

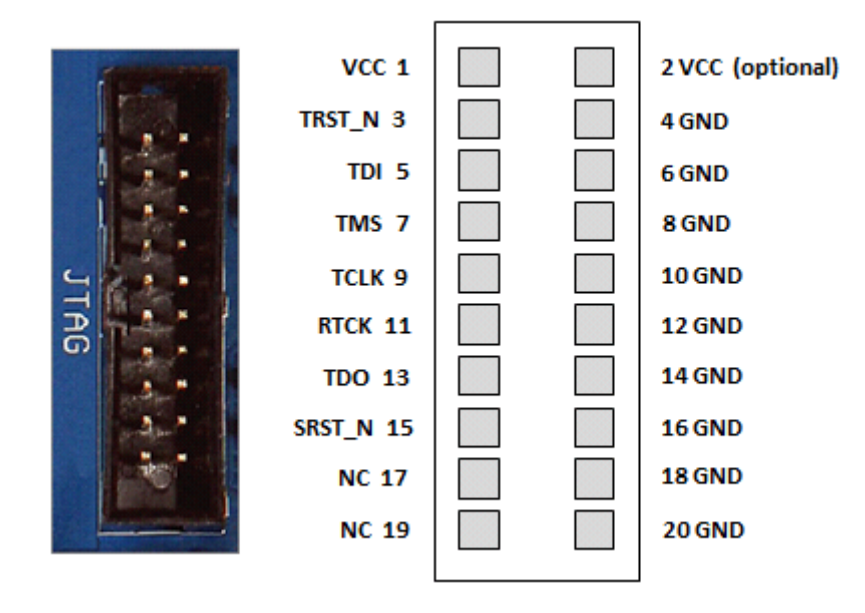

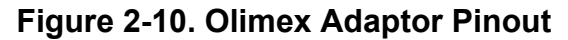

## Note

The Adaptor TRST\_N (Test Reset) pin is not used. Tessent SiliconInsight Desktop performs a test reset using the 1149.1 standard's reset sequence. The DUT's TRST pin must be pulled up on the board to ensure that the device can operate in normal functional mode when the adaptor is not being used.

The adaptor's SRST N pin is not used and need not be connected to the DUT.

For detailed information about these adaptors, refer to the Olimex Ltd. website at the following URL:

## http://www.olimex.com

The devices are available through several distributors worldwide:

https://www.olimex.com/Distributors/

# **Tin Can Tools Flyswatter2 Adaptor**

Tessent SiliconInsight supports the Tin Can Tools Flyswatter2 adaptor.

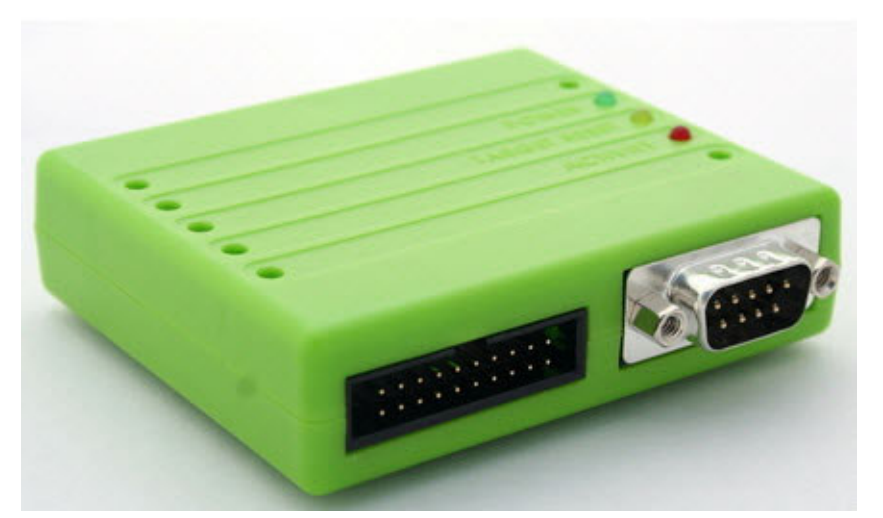

Figure 2-11. Tin Can Tools Flyswatter2 Adaptor

The pin connections and pinout for the Flyswatter2 adaptor are the same as that for the Olimex ARM-USB-OCD and ARM-USB-OCD-H adaptors. Refer to Table 2-5 and Figure 2-10 for details.

For detailed information about this adaptor, refer to the Tin Can Tools website at the following URL:

http://www.tincantools.com

# Xverve SignalyzerSHA40 and SignalyzerH2/H4 Adaptors

The Signalyzer H2, Signalyzer H4, and Signalyzer SHA40 adaptors by Xverve Technologies, Inc., are no longer available. The following section is intended for existing Xverve Signalyzer users.

In place of the Signalyzer series adaptors, you can use the FT4232H Mini Module adaptor as described in "Future Technology Devices International FT4232H Mini Module" on page 57.

## Figure 2-12. SignalyzerSHA40 and SignalyzerH2/H4 Adaptors

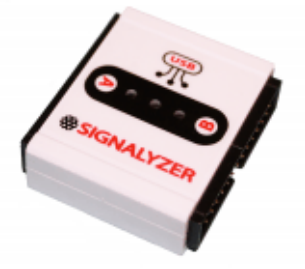

SignalyzerSHA40 and SignalyzerH4 support up to 32 I/O pins divided into 4 channels of 8 pins, whereas SignalyzerH2 supports up to 16 I/O pins divided into 2 channels of 8 pins. Because these adaptors are based on the USB 2.0 "high speed" protocol, they are at least five times faster than plain Signalyzer, which is based on the "full speed" version of USB 2.0.

## Note.

For RHEL7/8 machines, if the Signalyzer H4 or SHA40 USB exits unexpectedly after a reboot, you can log in as a superuser and run the following command: /sbin/modprobe -r ftdi\_sio. Alternatively, you can "blacklist" the driver so that it does not load on reboot. As a superuser, add a new file called /etc/modprobe.d/blacklist.conf that consists of one line: blacklist ftdi sio

For the adaptors' operating parameters, refer to the Xverve Technologies website at the following URL:

## http://www.xverve.com

## Caution\_

For the SignalyzerSHA40 and SignalyzerH2/H4 adaptors, Pin 2 (VEXT) and Pin 26 (VEXT) are 5.0V DC supply pins from the USB port of the computer. These pins, in contrast to older Signalyzer models, are not for VREF input and could damage the Signalyzer device if you use them as such.

| SignalyzerH2 Pin Map                     | 63 |
|------------------------------------------|----|
| SignalyzerSHA40 and SignalyzerH4 Pin Map | 63 |

## SignalyzerH2 Pin Map

Tessent SiliconInsight Desktop can only simultaneously drive the pins on the same channel. In the SignalyzerH2, these channels are A and B.

| GND(A) | 1  | 2  | VEXT(A) | GND(B) | 1  | 2             | VEXT(B) |
|--------|----|----|---------|--------|----|---------------|---------|
| AO     | 3  | 4  | A1      | BO     | 3  | $\frac{2}{4}$ | B1      |
| A2     | 5  | 6  | A3      | B2     | 5  | 6             | B3      |
| A4     | 7  | 8  | A5      | B4     | 7  | 8             | B5      |
| A6     | 9  | 10 | A7      | B6     | 9  | 10            | B7      |
| NC     | 11 | 12 | NC      | NC     | 11 | 12            | NC      |
| NC     | 13 | 14 | NC      | NC     | 13 | 14            | NC      |
| NC     | 15 | 16 | NC      | NC     | 15 | 16            | NC      |
| NC     | 17 | 18 | NC      | NC     | 17 | 18            | NC      |
| NC     | 19 | 20 | NC      | NC     | 19 | 20            | NC      |
| NC     | 21 | 22 | NC      | NC     | 21 | 22            | NC      |
| NC     | 23 | 24 | NC      | NC     | 23 | 24            | NC      |
| NC     | 25 | 26 | VEXT(C) | NC     | 25 | 26            | VEXT(D) |
|        |    |    |         |        |    |               |         |

## Figure 2-13. Signalyzer H2 Channel Pin Map

Channel A

Channel B

## SignalyzerSHA40 and SignalyzerH4 Pin Map

Tessent SiliconInsight Desktop can only simultaneously drive the pins on the same channel. In the Signalyzer SHA40 and SignalyzerH4 adaptors, these channels are A, B, C, and D.

## Note

By default, the default setup specification uses Channel B because Channel A experiences occasional intermittent failures due to marginal DC/analog issues.

Figure 2-14 shows the Signalyzer SHA40 and SignalyzerH4 channel pin map.

| GND(A) | 1  | 2  | VEXT(A) | GND(B)   | 1   | 2  | VENT(D)  |
|--------|----|----|---------|----------|-----|----|----------|
| A0     | 3  | 4  | Al      | 0110(0)  | 1   | 4  | VEAI(B)  |
| A2     | 5  | 6  | A3      | 82       | 5   | 6  | D1<br>D2 |
| A4     | 7  | 8  | A5      | B2<br>B4 | 2   | 0  | B5       |
| A6     | 9  | 10 | A7      | B4<br>B6 | 6   | 10 | 107      |
| CO     | 11 | 12 | CI      | 100      | , s | 10 |          |
|        | 12 | 14 | C1      | D0       | 111 | 12 | ום       |
| C2     | 13 | 14 | C3      | D2       | 13  | 14 | D3       |
| C4     | 15 | 16 | C5      | D4       | 15  | 16 | D5       |
| C6     | 17 | 18 | C7      | D6       | 17  | 18 | D7       |
| NC     | 19 | 20 | NC      | NC       | 19  | 20 | NC       |
| NC     | 21 | 22 | NC      | NC       | 21  | 22 | NC       |
| NC     | 23 | 24 | NC      | NC       | 23  | 24 | NC       |
| GND(C) | 25 | 26 | VEXT(C) | GND(D)   | 25  | 26 | VEXT(D)  |
|        |    |    |         | SI (D)   |     | 20 | (        |
| Port A |    |    |         | Port     | в   |    |          |

## Figure 2-14. Signalyzer SHA40 and SignalyzerH4 Channels Pin Map

# **Xverve Signalyzer Adaptor**

The Xverve Signalyzer adaptor produced by Xverve Technologies, Inc., is no longer available. The following section is intended for existing Xverve Signalyzer users.

In place of the Signalyzer series adaptors, you can use the FT4232H Mini Module adaptor as described in "Future Technology Devices International FT4232H Mini Module" on page 57.

## Figure 2-15. Xverve Signalyzer

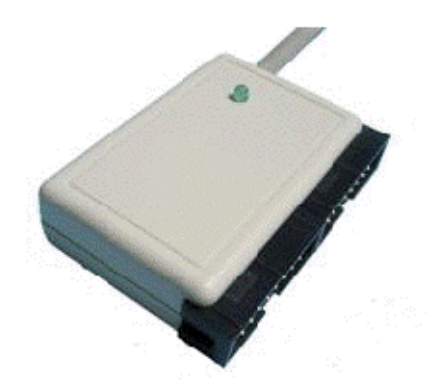

This Signalyzer supports up to 16 I/O pins divided into two channels, each supporting 8 I/O pins. Only one channel's pins might be burst in a single pattern.

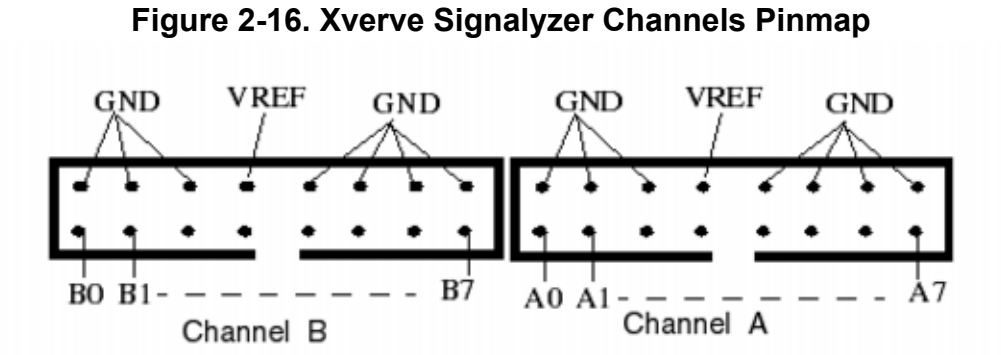

For example, while Channel A might connect to 4 or 5 TAP pins (depending on whether TRST is contacted) and 3 or 4 other dynamic/static pins, Channel B might be used to control other user pins that are not used by the LVDB. Additionally, the Channel B pins might be used to toggle a user sequence to enable access for the Siemens EDA TAP controller, which can then be accessed through Channel A.

## Note\_

For the best signal fidelity, ensure that all ground pins are grounded.

# **Xverve Signalyzer SP Adaptor**

The Xverve Signalyzer SP adaptor by Xverve Technologies, Inc., is no longer available. The following section is intended for existing Xverve Signalyzer users.

In place of the Signalyzer series adaptors, you can use the FT4232H Mini Module adaptor as described in "Future Technology Devices International FT4232H Mini Module" on page 57.

The Signalyzer SP has 64 general-purpose I/O pins. All pins may be toggled at the same time. Each pin may be independently assigned to be input or output.

For Tessent SiliconInsight Desktop, the following pin-out guidelines apply:

- You can configure the Signalyzer SP hardware in two independent or one expanded GPIO port. Tessent SiliconInsight Desktop only uses the Signalyzer SP as one expanded 64-pin port. You can set voltage levels for each of the two ports independently.
- You only need to connect one of the Signalyzer SP GND pins on each Signalyzer SP port to ground (1, 11, 21, 31, 41, 49). These pins are connected together internally inside the Signalyzer SP.
- Pin 2 is a Signalyzer SP output that you can use to validate the I/O level, which is controlled by the invocation switch. Pin 2 is otherwise not used by Tessent SiliconInsight Desktop.
- Pins 12, 22, 32, and 42 are unused by Tessent SiliconInsight Desktop.

## \_Note \_

For a complete pinout of the Signalyzer SP pins, see the manufacturer's website at www.xverve.com.

To support Signalyzer SP, the Tessent SiliconInsight software tree contains a hardware definition called *default.hwdef.signalyzerSP*. This file describes the names of the hardware channels that are specified in your pin map file for multi-site testing. See "Creating the Tessent SiliconInsight Pin Map File for Signalyzer SP" in the *Tessent SiliconInsight User's Manual for the LV Flow* manual for complete information.

Figure 2-17 shows the Signalyzer SP pinout for Tessent SiliconInsight Desktop as described in the *default.hwdef.signalyzerSP* file.

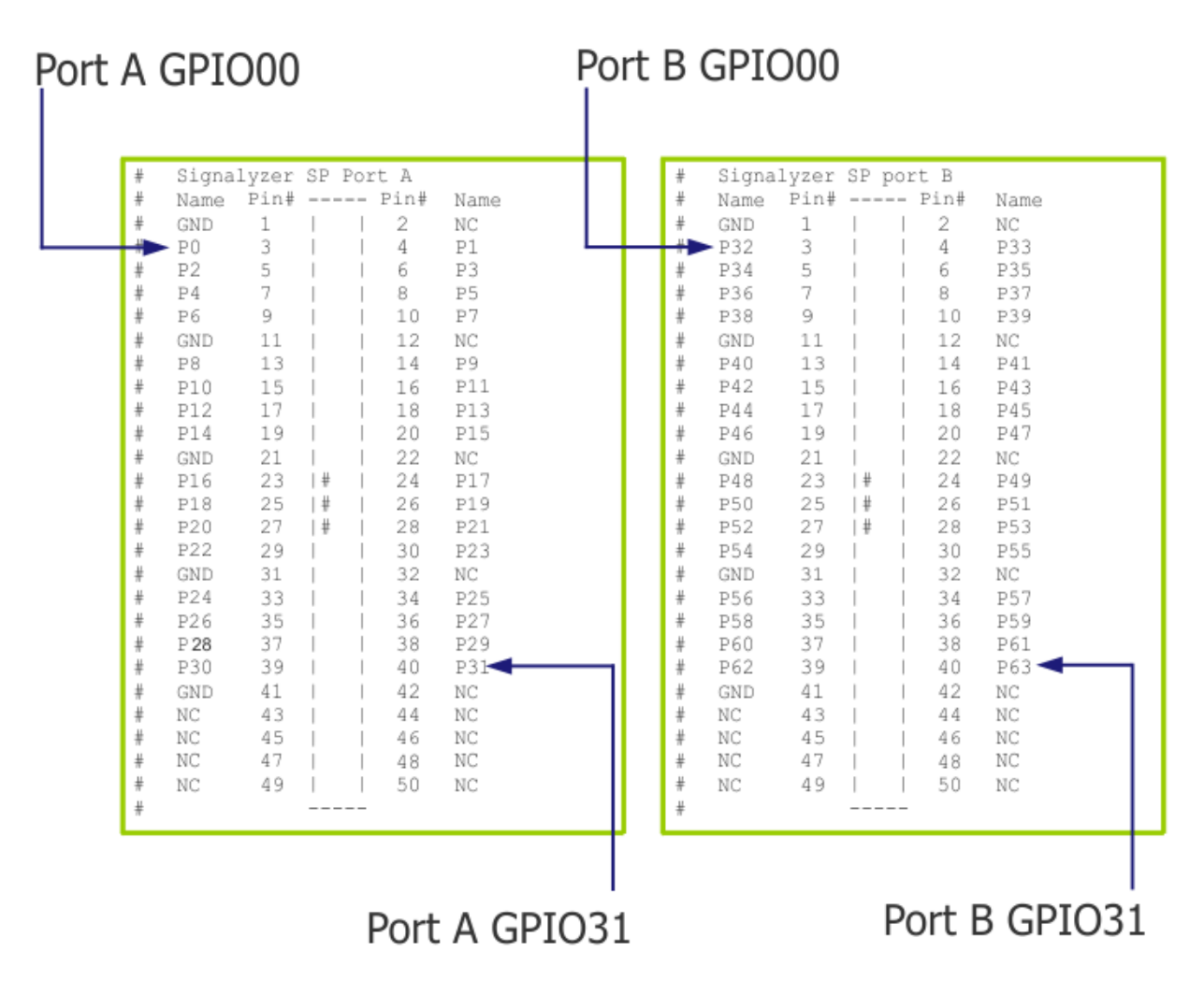

Figure 2-17. Hardware Definition File Signalyzer SP Pinout

This file is located in the Tessent SiliconInsight software tree at the following directory path:

Tessent\_software\_tree/lib/tools/etas\_usb

For the adaptor's operating parameters, refer to the Xverve Technologies website at the following URL:

http://www.xverve.com

Verifying the Signalyzer SP Voltage Levels68

## Verifying the Signalyzer SP Voltage Levels

Measure the GPIO pin voltages after you have connected the Signalyzer SP to the DUT. If the measured voltage for any GPIO pin is below the specified voltage, then the Signalyzer SP setting may not be correct.

All GPIO pins are referenced to two power pins: Port A pins are referenced to pin2 (VA) and port B pins are referenced to pin22 (VB). The power pins have reference voltages that you specify, usually between 1.2V and 3.3V.

## **Prerequisites**

• Signalyzer SP is connected to the DUT.

## Procedure

1. Generate a setup specification that contains the properties for the SignalyzerSP adaptor.

The voltage\_level\_io\_0\_31 property specifies the reference voltage for pin2 (VA), and the voltage\_level\_io\_32\_63 property specifies the reference voltage for pin22 (VB). They can have different voltages.

```
Sid(signalyzerSP) {
    cdp_directory : top.cdp;
    signalyzerSP {
      voltage_level_io_0_31 : 1.20v;
      voltage level io 32 63 : 1.80v;
      PinMap {
        P0 : trst;
        P1 : tdi;
        P2 : tms;
        P3 : tdo;
        P4 : tck;
        P5 : edt_bypass;
        P6 : edt single bypass chain;
        P7 : edt clock;
        P8 : refclk;
      }
    }
  }
```

See "Sid(signalyzerSP)" on page 110 for details.

2. Invoke Tessent SiliconInsight and launch the SID tester process. For example:

```
% tessent -shell
```

```
SETUP>set_context patterns -silicon_insight
SETUP>open_tsdb core1.tsdb
SETUP>read_design top -design_id rtl -view interface
SETUP>set_current_design top
SETUP>read_config_data setup_spec_path
SETUP>start_silicon_insight
```

Refer to "Performing Diagnosis and Interpreting the Results (TSDB Flow)" on page 133 for details.

3. Measure the voltage levels at pin2 and at pin22.

The power pins should be functioning at the requested voltage levels as specified by the voltage\_level\_io\_0\_31 and voltage\_level\_io\_32\_63 properties, respectively. If not, disconnect the Signalyzer SP adaptor from the target device(s) and measure again. If the problem persists, contact the Signalyzer SP manufacturer.

4. Assuming that the power pin voltages are correct, verify the rest of the pins.

Starting with the port A pins:

- a. Disconnect all the other GPIO pins, including the port B pins, from the DUT except for one port A pin.
- b. Measure the voltage at the one port A pin.
- c. If it works, then connect more port A pins to the DUT and measure the voltages.

Repeat these steps for the port B pins.

- 5. For any pin that has a partial voltage, do the following:
  - a. Measure the voltage between the problematic GPIO pin and other GPIO pins to verify that there are no shortages.
  - b. Check whether the DUT board is configured correctly, especially if there is an interposer board placed on top of the DUT board.
  - c. Check for any pull-ups or pull-downs for the associated pin on the DUT board.
  - d. Check whether the design itself has a pull-up or a pull-down that connects to the problematic GPIO pin.
- 6. If all the GPIO pins have consistent partial voltage, reset the DUT board and the interposer board, if any.

If the problems persists, try a new Signalyzer SP adaptor, and again, if the problem persists, contact the Signalyzer SP manufacturer.

## **Results**

The measured voltage for all the GPIO pins should be below the preset voltage.

# **Amontec Adaptors**

The Amontec adaptors are no longer available. This discussion is intended for existing users of the JTAGkey and JTAGkey-Tiny adaptors manufactured by Amontec. The JTAGkey adaptor has a few more features than the JTAGkey-Tiny, but these are not used by Tessent SiliconInsight Desktop. Therefore, you can use either adaptor.

The Olimex and Tin Can Tools adaptors described in "Olimex ARM-USB-OCD and ARM-USB-OCD-H Adaptors" on page 58 and "Tin Can Tools Flyswatter2 Adaptor" on page 60 offer comparable capabilities.

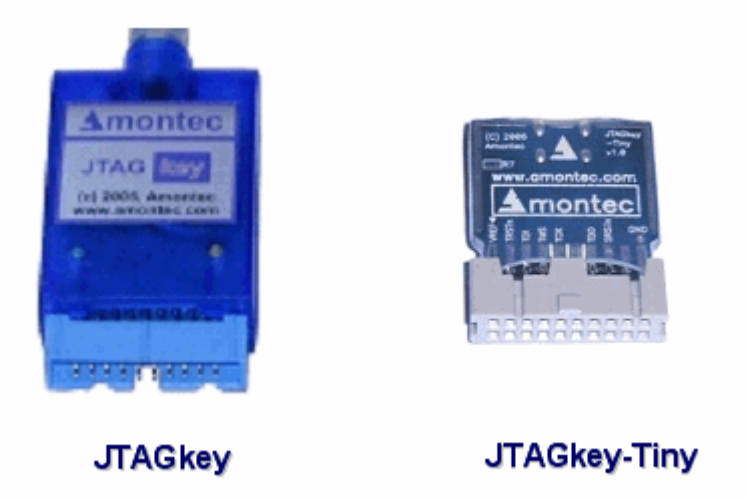

Figure 2-18. Amontec JTAG Adaptors

The pin connections and pinout for the Amontec adaptors are the same as those for the Olimex ARM-USB-OCD and ARM-USB-OCD-H adaptors. Refer to Table 2-5 and Figure 2-10 for details.

# **Prologix 6.0 Adaptor**

The Tessent SiliconInsight Desktop GPIB option enables integration and usage of any GPIBenabled instrument in a plug-and-play manner. Examples of these instruments include clock generators, power supplies, and parametric measurement units (PMUs).

For GPIB integration, Tessent SiliconInsight Desktop currently supports the Prologix 6.0 adaptor.

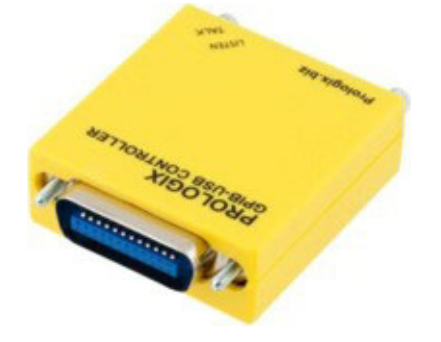

## Figure 2-19. Prologix 6.0 Adaptor

You can purchase this adaptor from Prologix at the following URL:

#### www.prologix.biz

Using standard GPIB cables, you can daisy chain multiple GPIB instruments together. For example, you can connect 20 power supplies to Tessent SiliconInsight Desktop in serial.

## Note\_

When you use multiple GPIB instruments through the GPIB bus, a "wait" statement (normally in Tcl scripts) is required so that Tessent SiliconInsight Desktop can correctly gain control of the GPIB instruments.

# Red Hat Enterprise Linux Operating System Configuration

Tessent SiliconInsight Desktop supports Red Hat Enterprise Linux 7 and Red Hat Enterprise Linux 8.2+ operating systems.

You can configure the supported Red Hat Enterprise Linux operating systems to run Tessent SiliconInsight Desktop.

Configuring Red Hat Enterprise Linux 7 or 8 to Run Tessent SiliconInsight Desktop 72

# Configuring Red Hat Enterprise Linux 7 or 8 to Run Tessent SiliconInsight Desktop

To enable access of Tessent SiliconInsight Desktop for all users in addition to root, perform the configuration operations when logged on as root.

## **Prerequisites**

- A Linux laptop or PC configured with the Red Hat Enterprise Linux (RHEL) 7 or 8 operating system.
- Your hardware configured as shown in Figure 2-1.

## Procedure

## \_\_Note

Opal Kelly adaptors require symbolic links with RHEL7 and RHEL8. Specify the link as follows:

ln -s /usr/lib64/libudev.so.0 /usr/lib64/libudev.so

1. Copy the file *<Tessent Shell Install Dir>/share/SiliconInsight/ATE/USB/Drivers/10-sid-rhel7.rules* to the */etc/udev/rules.d* directory.

■ Note \_\_\_\_\_ Note \_\_\_\_\_ Although the filename includes "rhel7," you can use this file for RHEL7 or RHEL8.

2. Run udevadm control --reload-rules.

Note \_\_\_\_\_ If you are using GPIB equipment, you do not need to perform extra setup steps.

## Results

If you have completed the tasks in "Setting Up the Desktop Environment" on page 19, you can proceed to "Generating the Setup Specification for Desktop Mode (TSDB Flow)" on page 76.
# Debug the Wiring Connection Between the Adaptor and the DUT

You may need to debug the wiring between the Tessent SiliconInsight Desktop adaptor and the DUT. The execute\_tester\_command provides options that enable you to set the logic values for adaptor pins and also to verify that you have wired the TAP pins correctly, if your DUT contains a TAP controller.

The command syntax is the following:

#### execute\_tester\_command [exec\_vecs <adaptor\_pin\_list> <vector\_list>] [find\_ir\_length <trst> <tms> <tdi> <tdo> <tck>]

Use the exec\_vecs option to program any of the supported adaptors' pins to a logic value (0 or 1) to provide a baseline output voltage value. You can set any adaptor pin to any logic value. The length of each vector must be equal to the number of used adaptor pins.

Use the find\_ir\_length option to verify that the TAP controller is wired correctly. Specify the five adaptor pins that TAP pins are connected to in the order indicated by the command syntax: TRST, TMS, TDI, TDO, and TCK. Alternatively, you can specify find\_ir\_length with an uncontacted TRST pin, as follows:

#### execute\_tester\_command find\_ir\_length TMS TDI TDO TCK

If the command returns an error instead of the length of the instruction register, then the TAP pins are not wired correctly.

The following usage examples illustrate how to use the exec\_vecs option. In the following example, the *./si\_setup* file contains the setup specification with a description of the adaptor you are using. A complete pin map is not required, because the execute\_tester\_command command does not rely on design data.

```
set_context patterns -silicon_insight
read_config_data ./si.setup
# Can skip the next command if selected in ./si.setup
set_current_silicon_insight_setup Sid(opalKellyXem6310)
start_silicon_insight
execute_tester_command exec_vecs P0 1
```

The Flyswatter adaptor has four pins: TDI, TMS, TCK, and TDO. The following command sets the TCK pin to logic value 1:

#### execute\_tester\_command exec\_vecs TCK 1

The following example sets the TDI and TMS pins to 0 and the TCK pin to 1.

#### execute\_tester\_command exec\_vecs { TDI TMS TCK } 001

The following Tcl code segment wiggles the TMS pin 100 times:

```
for { set i 0 } { $i < 100 } { incr i } {
    execute_tester_command exec_vecs TMS { 1 0 }
}</pre>
```

The following example for a signalyzerSHA40 adaptor sets pins C0 and C7 to 1 and the rest of the pins (C1, C2, C3, C4, C5, and C6) to 0:

#### execute\_tester\_command exec\_vecs { C0 C1 C2 C3 C4 C5 C6 C7 } 10000001

The following example for an Opal Kelly adaptor sets pins P0 and P3 to logic 0 and pin P5 to logic 1:

#### execute\_tester\_command exec\_vecs { P0 P3 P5 } 001

# Chapter 3 Prepare the Design Under Test

After setting up the desktop environment, you must generate a SiliconInsight Setup Specification (setup specification) that represents the Tessent SiliconInsight mode you are using. You generate setup specifications once for each design.

#### \_Note\_

Ensure that you have not installed additional drivers on the PC or laptop to use with the Tessent SiliconInsight Desktop adaptors. Doing so may impair the Desktop setup. Configure your Desktop environment only as described in this section "Setting Up the Desktop Environment" on page 19.

The setup specification is a Tessent Shell wrapper, called SiliconInsightSetupSpecification, that contains nested wrappers and properties that describe one or more setups or modes of operation for the tool. Each setup contains the settings for all properties that control bring-up and usage of the Tessent SiliconInsight session.

The SiliconInsightSetupSpecification wrapper follows the Tessent Shell conventions for configuration-based specification syntax, as described in "Configuration-Based Specification" in the *Tessent Shell Reference Manual*.

| Generating the Setup Specification for Desktop Mode (TSDB Flow)          | 76        |
|--------------------------------------------------------------------------|-----------|
| Generating the Setup Specification for ATPG (Non-TSDB Flow) Desktop Mode | <b>79</b> |
| Setup Specifications for SimDUT and Offline ATE Modes                    | 82        |
| Default SiliconInsight Setup Specification Format                        | 83        |
| SiliconInsightSetupSpecification                                         | <b>92</b> |
| NoTester(batch_cdp)                                                      | 94        |
| Sid(jtagkey)                                                             | 95        |
| Sid(flyswatter2)                                                         | <b>98</b> |
| Sid(olimex_arm_usb_ocd)                                                  | 101       |
| Sid(signalyzer)                                                          | 104       |
| Sid(signalyzerSHA40)                                                     | 107       |
| Sid(signalyzerSP)                                                        | 110       |
| Sid(opalKellyXem6310)                                                    | 113       |
| Sid(opalKellyXem7310)                                                    | 117       |
| Sid(opalKellyXem8350)                                                    | 121       |
| Sid(ftdi4232H_mini_module)                                               | 125       |

| Sid(simdut)                                     | 128 |
|-------------------------------------------------|-----|
| Ate(tester_name)                                | 130 |
| Accessing SiliconInsight Getting Started Videos | 132 |

# Generating the Setup Specification for Desktop Mode (TSDB Flow)

Within the TSDB flow, the Desktop mode with automatic diagnosis capabilities applies to Tessent LogicBIST and Tessent MemoryBIST. The setup specification for Desktop functionality uses the Sid() wrapper, which includes wrappers for all of the supported adaptors and SimDUT mode.

Desktop mode also supports diagnosing and debugging Tessent IJTAG-inserted instruments, although Tessent SiliconInsight does not support automatic diagnosis for IJTAG instruments.

## **Prerequisites**

- You have configured the Tessent SiliconInsight Desktop environment as described in "Prepare the Tessent SiliconInsight Desktop Environment" on page 19.
- For Tessent LogicBIST and Tessent MemoryBIST, you must have all TSDBs (core level and top level) for the design. For more information about TSDBs, refer to the *Tessent Shell Reference Manual*.

## Procedure

1. From a shell, invoke Tessent Shell using the following syntax:

% tessent -shell

After invocation, the tool is in setup mode. Refer to the "tessent" command description in the *Tessent Shell Reference Manual* for additional invocation options.

2. Set the tool context to enable Tessent SiliconInsight within Tessent Shell:

#### SETUP>set\_context patterns -silicon\_insight

3. Load the TSDBs. You must open the individual TSDBs for the cores and top level, set the top-level design, and then set the current design. For example:

SETUP>open\_tsdb core1.tsdb SETUP>open\_tsdb core2.tsdb SETUP>open\_tsdb top.tsdb SETUP>read\_design top -design\_id rtl -view interface SETUP>set\_current\_design top

The tool loads the current design, the current design's top-level ICL, and the associated patterns and pattern specifications.

4. Generate the default setup specification for the Desktop mode you are using as follows:

#### SETUP>create\_silicon\_insight\_setup\_specification -setup mode\_name

For information about the possible modes, see create silicon insight setup specification in the *Tessent Shell Reference Manual*.

The tool generates a setup specification pre-populated with the correct selected\_setup and default properties. Refer to "Default SiliconInsight Setup Specification Format" on page 83 for the format for the default setup specification for the supported modes of operation.

5. As needed, edit the default setup specification so that the specification represents your desktop environment.

Refer to "SiliconInsightSetupSpecification" on page 92 for details about the various properties that are available for each of the adaptors.

You can access and update the default setup specification in the following ways:

- Open the SiliconInsightSetupSpec.cfg file in a text editor and read the modified file using the read\_config\_data command.
- Use the GUI.
- Run the set\_current\_silicon\_insight\_setup command as follows:

```
set_current_silicon_insight_setup setup_type
```

Refer to set\_current\_silicon\_insight\_setup in the *Tessent Shell Reference Manual* for a list of the setup types.

#### Note\_

The set\_current\_silicon\_insight\_setup command only affects the current session. If you want to save a change to the setup specification so that you can read it in using the read\_config\_data command in a subsequent session, you must use the write\_config\_data command.

The following snippet of a setup specification indicates that you are using the Flyswatter 2 adaptor.

```
SiliconInsightSetupSpecification {
  selected_setup : Sid(flyswatter2);
  Protocol {
    SvfTapPins {
      TRST : trst;
      TDI : tdi;
      TMS : tms;
      TDO : tdo;
      TCK : tck;
    }
    ...
```

6. As needed, customize the pin map for the specified adaptor to suit your configuration by adjusting the Sid()/PinMap wrapper.

To use the modified pinmap, use the read\_config\_data command as described in "Performing Diagnosis and Interpreting the Results (TSDB Flow)" on page 133.

For example, this is the default pin map for the flyswatter2 adaptor:

```
Sid(flyswatter2) {
    cdp_directory : top.cdp;
    flyswatter2 {
        PinMap {
            TDI : tdi;
            TMS : tms;
            TDO : tdo;
            TCK : tck;
        }
    }
}
```

#### \_Note

Each adaptor supports an offline mode as indicated by the "\_offline" suffix. Use this mode for testing that the patterns run well with the adaptor. For example:

```
Sid(signalyzerSHA40_offline) {
    cdp_directory : top.cdp;
    signalyzerSHA40{
    ...
```

7. If you want to launch the SID tester process on a remote machine, you can further modify the setup specification by including two optional properties within the Sid() wrapper, as shown in the following example. You may want to do this if you want to run Tessent Shell on a powerful machine (such as within a server farm) while only the SID tester process runs on the local tester that is connected to the DUT.

```
Sid(opalKellyXem6310) {
    cdp directory : top.cdp;
    overwrite cdp on startup : On;
    # Specify the name of the remote host machine to launch SID
    # tester
    sid tester host name : ststest5;
    # Specify the name of the remote shell you are using to launch
    # SID tester on the remote machine. The choices are: ssh and
    # rsh (default)
    remote invocation protocol : rsh
    opalKellyXem6310 {
      io standard : 1.80;
      PinMap {
        P0 : trst;
        P1 : tdi;
        P2 : tms;
        P3 : tdo;
        P4 : tck;
        P5 : RST;
        P6 : reset;
        P7 : edt clock;
    }
  }
```

You can also use these two options for SimDUT.

#### Results

After you have a setup specification for a design, you can start running Tessent SiliconInsight.

For most situations, many setup specifications exist. During a session, you can verify which setup specification you are using by issuing the get\_current\_silicon\_insight\_setup command.

At any time, you can use a different setup specification by specifying the following command:

SETUP>set\_silicon\_insight\_setup <setup\_name>

**Related Topics** 

PDL-Level Debugging for Tessent IJTAG-Inserted Devices

Running Non-Tessent IJTAG Instruments

# Generating the Setup Specification for ATPG (Non-TSDB Flow) Desktop Mode

For ATPG, use the create\_silicon\_insight\_setup\_specification command to generate a setup specification. Generally, if you plan to run simulation, you create the setup data for SimDUT at the same time you create the setup specification for ATPG.

The SimDUT setup data includes:

• SIMDUT.v file: Wrapper that instantiates the top-level design.

• Design source dictionary: Information about the design files you have loaded.

The procedure outlined in this section generates a default setup specification for ATPG, plus the SimDUT setup data for simulating the ATPG results.

#### **Prerequisites**

• You have configured the Tessent SiliconInsight Desktop environment as described in "Prepare the Tessent SiliconInsight Desktop Environment" on page 19.

#### **Procedure**

1. From a shell, invoke Tessent Shell using the following syntax:

```
% tessent -shell
```

After invocation, the tool is in setup mode. Refer to the "tessent" command description in the *Tessent Shell Reference Manual* for additional invocation options.

2. Set the tool context to enable Tessent SiliconInsight within Tessent Shell:

#### SETUP>set\_context patterns -silicon\_insight

3. (Optional) Read in the ATPG library. For example:

#### SETUP>read\_cell\_library my\_cell\_library

This is an optional but recommended step. Without the ATPG library, warnings about undefined modules for all the cells occur when you set the current design later in the process. You can ignore these warnings, but it could be difficult to separate valid warnings from ignorable warnings.

4. Read in the Verilog<sup>®</sup> netlists. For example:

#### SETUP>read\_verilog netlist1 netlist2 ...

If you are only generating a setup specification, you only need to read in the top-level netlist. When you are creating the SimDUT setup files (alone or in addition to the setup specification), include all Verilog files required to run Verilog simulation. This includes Verilog files not needed for ATPG. All files imported here are included in the design source dictionary created later in the process.

5. Define the simulation library sources for SimDUT. For example:

#### SETUP>set\_simulation\_library\_sources -v my\_verilog\_simulation\_library

6. Set the current design.

#### SETUP>set\_current\_design

7. Generate the SimDUT.v file and accompanying SIMDUT.design\_source\_dictionary file.

SETUP>run\_testbench\_simulation -simdut\_server -generate\_simdut\_files\_only

The -generate\_simdut\_files\_only switch tells the tool to generate a directory that contains the SimDUT setup files. The tool returns the following message:

```
The SimDUT files were generated in directory ./simdut_outdir/
top_w_hier.simdut_gate/SIMDUT.simulation. To use this setup with
run_testbench_simulation, point to it using the flag -
simdut_output_directory.
```

8. Generate the default setup specification as follows:

#### SETUP>create\_silicon\_insight\_setup\_specification

Refer to "Default SiliconInsight Setup Specification Format" on page 83 for details about the default setup specification format.

9. As described in "Generating the Setup Specification for Desktop Mode (TSDB Flow)" on page 76, update the selected\_setup property so that it represents your desktop environment and make any other adjustments to the setup specification that you need (such as to a specified adaptor's pinmap).

#### **Examples**

The following example dofile creates both the setup specification and SimDUT setup files:

```
set_context patterns -silicon
read_cell_library ./design/adk.atpg
read_verilog ./design/design_top.v
read_verilog ./design/design_modules.v
set_sim_lib_source -v ../design/adk.v
set_current_design
run_testbench_simulation -simdut_server -generate_simdut_files_only
create_silicon_insight_setup_specification
```

The following example creates only the setup specification. In this case, the specified Verilog netlist represents only the top level of the design:

```
set_context patterns -silicon
read_verilog ../design/design_top.v
set_current_design
create_silicon_insight_setup_specification
```

The following example creates only the setup files for SimDUT.

```
set_context patterns -silicon
read_cell_library ../design/adk.atpg
read_verilog ../design/design_top.v
read_verilog ../design/design_modules.v
set_sim_lib_source -v ../design/adk.v
set_current_design
run_testbench_simulation -simdut_server -generate_simdut_files_only
```

# Setup Specifications for SimDUT and Offline ATE Modes

For simulation and offline ATE modes, ensure that the setup specification states "Sid(simdut)" or "No\_Tester(batch\_cdp)", respectively, for the selected setup.

Refer to "Generating the Setup Specification for Desktop Mode (TSDB Flow)" on page 76 for the general process for creating the default setup specification and then editing it to reflect your desktop environment.

## **Simulation Mode**

To run Tessent SiliconInsight in simulation mode, specify the following command:

#### create\_silicon\_insight\_setup\_specification -setup simdut

The tool generates a default setup specification for simulation mode that you can modify as needed, as described in "Sid(simdut)" on page 128.

```
SiliconInsightSetupSpecification {
  selected setup : Sid(simdut);
  Protocol {
    SvfTapPins {
      TRST : trst;
      TDI : tdi;
      TMS : tms;
      TDO : tdo;
      TCK : tck;
    }
  }
  Sid(simdut) {
    cdp directory : top.cdp;
    SimDut {
    }
  }
```

See "Simulating Desktop, ATE, and ATPG Behavior" on page 223 for details about this mode.

#### **Offline ATE Mode**

In offline ATE mode, you are performing ATE-driven diagnosis without an integrated CDP. To run Tessent SiliconInsight in offline ATE mode, the default setup specification looks as follows.

```
SiliconInsightSetupSpecification {
   selected_setup : NoTester(batch_cdp);
   Protocol {
      SvfTapPins {
        TRST : trst;
        TDI : tdi;
        TMS : tms;
        TDO : tdo;
        TCK : tck;
      }
   }
   NoTester(batch_cdp) {
      cdp_directory : top.cdp;
   }
}
```

No\_Tester(batch\_cdp) is the default when you specify

create\_silicon\_insight\_setup\_specification without the -setup option. Refer to "Performing Diagnosis From an ATE Test Program in Offline ATE Mode" on page 243 for details about this mode.

# Default SiliconInsight Setup Specification Format

The format for the default setup specification for the various Tessent SiliconInsight modes of operation shows the default values for all the required properties for the supported setup modes. The value you specify for the selected\_setup property tells Tessent SiliconInsight which setup you are using, and the tool automatically reads the applicable wrapper associated with the specified selected setup.

For example, if you specify "Sid(opalKellyXem6310)" for the selected setup, the tool knows to use this default setup:

```
Sid(opalKellyXem6310) {
   cdp directory : top.cdp;
   opalKellyXem6310 {
     io standard : 1.80;
     base frequency : 10MHz;
     on chip termination : off
     PinMap {
       P0 : trst;
       P1 : tdi;
       P2 : tms;
       P3 : tdo;
       P4 : tck;
       P5 : edt bypass;
       P6 : edt single bypass chain;
       P7 : edt_clock;
      P8 : refclk;
   }
 }
```

Refer to the reference pages starting with "SiliconInsightSetupSpecification" on page 92 for details about the customizable fields, including optional properties that you can use.

```
SiliconInsightSetupSpecification {
  selected setup : NoTester(batch cdp);
  Protocol {
    SvfTapPins {
      TRST : trst;
      TDI : tdi;
      TMS : tms;
      TDO : tdo;
      TCK : tck;
    }
 NoTester(batch cdp) {
    cdp directory : top.cdp;
  Sid(jtagkey) {
    cdp directory : top.cdp;
    jtaqkey {
      PinMap {
        TDI : tdi;
        TMS : tms;
        TDO : tdo;
        TCK : tck;
    }
  Sid(jtagkey_offline) {
    cdp_directory : top.cdp;
    jtagkey {
      PinMap {
        TDI : tdi;
        TMS : tms;
        TDO : tdo;
        TCK : tck;
      }
      operation mode : offline;
    }
  }
  Sid(flyswatter2) {
    cdp_directory : top.cdp;
    flyswatter2 {
      PinMap {
        TDI : tdi;
        TMS : tms;
        TDO : tdo;
        TCK : tck;
    }
  }
  Sid(flyswatter2 offline) {
    cdp_directory : top.cdp;
    flyswatter2 {
      PinMap {
        TDI : tdi;
        TMS : tms;
        TDO : tdo;
        TCK : tck;
      }
      operation mode : offline;
```

```
}
Sid(olimex arm usb ocd) {
  cdp directory : top.cdp;
  olimex arm usb ocd {
    PinMap {
      TDI : tdi;
      TMS : tms;
      TDO : tdo;
      TCK : tck;
    }
  }
Sid(olimex_arm_usb_ocd_offline) {
  cdp_directory : top.cdp;
  olimex arm usb ocd {
    PinMap {
      TDI : tdi;
      TMS : tms;
      TDO : tdo;
      TCK : tck;
    }
    operation mode : offline;
  }
}
Sid(olimex arm usb ocd h) {
  cdp_directory : top.cdp;
  olimex arm usb ocd h {
    PinMap {
      TDI : tdi;
      TMS : tms;
      TDO : tdo;
      TCK : tck;
    }
  }
Sid(olimex_arm_usb_ocd_h_offline) {
  cdp_directory : top.cdp;
 olimex_arm_usb_ocd_h {
    PinMap {
      TDI : tdi;
      TMS : tms;
      TDO : tdo;
      TCK : tck;
    }
    operation mode : offline;
  }
}
Sid(signalyzer) {
  cdp directory : top.cdp;
  signalyzer {
    PinMap {
      A0 : trst;
      A1 : tdi;
      A2 : tms;
      A3 : tdo;
      A4 : tck;
      A5 : edt bypass;
```

```
A6 : edt_single_bypass_chain;
      A7 : edt clock;
    }
  }
Sid(signalyzer offline) {
  cdp directory : top.cdp;
  signalyzer {
    PinMap {
      A0 : trst;
      A1 : tdi;
      A2 : tms;
      A3 : tdo;
      A4 : tck;
      A5 : edt bypass;
      A6 : edt single bypass chain;
      A7 : edt clock;
    }
    operation mode : offline;
  }
}
Sid(signalyzerSHA40) {
  cdp directory : top.cdp;
  signalyzerSHA40 {
    PinMap {
      B0 : trst;
      B1 : tdi;
      B2 : tms;
      B3 : tdo;
      B4 : tck;
      B5 : edt bypass;
      B6 : edt_single_bypass_chain;
      B7 : edt clock;
    }
  }
Sid(signalyzerSHA40 offline) {
  cdp directory : top.cdp;
  signalyzerSHA40 {
    PinMap {
      B0 : trst;
      B1 : tdi;
      B2 : tms;
      B3 : tdo;
      B4 : tck;
      B5 : edt bypass;
      B6 : edt single bypass chain;
      B7 : edt clock;
    operation mode : offline;
  }
Sid(signalyzerH2) {
  cdp directory : top.cdp;
  signalyzerH2 {
    PinMap {
      B0 : trst;
      B1 : tdi;
```

```
B2 : tms;
      B3 : tdo;
      B4 : tck;
      B5 : edt bypass;
      B6 : edt single bypass chain;
      B7 : edt clock;
    }
  }
}
Sid(signalyzerH2 offline) {
  cdp directory : top.cdp;
  signalyzerH2 {
    PinMap {
      B0 : trst;
      B1 : tdi;
      B2 : tms;
      B3 : tdo;
      B4 : tck;
      B5 : edt bypass;
      B6 : edt single bypass chain;
      B7 : edt clock;
    }
    operation mode : offline;
  }
}
Sid(signalyzerH4) {
 cdp_directory : top.cdp;
  signalyzerH4 {
    PinMap {
      B0 : trst;
      B1 : tdi;
      B2 : tms;
      B3 : tdo;
      B4 : tck;
      B5 : edt bypass;
      B6 : edt_single_bypass_chain;
      B7 : edt clock;
  }
Sid(signalyzerH4 offline) {
 cdp directory : top.cdp;
  signalyzerH4 {
    PinMap {
      B0 : trst;
      B1 : tdi;
      B2 : tms;
      B3 : tdo;
      B4 : tck;
      B5 : edt_bypass;
      B6 : edt_single_bypass_chain;
      B7 : edt clock;
    ł
    operation mode : offline;
  }
Sid(signalyzerSP) {
  cdp directory : top.cdp;
```

```
signalyzerSP {
    // See Sid(signalyzerSP) for supported voltage levels
    voltage_level_io_0_31 : voltage;
    voltage level io 32 63 : voltage;
    PinMap {
      P0 : trst;
      P1 : tdi;
      P2 : tms;
      P3 : tdo;
      P4 : tck;
      P5 : edt bypass;
      P6 : edt single bypass chain;
      P7 : edt clock;
      P8 : refclk;
    }
  }
Sid(signalyzerSP offline) {
  cdp directory : top.cdp;
  signalyzerSP {
    voltage level io 0 31 : 1.20v;
    voltage level io 32 63 : 1.80v;
    PinMap {
      P0 : trst;
      P1 : tdi;
      P2 : tms;
      P3 : tdo;
      P4 : tck;
      P5 : edt bypass;
      P6 : edt single bypass chain;
      P7 : edt clock;
      P8 : refclk;
    }
    operation mode : offline;
  }
Sid(opalKellyXem6310) {
  cdp directory : top.cdp;
  opalKellyXem6310 {
    io standard : 1.80;
    base frequency : 10MHz;
    on chip termination : off
    PinMap {
      P0 : trst;
      P1 : tdi;
      P2 : tms;
      P3 : tdo;
      P4 : tck;
      P5 : edt bypass;
      P6 : edt_single_bypass_chain;
      P7 : edt clock;
      P8 : refclk;
  }
Sid(opalKellyXem6310 offline) {
  cdp directory : top.cdp;
  opalKellyXem6310 {
```

```
io standard : 1.80;
      base_frequency : 10MHz;
      on_chip_termination : off
      PinMap {
        P0 : trst;
        P1 : tdi;
        P2 : tms;
        P3 : tdo;
        P4 : tck;
        P5 : edt bypass;
        P6 : edt single_bypass_chain;
        P7 : edt_clock;
        P8 : refclk
      }
      operation mode : offline;
    }
  }
Sid(ftdi4232H mini module) {
    cdp directory : top.cdp;
    ftdi4232H_mini_module {
      PinMap {
        B0 : trst;
        B1 : tdi;
        B2 : tms;
        B3 : tdo;
        B4 : tck;
        B5 : edt bypass;
        B6 : edt_single_bypass_chain;
        B7 : edt_clock;
      }
    }
  }
  Sid(ftdi4232H mini module offline) {
    cdp_directory : top.cdp;
    ftdi4232H_mini_module {
      PinMap {
        B0 : trst;
        B1 : tdi;
        B2 : tms;
        B3 : tdo;
        B4 : tck;
        B5 : edt bypass;
        B6 : edt single bypass chain;
        B7 : edt clock;
      1
      operation mode : offline;
```

```
Sid(simdut) {
    cdp_directory : top.cdp;
    SimDut {
    }
  }
  Ate(ate1) {
    host_name : machine_1;
    port_number : 3211;
  }
  }
}
```

# SiliconInsightSetupSpecification

Specifies the mode of operation for the current Tessent SiliconInsight session.

#### Usage

```
SiliconInsightSetupSpecification {
  selected setup : setup mode;
                                          // Setup modes listed below
  Protocol {
    SvfTapPins {
     TRST : pin_name;
                                          // Default: tdi
     TDI : pin name;
                                          // Default: tdi
                                          // Default: tms
     TMS : pin name;
     TDO : pin name;
                                          // Default: tdo
     TCK : pin_name;
                                          // Default: tck
    }
  }
// Choice of the following wrappers for selected setup mode
  NoTester(batch cdp) {
                                        // Default selected setup
  Sid(jtagkey) {
  Sid(flyswatter2) {
  Sid(olimex arm usb ocd) {
                                         // See Sid(olimex_arm_usb_ocd)
  Sid(olimex arm usb ocd h) {
  Sid(signalyzer) {
  Sid(signalyzerSHA40) {
  Sid(signalyzerH2) {
                                          // See Sid(signalyzerSHA40)
  Sid(signalyzerH4) {
                                          // See Sid(signalyzerSHA40)
  Sid(signalyzerSP) {
  Sid(opalKellyXem6310) {
  Sid(opalKellyXem7310) {
  Sid(opalKellyXem8350) {
  Sid(simdut) {
  Ate(tester name) {
  }
}
```

# Description

The SiliconInsight Setup Specification specifies the mode of operation for the current session and the top-level pin connections for the TAP controller.

Specifying the selected\_setup property with a supported setup mode causes the tool to automatically use the default wrapper specific to that mode. You can customize the wrapper as needed.

By default, the tool names the setup specification "SiliconInsightSetupSpec.cfg," stores it in the current working directory, and populates the selected\_setup field with "NoTester(batch\_cdp)".

To save a change to the setup specification so that you can read it in using the read\_config\_data command in a subsequent session, you must use the write\_config\_data command.

When using adaptors in Desktop mode, the pin map specification included in the default setup specification depends on the adaptor you choose for the selected setup. In addition, each of the adaptors has an offline option, which you can use to verify that the test patterns run well with the specified adaptor.

# Arguments

• selected\_setup : *setup\_mode*;

A required property that specifies the mode of operation for the current session. The choices are:

- NoTester(batch\_cdp) This is the default mode. In this mode, you are not connected to a tester and the tool only generates a CDP.
- Sid(*desktop\_setup*) In Desktop mode, you can perform analyses on Tessent Shellinserted LogicBIST and MemoryBIST instruments, ATPG patterns, and Tessent IJTAG-inserted instruments. This mode of operation also includes simulation (SimDUT).

Deskop setups for supported adaptors include an offline mode.

- Ate(*tester\_name*) In ATE mode, you can use ATE-Connect to debug Tessent IJTAG-inserted devices directly on an ATE.
- Protocol/SvfTapPins { *signals* ... }

A required wrapper that specifies the pin connections/signals for the TAP controller.

# NoTester(batch\_cdp)

Generate a CDP that you can use for diagnostic purposes.

## Usage

```
SiliconInsightSetupSpecification {
   selected_setup : NoTester(batch_cdp);
   Protocol {
        ...
      }
   }
   NoTester(batch_cdp) {
      cdp_directory : name; // Default: top.cdp
   }
}
```

# **Description**

This is the default setup specification mode for operating Tessent SiliconInsight, in which the tool generates a CDP only.

You can use this mode to perform ATE-driven diagnosis on a CDP that is not integrated into the ATE software. Refer to "Performing Diagnosis From an ATE Test Program in Offline ATE Mode" for details.

# Arguments

• cdp\_directory : *name*;

The name of the CDP directory. The default is top.cdp.

## **Examples**

The following example shows the default setup specification when you specify the create\_silicon\_insight\_setup\_specification command.

```
SiliconInsightSetupSpecification {
   selected_setup : NoTester(batch_cdp);
   Protocol {
      SvfTapPins {
        TRST : trst;
        TDI : tdi;
        TMS : tms;
        TDO : tdo;
        TCK : tck;
      }
   }
   NoTester(batch_cdp) {
      cdp_directory : top.cdp;
   }
}
```

# Sid(jtagkey)

Additional specification: Sid(ijtag\_offline)

## Usage

```
SiliconInsightSetupSpecification {
  selected setup : Sid(ijtag);
  Protocol {
  Sid(jtagkey) {
    cdp directory : name;
                                              // Default: top.cdp
    overwrite_cdp_on_startup : on | off; // Optional
    load_patterns_on_demand : on | off; // Optional
sid_tester_host_name : host_name; // Optional
    remote_invocation_protocol : ssh | rsh; // Optional
    jtagkey {
      PinMap {
        TDI : pin_name;
                                               // Default: tdi
                                              // Default: tms
        TMS : pin_name;
        TDO : pin name;
                                              // Default: tdo
        TCK : pin name;
                                               // Default: tck
      }
      operation mode : online | offline | simulation;
                                                           // Optional
                                             // Default: auto
      timeout : integer;
      startup dofile : dofile name;
  }
}
```

# Description

This is the selected setup and associated wrapper when you are performing analyses on MemoryBIST and LogicTest instruments and ATPG patterns using an Amontec JTAGkey or JTAGkey-Tiny adaptor as your Desktop connection to the performance board. Refer to "Setting Up the Desktop Environment" for details.

# Arguments

• cdp\_directory : *name*;

The name of the CDP directory. The default is top.cdp.

• overwrite\_cdp\_on\_startup : on | off;

An optional property that you can add to the default setup specification if you want the tool to automatically overwrite the CDP. The default is off.

• load\_patterns\_on\_demand : on | off;

An optional property that you can add to the default setup specification if you want to postpone loading the patterns until right before running them. By default, the tool loads the patterns at the same time as it loads the CDP. Setting this property to on enables you to load only the patterns that you want to run, rather than the whole pattern set.

• sid\_tester\_host\_name : *host\_name*;

An optional property that you can add to the default setup specification if you want to launch the SID tester process on a remote machine. The default host name is localhost. When using this property, you must specify an absolute pathname for the cdp\_directory property. In addition, the paths must be to the same respective locations on the remote and local machines.

When using a remote machine, you must set the TESSENT\_TMP\_LOCATION environment variable to a directory path that is also visible to both the remote and host machines. For more information about this variable, refer to get\_scratch\_directory in the *Tessent Shell Reference Manual*.

• remote\_invocation\_protocol: ssh | rsh;

An optional property that you can add to the default setup specification when you are launching the SID tester process on a remote machine with the sid\_tester\_host\_name property. The default is rsh.

• jtagkey/PinMap { *signals* ... }

A required wrapper that specifies the pin connections/signals for this adaptor. Refer to "Amontec Adaptors" for details.

• jtagkey/operation\_mode : <u>online</u> | offline | simulation;

An optional property that you can set to "offline" when you are using Sid(ijtag\_offline) as the selected setup, which you can use to verify that the patterns run correctly. You can also set it to "simulation" when you want to validate that the patterns pass when you run them using the adaptor.

• jtagkey/timeout *integer* 

An optional property that you use when you have set the operation mode to simulation. This property specifies the time in seconds for which Tessent SiliconInsight should wait for design elaboration in SimDUT mode. This property is useful for bigger designs when elaboration can take hours. You can set the timeout from 1 second to 65535 seconds. The default is 600 seconds.

• jtagkey/startup\_dofile *dofile\_name* 

An optional property that you use when you have set the operation mode to simulation. This property specifies the path to the startup\_dofile that you use for SimDUT mode. This dofile contains the commands to set up the SimDUT simulation. Refer to "Sid(simdut)" on page 128 for more information.

## **Examples**

The following example shows the default setup specification when you are using Sid(jtagkey\_offline).

```
SiliconInsightSetupSpecification {
  selected_setup : Sid(ijtag_offline);
  Protocol {
    SvfTapPins {
     TRST : trst;
     TDI : tdi;
     TMS : tms;
     TDO : tdo;
     TCK : tck;
    }
  }
  Sid(jtagkey_offline) {
    cdp_directory : top.cdp;
    jtagkey {
      PinMap {
        TDI : tdi;
        TMS : tms;
        TDO : tdo;
        TCK : tck;
      }
     operation_mode : offline;
    }
 }
}
```

# Sid(flyswatter2)

Additional specification: Sid(flyswatter2\_offline)

#### Usage

```
SiliconInsightSetupSpecification {
  selected setup : Sid(flyswatter2);
  Protocol {
  Sid(flyswatter2) {
    cdp directory : name;
                                                  // Default: top.cdp
    overwrite_cdp_on_startup : on | off; // Optional
load_patterns_on_demand : on | off; // Optional
sid_tester_host_name : host_name; // Optional
    remote invocation protocol : ssh | rsh; // Optional
    flyswatter2 {
       PinMap {
         TDI : pin_name;
                                                   // Default: tdi
                                                  // Default: tms
         TMS : pin_name;
                                                  // Default: tdo
         TDO : pin name;
         TCK : pin name;
                                                   // Default: tck
       }
       operation mode : online | offline | simulation;
                                                                 // Optional
                                                 // Default: auto
       timeout : integer;
      startup dofile : dofile name;
  }
}
```

## Description

This is the selected setup and associated wrapper when you are performing analyses on MemoryBIST and LogicTest instruments and ATPG patterns using a Tin Can Tools Flyswatter2 adaptor as your Desktop connection to the performance board. Refer to "Setting Up the Desktop Environment" for details.

# Arguments

• cdp\_directory : name;

The name of the CDP directory. The default is top.cdp.

• overwrite\_cdp\_on\_startup : on | off;

An optional property that you can add to the default setup specification if you want the tool to automatically overwrite the CDP. The default is off.

• load\_patterns\_on\_demand : on | off;

An optional property that you can add to the default setup specification if you want to postpone loading the patterns until right before running them. By default, the tool loads the patterns at the same time as it loads the CDP. Setting this property to on enables you to load only the patterns that you want to run, rather than the whole pattern set.

• sid\_tester\_host\_name : *host\_name*;

An optional property that you can add to the default setup specification if you want to launch the SID tester process on a remote machine. The default host name is localhost. When using this property, you must specify an absolute pathname for the cdp\_directory property. In addition, the paths must be to the same respective locations on the remote and local machines.

When using a remote machine, you must set the TESSENT\_TMP\_LOCATION environment variable to a directory path that is also visible to both the remote and host machines. For more information about this variable, refer to get\_scratch\_directory in the *Tessent Shell Reference Manual*.

• remote\_invocation\_protocol: ssh | rsh;

An optional property that you can add to the default setup specification when you are launching the SID tester process on a remote machine with the sid\_tester\_host\_name property. The default is rsh.

• flyswatter2/PinMap { *signals* ... }

A required wrapper that specifies the pin connections/signals for this adaptor. Refer to "Tin Can Tools Flyswatter2 Adaptor" for details.

• flyswatter2/operation\_mode : <u>online</u> | offline | simulation;

An optional property that you set to "offline" when you are using Sid(flyswatter\_offline) as the selected setup, which you can use to verify that the patterns run correctly. You can also set it to "simulation" when you want to validate that the patterns pass when you run them using the adaptor.

• flyswatter2/timeout *integer*;

An optional property that you use when you have set the operation mode to simulation. This property specifies the time in seconds for which Tessent SiliconInsight should wait for design elaboration in SimDUT mode. This property is useful for bigger designs when elaboration can take hours. You can set the timeout from 1 second to 65535 seconds. The default is 600 seconds.

• flyswatter2/startup\_dofile *dofile\_name*;

An optional property that you use when you have set the operation mode to simulation. This property specifies the path to the startup\_dofile that you use for SimDUT mode. This dofile contains the commands to set up the SimDUT simulation. Refer to "Sid(simdut)" on page 128 for more information.

#### **Examples**

The following example shows the default setup specification when you are using Sid(flyswatter2\_offline).

```
SiliconInsightSetupSpecification {
  selected_setup : Sid(flyswatter2_offline);
  Protocol {
    SvfTapPins {
    TRST : trst;
     TDI : tdi;
     TMS : tms;
    TDO : tdo;
     TCK : tck;
    }
  }
 Sid(flyswatter2_offline) {
    cdp_directory : top.cdp;
    flyswatter2 {
      PinMap {
        TDI : tdi;
        TMS : tms;
        TDO : tdo;
        TCK : tck;
      }
     operation_mode : offline;
    }
 }
}
```

# Sid(olimex\_arm\_usb\_ocd)

Additional specifications: Sid(olimex\_arm\_usb\_ocd\_offline), Sid(olimex\_arm\_usb\_ocd\_h), Sid(olimex\_arm\_usb\_ocd\_h\_offline)

## Usage

```
SiliconInsightSetupSpecification {
  selected setup : Sid(olimex arm usb ocd);
  Protocol {
    }
  Sid(olimex arm usb ocd) {
    cdp directory : name;
                                              // Default: top.cdp
    overwrite_cdp_on_startup : on | off; // Optional
    load_patterns_on_demand : on | off; // Optional
sid_tester_host_name : host_name; // Optional
    remote invocation protocol : ssh | rsh; // Optional
    olimex arm usb ocd {
      PinMap {
                                              // Default: tdi
        TDI : pin name;
        TMS : pin_name;
                                              // Default: tms
                                              // Default: tdo
        TDO : pin name;
                                              // Default: tck
        TCK : pin name;
      }
      operation_mode : <u>online</u> | offline | simulation;
                                                            // Optional
      timeout : integer;
                                  // Default: auto
      startup dofile : dofile_name;
    }
  }
}
```

# Description

This is the selected setup and associated wrapper when you are performing analyses on MemoryBIST and LogicTest instruments and ATPG patterns using an Olimex ARM-USB-OCD (or Olimex ARM-USB-OCD-H) adaptor as your Desktop connection to the performance board. Refer to "Setting Up the Desktop Environment" for details.

The Olimex ARM-USB-OCD-H adaptor uses the same default pin map.

# Arguments

• cdp\_directory : *name*;

The name of the CDP directory. The default is top.cdp.

• overwrite\_cdp\_on\_startup : on | off;

An optional property that you can add to the default setup specification if you want the tool to automatically overwrite the CDP. The default is off.

• load\_patterns\_on\_demand : on | off;

An optional property that you can add to the default setup specification if you want to postpone loading the patterns until right before running them. By default, the tool loads the patterns at the same time as it loads the CDP. Setting this property to on enables you to load only the patterns that you want to run, rather than the whole pattern set.

• sid\_tester\_host\_name : *host\_name*;

An optional property that you can add to the default setup specification if you want to launch the SID tester process on a remote machine. The default host name is localhost. When using this property, you must specify an absolute pathname for the cdp\_directory property. In addition, the paths must be to the same respective locations on the remote and local machines.

When using a remote machine, you must set the TESSENT\_TMP\_LOCATION environment variable to a directory path that is also visible to both the remote and host machines. For more information about this variable, refer to get\_scratch\_directory in the *Tessent Shell Reference Manual*.

• remote\_invocation\_protocol: ssh | <u>rsh;</u>

An optional property that you can add to the default setup specification when you are launching the SID tester process on a remote machine with the sid\_tester\_host\_name property. The default is rsh.

• olimex\_arm\_usb\_ocd/PinMap { *signals* ... }

A required wrapper that specifies the pin connections/signals for this adaptor. Refer to "Olimex ARM-USB-OCD and ARM-USB-OCD-H Adaptors" for details.

• olimex\_arm\_usb\_ocd/operation\_mode : <u>online</u> | offline | simulation;

An optional property that you set to "offline" when you are using Sid(olimex\_arm\_usb\_ocd\_offline) or Sid(olimex\_arm\_usb\_ocd\_h\_offline) as the selected setup, which you can use to verify that the patterns run correctly. You can also set it to "simulation" when you want to validate that the patterns pass when you run them using the adaptor.

• olimex\_arm\_usb\_ocd/timeout *integer*;

An optional property that you use when you have set the operation mode to simulation. This property specifies the time in seconds for which Tessent SiliconInsight should wait for design elaboration in SimDUT mode. This property is useful for bigger designs when elaboration can take hours. You can set the timeout from 1 second to 65535 seconds. The default is 600 seconds.

• olimex\_arm\_usb\_ocd/startup\_dofile *dofile\_name*;

An optional property that you use when you have set the operation mode to simulation. This property specifies the path to the startup\_dofile that you use for SimDUT mode. This dofile contains the commands to set up the SimDUT simulation. Refer to "Sid(simdut)" on page 128 for more information.

## **Examples**

The following example shows the default setup specification when you are using Sid(olimex\_arm\_usb\_ocd\_offline).

```
SiliconInsightSetupSpecification {
  selected setup : Sid(olimex arm usb ocd offline);
  Protocol {
    SvfTapPins {
     TRST : trst;
     TDI : tdi;
     TMS
         : tms;
     TDO
         : tdo;
     TCK : tck;
    }
  Sid(olimex arm usb ocd offline) {
    cdp directory : top.cdp;
    olimex arm usb ocd
      PinMap {
        TDI : tdi;
        TMS : tms;
        TDO : tdo;
        TCK : tck;
      }
     operation_mode : offline;
    }
 }
}
```

# Sid(signalyzer)

Additional specification: Sid(signalyzer\_offline)

#### Usage

```
SiliconInsightSetupSpecification {
  selected setup : Sid(signalyzer);
  Protocol {
  Sid(signalyzer) {
    cdp directory : name;
                                             // Default: top.cdp
    overwrite_cdp_on_startup : on | <u>off;</u>
                                             // Optional
    load_patterns_on_demand : on | off; // Optional
sid_tester_host_name : host_name; // Optional
    remote invocation protocol : ssh | rsh; // Optional
    signalyzer {
      PinMap {
        A0 : pin_name;
                                               // Default: trst
        A1 : pin_name;
                                               // Default: tdi
        A2 : pin name;
                                              // Default: tms
        A3 : pin_name;
                                              // Default: tdo
        A4 : pin name;
                                              // Default: tck
        A5 : pin name;
                                             // Default: edt bypass
                                       // Default: edt single bypass chain
        A6 : pin name;
        A7 : pin_name;
                                             // Default: edt clock
      }
      operation mode : online | offline | simulation;
                                                            // Optional
                                         // Default: auto
      timeout : integer;
      startup dofile : dofile name;
  }
}
```

# **Description**

This is the selected setup and associated wrapper when you are performing analyses on MemoryBIST and LogicTest instruments and ATPG patterns using an Xverve Signalyzer adaptor as your Desktop connection to the performance board. Refer to "Setting Up the Desktop Environment" for details.

# Arguments

• cdp\_directory : *name*;

The name of the CDP directory. The default is top.cdp.

• overwrite\_cdp\_on\_startup : on | off;

An optional property that you can add to the default setup specification if you want the tool to automatically overwrite the CDP. The default is off.

• load\_patterns\_on\_demand : on | off;

An optional property that you can add to the default setup specification if you want to postpone loading the patterns until right before running them. By default, the tool loads the patterns at the same time as it loads the CDP. Setting this property to on enables you to load only the patterns that you want to run, rather than the whole pattern set.

• sid\_tester\_host\_name : *host\_name*;

An optional property that you can add to the default setup specification if you want to launch the SID tester process on a remote machine. The default host name is localhost. When using this property, you must specify an absolute pathname for the cdp\_directory property. In addition, the paths must be to the same respective locations on the remote and local machines.

When using a remote machine, you must set the TESSENT\_TMP\_LOCATION environment variable to a directory path that is also visible to both the remote and host machines. For more information about this variable, refer to get\_scratch\_directory in the *Tessent Shell Reference Manual*.

• remote\_invocation\_protocol: ssh | <u>rsh;</u>

An optional property that you can add to the default setup specification when you are launching the SID tester process on a remote machine with the sid\_tester\_host\_name property. The default is rsh.

• signalyzer/PinMap { *signals* ... }

A required wrapper that specifies the pin connections/signals for this adaptor. Refer to "Xverve Signalyzer Adaptor" for details.

• signalyzer/operation\_mode : <u>online</u> | offline | simulation;

An optional property that you set to "offline" when you are using Sid(signalyzer\_offline) as the selected setup, which you can use to verify that the patterns run correctly. You can also set it to "simulation" when you want to validate that the patterns pass when you run them using the adaptor.

• signalyzer/timeout *integer*;

An optional property that you use when you have set the operation mode to simulation. This property specifies the time in seconds for which Tessent SiliconInsight should wait for design elaboration in SimDUT mode. This property is useful for bigger designs when elaboration can take hours. You can set the timeout from 1 second to 65535 seconds. The default is 600 seconds.

• signalyzer/startup\_dofile *dofile\_name*;

An optional property that you use when you have set the operation mode to simulation. This property specifies the path to the startup\_dofile that you use for SimDUT mode. This dofile contains the commands to set up the SimDUT simulation. Refer to "Sid(simdut)" on page 128 for more information.

Tessent™ SiliconInsight™ User's Manual for Tessent Shell, v2022.4

#### **Examples**

The following example shows the default setup specification when you are using Sid(signalyzer\_offline).

```
SiliconInsightSetupSpecification {
  selected setup : Sid(signalyzer offline);
  Protocol {
    SvfTapPins {
     TRST : trst;
     TDI : tdi;
     TMS : tms;
     TDO : tdo;
     TCK : tck;
    }
  Sid(signalyzer offline) {
    cdp directory : top.cdp;
    signalyzer {
      PinMap {
        A0 : trst;
        A1 : tdi;
        A2 : tms;
        A3 : tdo;
        A4 : tck;
        A5 : edt_bypass;
        A6 : edt_single_bypass_chain;
        A7 : edt clock;
      }
     operation mode : offline;
   }
 }
}
```

# Sid(signalyzerSHA40)

Additional specifications: Sid(signalyzerSHA40\_offline), Sid(signalyzerH2), Sid(signalyzerH2\_offline), Sid(signalyzerH4), and Sid(signalyzerH4\_offline)

## Usage

```
SiliconInsightSetupSpecification {
  selected setup : Sid(signalyzerSHA40);
  Protocol {
    }
  Sid(signalyzerSHA40) {
    cdp directory : name;
                                              // Default: top.cdp
    overwrite_cdp_on_startup : on | <u>off;</u> // Optional
    load_patterns_on_demand : on | off; // Optional
sid_tester_host_name : host_name; // Optional
    remote invocation protocol : ssh | rsh; // Optional
    signalyzerSHA40 {
      PinMap {
                                              // Default: trst
        B0 : pin name;
                                              // Default: tdi;
        B1 : pin name;
                                              // Default: tms;
        B2 : pin name;
                                              // Default: tdo;
        B3 : pin name;
                                              // Default: tck;
        B4 : pin name;
        B5 : pin_name;
                                              // Default: edt bypass;
                                     // Default: edt single bypass chain;
        B6 : pin name;
        B7 : pin name;
                                             // Default: edt clock;
      operation mode : online | offline | simulation;
                                                            // Optional
      timeout : integer;
                                             // Default: auto
      startup dofile : dofile name;
    }
  }
}
```

# Description

This is the selected setup and associated wrapper when you are performing analyses on MemoryBIST and LogicTest instruments and ATPG patterns using an Xverve SignalyzerSHA40 (or SignalyzerH2 or SignalyzerH4) adaptor as your Desktop connection to the performance board. Refer to "Setting Up the Desktop Environment" for details.

The Xverve SignalyzerH2 and SignalyzerH4 adaptors use the same default pin map.

# Arguments

• cdp\_directory : *name*;

The name of the CDP directory. The default is top.cdp.

• overwrite\_cdp\_on\_startup : on | off;

An optional property that you can add to the default setup specification if you want the tool to automatically overwrite the CDP. The default is off.

• load\_patterns\_on\_demand : on | off;

An optional property that you can add to the default setup specification if you want to postpone loading the patterns until right before running them. By default, the tool loads the patterns at the same time as it loads the CDP. Setting this property to on enables you to load only the patterns that you want to run, rather than the whole pattern set.

• sid\_tester\_host\_name : *host\_name*;

An optional property that you can add to the default setup specification if you want to launch the SID tester process on a remote machine. The default host name is localhost. When using this property, you must specify an absolute pathname for the cdp\_directory property. In addition, the paths must be to the same respective locations on the remote and local machines.

When using a remote machine, you must set the TESSENT\_TMP\_LOCATION environment variable to a directory path that is also visible to both the remote and host machines. For more information about this variable, refer to get\_scratch\_directory in the *Tessent Shell Reference Manual*.

• remote\_invocation\_protocol: ssh | <u>rsh;</u>

An optional property that you can add to the default setup specification when you are launching the SID tester process on a remote machine with the sid\_tester\_host\_name property. The default is rsh.

• signalyzerSHA40/PinMap { *signals* ... }

A required wrapper that specifies the pin connections/signals for this adaptor. Refer to "Xverve SignalyzerSHA40 and SignalyzerH2/H4 Adaptors" for details.

• signalyzerSHA40/operation\_mode : <u>online</u> | offline | simulation;

An optional property that you set to "offline" when you are using Sid(signalyzerSHA40\_offline), Sid(signalyzerH2\_offline), or Sid(signalyzerH4\_offline) as the selected setup, which you can use to verify that the patterns run correctly. You can also set it to "simulation" when you want to validate that the patterns pass when you run them using the adaptor.

• signalyzerSHA40/timeout *integer*;

An optional property that you use when you have set the operation mode to simulation. This property specifies the time in seconds for which Tessent SiliconInsight should wait for design elaboration in SimDUT mode. This property is useful for bigger designs when elaboration can take hours. You can set the timeout from 1 second to 65535 seconds. The default is 600 seconds.

• signalyzerSHA40/startup\_dofile *dofile\_name*;

An optional property that you use when you have set the operation mode to simulation. This property specifies the path to the startup\_dofile that you use for SimDUT mode. This dofile contains the commands to set up the SimDUT simulation. Refer to "Sid(simdut)" on page 128 for more information.
# **Examples**

The following example shows the default setup specification when you are using Sid(signalyzerSHA40\_offline).

```
SiliconInsightSetupSpecification {
  selected setup : Sid(signalyzerSHA40 offline);
  Protocol {
    SvfTapPins {
     TRST : trst;
     TDI : tdi;
     TMS : tms;
     TDO
         : tdo;
     TCK : tck;
    }
  Sid(signalyzerSHA40 offline) {
    cdp directory : top.cdp;
    signalyzerSHA40 {
      PinMap {
        B0 : trst;
        B1 : tdi;
        B2 : tms;
        B3 : tdo;
        B4 : tck;
        B5 : edt_bypass;
        B6 : edt_single_bypass_chain;
        B7 : edt clock;
      }
     operation mode : offline;
   }
 }
}
```

# Sid(signalyzerSP)

Additional specifications: Sid(signalyzerSP\_offline)

### Usage

```
SiliconInsightSetupSpecification {
  selected setup : Sid(signalyzerSP);
  Protocol {
  Sid(signalyzerSP) {
    cdp directory : name;
                                               // Default: top.cdp
    overwrite_cdp_on_startup : on | off; // Optional
load_patterns_on_demand : on | off; // Optional
sid_tester_host_name : host_name; // Optional
    remote_invocation_protocol : ssh | rsh; // Optional
    signalyzerSP {
      voltage_level_io_0_31 : voltage;
      voltage level io 32 63 : voltage;
      PinMap {
        P0 : pin_name;
                                                // Default: trst;
        P1 : pin_name;
                                                // Default: tdi;
        P2 : pin name;
                                                // Default: tms;
        P3 : pin name;
                                                // Default: tdo;
                                               // Default: tck;
        P4 : pin name;
                                               // Default: edt bypass;
        P5 : pin name;
                                      // Default: edt_single_bypass_chain;
        P6 : pin name;
        P7 : pin_name;
                                          // Default: edt clock;
                                                // Default: refclk;
        P8 : pin name;
      }
      operation_mode : <u>online</u> | offline | simulation;
                                                             // Optional
      timeout : integer; // Default: auto
      startup dofile : dofile name;
    }
  }
}
```

# **Description**

This is the selected setup and associated wrapper when you are performing analyses on MemoryBIST and LogicTest instruments and ATPG patterns using an Xverve SignalyzerSP adaptor as your Desktop connection to the performance board. Refer to "Setting Up the Desktop Environment" for details.

Refer to "Xverve Signalyzer SP Adaptor" for pinout guidelines. This adaptor enables you to define the reference voltages at two power pins with two different voltages.

# Arguments

• cdp\_directory : *name*;

The name of the CDP directory. The default is top.cdp.

• overwrite\_cdp\_on\_startup : on | off;

An optional property that you can add to the default setup specification if you want the tool to automatically overwrite the CDP. The default is off.

• load\_patterns\_on\_demand : on | off;

An optional property that you can add to the default setup specification if you want to postpone loading the patterns until right before running them. By default, the tool loads the patterns at the same time as it loads the CDP. Setting this property to on enables you to load only the patterns that you want to run, rather than the whole pattern set.

• sid\_tester\_host\_name : *host\_name*;

An optional property that you can add to the default setup specification if you want to launch the SID tester process on a remote machine. The default host name is localhost. When using this property, you must specify an absolute pathname for the cdp\_directory property. In addition, the paths must be to the same respective locations on the remote and local machines.

When using a remote machine, you must set the TESSENT\_TMP\_LOCATION environment variable to a directory path that is also visible to both the remote and host machines. For more information about this variable, refer to get\_scratch\_directory in the *Tessent Shell Reference Manual*.

• remote\_invocation\_protocol: ssh | <u>rsh;</u>

An optional property that you can add to the default setup specification when you are launching the SID tester process on a remote machine with the sid\_tester\_host\_name property. The default is rsh.

• signalyzerSP/voltage\_level\_io\_0\_31 : *voltage*;

A required property that sets the voltage for the first port of 32 pins. Supported values are: 1.20v, 1.25v, 1.30v, 1.35v, 1.40v, 1.45v, 1.50v, 1.60v, 1.65v, 1.70v, 1.80v, 1.90v, 2.50v, 2.80v, 3.00v, and 3.30v.

• signalyzerSP/voltage\_level\_io\_32\_63 : *voltage*;

A required property that sets the voltage for the second port of 32 pins. Supported values are: 1.20v, 1.25v, 1.30v, 1.35v, 1.40v, 1.45v, 1.50v, 1.60v, 1.65v, 1.70v, 1.80v, 1.90v, 2.50v, 2.80v, 3.00v, and 3.30v.

• signalyzerSP/PinMap { *signals* ... }

A required wrapper that specifies the pin connections/signals for this adaptor. Refer to "Xverve Signalyzer SP Adaptor" for details.

• signalyzerSP/operation\_mode : <u>online</u> | offline | simulation;

An optional property that you set to "offline" when you are using Sid(signalyzerSP\_offline) as the selected setup, which you can use to verify that the patterns run correctly. You can also set it to "simulation" when you want to validate that the patterns pass when you run them using the adaptor.

Tessent™ SiliconInsight™ User's Manual for Tessent Shell, v2022.4

• signalyzerSP/timeout *integer*;

An optional property that you use when you have set the operation mode to simulation. This property specifies the time in seconds for which Tessent SiliconInsight should wait for design elaboration in SimDUT mode. This property is useful for bigger designs when elaboration can take hours. You can set the timeout from 1 second to 65535 seconds. The default is 600 seconds.

• signalyzerSP/startup\_dofile *dofile\_name*;

An optional property that you use when you have set the operation mode to simulation. This property specifies the path to the startup\_dofile that you use for SimDUT mode. This dofile contains the commands to set up the SimDUT simulation. Refer to "Sid(simdut)" on page 128 for more information.

### **Examples**

The following example shows the default setup specification when you are using Sid(signalyzerSP\_offline).

```
SiliconInsightSetupSpecification {
  selected setup : Sid(signalyzerSP offline);
  Protocol {
    SvfTapPins {
     TRST : trst;
     TDI : tdi;
     TMS : tms;
     TDO : tdo
     TCK : tck;
  }
  Sid(signalyzerSP offline) {
    cdp directory : top.cdp;
    signalyzerSP {
      voltage level io 0 31 : 1.20v;
      voltage level io 32 63 : 1.80v;
      PinMap {
        P0 : trst;
        P1 : tdi;
        P2 : tms;
        P3 : tdo;
        P4 : tck;
        P5 : edt_bypass;
        P6 : edt_single_bypass chain;
        P7 : edt clock;
        P8 : refclk;
     operation mode : offline;
    }
  }
}
```

# Sid(opalKellyXem6310)

Additional specification: Sid(opalKellyXem6310\_offline)

## Usage

```
SiliconInsightSetupSpecification {
  selected setup : Sid(opalKellyXem6310);
  Protocol {
  Sid(opalKellyXem6310) {
    cdp directory : name;
                                              // Default: top.cdp
    overwrite cdp on startup : on | off;
                                             // Optional
    load_patterns_on_demand : on | off; // Optional
sid_tester_host_name : host_name; // Optional
    remote invocation protocol : ssh | rsh; // Optional
    opalKellyXem6310 {
                                             // Optional
      io standard : 1.20 | 1.80;
      base_frequency : frequency;
on_chip_termination : on | off;
                                             // Optional, default: 10MHz
                                             // Optional
      use_onboard_ram : on | <u>off</u> | smart;
                                             // Optional
      true HiZ : on | off;
                                              // Optional
      serial number : string ;
                                              // Optional
      PinMap {
        P0 : pin name;
                                              // Default: trst;
                                              // Default: tdi;
        P1 : pin name;
        P2 : pin_name;
                                              // Default: tms;
        P3 : pin_name;
                                              // Default: tdo;
        P4 : pin_name;
                                              // Default: tck;
        P5 : pin_name;
                                              // Default: edt bypass;
                               // Default: edt_single_bypass_chain;
        P6 : pin name;
                                              // Default: edt_clock;
        P7 : pin_name;
        P8 : pin name;
                                              // Default: refclk;
      }
      operation mode : online | offline | simulation;
                                                            // Optional
      timeout : integer;
                                             // Default: auto
      startup dofile : dofile name;
}
```

# Description

This is the selected setup and associated wrapper when you are performing analyses on MemoryBIST and LogicTest instruments and ATPG patterns using an Opal Kelly XEM6310-LX45 adaptor as your Desktop connection to the performance board. Refer to "Setting Up the Desktop Environment" for details.

Refer to "Opal Kelly Adaptors" for guidelines for setting the I/O pin voltage. This adaptor enables you to adjust the pin voltage in two I/O banks.

## Arguments

• cdp\_directory : *name*;

The name of the CDP directory. The default is *top.cdp*.

• overwrite\_cdp\_on\_startup : on | off;

An optional property that you can add to the default setup specification if you want the tool to automatically overwrite the CDP. The default is off.

• load\_patterns\_on\_demand : on | off;

An optional property that you can add to the default setup specification if you want to postpone loading the patterns until right before running them. By default, the tool loads the patterns at the same time as it loads the CDP. Setting this property to on enables you to load only the patterns that you want to run, rather than the whole pattern set.

• sid\_tester\_host\_name : *host\_name*;

An optional property that you can add to the default setup specification if you want to launch the SID tester process on a remote machine. The default host name is localhost. When using this property, you must specify an absolute pathname for the cdp\_directory property. In addition, the paths must be to the same respective locations on the remote and local machines.

When using a remote machine, you must set the TESSENT\_TMP\_LOCATION environment variable to a directory path that is also visible to both the remote and host machines. For more information about this variable, refer to get\_scratch\_directory in the *Tessent Shell Reference Manual*.

• remote\_invocation\_protocol: ssh | <u>rsh;</u>

An optional property that you can add to the default setup specification when you are launching the SID tester process on a remote machine with the sid\_tester\_host\_name property. The default is rsh.

• opalKellyXem6310/io\_standard : 1.20 | <u>1.80;</u>

An optional property that specifies the pin voltage range setting. 1.20 implies a setting in the 1.2 V to 1.8 V range. 1.80 (default) implies a setting in the 1.8 V to 3.3 V range.

• opalKellyXem6310/base\_frequency : *frequency*;

An optional property that controls the speed at which the adaptor runs tests. Supported values are: 1MHz, 5MHz, 10MHz (default), 20MHz, and 25MHz.

• opalKellyXem6310/on\_chip\_termination : on | off;

An optional property that controls a 50-ohm on-chip termination resistor. Specifying "on" enables the resistor, which may increase signal integrity.

• opalKellyXem6310/use\_onboard\_ram : on | off | smart;

An optional property that specifies that you are using an onboard RAM chip (rather than distributed RAM on FPGA) with the Opal Kelly adaptor for the purposes of improving processing speeds for large designs. The "smart" setting enables smart mode, which enables

faster loading and execution time for large pattern files. Smart mode is most effective for ATPG STIL patterns in large designs. It requires the mtsihpdesktop\_c license.

#### \_\_Note

When you set this property to "on" or "smart", the Opal Kelly adaptor automatically sets the base\_frequency value to 10 MHz. This value overrides any manual settings of this value.

• opalKellyXem6310/true\_HiZ : on | off;

An optional property that enables you to choose true high-Z behavior for the Opal Kelly adaptor pins when not driven. True high-Z behavior means that the I/O is effectively disconnected from the net (same effect as if the adaptor is physically removed) and has no impact on the voltage for the net. By default (off), adaptor pins behave in a low-Z state.

• opalKellyXem6310/serial\_number : *string* ;

An optional property that specifies the serial number of the adaptor that you want to connect to. If you do not specify this property, the tool uses the first board it detects. If you specify this property but the SiliconInsight tool does not find a matching serial number when starting, it prompts you with a list of connected devices and their serial numbers.

Tip \_\_\_\_\_ You can supply a random serial number, such as "ABCD," if you want the tool to prompt you during startup with this information.

• opalKellyXem6310/PinMap { *signals* ... }

A required wrapper that specifies the pin connections/signals for this adaptor. Refer to "Opal Kelly Adaptors" for details.

• opalKellyXem6310/operation\_mode : <u>online</u> | offline | simulation;

An optional property that you set to "offline" when you are using Sid(opalKellyXem6310\_offline) as the selected setup, which you can use to verify that the patterns run correctly. You can also set it to "simulation" when you want to validate that the patterns pass when you run them using the adaptor.

• opalKellyXem6310/timeout *integer*;

An optional property that you use when you have set the operation mode to simulation. This property specifies the time in seconds for which Tessent SiliconInsight should wait for design elaboration in SimDUT mode. This property is useful for bigger designs when elaboration can take hours. You can set the timeout from 1 second to 65535 seconds. The default is 600 seconds.

• opalKellyXem6310/startup\_dofile *dofile\_name*;

An optional property that you use when you have set the operation mode to simulation. This property specifies the path to the startup\_dofile that you use for SimDUT mode. This dofile contains the commands to set up the SimDUT simulation. Refer to "Sid(simdut)" on page 128 for more information.

Tessent™ SiliconInsight™ User's Manual for Tessent Shell, v2022.4

### **Examples**

The following example shows the default setup specification when you are using Sid(opalKellyXem6310\_offline).

```
SiliconInsightSetupSpecification {
  selected setup : Sid(opalKellyXem6310 offline);
  Protocol {
    SvfTapPins {
     TRST : trst;
     TDI : tdi;
     TMS : tms;
         : tdo
     TDO
     TCK : tck;
    }
  Sid(opalKellyXem6310 offline) {
    cdp directory : top.cdp;
    opalKellyXem6310 {
      io standard : 1.80;
      base frequency : 10MHz;
      on chip termination : off
      PinMap {
        P0 : trst;
        P1 : tdi;
        P2 : tms;
        P3 : tdo;
        P4 : tck;
        P5 : edt bypass;
        P6 : edt single bypass chain;
        P7 : edt clock;
        P8 : refclk;
      }
     operation mode : offline;
    }
 }
}
```

# Sid(opalKellyXem7310)

Additional specification: Sid(opalKellyXem7310\_offline).

# Usage

```
SiliconInsightSetupSpecification {
  selected setup : Sid(opalKellyXem7310) ;
  Protocol {
  Sid(opalKellyXem7310) {
    cdp directory : name ;
                                             // Default: top.cdp
    overwrite cdp on startup : on | off ;
                                             // Optional
    load_patterns_on_demand : on | off; // Optional
sid_tester_host_name : host_name ; // Optional
    remote invocation protocol : ssh | rsh ; // Optional
    opalKellyXem7310 {
      io standard : 1.20 | 1.80;
                                              // Optional
      base frequency : <u>10MHz</u> ;
                                             // Optional
      true HiZ : on ;
                                              // Optional
                                              // Optional
      serial number : string ;
      PinMap {
                                             // Default: trst
        P0 : pin name ;
                                              // Default: tdi
        P1 : pin name ;
        P2 : pin_name ;
                                              // Default: tms
       P2 : pin_name ;
P3 : pin_name ;
P4 : pin_name ;
P5 : pin_name ;
P6 : pin_name ;
                                              // Default: tdo
                                              // Default: tck
                                              // Default: edt bypass
                              // Default: edt_single_bypass_chain
                                          // Default: edt clock
        P7 : pin_name ;
        P8 : pin name ;
                                              // Default: refclk
      }
      operation mode : online | offline | simulation ; // Optional
      timeout : integer ;
                                                         // Default: auto
      startup dofile : dofile name ;
                                                         // Optional
}
```

# Description

This is the selected setup and associated wrapper when you are performing analyses on MemoryBIST and LogicTest instruments and ATPG patterns using an Opal Kelly XEM7310-A75 adaptor as your Desktop connection to the performance board. Refer to "Setting Up the Desktop Environment" for details.

# Arguments

• cdp\_directory : *name* ;

The name of the CDP directory. The default is *top.cdp*.

• overwrite\_cdp\_on\_startup : on | <u>off</u>;

An optional property that you can add to the default setup specification if you want the tool to automatically overwrite the CDP. The default is off.

• load\_patterns\_on\_demand : on | <u>off</u> ;

An optional property that you can add to the default setup specification if you want to postpone loading the patterns until right before running them. By default, the tool loads the patterns at the same time as it loads the CDP. Setting this property to on enables you to load only the patterns that you want to run, rather than the whole pattern set.

• sid\_tester\_host\_name : *host\_name* ;

An optional property that you can add to the default setup specification if you want to launch the SID tester process on a remote machine. The default host name is localhost. When using this property, you must specify an absolute pathname for the cdp\_directory property. In addition, the paths must be to the same respective locations on the remote and local machines.

When using a remote machine, you must set the TESSENT\_TMP\_LOCATION environment variable to a directory path that is also visible to both the remote and host machines. For more information about this variable, refer to get\_scratch\_directory in the *Tessent Shell Reference Manual*.

• remote\_invocation\_protocol : ssh | <u>rsh</u>;

An optional property that you can add to the default setup specification when you are launching the SID tester process on a remote machine with the sid\_tester\_host\_name property. The default is rsh.

• opalKellyXem7310/io\_standard : 1.20 | <u>1.80</u>;

An optional property that specifies the pin voltage setting, either 1.20 or 1.80. The default is 1.80.

• opalKellyXem7310/base\_frequency : <u>10MHz</u>;

An optional property that indicates the speed at which the adaptor runs tests. The XEM7310 has only one base frequency. You cannot change increase or decrease the value. The default is 10MHz, which is the only supported value.

• opalKellyXem7310/on\_chip\_termination : off;

An optional property but the XEM7310 does not have on-chip termination resistors to turn on. The default is off, which is the only supported value.

• opalKellyXem7310/use\_onboard\_ram : on | off | <u>smart</u> ;

An optional property that specifies that you are using an onboard RAM chip (rather than distributed RAM inside the FPGA) on the XEM7310 for the purposes of improving processing speeds for large designs. The "smart" setting enables smart mode, which enables faster loading and execution time for large pattern files. Smart mode is most effective for ATPG STIL patterns in large designs. It requires the mtsihpdesktop\_c license.

• opalKellyXem7310/true\_HiZ : <u>on</u> ;

An optional property that specifies true high-Z behavior for the Opal Kelly adaptor pins when not driven. True high-Z behavior means that the I/O is effectively disconnected from the net (same effect as if the adaptor is physically removed) and has no impact on the voltage for the net. The default is on, which is the only supported value.

• opalKellyXem7310/serial\_number : *string* ;

An optional property that specifies the serial number of the adaptor that you want to connect to. If you do not specify this property, the tool uses the first board it detects. If you specify this property but the SiliconInsight tool does not find a matching serial number when starting, it prompts you with a list of connected devices and their serial numbers.

**Tip** You can supply a random serial number, such as "ABCD," if you want the tool to prompt you during startup with this information.

• opalKellyXem7310/PinMap : { *signals* ... } ;

A required wrapper that specifies the pin connections/signals for this adaptor. Refer to Opal Kelly XEM6310-LX45 Adaptor Pinout for details.

• opalKellyXem7310/operation\_mode : <u>online</u> | offline | simulation ;

An optional property that you set to "offline" when you are using Sid(opalKellyXem7310\_offline) as the selected setup, which you can use to verify that the patterns run correctly. You can also set it to "simulation" when you want to validate that the patterns pass when you run them using the adaptor in simulation. The default is online.

• opalKellyXem7310/timeout : *integer*;

An optional property that you use when you have set the operation mode to simulation. This property specifies the time in seconds for which Tessent SiliconInsight should wait for design elaboration in SimDUT mode. This property is useful for bigger designs when elaboration can take hours. You can set the timeout from 1 second to 65535 seconds. The default is 600 seconds.

• opalKellyXem7310/startup\_dofile : *dofile\_name* ;

An optional property that you use when you have set the operation mode to simulation. This property specifies the path to the startup\_dofile that you use for SimDUT mode. This dofile contains the commands to set up the SimDUT simulation. Refer to "Sid(simdut)" on page 128 for more information.

### **Examples**

```
SiliconInsightSetupSpecification {
  selected_setup : Sid(opalKellyXem7310);
  Sid(opalKellyXem7310) {
    cdp_directory : top.cdp;
   opalKellyXem7310 {
      operation mode : online;
      io_standard: 1.80;
      on chip termination : off;
      true HiZ : on;
      use_onboard_ram : smart;
      base frequency: 10MHz;
      PinMap {
        P0: pta[5];
        P1: pta[0];
        P2: pta[1];
        P119: pta[56];
     }
   }
 }
}
```

# Sid(opalKellyXem8350)

Additional specification: Sid(opalKellyXem8350\_offline).

# Usage

```
SiliconInsightSetupSpecification {
  selected setup : Sid(opalKellyXem8350) ;
  Protocol {
  Sid(opalKellyXem8350) {
    cdp directory : name ;
                                               // Default: top.cdp
    overwrite cdp on startup : on | off ;
                                               // Optional
    load_patterns_on_demand : on | off; // Optional
sid_tester_host_name : host_name ; // Optional
    remote invocation protocol : ssh | rsh ; // Optional
    opalKellyXem8350 {
                                               // Optional
      io standard : 1.20 | 1.80 ;
      base frequency : <u>100MHz</u> ;
                                               // Optional
                                               // Optional
      on_chip_termination : <u>off</u> ;
      use_onboard_ram : <u>smart</u> ;
                                               // Optional
                                               // Optional
      true HiZ : on ;
      serial number : string ;
                                                // Optional
      PinMap {
                                               // Default: trst
        P0 : pin name ;
                                                // Default: tdi
        P1 : pin name ;
        P2 : pin_name ;
                                                // Default: tms
        P3 : pin name ;
                                                // Default: tdo
        P3 : pin_name ;
P4 : pin_name ;
P5 : pin_name ;
P6 : pin_name ;
                                                // Default: tck
                                                // Default: edt bypass
                                  // Default: edt_single_bypass_chain
        P7 : pin_name ;
P8 : pin_name ;
                                             // Default: edt_clock
                                                // Default: refclk
      }
      operation mode : online | offline | simulation ; // Optional
      timeout : integer ;
                                                            // Default: auto
      startup dofile : dofile name ;
                                                            // Optional
}
```

# Description

This is the selected setup and associated wrapper when you are performing analyses on MemoryBIST and LogicTest instruments and ATPG patterns using an Opal Kelly XEM8350-KU060 adaptor as your Desktop connection to the performance board. Refer to "Setting Up the Desktop Environment" for details.

# Arguments

• cdp\_directory : *name* ;

The name of the CDP directory. The default is *top.cdp*.

• overwrite\_cdp\_on\_startup : on | <u>off</u>;

An optional property that you can add to the default setup specification if you want the tool to automatically overwrite the CDP. The default is off.

• load\_patterns\_on\_demand : on | <u>off</u> ;

An optional property that you can add to the default setup specification if you want to postpone loading the patterns until right before running them. By default, the tool loads the patterns at the same time as it loads the CDP. Setting this property to on enables you to load only the patterns that you want to run, rather than the whole pattern set.

• sid\_tester\_host\_name : *host\_name* ;

An optional property that you can add to the default setup specification if you want to launch the SID tester process on a remote machine. The default host name is localhost. When using this property, you must specify an absolute pathname for the cdp\_directory property. In addition, the paths must be to the same respective locations on the remote and local machines.

When using a remote machine, you must set the TESSENT\_TMP\_LOCATION environment variable to a directory path that is also visible to both the remote and host machines. For more information about this variable, refer to get\_scratch\_directory in the *Tessent Shell Reference Manual*.

• remote\_invocation\_protocol : ssh | <u>rsh</u> ;

An optional property that you can add to the default setup specification when you are launching the SID tester process on a remote machine with the sid\_tester\_host\_name property. The default is rsh.

• opalKellyXem8350/io\_standard : 1.20 | <u>1.80</u>;

An optional property that specifies the pin voltage setting, either 1.20 or 1.80. The default is 1.80.

• opalKellyXem8350/base\_frequency : <u>100MHz</u>;

An optional property that indicates the speed at which the adaptor runs tests. Only a speed of 100MHz is supported.

• opalKellyXem8350/on\_chip\_termination : off;

An optional property that turns off the 50-ohm on-chip termination resistor. This resistor cannot be turned on.

• opalKellyXem8350/use\_onboard\_ram : <u>smart</u> ;

An optional property that specifies that you are using an onboard RAM chip (rather than distributed RAM on FPGA) with the Opal Kelly adaptor for the purposes of improving processing speeds for large designs. The only available setting, "smart", turns on smart mode, which enables faster loading and execution time for large pattern files.

• opalKellyXem8350/true\_HiZ : <u>on</u> ;

An optional property that specifies true high-Z behavior for the Opal Kelly adaptor pins when not driven. True high-Z behavior means that the I/O is effectively disconnected from the net (same effect as if the adaptor is physically removed) and has no impact on the voltage for the net. This is the only available behavior.

• opalKellyXem8350/serial\_number : *string* ;

An optional property that specifies the serial number of the adaptor that you want to connect to. If you do not specify this property, the tool uses the first board it detects. If you specify this property but the SiliconInsight tool does not find a matching serial number when starting, it prompts you with a list of connected devices and their serial numbers.

**Tip** You can supply a random serial number, such as "ABCD," if you want the tool to prompt you during startup with this information.

• opalKellyXem8350/PinMap : { *signals* ... } ;

A required wrapper that specifies the pin connections/signals for this adaptor. Refer to "Opal Kelly XEM8350-KU060 Adaptor Pinout" on page 43 for details.

• opalKellyXem8350/operation\_mode : <u>online</u> | offline | simulation ;

An optional property that you set to "offline" when you are using Sid(opalKellyXem8350\_offline) as the selected setup, which you can use to verify that the patterns run correctly. You can also set it to "simulation" when you want to validate that the patterns pass when you run them using the adaptor in simulation.

• opalKellyXem8350/timeout : *integer* ;

An optional property that you use when you have set the operation mode to simulation. This property specifies the time in seconds for which Tessent SiliconInsight should wait for design elaboration in SimDUT mode. This property is useful for bigger designs when elaboration can take hours. You can set the timeout from 1 second to 65535 seconds. The default is 600 seconds.

• opalKellyXem8350/startup\_dofile : *dofile\_name* ;

An optional property that you use when you have set the operation mode to simulation. This property specifies the path to the startup\_dofile that you use for SimDUT mode. This dofile contains the commands to set up the SimDUT simulation. Refer to "Sid(simdut)" on page 128 for more information.

#### **Examples**

```
SiliconInsightSetupSpecification {
  selected setup : Sid(opalKellyXem8350);
  Sid(opalKellyXem8350) {
    cdp_directory : top.cdp;
   opalKellyXem8350 {
      operation mode : online;
      io standard: 1.80;
      on chip termination : off;
      true HiZ : on;
      use_onboard_ram : smart;
      base frequency: 100MHz;
      PinMap {
        P1: pta[0];
        P118: pta[1];
        P295: pta[2];
       P189: ptc[1];
        ••••
  }
 }
}
```

# Sid(ftdi4232H\_mini\_module)

Additional specification: Sid(ftdi4232H\_mini\_module\_offline)

# Usage

```
SiliconInsightSetupSpecification {
 selected setup : Sid(ftdi4232H mini module);
 Protocol {
 Sid(ftdi4232H mini module) {
   cdp directory : name;
                                         // Default: top.cdp
   remote_invocation_protocol : ssh | rsh; // Optional
   ftdi4232H mini module {
     PinMap {
       B0 : pin name;
                                        // Default: trst
       B1 : pin_name;
                                        // Default: tdi
       B2 : pin name;
                                        // Default: tms
       B3 : pin name;
                                        // Default: tdo
                                        // Default: tck
       B4 : pin name;
       B5 : pin name;
                                        // Default: edt bypass
       B6 : pin name;
                                  // Default: edt single bypass chain
                                        // Default: edt clock
       B7 : pin name;
     }
     operation_mode : <u>online</u> | offline | simulation;
                                                     // Optional
     timeout : integer;
                                        // Default: auto
     startup dofile : dofile name;
 }
}
```

# **Description**

This is the selected setup and associated wrapper when you are performing analyses on MemoryBIST and LogicTest instruments and ATPG patterns using a Future Technology Devices International (FTDI) FT4232H Mini Module adaptor as your Desktop connection to the performance board. Refer to "Setting Up the Desktop Environment" for details.

# Arguments

• cdp\_directory : *name*;

The name of the CDP directory. The default is top.cdp.

• overwrite\_cdp\_on\_startup : on | off;

An optional property that you can add to the default setup specification if you want the tool to automatically overwrite the CDP. The default is off.

• load\_patterns\_on\_demand : on | off;

An optional property that you can add to the default setup specification if you want to postpone loading the patterns until right before running them. By default, the tool loads the patterns at the same time as it loads the CDP. Setting this property to on enables you to load only the patterns that you want to run, rather than the whole pattern set.

• sid\_tester\_host\_name : *host\_name*;

An optional property that you can add to the default setup specification if you want to launch the SID tester process on a remote machine. The default host name is localhost. When using this property, you must specify an absolute pathname for the cdp\_directory property. In addition, the paths must be to the same respective locations on the remote and local machines.

When using a remote machine, you must set the TESSENT\_TMP\_LOCATION environment variable to a directory path that is also visible to both the remote and host machines. For more information about this variable, refer to get\_scratch\_directory in the *Tessent Shell Reference Manual*.

• remote\_invocation\_protocol: ssh | <u>rsh;</u>

An optional property that you can add to the default setup specification when you are launching the SID tester process on a remote machine with the sid\_tester\_host\_name property. The default is rsh.

• ftdi4232H\_mini\_module/PinMap { *signals* ... }

A required wrapper that specifies the pin connections/signals for this adaptor. Refer to "Future Technology Devices International FT4232H Mini Module" for details.

• ftdi4232H\_mini\_module/operation\_mode : <u>online</u> | offline | simulation;

An optional property that you set to "offline" when you are using Sid(ftdi4232H\_mini\_module\_offline) as the selected setup, which you can use to verify that the patterns run correctly. You can also set it to "simulation" when you want to validate that the patterns pass when you run them using the adaptor.

• ftdi4232H\_mini\_module/timeout integer;

An optional property that you use when you have set the operation mode to simulation. This property specifies the time in seconds for which Tessent SiliconInsight should wait for design elaboration in SimDUT mode. This property is useful for bigger designs when elaboration can take hours. You can set the timeout from 1 second to 65535 seconds. The default is 600 seconds.

• ftdi4232H\_mini\_module/startup\_dofile *dofile\_name*;

An optional property that you use when you have set the operation mode to simulation. This property specifies the path to the startup\_dofile that you use for SimDUT mode. This dofile contains the commands to set up the SimDUT simulation. Refer to "Sid(simdut)" on page 128 for more information.

## **Examples**

The following example shows the default setup specification when you are using Sid(ftdi4232H\_mini\_module\_offline).

```
SiliconInsightSetupSpecification {
  selected setup : Sid(ftdi4232H mini module offline);
  Protocol {
    SvfTapPins {
     TRST : trst;
     TDI : tdi;
     TMS : tms;
     TDO
         : tdo;
     TCK : tck;
    }
  Sid(ftdi4232H mini module offline) {
    cdp directory : top.cdp;
    ftdi4232H mini module {
      PinMap {
        B0 : trst;
        B1 : tdi;
        B2 : tms;
        B3 : tdo;
        B4 : tck:
        B5 : edt_bypass;
        B6 : edt_single_bypass_chain;
        B7 : edt clock
      }
     operation mode : offline;
    }
 }
}
```

# Sid(simdut)

Use Desktop mode to run simulation.

# Usage

```
SiliconInsightSetupSpecification {
  selected setup : Sid(simdut);
  Protocol {
  Sid(simdut) {
    cdp directory : name;
                                                  // Default: top.cdp
    overwrite cdp on startup : on | off;
                                                 // Optional
    load_patterns_on_demand : on | off; // Optional
sid_tester_host_name : host_name; // Optional
    remote invocation protocol : ssh | rsh; // Optional
    simdut {
      startup dofile: dofile name;
                                                 // Optional
    }
  }
}
```

# Description

This is the selected setup and associated wrapper when you are simulating the behavior of LogicBIST, MemoryBIST, and ATPG instruments in Desktop mode, as well as MemoryBIST in offline ATE mode.

For more information about running simulation, refer to "Simulating Desktop, ATE, and ATPG Behavior."

# Arguments

• cdp\_directory : *name*;

The name of the CDP directory. The default is top.cdp.

• overwrite\_cdp\_on\_startup : on | off;

An optional property that you can add to the default setup specification if you want the tool to automatically overwrite the CDP. The default is off.

• load\_patterns\_on\_demand : on | off;

An optional property that you can add to the default setup specification if you want to postpone loading the patterns until right before running them. By default, the tool loads the patterns at the same time as it loads the CDP. Setting this property to on enables you to load only the patterns that you want to run, rather than the whole pattern set.

• sid\_tester\_host\_name : *host\_name*;

An optional property that you can add to the default setup specification if you want to launch the SID tester process on a remote machine. The default host name is localhost.

When using this property, you must specify an absolute pathname for the cdp\_directory property. In addition, the paths must be to the same respective locations on the remote and local machines.

When using a remote machine, you must set the TESSENT\_TMP\_LOCATION environment variable to a directory path that is also visible to both the remote and host machines. For more information about this variable, refer to get\_scratch\_directory in the *Tessent Shell Reference Manual*.

remote\_invocation\_protocol: ssh | <u>rsh;</u>

An optional property that you can add to the default setup specification when you are launching the SID tester process on a remote machine with the sid\_tester\_host\_name property. The default is rsh.

• simdut/startup\_dofile : *dofile\_name*;

An optional property that you can add to the default setup specification that specifies a startup dofile that provides an alternative way to start SimDUT for designs with or without TSDBs. The following sample SimDUT startup dofile retrieves the SimDUT setup information from the setup specification and invokes the simulator:

```
set_sim_lib_sources -v ../verilog/adk.v \
-v ../data/mem/*.v -v ../data/picdram.v run_testbench_simulations -
simulator_options \
"+nospecify" -simdut_server
```

### **Examples**

The following example shows the default setup specification for SimDUT mode.

```
SiliconInsightSetupSpecification {
  selected setup : Sid(simdut);
  Protocol {
    SvfTapPins {
     TRST : trst;
     TDI : tdi;
     TMS : tms;
     TDO
         : tdo
     TCK : tck;
    }
  Sid(simdut) {
    cdp_directory : top.cdp;
    SimDut {
    }
  }
}
```

# Ate(tester\_name)

Perform IJTAG debug of Tessent IJTAG-inserted devices on a specified tester.

# Usage

```
SiliconInsightSetupSpecification {
  selected setup : Ate(tester name);
  Protocol {
  Ate(tester name) {
    cdp integration type : Partial;
    cdp directory : name;
    host_name : host_name;
                                                   // Default: localhost
    port number : port number;
    load_patterns_on_demand : on | off;
                                                   // Optional
    pattern_transmission_method : <u>nfs file</u> | stream_file;
                                                 // Default: nfs file
    initial control string: "string";
                                                   // Optional
    PinMap {
     P0 : pin_name;
     P1 : pin name;
     P2 : pin name;
     P3 : pin name;
}
```

# Description

This is the selected setup and associated wrapper that enables ATE-Connect. ATE-Connect enables you to debug Tessent IJTAG-inserted devices on an ATE.

When using ATE-Connect, you must prepare your test program based on the ATE vendor documentation and specify the SiliconInsightSpecification as specified by the ATE vendor. See "ATE-Connect for IJTAG Debugging on Testers" on page 293 for details.

# Arguments

• cdp\_integration\_name : Partial;

A property that indicates that the CDP libraries are not fully integrated into the ATE software environment. Instead, the integration occurs through a TCP-IP communication protocol between the Tessent Shell environment and the ATE. This setting is required for ATE-Connect mode.

• cdp\_directory : *name*;

The name of the CDP directory. The default is *<design\_name>.cdp*.

• host\_name : *host\_name*;

A property that specifies the name of the tester controller machine to use to establish the TCP-IP connection to the ATE software running on that machine.

• port\_number : *port\_number*;

A required property that specifies the port number on the tester controller that the TCP-IP connection should use for communication between Tessent SiliconInsight and the ATE. This property may be defined by the ATE vendor based on its security protocols.

• load\_patterns\_on\_demand : on | off;

An optional property that you can add to the default setup specification if you want to postpone loading the patterns until right before running them. By default, the tool loads the patterns at the same time as it loads the CDP. Setting this property to on enables you to load only the patterns that you want to run, rather than the whole pattern set.

• pattern\_transmission\_method : <u>nfs\_file</u> | stream\_file; (*Defined by the ATE vendor*.)

A property that specifies how Tessent SiliconInsight transmits pattern data it generates to the tester. The following choices are available:

- nfs\_file The pattern file generated by Tessent SiliconInsight is saved to the CDP, and the path to the pattern file is sent to the tester. This method requires the CDP directory to be accessible by the machines running Tessent Shell and the test program. This is the default.
- stream\_file The pattern file generated by Tessent SiliconInsight is saved to the CDP and the data is streamed to the tester. This method is slower than using nfs\_file, but it does not require the CDP to be accessible by the machine running the test program.

• initial\_control\_string : "*string*"; (*Defined by the ATE vendor*.)

An optional property that directs Tessent SiliconInsight to initiate a new session by sending the specified string value to the ATE as the first data sent over the TCP-IP socket, which enables the tester to reset or initialize resources as needed. If the ATE vendor specifies this string, you must include it in the setup specification.

• PinMap { *signals* ... }

A required wrapper that specifies the pin connections/signals for ATE-Connect. Specify the ATE pins followed by the design pin names. Unspecified ATE pins are assumed to be uncontacted.

# Accessing SiliconInsight Getting Started Videos

*Getting Started With Tessent SiliconInsight Using the TSDB Flow* is a video that shows some basic steps in starting and configuring Tessent SiliconInsight.

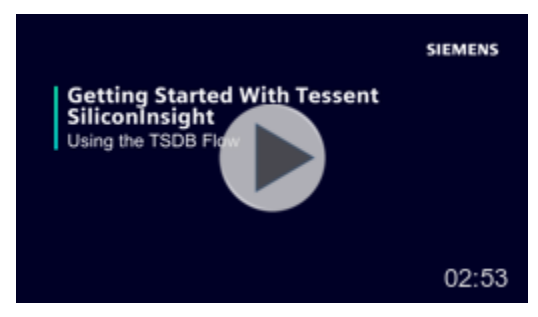

This video shows how to load an existing Tessent Shell DataBase (TSDB) and set it up for use with SiliconInsight. It also discusses the SiliconInsight setup specification that you use to configure SiliconInsight.

# Chapter 4 Diagnosis and Debug on the Desktop

Tessent SiliconInsight Desktop provides an interactive diagnosis and debug environment that can help you validate and characterize your silicon prototype. The tool supports diagnosing and debugging Tessent LogicBIST and Tessent MemoryBIST instruments. In addition, it supports PDL-level and top-level ICL debugging for third-party IEEE 1687 IJTAG devices.

#### Note.

Desktop mode also supports diagnosis and debug for ATPG patterns. However, for ATPG patterns, you use a non-TSDB flow as described in "Support for ATPG (Non-TSDB Flow)."

| Performing Diagnosis and Interpreting the Results (TSDB Flow) | 133 |
|---------------------------------------------------------------|-----|
| Performing Manual Debug                                       | 138 |
| Diagnosing and Debugging IJTAG Networks                       | 141 |
| Overview of Tessent IJTAG Conventions                         | 141 |
| Diagnosing and Debugging an IJTAG Network.                    | 143 |
| Manually Debugging an IJTAG Network                           | 144 |
| Debugging Usage Examples                                      | 146 |
| PDL-Level Debugging for Tessent IJTAG-Inserted Devices        | 149 |
| PDL-Level Debugging for Non-Tessent IJTAG-Inserted Devices    | 150 |
| PDL Commands Supported in Interactive IJTAG Mode              | 151 |
| Running Non-Tessent IJTAG Instruments                         | 153 |
| Examples of Controlling Instruments With GPIB                 | 155 |

# Performing Diagnosis and Interpreting the Results (TSDB Flow)

You can automatically diagnose any failure by selecting a failing Patterns wrapper and clicking the **Diagnose** button. The tool displays the diagnosis results in the Transcript area.

### **Prerequisites**

• You must have a signed-off TSDB. For more information, refer to Chapter 9 in the *Tessent Shell Reference Manual*.

#### \_Note

By default, when you create the TSDB with the write\_tsdb\_data command, Tessent Shell saves the scan chain data for only the first 1024 patterns.

If you have a failing pattern greater than 1023, before running diagnosis, you can re-run fault simulation and generate a new TSDB that includes more patterns. To do this, specify write\_tsdb\_data with the -max\_scan\_load\_unload\_size option. For details, refer to "Performing LogicBIST Fault Simulation and Pattern Creation" in the *Hybrid TK/LBIST User's Manual*.

• You have generated and customized a setup specification as described in "Prepare the Design Under Test" on page 75.

### Procedure

1. From a shell, invoke Tessent Shell using the following syntax:

```
% tessent -shell
```

After invocation, the tool is in setup mode. Refer to the "tessent" command description in the *Tessent Shell Reference Manual* for additional invocation options.

2. Set the tool context to enable Tessent SiliconInsight within Tessent Shell:

```
SETUP> set_context patterns -silicon_insight
```

In this context, you can use the set\_silicon\_insight\_option command to configure Tessent SiliconInsight options. For example, if you have compressed STIL or SVF pattern files, enable using compressed patterns with the -allow\_compressed\_patterns option.

3. Load the TSDBs. You must open the individual TSDBs for the cores and top level, set the top-level design, and then set the current design. For example:

```
SETUP> open_tsdb core1.tsdb
SETUP> open_tsdb core2.tsdb
SETUP> open_tsdb top.tsdb
SETUP> read_design top -design_id rtl -view interface
SETUP> set_current_design top
```

The tool loads the current design, the current design's top-level ICL, and the associated patterns specification.

You can override the patterns specification by using the read\_config\_data command to load another one. You can also save the default patterns specification to a file using the write\_config\_data command and load it in subsequent sessions using the read config\_data command.

4. Load the setup specification as follows:

SETUP> read\_config\_data setup\_spec\_path

5. Start Tessent SiliconInsight in interactive mode:

#### SETUP> start\_silicon\_insight -gui

The GUI displays.

| tition: default * Wrapper: /PatternsSpecification(top.tl.manufacturing) | ata Browser A                  |                    |
|-------------------------------------------------------------------------|--------------------------------|--------------------|
|                                                                         |                                | 4 (                |
| onfig data wrappers                                                     | Name                           | Value              |
| PatternsSpecification(top.rtl.manufacturing)                            | Filter                         | Filter             |
| AdvancedOptions                                                         | usage                          | manufacturing test |
| Patterns(ICLNetwork)                                                    | manufacturing patterns formats | svf                |
| Patterns(lbist_patt0)                                                   | compress pattern files         | On                 |
| Patterns(MemoryBist_P1)                                                 | timeplate                      | 11.0               |
|                                                                         |                                |                    |

When you click the right arrow () next to the loaded PatternsSpecification, the GUI provides a cascading display of the embedded wrappers and instruments within the loaded patterns specification. The PatternsSpecification wrapper contains one or more Patterns wrappers, each of which describes patterns to be tested or simulated.

Figure 4-1 shows the PatternsSpecification wrapper cascade in the Config data wrappers pane that contains various patterns and test steps. Status indicator icons on the right-hand side of the pane for each test indicate the results of the test: a green checkmark indicates a passing test and a red exclamation point indicates a failing test.

#### \_Note \_

For details about the PatternsSpecification wrapper and its contents, refer to the *Tessent Shell Reference Manual*. You may see a wrapper named "SimulationOptions," which controls simulations when generating testbenches. For purposes of diagnosis and debug using the Tessent SiliconInsight GUI, you can ignore this wrapper.

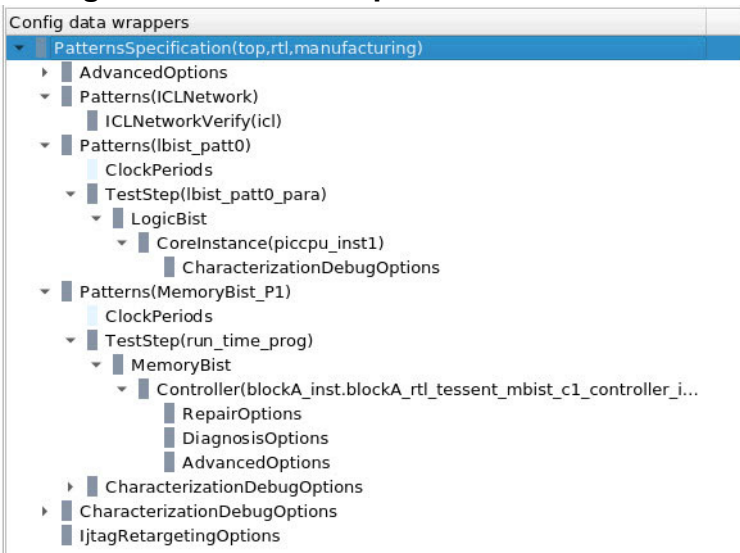

# Figure 4-1. PatternsSpecification Cascade

6. Under Config data wrappers, click the Patterns wrapper you want to test.

Figure 4-2 shows a PatternsSpecification wrapper that contains three Patterns wrappers, including lbist\_patt0 for a LogicBIST instrument. By default, diagnose\_on\_failure is off.

For descriptions of the other wrappers, refer to "PatternsSpecification" in the *Tessent* Shell Reference Manual.

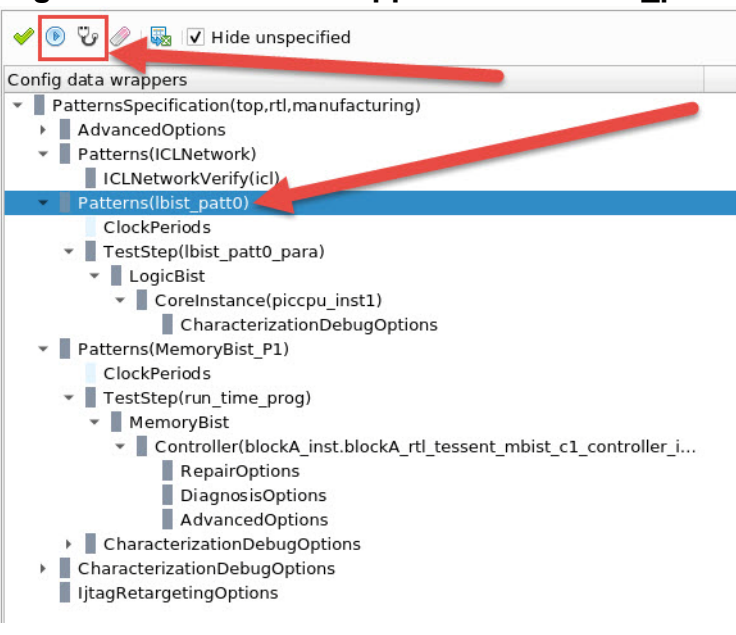

# Figure 4-2. Patterns Wrapper for Test Ibist\_patt0

7. Click **Process/Execute** (()) to run the test.

The red icons in Figure 4-3 show that the test for lbist\_patt0 failed. When a test passes, the icons turn green and change to checkmarks.

Figure 4-3. Test lbist\_patt0 Failure

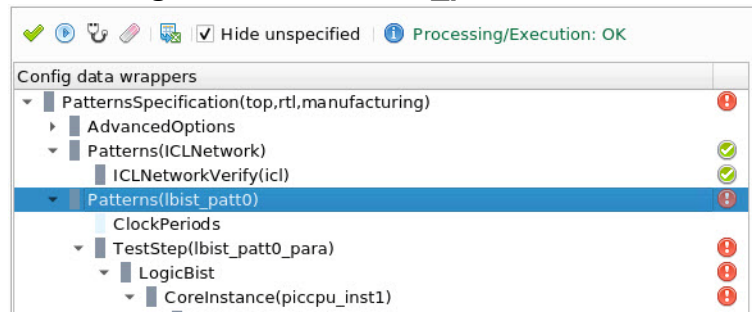

The **Transcript** tab reports the failure as follows:

```
Command: execute cdp test lbist patt0 -collect data type list { variable instrument diagnosis }
   Test 'lbist_patt0' failed.
11
   Variable failures and unmapped failures of pattern 'lbist_patt0.svf' :
11
11
11
   PatternSet
                   Variable
                                                                               Pin
                                                                                                   Expected
11
                                                                                                     Actual
11
    .....
   lbist_patt0_para piccpu_inst1.piccpu_gate_tessent_edt_lbist_i.misr_lbist_patt0_para tdo b001000111111111011000010
11
11
                                                                                    b010011101100000001000010
11
   .....
// Diagnostic Result: CDPResult/TestExecutionResult/DiagnosticResult/PatternSets(0)/PatternSetData(0)/InstrumentResult(0)
// PatternsSpec Path: Patterns(lbist_patt0)/TestStep(lbist_patt0_para)/LogicBist/piccpu_inst1
//
11
   Failing instrument icl name
                               = piccpu inst1
11
   Failing instrument Verilog name = piccpu inst1
11
    Patterns(lbist_patt0) : fail
11 11
         TestStep(lbist_patt0_para) : fail
                 LogicBist : fail
                          CoreInstance(piccpu inst1) : fail
```

The tool reports "Unknown" for Verilog instance names when the ICL has not been extracted using Tessent Shell.

You can introspect the test results using Tessent Shell commands such as report\_config\_data, get\_config\_element, and get\_config\_value.

8. Click **Diagnose**  $(\begin{subarray}{c} p \end{subarray})$  to diagnose failures.

#### \_\_Note

When you specify diagnose\_on\_failure on, you only need to click **Process/Execute**. The tool runs the test and automatically supplies the diagnosis information for any failures.

- 9. Debug the DUT.
- 10. Exit the Tessent SiliconInsight session:

#### SETUP> stop\_silicon\_insight

### Results

Refer to "LogicBIST Diagnosis Results" on page 203.

Tessent<sup>™</sup> SiliconInsight<sup>™</sup> User's Manual for Tessent Shell, v2022.4

### **Related Topics**

**CDP** Result Structure

Characterization Debug Options Display in the GUI

Performing Manual Debug

# **Performing Manual Debug**

After diagnosis, you can examine the results and adjust the specific instrument or CharacterizationDebugOptions and run the diagnosis again. By fine tuning and rerunning the test and diagnosis in an iterative process you can pinpoint root causes of the silicon failures.

Suppose you have the following results after running and diagnosing test pattern lbist\_patt0. This discussion continues from section "Performing Diagnosis and Interpreting the Results (TSDB Flow)" on page 133.

|                                                                     | Fig                                                                                                  | ure 4-4. Fa                                      | alling Diagnosis Re                                               | suits                             |                                         |
|---------------------------------------------------------------------|----------------------------------------------------------------------------------------------------|--------------------------------------------------|-------------------------------------------------------------------|-----------------------------------|-----------------------------------------|
| Instance Browser $ \mathbb{X} $                                     | 🔀 DRC Browser 🕱                                                                                      | 🗵 Transcript 🗶                                   | 🛅 Config Data Browser 🗶                                           |                                   |                                         |
| Command: execute<br>Test 'lbist_patt<br>Variable failure            | e_cdp_test lbist_pa<br>0' failed.<br>s and unmapped fai                                              | t0 -collect_da                                   | ta_type_list { variable instrum<br>'lbist_patt0.svf' :            | ment diagnosis }                  |                                         |
| PatternSet                                                          | Variable                                                                                             |                                                  |                                                                   | Pin                               | Expected<br>Actual                      |
| lbist_patt0_para                                                    | piccpu_instl.pic                                                                                     | pu_gate_tessent                                  | _edt_lbist_i.misr_lbist_patt0_p                                   | oara tdo b0010001<br>b0100111     | 11111111011000010<br>101100000001000010 |
| Diagnostic Resul<br>PatternsSpec Pat                                | t: CDPResult/TestE<br>h: Patterns(lbist_                                                             | <pre>kecutionResult/D<br/>batt0)/TestStep(</pre> | iagnosticResult/PatternSets(0),<br>lbist_patt0_para)/LogicBist/pi | /PatternSetData(0)/<br>ccpu_inst1 | /InstrumentResult(0)                    |
| Failing instrume<br>Failing instrume<br>Patterns(lbist<br>TestStep( | ent icl name = p<br>ent Verilog name = p<br>patt0) : fail<br>lbist_patt0_para) :<br>LogicBist : fail | oiccpu_inst1<br>oiccpu_inst1<br>fail             |                                                                   |                                   |                                         |
|                                                                     | CoreInsta                                                                                            | nce(piccpu_inst1                                 | l) : fail                                                         |                                   |                                         |
| TUP>                                                                |                                                                                                    |                                                  |                                                                   |                                   |                                         |

### **Prerequisites**

• You have successfully run a test in Tessent SiliconInsight Desktop and have diagnosis results. See "Performing Diagnosis and Interpreting the Results (TSDB Flow)" on page 133 for details.

### **Procedure**

1. In the **Config Data Wrappers** tab and in the Config data wrappers pane, select a failing instance to debug.

In Figure 4-5, the CoreInstance(piccpu\_inst1) instance is selected for debug. The options associated with the instance are in the property table pane on the right. The dimmed lettering indicates options that were specified higher in the wrapper hierarchy.

Figure 4-5. Selected Failing Instance and Associated Configuration Options

| Config data wrappers                                                                                       | Name                     | Value           |
|----------------------------------------------------------------------------------------------------|--------------------------|-----------------|
| <ul> <li>PatternsSpecification(top,rtl,manufacturing)</li> <li>(9)</li> </ul>                              | Filter                   | Filter          |
| AdvancedOptions                                                                                            | run_mode                 | run_time_prog   |
| Patterns(ICLNetwork)                                                                                       | mode_name                | Ibist           |
| ICLNetworkVerify(icl)                                                                                      | begin_pattern            | 0               |
| Patterns(Ibist_patto)                                                                                      | end pattern              | 5               |
| TestStep((hist patt) para)                                                                                 | warmup_pattern_count     | 10              |
|                                                                                                    | pattern_id               | 49.40           |
| CoreInstance(piccpu_inst1)                                                                                 | misr_compares            | 1               |
| CharacterizationDebugOptions                                                                               | cooldown_pattern_count   | 0               |
| Patterns(MemoryBist_P1)                                                                                    | post_scan_activity       | off             |
| ClockPeriods                                                                                               | burn_in_time             | 1s              |
| TestStep(run_time_prog)                                                                                    | shift_clock_select       | shift_clock_src |
| <ul> <li>MemoryBist</li> </ul>                                                                             | execution_phase          | setup_run_check |
| <ul> <li>Controller(blockA_inst.blockA_rtl_tessent_mbist_c1_controller_i</li> <li>RepairOptions</li> </ul> | required_setup_registers | none            |
| DiagnosisOptions                                                                                           |                          |                 |

2. In the property table pane, double-click the begin\_pattern field, change 0 to 3, and then click **Apply**.

You know from the diagnosis transcript that the failure occurred at pattern 2.

3. Select the pattern wrapper Patterns(lbist\_patt0), and then click **Process/Execute** ().

Now the test passes. The passing results propagate up the hierarchy. If MemoryBist\_P1 was failing, you would debug that failure.

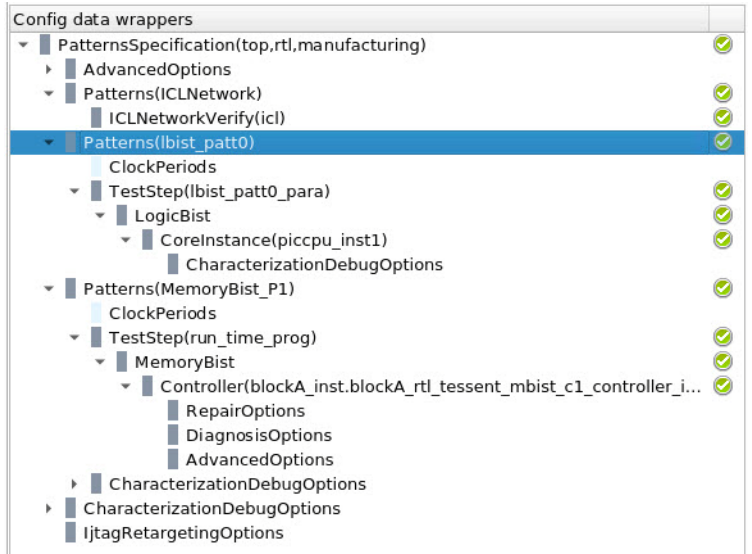

Figure 4-6. Passing Test Results

If you click **Process/Execute** while at the CoreInstance level, you receive the following error:

```
Error: Execution/diagnosis of 'CoreInstance' level isn't supported.
Can only execute/diagnose at the PatternsSpecification,
PatternsGroup, Patterns, CustomPatterns, or ScanPatterns
wrapper level.
```

# **Results**

The debug process helps you pinpoint root cause defects in the silicon.

# **Diagnosing and Debugging IJTAG Networks**

The first test run for a DUT designed using the 1687 IJTAG Network standard is the ICLNetwork test. This test verifies that the IJTAG network functions as designed. If the test fails, subsequent testing and diagnosis of instruments in the network may not be reliable. As design sizes grow, so do the IJTAG networks, resulting in a higher probability of defects in the network.

Assumptions and limitations:

- Multi-chain interfaces and OneHotScanGroup are not supported.
- Only defects in the IJTAG scan network are supported.
- Suspect analysis using the analyze\_icl\_suspect command assumes a single fault model.
- ATE support for IJTAG network diagnosis is not supported.
- The GUI does not currently display the defective and suspect scan elements.

| Overview of Tessent IJTAG Conventions     | 141 |
|-------------------------------------------|-----|
| Diagnosing and Debugging an IJTAG Network | 143 |
| Manually Debugging an IJTAG Network       | 144 |
| Debugging Usage Examples                  | 146 |

# **Overview of Tessent IJTAG Conventions**

IJTAG networks are composed of sets of reconfigurable scan chains. Testing a network is complicated because in addition to testing the scan chains for defects, you must also test the additional network elements that enable network reconfiguration.

This discussion uses the following terminology. For details about Tessent IJTAG, refer to the *Tessent IJTAG User's Manual*.

- TDR Test data register. A sequence of flops used to interface with instruments.
- SIB Segment insertion bit. Used to build hierarchical IJTAG networks and consists of one or more bit shift-update registers and a mux. A SIB has one client and one or more host interfaces, where the number of hosts is dependent on the length of the shift-update register.

If the SIB is asserted, it is in host mode. The input to the SIB passes through the host subnet to scan out (TDO). If the SIB is de-asserted, it is in client mode and shifts from scan in (TDI) to scan out (TDO), bypassing the host sub-network. By default, SIBs are set to client mode when the network is reset (set\_icl\_network -reset\_current\_scan\_path) or at the beginning of a debug session.

Tessent™ SiliconInsight™ User's Manual for Tessent Shell, v2022.4

- Scan mux A multi-input mux with a shift-update register that enables choosing one of *<N>* input TDRs to be sent out. The number of input TDRs is dependent on the length of shift-update register.
- Scan elements The TDRs, SIBs, and scan muxes in an IJTAG network. By default, scan elements are initialized to pick their 0 inputs.
- Scan path A sequence of scan elements that start from the primary scan input pin (TDI), traverses a path through the network, and ends with the scan primary output pin (TDO). The default setup path is the shortest scan path from TDI to TDO.

Any scan element may be defective. For example, one or more flops in a TDR may be stuck at 0 or 1. A SIB may be stuck at 0 or 1. A shift-update register in a scan mux may be stuck at 0 or 1, resulting in the selection of the same input no matter what it is programmed to do. Additionally, employing bit patterns as flush patterns may detect other defects such as slow-to-rise, slow-to-fall, and fast-to-rise.

The following figure shows a simple IJTAG network with six TDRs, three SIBs, and one scan mux.

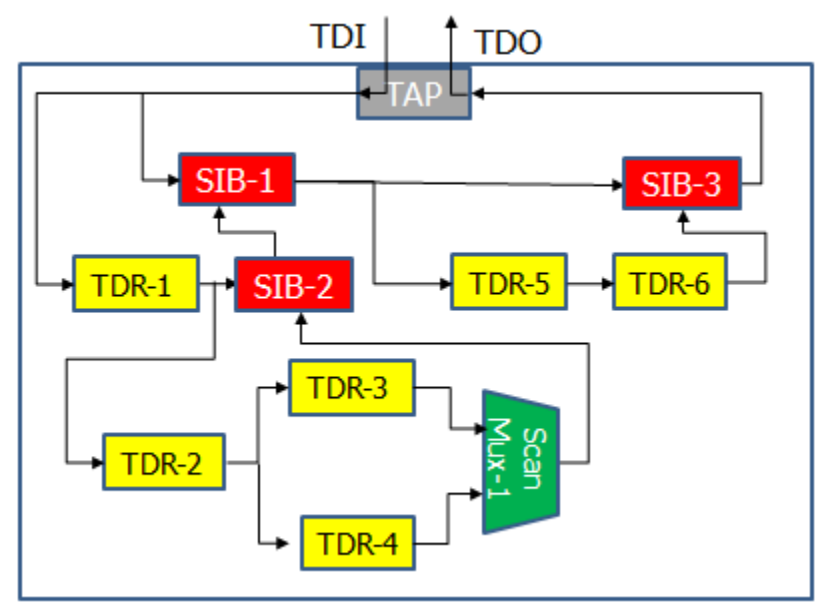

Figure 4-7. IJTAG Network Example

The following convention denotes the state of a given SIB or scan mux in a scan path:

 $\{\langle sib\_name \rangle \mid \langle scanmux\_name \rangle\} @\{0 \mid 1\}$ 

SIB-1@0 indicates that SIB-1 is programmed to pick the client input path, while SIB-1@1 indicates that SIB-1 is programmed to pick the host path. ScanMux-1@0 indicates that the scan mux is programmed to pick the first path (that is, the top path).

The following examples illustrate valid scan paths:

SIB-1@0, SIB-3@0
SIB-1@0, TDR-5, TDR-6, SIB-3@1
TDR-1, TDR-2, TDR-4, ScanMux-1@1, SIB-2@1, SIB-1@1, SIB-3@0

# **Diagnosing and Debugging an IJTAG Network**

Running and diagnosing IJTAG network tests in the Tessent SiliconInsight GUI follows a similar process as running and diagnosing Tessent LogicBIST and Tessent MemoryBIST instrument tests. For debugging, you use the command line.

#### **Prerequisites**

- You must have a signed-off TSDB or a top-level ICL file.
- You have generated and customized a setup specification as described in "Prepare the Design Under Test" on page 75.
- For simulation with SimDUT, you also need all the design files and libraries required by the simulator.

#### **Procedure**

1. Invoke Tessent SiliconInsight with Tessent Shell, load the TSDBs and setup specification, and start the Tessent SiliconInsight GUI.

Ensure that you set the context as follows:

#### set\_context patterns -silicon\_insight -ijtag

- 2. In the **Config Data Browser** tab, expand the loaded patterns specification in the Config data wrappers pane. Select the Patterns(ICLNetwork) wrapper.
- 3. Click **Process/Execute** () to run the test.
- 4. Click **Diagnose**  $(\begin{subarray}{c} \begin{subarray}{c} \be$

The default name of the test is ICLNetwork. The results include a list of possible suspects for defects along the network.

You can also use the following command to run and diagnose the IJTAG network:

# execute\_cdp\_test ICLNetwork -force\_diagnose\_on\_failure \ -collect\_data\_type\_list { variable diagnosis }

5. Analyze each suspect listed in the diagnosis results by specifying the analyze icl suspect command.

The following example shows a result that indicates that the behavior of the specified register suspect indicates that it has stuck-at-0 defect.

#### analyze\_icl\_suspect block1\_I1.tdr1.R[7:0] -report

block1\_I1.tdr1.R[7:0] register\_stuck@0

The following example shows a result that indicates the tool could not determine whether the specified SIB suspect was stuck at 1.

#### analyze\_icl\_suspect block1\_l1.sib -report

block1\_I1.sib1@1 ?

6. (*Optional*) For indeterminate results for suspects, examine the IJTAG network in more detail using the manual debugging commands as described in "Manually Debugging an IJTAG Network" on page 144.

### Results

The results of the ICLNetwork test provide a list of suspect scan elements. The following example shows that there are two suspects to analyze. The first one is when block1\_I1.sib is in host mode, and the other is the TDR register block1\_I1.tdr1.R[7:0].

```
Good: block1_I1.sib1@0 block1_I1.sib2@0 block1_I1.sib2@1
block1_I1.tdr2.R[7:0] block1_I2.sib1@0 block1_I2.sib1@1
block1_I2.sib2@0 block1_I2.sib2@1 block1_I2.tdr1.R[7:0]
block1_I2.tdr2.R[7:0] block2_I1.tdr.R[10:0] block3_I1.Selector[1:0]
block3_I1.M1@0 block3_I1.M1@1 block3_I1.M1@2 block3_I1.M1@3
block3_I1.tdr1.R[7:0]
...
```

```
Suspect: block1_I1.sib1@1 block1_I1.tdr1.R[7:0]
```

# Manually Debugging an IJTAG Network

When you receive indeterminate results for suspects, as denoted by question marks (?), you can investigate the IJTAG network manually to verify whether the suspect is actually a defect.

Commands such as report\_icl\_network, assert\_icl\_sib, deassert\_icl\_sib, and set\_icl\_scan\_mux enable you to textually "visualize" the IJTAG network. You can traverse the network opening and closing various hierarchies for better understanding of how the network is constructed. You can also introspect each node to understand its properties by using the report\_icl\_network command.

### **Prerequisites**

• You have successfully run an ICLNetwork test in Tessent SiliconInsight Desktop and have diagnosis results that include a list of suspects.

### **Procedure**

1. Explore the network.
The following commands are available for examining the network:

- get\_icl\_network
- get\_icl\_scan\_mux
- report\_icl\_network
- 2. Configure a valid scan path through the network from TDI to TDO.

The following commands are available:

- assert\_icl\_sib
- deassert\_icl\_sib
- isolate\_icl\_node
- set\_icl\_network
- set\_icl\_scan\_mux

Specify the analyze\_icl\_suspects -verify\_scan\_path command to verify the scan path you have configured. Based on the pass or failure result, repeat this step as many times as required with different scan paths.

3. Generate your own algorithmic sequence to perform the analysis.

At any point, you may need to analyze the scan paths for suspects in greater depth than performed by the analyze\_icl\_suspects -verify\_scan\_path command. The following utility commands are available:

- create\_icl\_setup\_pattern Generates a setup pattern that configures the IJTAG network to use the scan path you defined.
- create\_icl\_flush\_pattern Generates a flush pattern to test the IJTAG network along the scan path you defined.

The analyze\_icl\_suspects -verify\_scan\_path command calls these two utility commands.

## **Examples**

This example illustrates how to configure a valid scan path. In the following design, the default setup scan path is:

SIB-1@0, SIB-3@0

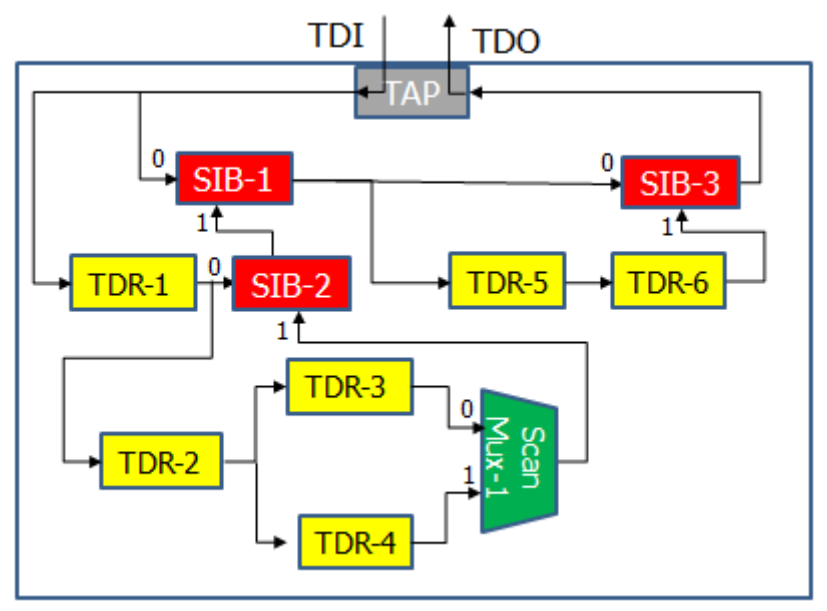

#### Figure 4-8. Scan Path Example for Manual IJTAG Network Debugging

The default setup path is the shortest path from TDI to TDO with the scan elements in 0 states. Suppose you want to examine the scan path:

TDR-1, TDR-2, TDR-4, ScanMux-1@1, SIB-2@1, SIB-1@1, SIB-3@0

Specify the following commands:

```
assert_icl_sib SIB-1
set_icl_scan_mux -selected_input 1
assert icl sib SIB-2
```

# **Debugging Usage Examples**

The following examples illustrate debugging IJTAG networks.

# **Example 1: Specifying a Scan Path**

In the following design, the default setup scan path is:

SIB-1@0, SIB-3@0

The default setup path is the shortest path from TDI to TDO with the scan elements in 0 states. Suppose you want to examine the scan path:

TDR-1, TDR-2, TDR-4, ScanMux-1@1, SIB-2@1, SIB-1@1, SIB-3@0

Specify the following commands:

assert\_icl\_sib SIB-1
set\_icl\_scan\_mux -selected\_input 1
assert\_icl\_sib SIB-2

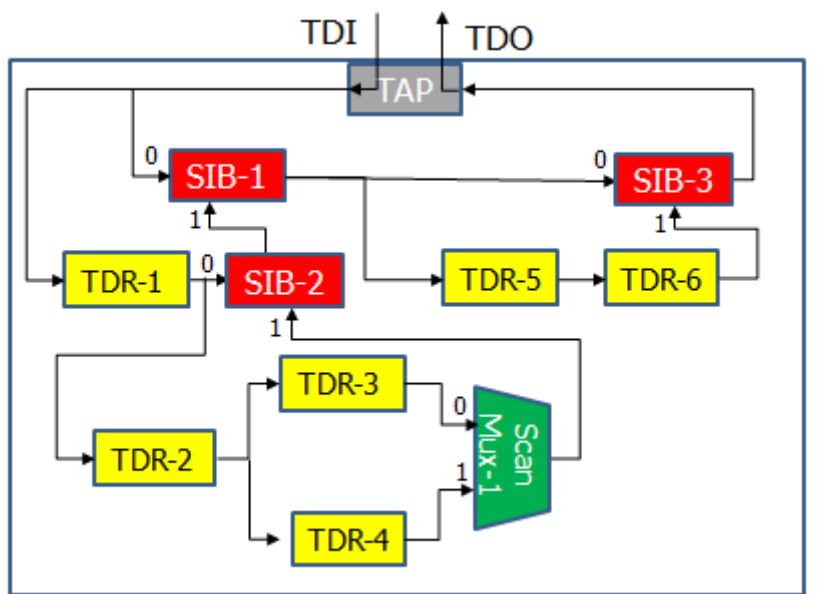

# Figure 4-9. Scan Path Example for Specifying a Scan Path

# **Example 2: Overshift Technique With SIB or Scan Mux Suspect**

You can use the overshift technique when debugging potential SIB and scan mux suspects to determine what state they are stuck at. After exploring the network with the report\_icl\_network and get\_icl\_network commands, check if a given SIB or scan mux is stuck at a given state. To do this, configure the IJTAG network for a minimum length scan path with the suspect SIB or scan mux in a stuck state, whether 0 or 1. Next, generate a flush pattern with a longer length than if the SIB or scan mux were stuck in the opposite state. Run the flush pattern and check the output at TDO. If the flush pattern is observed at TDO, then you have confirmed that the SIB or scan mux is stuck at that state.

In the following example, suppose you would like to diagnose whether SIB-3 is stuck at 0 or stuck at 1. The stuck-at-0 path is:

SIB-1@0, SIB-3@0

The stuck-at-1 path is:

SIB-1@0, TDR-5, TDR-6, SIB-3@1

If SIB-3 is stuck at 0, it fails when you try to assert it because the flush pattern 0011001100 arrives at TDO too soon. If SIB-3 is stuck at 1, it fails when you try to de-assert it because the

flush pattern 0011001100 arrives at TDO too late. You can detect either of these conditions by flushing an appropriately long bit pattern 001100110011 and checking when it appears at TDO.

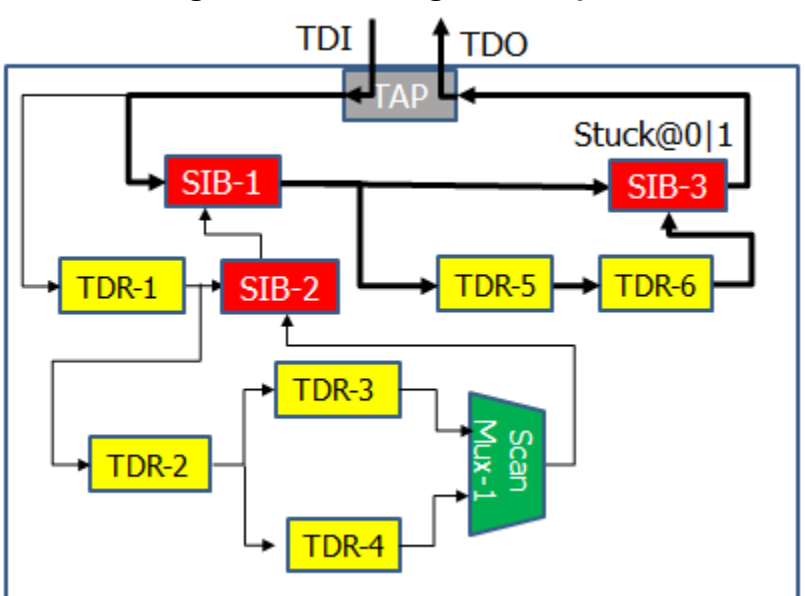

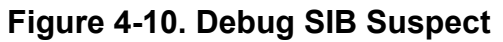

# **Example 3: Overshift Technique With TDR Suspect**

You can also use the overshift technique to determine if there is a discrepancy between the TDR length specified in ICL and the actual length of that TDR in the design.

In the following example, suppose you would like to check if suspect TDR-1 is bad due to a length discrepancy between ICL and the design. The minimum scan path is:

TDR-1, SIB-2@0, SIB-1@1, SIB-3@0

If the TDR-1 length in the design is smaller than the ICL length, the TDR fails because the flush pattern 0011001100 arrives at TDO too soon. If the length of TDR-3 in the design is longer than the length specified in ICL, it fails because the flush pattern 0011001100 arrives at TDO too late. You can detect either of these conditions by flushing an appropriately long bit pattern such as 001100110011 and checking when it appears at TDO. You can also calculate the actual length of the TDR (in the design) by calculating when the pattern arrives.

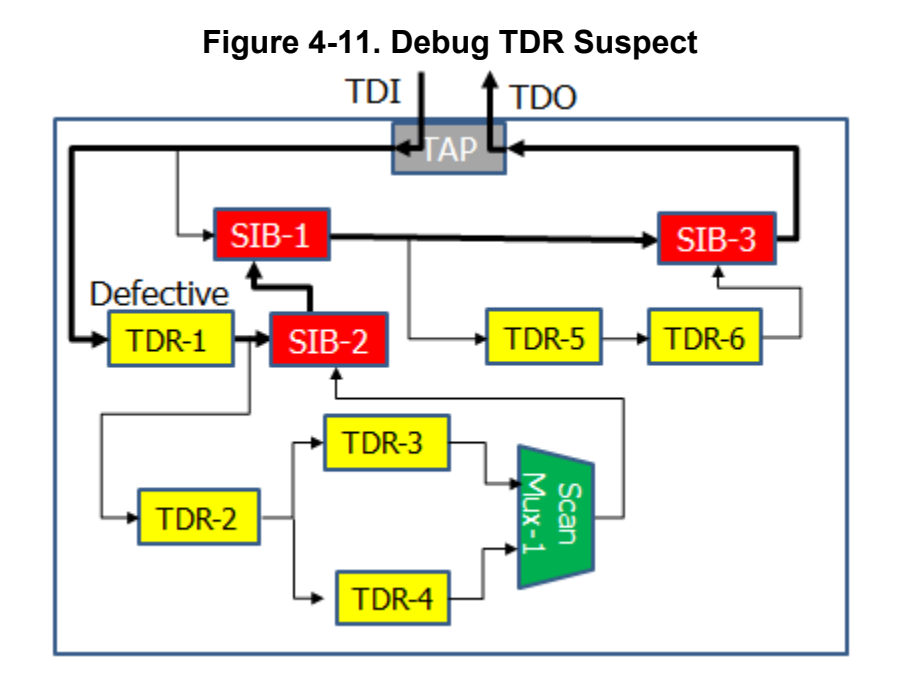

# PDL-Level Debugging for Tessent IJTAG-Inserted Devices

Tessent SiliconInsight enables you to test and diagnose third-party IJTAG devices inserted with Tessent IJTAG, as well as Tessent MemoryBIST and LogicBIST instruments, at the PDL level, which in turn enables you to debug your devices faster than manually generating patterns and running them on the tester.

In Desktop mode, you can use interactive IJTAG for bring-up, validation and failure diagnosis to isolate root cause defects. In addition, in SimDUT mode, interactive IJTAG is useful for presilicon verification.

## **Prerequisites**

- You have a signed-off TSDB.
- You have a setup specification as described in "Generating the Setup Specification for Desktop Mode (TSDB Flow)" on page 76.

## **Procedure**

 To enable PDL-level diagnosis and debugging, run the following command after you have set the context, loaded the TSDBs and setup specification, and started Tessent SiliconInsight as described in "Performing Diagnosis and Interpreting the Results (TSDB Flow)" on page 133:

#### SETUP>set\_silicon\_insight\_option -interactive\_ijtag on

2. Run PDL commands directly in the command console or run a dofile with a sequence of PDL commands. After specifying the iApply command, the set of PDL commands leading up to the iApply command are converted to chip-level patterns and run on the DUT. For example:

#### ANALYSIS> iWrite register 0b1000

#### ANALYSIS> iRead register 0b0001

#### ANALYSIS> iApply

For details about the PDL commands that Tessent Shell, and thus Tessent SiliconInsight, support, refer to the *Tessent Shell Reference Manual*.

## Results

In this example, the tool runs the chip-level patterns corresponding to the iWrite and iRead commands and validates the chip-level response corresponding to the iRead command. The tool returns any mismatches between the chip-level response and the actual data corresponding to the register level "0b0001." If there is no mismatch, the tool shows no data.

# PDL-Level Debugging for Non-Tessent IJTAG-Inserted Devices

You can generate patterns, run tests, diagnose, and debug any IJTAG network if you have the top-level ICL. You do not need a TSDB. Instead, you read in the top-level ICL.

## Prerequisites

- You have a top-level ICL that describes the IJTAG network.
- You have a setup specification as described in "Generating the Setup Specification for Desktop Mode (TSDB Flow)" on page 76.

## **Procedure**

1. After invoking Tessent Shell, set the tool context to enable Tessent SiliconInsight within Tessent Shell:

#### SETUP>set\_context patterns -silicon\_insight

2. Read in the top-level ICL and then set the current design to the ICL module you plan to work with. For example:

#### SETUP>read\_icl <*top\_level\_icl\_file*> SETUP>set\_current\_design <*design\_module\_in\_icl*>

3. Load the setup specification as follows:

#### SETUP>read\_config\_data <setup\_spec\_path>

4. To debug any issues with the IJTAG network, enable interactive IJTAG.

#### SETUP>set\_silicon\_insight\_option -interactive\_ijtag on

5. Run PDL commands directly in the command console or run a dofile with a sequence of PDL commands.

Refer to "PDL-Level Debugging for Tessent IJTAG-Inserted Devices" on page 149 for more information.

# PDL Commands Supported in Interactive IJTAG Mode

Interactive IJTAG mode supports level 0 and level 1 PDL commands as described by the IEEE 1687 standard.

Interactive IJTAG mode supports the following level 0 PDL commands.

| Command                | Parameters                                                                                                    | Purpose                                                                                                   |
|------------------------|----------------------------------------------------------------------------------------------------|----------------------------------------------------------------------------------------------------|
| iPDLLevel              | ('0'   '1')                                                                                                    | Identify PDL flavor.                                                                                      |
|                        | '-version STD_1687_2014'                                                                                             |                                                                                                    |
| iPrefix                | instance_path                                                                                                    | Specify hierarchical prefix.                                                                              |
| iReset                 | '-sync'?                                                                                                    | Reset the network.                                                                                        |
| iWrite                 | (register   port   alias) value                                                                                      | Queue data to be written.                                                                                 |
| iRead                  | (register   port   alias) value                                                                                      | Queue data to be read.                                                                                    |
| iScan                  | scanInterface_name '-ir'? length '-<br>si' siData '-so' soData                                                       | Queue data to be scanned.                                                                                 |
| iOverrideScanInterface | <scaninterfacelist><br/>-captureEn (on)   off<br/>-updateEn (on)   off<br/>-broadcast on   (off)</scaninterfacelist> | Indicate the capture, update,<br>and broadcast behavior to be<br>imposed on a list of scan<br>interfaces. |
| iApply                 | [-together]                                                                                                    | Run queued operations.                                                                                    |
| iClock                 | ClockPort                                                                                                    | Specify a system clock, which is required to be running.                                                  |
| iClockOverride         | ToClockPort '-source' clockPort<br>-freqMultiplier mult<br>-freqDivider div<br>-period int [unit]                    | Override definition of system<br>clock when it is generated<br>on-chip.                                   |
| iRunLoop               | ( cyclecount ( '-tck'   '-sck' port )?<br>  '-time' value                                                            | Pulse a number of clocks.                                                                                 |

## Table 4-1. Level 0 PDL Commands

| Command         | Parameters                                             | Purpose                                                                           |
|-----------------|--------------------------------------------------------|-----------------------------------------------------------------------------------|
| iProc           | <pre>procName '{' arguments* '}' '{'commands+'}'</pre> | Wrapper for a PDL procedure.                                                      |
| iProcsForModule | [namespace::]moduleName<br>- iProcNameSpace            | Identify the module in the ICL<br>with which subsequent iProcs<br>are associated. |
|                 | nameSpace_name                                         |                                                                                   |

| Table 4-1 | . Level ( | ) PDL | Commands | (cont.) |
|-----------|-----------|-------|----------|---------|
|-----------|-----------|-------|----------|---------|

Interactive IJTAG mode supports the following level 1PDL commands.

Table 4-2. Level 1 PDL Commands

| Command         | Parameters                                                      | Purpose                                                                                                    |
|-----------------|-----------------------------------------------------------------|----------------------------------------------------------------------------------------------------|
| iGetReadData    | register   port   alias   ScanInterface<br>[-bin   -hex   -dec] | Return the value from the most<br>recently applied iRead<br>operation on a register or output<br>port (or an alias consisting of<br>either or both). May contain<br>x-values.                                                                  |
| iGetMiscompares | register   port   alias   ScanInterface<br>[-bin   -hex   -dec] | Return the XOR of the value<br>from the most recently applied<br>iRead operation on a register or<br>output port (or an alias<br>consisting of either or both) and<br>the value expected for that<br>iRead operation. May contain<br>x-values. |
| iGetStatus      | [-clear]                                                        | Return the decimal number of<br>iApply miscompares that have<br>occurred since the last<br>iGetStatus -clear command.<br>Clear the count afterwards if<br>directed.                                                                            |
| iSetFail        | message [-quit]                                                 | Return the message string to the<br>controlling program to indicate<br>an unexpected condition, with<br>optional directive to abort<br>execution.                                                                                              |

# **Related Topics**

Interactive IJTAG Tutorial

# **Running Non-Tessent IJTAG Instruments**

You can use Tessent SiliconInsight to generate patterns for any third-party or standalone instrument as long as you have the PDL for the instrument. The process for running an IJTAG test pattern uses a test pattern that you have saved to SVF, stores it in the CDP, creates a test for the test pattern, and runs the test on the DUT. This process does not use a TSDB.

# **Prerequisites**

- You have configured your computer as described in "Prepare the Tessent SiliconInsight Desktop Environment" on page 19.
- You have generated and customized a setup specification as described in "Generating the Setup Specification for Desktop Mode (TSDB Flow)" on page 76, excluding loading TSDBs, which are not required for the following procedure.
- You have PDL for the instrument you want to test.

# Procedure

- 1. From a shell, invoke Tessent Shell using the following syntax:
  - % tessent -shell
- 2. Set the tool context to enable Tessent SiliconInsight within Tessent Shell:

## SETUP>set\_context patterns -ijtag -silicon\_insight

You do not need the -ijtag switch if you are not generating patterns in the current session.

3. Read in the setup specification. For example:

# SETUP>read\_config\_data my\_config\_file.cfg

4. Start Tessent SiliconInsight:

## SETUP>start\_silicon\_insight

5. Generate your IJTAG test pattern and save it as an annotated SVF test pattern with the write\_patterns command.

Refer to "Writing PDL, Pattern, and Testbench Files" in the *Tessent IJTAG User's Manual*.

6. Add the SVF pattern file to the CDP and create a test for that pattern file. For example:

## SETUP>add\_cdp\_test test1 -pattern my\_pattern\_path.svf

The test manipulates and runs test pattern files. Currently, you can only specify one test pattern file per test.

To view your tests, specify the get\_cdp\_test\_list command. To delete a test, specify the delete\_cdp\_test command.

- 7. Optionally, use a GPIB instrument to change settings such as the power supply. You must use instrument-specific commands along with the execute\_gpib\_command.
- 8. Run the test. For example:

#### SETUP>execute\_cdp\_test test1 -collect\_data\_type\_list variable

This command runs the test named "test1" on the Desktop. It collects the failures during test pattern execution and maps the failures into variable cycles as defined in the annotated SVF pattern file.

If you do not specify any switch, the tool runs the test and returns the pass/fail status for the specified test.

The execute\_cdp\_test command also stores the data as a config data object that you can introspect using the report\_config\_data command.

9. Shut down Tessent SiliconInsight.

#### SETUP>stop\_silicon\_insight

#### Results

After running a given test, Tessent SiliconInsight Desktop generates a tabulated report. The following example shows the results for the test pattern associated with the test named "test1."

```
// command: execute cdp test test1 -collect data type list variable
// Test 'test1' failed.
// Variable failures and unmapped failures of pattern
// 'DLV2_1S0_ETMemory_Full.svf' :
11
// PatternSet Variable Pin Expected
// Actual
             ----- --- ----
// ----- ----
// pattern 1 MyBlock1.MyBlock1Instrument.qo(1) tdo b1
// b0
// ----
        _____
// pattern 1 MyBlock1.MyBlock1Instrument.done(1) tdo b1
// b0
// ------ --- ----
11
// Command ID Bit Offsets
// -----
// 4 0
// -----
```

## **Related Topics**

Examples of Controlling Instruments With GPIB

# Examples of Controlling Instruments With GPIB

You can control various settings by using GPIB instruments, such as power supplies and clock generators, with Tessent SiliconInsight Desktop.

Refer to "execute\_gpib\_command" in the Tessent Shell Reference Manual for details.

# Example 1

In the following example, the GPIB power supply sets the pin voltage levels to 3.9V. The power supply was configured to listen at address 19.

#### SETUP>execute\_gpib\_command "SetVoltage 3.9V" -address 19

# Example 2

The following example sets the voltage for an Agilent Power Supply (connected to GPIB address 19) to 1.03V.

#### SETUP>execute\_gpib\_command "SOURCE:VOLTAGE:LEVEL:IMMEDIATE:AMPLITUDE 1.03" -address 19

# **Example 3**

The following example measures DC voltage on an Agilent 34410A/11A digital multimetre and assigns the voltage to a variable.

#### execute\_gpib\_command \ "MEASURE:VOLTAGE:DC? AUTO" -address 22 -read\_result

Alternatively, you can also create a tcl variable to catch the output value, as follows:

#### set voltage\_value [ regsub {// Note :} [ catch\_output {execute\_gpib\_command \ "MEASURE:VOLTAGE:DC? AUTO" -address 22 -read\_result} ] "" }

## **Example 4**

The following example sets the low voltage level for the clock pulse (0) for a Stanford ResearchSystem (SRS) CG635 clock generator (connected to GPIB address 6) to 1.5V. It also sets the high voltage for the clock pulse (1) to 2.7V. Thus, the clock pulse swings between 1.5V to 2.7V.

#### SETUP>execute\_gpib\_command "QOUT 0,1" -address 19 SETUP>execute\_gpib\_command "QOUT 1,2.7" -address 19

## **Example 5**

The following example sets the frequency for the same clock generator (SRS CG635 at GPIB address 6) to 25 MHZ.

Tessent™ SiliconInsight™ User's Manual for Tessent Shell, v2022.4

SETUP>execute\_gpib\_command "FREQ 25000000" -address 19

# Chapter 5 Support for ATPG (Non-TSDB Flow)

In Desktop mode, Tessent SiliconInsight supports testing and diagnosing flat and hierarchical ATPG patterns. The tool automatically diagnoses test failures down to failing cells or flops. It can also diagnose chain failures.

#### Note\_

ATPG pattern testing and diagnosis in Tessent SiliconInsight is not based on the TSDB. This means you have to use dedicated commands to specify design and pattern data.

| ATPG Test Step Wrappers                                 | 157        |
|---------------------------------------------------------|------------|
| Generating a Patterns Specification for ATPG            | 161        |
| Running and Diagnosing ATPG Patterns Usage Example      | 164        |
| Dofile Example: Integrating Test and Pattern Generation | <b>168</b> |

# **ATPG Test Step Wrappers**

Tessent Shell provides two ATPG test step wrappers that you specify when generating a PatternsSpecification wrapper for ATPG: UserDefinedATPG and UserDefinedRetargetedATPG. In addition, for hierarchical designs, you can use the CoreModule wrapper to define the cores.

- UserDefinedATPG For flat designs, adds a flat ATPG pattern to the PatternsSpecification
- UserDefinedRetargetedATPG For hierarchical designs, adds a retargeted ATPG pattern to the PatternsSpecification
- **CoreModule** Defines each core module within the retargeted ATPG test; located beneath UserDefinedRetargetedATPG

| Wrapper          | <b>Required Property</b>             | Optional Property                                                                                                    |
|------------------|--------------------------------------|----------------------------------------------------------------------------------------------------|
| UserDefinedATPG: | scan_pattern_file:                   | layout_database:                                                                                                    |
|                  | Top-level ATPG pattern file.         | Top-level LDB, which enables<br>the tool to perform layout-aware<br>diagnosis with Tessent Diagnosis.                                                                                                    |
|                  | flat_model_file:                     | support_pattern_files:                                                                                                    |
|                  | Flat model for the top-level design. | The pattern file or files,<br>compressed or uncompressed,<br>that are included in the<br>scan_pattern file using the STIL<br>2005 Include statement.                                                                                                    |
|                  |                                      | Note: The pattern names<br>indicated in the value for this<br>property must reflect exactly how<br>those patterns are included in the<br>main STIL pattern file. For<br>example, if the name is included<br>(with an 'Include' statement) as<br><i>my.pat.gz</i> , this property must<br>specify it as <i>my.pat.gz</i> ; similarly,<br>if it is <i>my.pat</i> in the STIL file, it<br>must also be <i>my.pat</i> in this<br>property. |

Table 5-1. Wrapper Properties for ATPG

| Wrapper               | Required Property                                                                                                    | Optional Property                                                                                                    |
|-----------------------|----------------------------------------------------------------------------------------------------|----------------------------------------------------------------------------------------------------|
| UserDefinedRetargeted | scan_pattern_file:                                                                                                    | layout_database:                                                                                                    |
| ATPG:                 | Top-level ATPG pattern file.                                                                                                    | One LDB per CoreModule,<br>which enables the tool to perform<br>layout-aware diagnosis with<br>Tessent Diagnosis.                                                                                                    |
|                       | tcd_file:                                                                                                    | support_pattern_files:                                                                                                    |
|                       | Chip-level TCD file for the<br>retargeted ATPG test patterns.<br>For each core in the TCD file, the<br>tool automatically creates the<br>CoreModule wrappers. | The pattern file or files,<br>compressed or uncompressed,<br>that are included in the<br>scan_pattern file using the STIL<br>2005 Include statement.<br>Note: The pattern names<br>indicated in the value for this<br>property must reflect exactly how<br>those patterns are included in the<br>main STIL pattern file. For<br>example, if the name is included<br>(with an 'Include' statement) as<br><i>my.pat.gz</i> , this property must<br>specify it as <i>my.pat.gz</i> ; similarly,<br>if it is <i>my.pat</i> in the STIL file, it<br>must also be <i>my.pat</i> in this<br>property. |
| UserDefinedRetargeted | pattern_file:                                                                                                    | layout_database:                                                                                                    |
| ATPG/CoreModule:      | ATPG pattern file for the specified core.                                                                                                    | Top-level LDB, which enables<br>the tool to perform layout-aware<br>diagnosis with Tessent Diagnosis.                                                                                                    |
|                       | flat_model_file:                                                                                                    |                                                                                                    |
|                       | Flat model for the specified core.                                                                                                    |                                                                                                    |

Table 5-1. Wrapper Properties for ATPG (cont.)

# PatternsSpecification Configuration Data Syntax

For the ATPG usage scenario within Tessent SiliconInsight, the PatternsSpecification/Patterns/ TestStep configuration data syntax is:

```
TestStep(<name>) {
  . . .
  CharacterizationDebugOptions { ...
  UserDefinedATPG {
    serDefinedATPG {
    scan_pattern_file : <scan_pattern_file> ;
    flat_model_file : <flat_model_file> ;
    layout_database : <layout_database> ;
     support pattern files : <support pattern file> ... ;
     CharacterizationDebugOptions { ...
     }
  }
  UserDefinedRetargetedATPG {
     scan_pattern_file : <scan_pattern_file> ;
     tcd file
                   : <file_path> ;
     support pattern files : <support pattern file> ... ;
     CharacterizationDebugOptions { ...
     CoreModule (module name) {
       flat_model_file : <file_path> ;
pattern_file : <file_path> ;
layout_database : <layout_database> ;
     }
  }
  }
```

For details about the properties you can adjust within the CharacterizationDebugOptions wrappers, refer to "Characterization Debug Options" on page 171.

# Restrictions

The following restrictions apply to ATPG wrappers in a given PatternsSpecification:

- You can only specify one ATPG wrapper per TestStep wrapper. Choose either UserDefinedATPG or UserDefinedRetargetedATPG. For more information, refer to "TestStep" in the *Tessent Shell Reference Manual*.
- When a TestStep contains an ATPG wrapper, no other TestStep is permitted in the Patterns wrapper.
- If there is an ATPG wrapper anywhere in a PatternsSpecification, that PatternsSpecification may not contain any other instruments (MemoryBIST,

LogicBIST, and so on) in any of its wrappers. That is, the PatternsSpecification wrapper is used exclusively for ATPG testing.

STIL test pattern files contain WaveformTable sections that specify timing in waveforms.

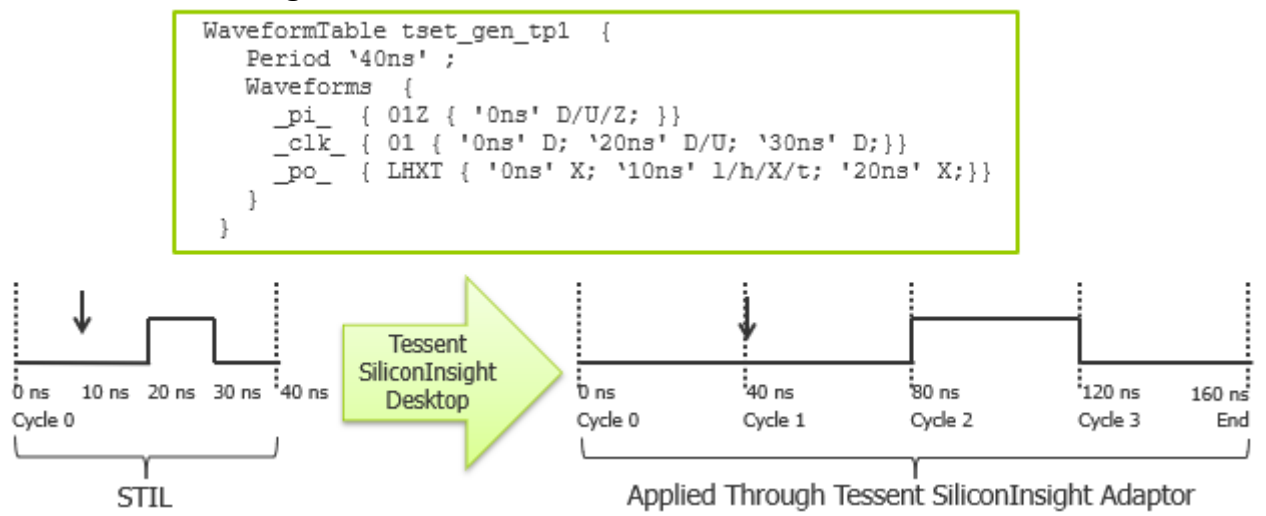

## Figure 5-1. STIL Test Pattern File Waveform Table

Tessent SiliconInsight Desktop honors the order of events within a waveform but ignores the exact timing. The actual timing depends on the following:

- Adaptor type.
- Base frequency set in the setup specification.
- Number of events in the WaveformTable,

The adaptor applies one event per cycle. The total period of a waveform and the frequency in which patterns are applied depends on the number of events or edges in the waveform. The effective frequency slows down the more edges you have in your waveforms.

# **Generating a Patterns Specification for ATPG**

Tessent Shell provides ATPG test step wrappers that you specify when generating a PatternsSpecification wrapper for ATPG. Using Tessent Shell commands, you can generate a PatternsSpecification that contains all the data needed for the scan tests.

# **Prerequisites**

• You have prepared a setup specification as described in "Generating the Setup Specification for ATPG (Non-TSDB Flow) Desktop Mode" on page 79.

## Procedure

- 1. In the **Transcript** tab, specify the add\_config\_element to build the test step wrapper.
- 2. In the **Transcript** tab, specify the set\_config\_value command to load the design data associated with that test step.
- 3. In the **Config Data Browser** tab, select a CoreModule node in the "Config data wrappers" pane on the left. Click the right arrows ( ) as needed to reveal the CoreModules if they are not visible.

# **Results**

The following figure shows an example of what displays in the property table pane on the right when you select a CoreModule node.

|        | 2.2                 | 100              | 8             | Θ          | OPEN            | 1                         | B1&B2&B3 route 2    | 8.03E+0                   | 2        |
|--------|---------------------|------------------|---------------|------------|-----------------|---------------------------|---------------------|---------------------------|----------|
|        | 2.3                 | 100              | 8             | 0          | OPEN            | 1                         | B2&B3 route_2       | 4.22E+01                  |          |
|        |                     |                  |               |            |                 |                           | VIA2                | 5.66E+00                  |          |
|        |                     |                  |               |            |                 |                           | route_3             | 7.42E+01                  |          |
|        | 74 8                |                  | 11            | 1          | NDETERMINATE 0  | /cpu i/uAL                | U/ix1180/Y buf02 /  | cpu i/uALU/nx1            | 181      |
| CATION | IN LAYOU            | г                |               |            |                 |                           |                     | • = •                     |          |
|        | <pre>#potenti</pre> | al_ope           | n_segme       | nts=2, #to | tal_segments=3, | <pre>#potential_bri</pre> | dge_aggressors=7,   | <pre>#total_neighbo</pre> | rs=19    |
|        | suspect             | score            | e fail_m      | atch pass_ | mismatch type   | value                     | location layout_la  | yer critical_ar           | ea       |
|        | 3.1                 | 74               | 8             | 11         | OPEN            | 0                         | B1 route 2          | 5.51E+01                  |          |
|        | 3.2                 | 74               | 8             | 11         | OPEN            | Θ                         | B1&B2 route_2       | 2.34E+03                  |          |
|        |                     |                  |               |            |                 |                           | VIA2                | 1.13E+01                  |          |
|        |                     | 121              |               |            |                 |                           | route_3             | 8.78E+01                  |          |
|        | 3.3                 | 74               | 8             | 11         | DOM             | aggr /                    | cpu_1/uALU/nx1365   | route_2                   | 1.65E+01 |
|        | 3.4                 | 74               | 8             | 11         | DOM             | aggr /                    | cpu_1/uALU/nx1363   | route_2                   | 3.30E+01 |
|        | 3.5                 | 74               | 8             | 11         | DOM             | aggr /                    | cpu_1/uALU/nx1361   | route_2                   | 1.42E+02 |
|        | 3.0                 | /4               | 0             | 11         | DOM             | aggr /                    | cpu_1/uAL0/IIX1189  | route_2                   | 2.336+01 |
|        | 2 7                 | 74               | •             | 11         | DOM             | agar                      | (cou i /uALU/ov1105 | route_4                   | 3.33E+01 |
|        | 3.7                 | 74               | 0             | 11         | DOM             | aggr                      | cpu_i/uALU/nx1195   | route 2                   | 2.66E+01 |
|        | 3.0                 | 74               | 8             | 11         | DOM             | aggr                      | cpu_i/uALU/nx1118   | route 2                   | 3 165+01 |
|        | 5.5                 |                  |               |            |                 | ayyı /                    |                     | 10000_2                   | 5.102+01 |
| / Comm | 3.9<br>and: write   | /4<br><br>e diag | 8<br>nosis -f | ile si out | DOM             | aggr /                    | -format text -rep   | route_2                   | 3.16E+01 |
| / Pat  | terns(all           | cores            | ) : fail      |            | ,,,,,,,         |                           | formate conte i op  |                           |          |
|        | TestSte             | p(defa           | ult) :        | fail       |                 |                           |                     |                           |          |
| ,      |                     | Use              | rDefined      | Retargeted | ATPG : fail     |                           |                     |                           |          |
|        |                     |                  | C             | oreModule( | corel) : fail   |                           |                     |                           |          |
| 1      |                     |                  |               | c1         | 1 : pass        |                           |                     |                           |          |
| 1      |                     |                  |               | c1         | 2 : fail        |                           |                     |                           |          |
| /      |                     |                  | C             | oreModule( | core2) : pass   |                           |                     |                           |          |
| 1      |                     |                  |               | c2_        | 1 : pass        |                           |                     |                           |          |
|        |                     |                  |               |            |                 |                           |                     |                           |          |
|        |                     |                  |               |            |                 |                           |                     |                           |          |

# **Examples**

The following example dofile generates a new PatternsSpecification for a hierarchical design with retargeted patterns and populates it with the required data. It then loads the setup specification and starts Tessent SiliconInsight in GUI mode.

set\_context patterns -silicon\_insight

# Create a brand new PatternsSpecification and set the usage to # manufacturing\_test. set ps [add\_config\_element \ /PatternsSpecification(top,gate,manufacturing)] set\_config\_value -in\_wrapper \$ps usage manufacturing\_test # Add a flat ATPG test. This is the top-level test. add\_config\_element -in\_wrapper \$ps Patterns(glue\_logic) add\_config\_element -in\_wrapper \ \$ps Patterns(glue\_logic)/TestStep(default) set atpg [add\_config\_element -in\_wrapper \ \$ps Patterns(glue\_logic)/TestStep(default)/UserDefinedATPG] set\_config\_value -in\_wrapper \$atpg scan\_pattern\_file \ ./results/pat\_glue\_top.stil set\_config\_value -in\_wrapper \$atpg flat\_model\_file ./results/chip\_top\_glue.flat

# Providing a layout database is optional.
set\_config\_value -in\_wrapper \$atpg layout\_database ./results/top\_glue.ldb

# The following sections only apply if you have retargeted patterns. # If you only have chip-level patterns, skip to the write\_config\_data command. # Add a hierarchical ATPG test. add config element -in wrapper \$ps Patterns(all cores)

add\_config\_element -in\_wrapper \$ps Patterns(all\_cores)/TestStep(default)

```
set atpg [add config element -in wrapper $ps \
   Patterns(all cores)/TestStep(default)/UserDefinedRetargetedATPG]
set config value -in wrapper $atpg scan pattern file \
   ./results/pat core top.stil
set config value -in wrapper $atpg tcd file ./results/chip.tcd
# Add CoreModule specific data for core module core1.
set config value -in wrapper $atpq CoreModule(core1)/pattern file \
   ./results/pat edt core1.ascii
set config value -in wrapper $atpg CoreModule(core1)/flat model file \
   ./results/design core1.flat
set_config_value -in_wrapper $atpg CoreModule(core1)/layout database \
   ./results/core1.ldb
# Add CoreModule specific data for core module core2.
set config value -in wrapper $atpg CoreModule(core2)/pattern file \
   ./results/pat edt core2.ascii
set config value -in wrapper $atpg CoreModule(core2)/flat model file \
   ./results/design core2.flat
set config value -in wrapper $atpg CoreModule(core2)/layout database \
   ./results/core2.ldb.
# Store the PatternsSpecification.
write config data ./atpg patterns spec bypass -wrapper $ps -replace
# PatternsSpecification in now complete, proceed to run the tool.
# Load the setup specification.
read config data <si setup spec>
# Start Tessent SiliconInsight.
start silicon insight -qui
```

Refer to the *Tessent Shell Reference Manual* for full details about PatternsSpecification wrappers.

# Running and Diagnosing ATPG Patterns Usage Example

This usage example shows how to run logic tests and diagnose ATPG patterns. You can use the command line to limit the number of failing cycles collected during pattern execution.

For purposes of this usage example assume you have used the dofile as shown in "Generating a Patterns Specification for ATPG" on page 161.

## **Prerequisites**

• You must have generated an ATPG PatternsSpecification. You can also read in a previously generated PatternsSpecification using the read\_config\_data command.

• If you want to run and diagnose a subset of ATPG patterns, write out the subset with the write\_patterns command. For example:

```
set_context pattern -scan
read_flat_model design.v.flat
read_patterns pat.stil -stil
write patterns subset pat.stil -stil -begin N -end M -external -rep
```

# Procedure

- 1. Run logic tests in the Config Data Browser tab.
  - a. Select PatternsSpecification in the "Config data wrappers" pane on the left.
  - b. Click the **Process/Execute** button (**()**). There is a failing test.
  - c. Click the right arrow ( ) beside PatternsSpecification to show its tests. Each test is a Patterns wrapper. Patterns(glue\_logic) passed but Patterns(all\_cores) failed.
  - d. Click the right arrow beside Patterns(all\_cores). Then click the right arrows beside TestStep(default) and UserDefinedRetargetedATPG.

Tessent SiliconInsight runs the top-level patterns for all Patterns wrappers and returns the test results. The "Config data wrappers" pane shows that CoreModule(core1) failed while CoreModule(core2) passed. In the **Transcript** tab, the tool reports additional details of the c1\_1 core instance pass and the c1\_2 core instance failure for CoreModule(core1).

| 🔠 Instance Browser 🗶 🛛 🖾 DRC Browser 🗶 🕼 Transcript 🗶 🛃 Config Data         | Browser 🕱                      |                    |  |  |  |  |  |  |  |
|-----------------------------------------------------------------------------|--------------------------------|--------------------|--|--|--|--|--|--|--|
| Partition: default  Wrapper: /PatternsSpecification(top.gate,manufacturing) |                                |                    |  |  |  |  |  |  |  |
| 🖌 🖲 😳 🥒 🖏 🗹 Hide unspecified 🛛 😨 🔚 🚍 🥵 5 💿                                  |                                |                    |  |  |  |  |  |  |  |
| Config data wrappers                                                        | Name                           | Value              |  |  |  |  |  |  |  |
| PatternsSpecification(top,gate,manufacturing)                               | Filter                         | Filter             |  |  |  |  |  |  |  |
| CharacterizationDebugOptions                                                | usage                          | manufacturing_test |  |  |  |  |  |  |  |
| Patterns(glue_logic)                                                        | manufacturing_patterns_formats | STIL               |  |  |  |  |  |  |  |
| Patterns(all_cores)                                                         | generate_simulation_testbench  | auto               |  |  |  |  |  |  |  |
| TestStep(default)     Compress pattern files     On                         |                                |                    |  |  |  |  |  |  |  |
| CoreModulo(creal)                                                           |                                |                    |  |  |  |  |  |  |  |
| CoreModule(core1)                                                           |                                |                    |  |  |  |  |  |  |  |

- 2. In the **Config Data Browser** tab, select Patterns(all\_cores) and then click the **Diagnose** button (**V**) to diagnose the failure.
- 3. (*optional*) To limit the number of raw failing cycles collected during pattern execution, use the command field in the **Transcript** tab. Run the following command in the command field beside the mode indicator label (SETUP>).

#### set\_silicon\_insight\_option -maximum\_failing\_cycles <number>

This command is useful, for example, when there is a scan chain defect, which results in many cycle failures that do not need to be collected.

The next time you click the **Process/Execute** button in the **Config Data Browser** tab, the tool runs the full pattern but only collects the failing cycles for the specified subset.

- 4. Investigate the failing nets more closely.
  - a. In the Config Data Browser tab, if the "Hide unspecified" option is active
     (☑ Hide unspecified ), click it to deactivate.
  - b. In the "Config data wrappers" pane, click the right arrow beside Patterns(all\_cores) to reveal its CharacterizationDebugOptions.
  - c. Click the right arrow beside CharacterizationDebugOptions, and then select ATPG.
  - d. Double-click the diagnosis\_result property in the property table pane on the right.
  - e. A small Set Property Value window opens. Choose "failing\_nets" and click Apply.
  - f. Click the "Hide unspecified" box to activate the hiding of unspecified wrappers.
  - g. Select Patterns(all\_cores).
  - h. Click the **Diagnose** button.
  - i. View the diagnosis results in the Transcript tab.

|         | 2.2               | 100          | 8             | 0                | OPEN                     | 1                        | B1&B2&B3 route 2                          | 8.03E+0         | 2        |
|---------|-------------------|--------------|---------------|------------------|--------------------------|--------------------------|-------------------------------------------|-----------------|----------|
|         | 2.3               | 100          | 8             | Θ                | OPEN                     | 1                        | B2&B3 route 2                             | 4.22E+01        |          |
|         |                   |              |               |                  |                          |                          | VIA2                                      | 5.66E+00        |          |
|         |                   |              |               |                  |                          |                          | route_3                                   | 7.42E+01        |          |
| CATION  | 74 8<br>IN LAYOU  | т            | 11            | I                | NDETERMINATE 0           | /cpu_i/uA                | LU/ix1180/Y buf02 /                       | cpu_i/uALU/nx1  | 181      |
|         | #potenti          | al ope       | n segme       | nts=2, #to1      | tal segments=3,          | <pre>#potential br</pre> | idge aggressors=7,                        | #total neighbo  | rs=19    |
|         | suspect           | score        | fail_m        | atch pass_m      | nismatch type            | value                    | location layout_lay                       | ver critical_ar | ea       |
|         | 3 1               | 74           | 8             | 11               | OPEN                     |                          | B1 route 2                                | 5 516+01        |          |
|         | 3.2               | 74           | 8             | 11               | OPEN                     | õ                        | B1&B2 route 2                             | 2.34E+03        |          |
|         |                   |              |               |                  |                          |                          | VIA2                                      | 1.13E+01        |          |
|         |                   |              |               |                  |                          |                          | route_3                                   | 8.78E+01        |          |
|         | 3.3               | 74           | 8             | 11               | DOM                      | aggr                     | /cpu_i/uALU/nx1365                        | route_2         | 1.65E+01 |
|         | 3.4               | 74           | 8             | 11               | DOM                      | aggr                     | /cpu_i/uALU/nx1363                        | route_2         | 3.30E+01 |
|         | 3.5               | 74           | 8             | 11               | DOM                      | aggr                     | /cpu_i/uALU/nx1361                        | route_2         | 1.42E+02 |
|         | 3.6               | 74           | 8             | 11               | DOM                      | aggr                     | /cpu_i/uALU/nx1189                        | route_2         | 2.55E+01 |
|         |                   | -            | -             |                  |                          |                          |                                           | route_4         | 3.55E+01 |
|         | 3.7               | 74           | 8             | 11               | DOM                      | aggr                     | /cpu_i/uALU/nx1195                        | route_2         | 1.85E+01 |
|         | 3.8               | 74           | 8             | 11               | DOM                      | aggr                     | /cpu_1/uALU/nx342                         | route_2         | 8.66E+01 |
|         | 3.9               | 74           | 8             | 11               | DOM                      | aggr                     | /cpu_1/uALU/nx1118                        | route_2         | 3.16E+01 |
| / Comma | 3.9<br>and: write | 74<br>e_diag | 8<br>nosis -f | 11<br>ile si_out | DOM<br>dir/all_cores/c1_ | aggr<br>2.failing_net    | /cpu_i/uALU/nx1118<br>s -format text -rep | route_2<br>lace | 3.16E+01 |
| / Fat   | TectSte           |              | () . Tart     | fail             |                          |                          |                                           |                 |          |
| ,       | restste           | llco         | Definer       | Retargeted       | ATPG · fail              |                          |                                           |                 |          |
| 1       |                   | ose          | C             | areModule(       | orel) · fail             |                          |                                           |                 |          |
| 1       |                   |              |               | c1               | 1 · nace                 |                          |                                           |                 |          |
| 1       |                   |              |               | c1               | 2 · fail                 |                          |                                           |                 |          |
|         |                   |              | 0             | areModule        | 2 . Idit                 |                          |                                           |                 |          |
| 1       |                   |              | C             | c?               | 1 · nass                 |                          |                                           |                 |          |
| /       |                   |              |               | C2_              | r . hass                 |                          |                                           |                 |          |
|         |                   |              |               |                  |                          |                          |                                           |                 |          |
|         |                   |              |               |                  |                          |                          |                                           |                 |          |

5. (Optional) Run the diagnosis in the background while you continue working.

- a. In the **Config Data Browser** tab, select the ATPG wrapper under CharacterizationDebugOptions of the Patterns(all cores) test.
- b. Double-click the wait\_for\_diagnosis\_result property in the property table pane on the right.
- c. A small Set Property Value window opens. Choose "off" and click Apply.
- d. Select Patterns(all\_cores).
- e. Click the **Diagnose** button.

The tool returns a message in the transcript that it is dispatching diagnosis.

| 1   | Instance Browser 🛪 🛛 DRC Browser 🛪 🕼 Transcript 🗶 📳 Config Data Browser 🛪                                                                                                    |  |  |  |  |  |  |  |  |
|-----|----------------------------------------------------------------------------------------------------|--|--|--|--|--|--|--|--|
| 11  | Command: read_core_descriptions ./results/chip.tcd                                                                                                    |  |  |  |  |  |  |  |  |
| 11  | Command: set_current_design                                                                                                    |  |  |  |  |  |  |  |  |
| 11  | Command: set_system_mode analysis -force                                                                                                    |  |  |  |  |  |  |  |  |
| 11  | Flattening process completed, gates=1525, PIs=317, POs=604, CPU time=0.00 sec.                                                                                                    |  |  |  |  |  |  |  |  |
| 11  | Core instances=3, Shift cycles=31, Scan channels=9, Scan chains=72, Scan cells=1302                                                                                                    |  |  |  |  |  |  |  |  |
| 11  | Command: read_patterns ./results/pat_core_top.stil                                                                                                    |  |  |  |  |  |  |  |  |
| 11  | Reading STIL input file "./results/pat_core_top.stil"                                                                                                    |  |  |  |  |  |  |  |  |
| 11  | Command: read_failures si_outdir/all_cores.flog                                                                                                    |  |  |  |  |  |  |  |  |
| 11  | Note: completed reading faillog ( si_outdir/all_cores.flog )                                                                                                    |  |  |  |  |  |  |  |  |
| 11  | Command: write_failures si_outdir/all_cores -replace                                                                                                    |  |  |  |  |  |  |  |  |
| 11  | Note: Core level faillog 'si_outdir/all_coresc1_2_core1_internal' is created for core 'c1_2_core1_internal'.                                                                                                    |  |  |  |  |  |  |  |  |
| 11  | Note: Extract 1 core faillog for 1 failing core from top level faillog 'si_outdir/all_cores.flog'.                                                                                                    |  |  |  |  |  |  |  |  |
| 11  | List of failing core instances and names: 'cl_2 corel'                                                                                                    |  |  |  |  |  |  |  |  |
| 11  | Retargeted Core Groups for failing core instances based on core name:                                                                                                    |  |  |  |  |  |  |  |  |
| 11  | cl 2 corel                                                                                                    |  |  |  |  |  |  |  |  |
| 11  | Command: set context patterns -scan diagnosis -silicon_insignt -force                                                                                                    |  |  |  |  |  |  |  |  |
| 11  | National failed back of the instance is a second second se |  |  |  |  |  |  |  |  |
| 11  | Displating diagnosics work directory all cores of 2.1 final transcript, all cores of 2.1/inh transcript                                                                                                    |  |  |  |  |  |  |  |  |
| 11  | 108: 1al cores c1 2 1/ich script sh' started successfully                                                                                                    |  |  |  |  |  |  |  |  |
| 11  | You can use command 'net silicon insight job status -display active' to check on the jobs' status                                                                                                    |  |  |  |  |  |  |  |  |
| 11  | Particular and a set of the set of the set o |  |  |  |  |  |  |  |  |
| 11  | TestStep(default) : fail                                                                                                    |  |  |  |  |  |  |  |  |
| 11  | UserDefinedRetargetedATPG : fail                                                                                                    |  |  |  |  |  |  |  |  |
| 11  | CoreModule(core1) : fail                                                                                                    |  |  |  |  |  |  |  |  |
| 11  | cl 1 : pass                                                                                                    |  |  |  |  |  |  |  |  |
| 11  | cl 2 : fail                                                                                                    |  |  |  |  |  |  |  |  |
| 11  | CoreModule(core2) : pass                                                                                                    |  |  |  |  |  |  |  |  |
| 11  |                                                                                                    |  |  |  |  |  |  |  |  |
| 11  | command: get silicon insight job status -display active                                                                                                    |  |  |  |  |  |  |  |  |
| 11  | JOB: 'all_cores_c1_2.1/job_script.sh' completed.                                                                                                    |  |  |  |  |  |  |  |  |
|     |                                                                                                    |  |  |  |  |  |  |  |  |
| L   | Y                                                                                                    |  |  |  |  |  |  |  |  |
|     |                                                                                                    |  |  |  |  |  |  |  |  |
| SET |                                                                                                    |  |  |  |  |  |  |  |  |

Refer to "user\_log\_tag" on page 199 for information about customizing the job directory name as listed after the JOB: entry in the transcript.

6. (*Optional*) To check on the diagnosis job status, use the "get\_silicon\_insight\_job\_status -display\_active" command in the **Transcript** tab.

# **Related Topics**

**Characterization Debug Options** 

# **Dofile Example: Integrating Test and Pattern Generation**

You can combine and automate test pattern generation, test execution, and result evaluation by incrementing (or decrementing) a test parameter of interest, generating new test patterns, running the patterns, and capturing the results in successive loops.

The following example generates ATPG patterns with an increasing shift-toggle rate for a design with low-power EDT controller until the patterns start to fail. The tool captures and reports the results.

```
# Set up SiliconInsight with pre-existing setup and pattern specification
set_context patterns -silicon_insight -scan
read config data ./SiliconInsightSetupSpec.cfg
read_config_data ./atpg_patterns_spec
start silicon insight -qui
# Run pre-existing patterns -- should pass
process patterns specification -config objects /
PatternsSpecification(top,gate,manufacturing)
execute cdp test stuck at
# Read flat model and create new node for experiment
read_flat_model ./design.flat.gz
add config element /PatternsSpecification(top,gate,manufacturing)/
  Patterns(shift_power_experiment)
add config element /PatternsSpecification(top,gate,manufacturing)/
  Patterns(shift power experiment)/TestStep(default)
add config element/PatternsSpecification(top,gate,manufacturing)/
  Patterns(shift_power_experiment)/TestStep(default)/UserDefinedATPG
# Set basic parameters for experiment
set toggle rate 12
set toggle reject [ expr $toggle rate + 5 ]
set test fail 0
set result_table {}
set incr step 3
# START LOOP
# Generate patterns and test until patterns fail
while { $test_fail == 0 } {
  # Generate patterns with new toggle rate
  reset state
  set power control shift on -sw $toggle rate -rej $toggle reject
  puts "// Generating patterns with shift toggle rate $toggle rate"
  create_patterns
  report_power_metrics -shift
  write_patterns ./pat_experiment_${toggle_rate}_${toggle_reject}.stil -stil1999 -replace
  # Run newly generated test patterns
  set_config_value /PatternsSpecification(top,gate,manufacturing)/
     Patterns(shift_power_experiment)/TestStep(default)/UserDefinedATPG/
     scan_pattern_file ./pat_experiment_${toggle_rate}_${toggle_reject}.stil
  process patterns specification -config objects /
     PatternsSpecification(top,gate,manufacturing)/Patterns(shift power experiment)
  set test fail [ execute cdp test shift power experiment ]
  # Capture results and settings for reporting
  report power metrics -shift > ./shift power.rep
  set f [ open ./shift_power.rep ]
  set rep table [ split [ regexp -all -inline {\S+} [ read $f ] ] ]
  close $f
  set avg_load [ lindex $rep_table 13 ]
  set avg_unload [ lindex $rep_table 19 ]
  if { $test fail == 0 } { set flag " PASS" } else { set flag "** FAIL **"}
  set result_line " $toggle_rate $toggle_reject $avg_load $avg_unload
                                                                                $flag "
```

The output is formatted as follows:

| Results     |             |                  |                   |            |
|-------------|-------------|------------------|-------------------|------------|
| toggle_rate | reject_rate | load transitions | resp. transitions | result     |
| 12          | 17          | 12.82%           | 13.69%            | PASS       |
| 15          | 20          | 15.04%           | 16.30%            | PASS       |
| 18          | 23          | 16.49%           | 18.15%            | PASS       |
| 21          | 26          | 18.17%           | 19.49%            | PASS       |
| 24          | 29          | 18.65%           | 20.33%            | PASS       |
| 27          | 32          | 19.18%           | 20.68%            | PASS       |
| 30          | 35          | 18.88%           | 20.58%            | PASS       |
| 33          | 38          | 19.17%           | 20.60%            | PASS       |
| 36          | 41          | 19.17%           | 20.52%            | ** FAIL ** |
|             |             |                  |                   |            |

# Chapter 6 Characterization Debug Options

Tessent SiliconInsight uses the CharacterizationDebugOptions wrapper to define the diagnosis algorithms that Tessent SiliconInsight automatically runs when an instrument detects failures. The algorithms collect data to help you analyze root cause failures in the silicon.

These options apply to the LogicBIST, MemoryBIST, and ATPG instruments in Desktop mode.

| Characterization Debug Options Display in the GUI        | 172               |
|----------------------------------------------------------|-------------------|
| Characterization Debug Options Hierarchy in the Patterns | Specification 174 |
| Characterization Debug Options Descriptions              |                   |
| accumulate_previous_memory_steps                         |                   |
| address_display_format                                   |                   |
| ate_callback_file                                        |                   |
| bitmap_fields                                            |                   |
| bitmap_report                                            |                   |
| bitmap_summary                                           |                   |
| cell_failure_collection_method                           |                   |
| diagnose_on_failure                                      |                   |
| diagnosis_setup_dofile                                   |                   |
| diagnosis_result                                         |                   |
| diagnostic_patterns_symbols                              |                   |
| failing_flops_summary                                    |                   |
| failing_pattern_identification_algorithm                 |                   |
| failure_count_limit                                      |                   |
| failure_limit_scope                                      |                   |
| generate_marker_file                                     |                   |
| include_setup_chain_test                                 |                   |
| layout_database                                          | 190               |
| max_failing_flops_per_pattern                            |                   |
| max_failing_patterns                                     | 191               |
| maximum_1hot_patterns_per_file                           |                   |
| maximum_diagnosis_patterns                               |                   |
| maximum_parallel_diagnosis_servers                       |                   |
| maximum_patterns_to_expand                               |                   |
| pre_first_pause_ate_callback                             |                   |
| pre_pause_to_end_ate_callback                            |                   |
| pre_pause_to_pause_ate_callback                          |                   |
| pre_second_pause_ate_callback                            |                   |
| pre_start_to_pause_ate_callback                          |                   |
| pregenerate lhot patterns                                |                   |

| remote_protocol              | 196 |
|------------------------------|-----|
| remote_server_hosts          | 196 |
| resolution                   | 197 |
| start_failure                | 198 |
| start_failure_count          | 198 |
| startup_cache_file           | 199 |
| store_additional_memory_data | 199 |
| user_log_tag                 | 199 |
| VendorXYMapDirectories       | 200 |
| wait_for_diagnosis_result    | 201 |

# Characterization Debug Options Display in the GUI

The "Config data wrappers" pane in the GUI displays the characterization debug options.

You can configure the CharacterizationDebugOptions properties for different instrument types at different levels of the PatternsSpecification hierarchy. The children inherit the property settings downward in the hierarchy unless you specifically customize a setting at a particular level. Inherited and default settings display in gray, and customized settings display in black.

Figure 6-1 shows the CharacterizationDebugOptions wrapper for a MemoryBIST instrument at the PatternsSpecification level. To view the MemoryBIST settings, use the **Config Data Browser** tab and the "Config data wrappers" pane on the left. Click the right arrows (**)** beside the PatternsSpecification wrapper and then the CharacterizationDebugOptions wrapper. Select MemoryBIST to show its properties and values in the property table pane on the right.

# Figure 6-1. CharacterizationDebugOptions at the PatternsSpecification Level

| Partition: default  Wrapper: //PatternsSpecification(top,rtl,manufacturing)/Characteriz | zationDebugOptions/MemoryBist  | 8                                                                                                    |  |
|-----------------------------------------------------------------------------------------|--------------------------------|----------------------------------------------------------------------------------------------------|--|
| 🔶 🕑 🖉 / 🌄 🗹 Hide unspecified                                                            |                                | 21 ()                                                                                                    |  |
| Config data wrappers                                                                    | Name                           | Value                                                                                                    |  |
| <ul> <li>PatternsSpecification(top,rtl,manufacturing)</li> </ul>                        | Filter                         | Filter                                                                                                    |  |
| AdvancedOptions                                                                         | resolution                     | cell                                                                                                    |  |
| Patterns(ICLNetwork)                                                                    | include_setup_chain_test       | off                                                                                                    |  |
| Patterns(lbist_patt0)                                                                   | cell_failure_collection_method | auto_increment_stop_on_error                                                                                                    |  |
| Patterns(MemoryBist_PI)     CharacterizationDobugOptions                                | failure_limit_scope            | controller                                                                                                    |  |
| MemoryBist                                                                              | failure_count_limit            | 10                                                                                                    |  |
| litagRetargetingOptions                                                                 | start_failure                  | 1                                                                                                    |  |
|                                                                                         | accumulate_previous_memory     | all                                                                                                    |  |
|                                                                                         | apply_operation_set_for_resume |                                                                                                    |  |
|                                                                                         | bitmap_report                  | on                                                                                                    |  |
| ,                                                                                       | bitmap_summary                 | off                                                                                                    |  |
| identify_suspect_faults                                                                 |                                | off                                                                                                    |  |
|                                                                                         | address_display_format         | hexadecimal                                                                                                    |  |
|                                                                                         | bitmap_fields                  | FailureIndex,<br>ControllerDesignName, Algorithm,<br>PhaseOrInstruction,<br>MemoryDesignName, TestPort,<br>PhysicalBank, PhysicalRow,<br>PhysicalColumn, BitPosition,<br>PhysicalColumn, BitPosition,<br>PhysicalX, PhysicalX,<br>PhysicalY, PhysicalX, PhysicalY_,<br>LogicalAddress, LogicalExpected |  |
|                                                                                         | rom_bitmap_fields              | FailureIndex,<br>ControllerDesignName, Algorithm,<br>MemoryDesignName, TestPort,<br>PhysicalBank, PhysicalRow,<br>BhysicalColumn, BitBacilian                                                                                                    |  |

This example shows that the diagnostic resolution is "cell". In addition, the cell failure collection method is auto\_increment\_stop\_on\_error (ESOE), using a controller (from failure\_limit\_scope) with failure count limit of ten. Because diagnosis\_on\_failure is enabled (not shown but visible if you select the CharacterizationDebugOptions wrapper), when the test for this controller fails on the tester and the controller detects the failure, the tool uses the ESOE algorithm to collect up to ten failures per controller and bitmap all of the failures to failing cells.

Figure 6-2 shows the CharacterizationDebugOptions at the MemoryBIST instrument level. The settings display in gray because they were all inherited from the CharacterizationDebugOptions at the PatternsSpecification wrapper level.

# Figure 6-2. CharacterizationDebugOptions at the Instrument Level

| 🛩 💿 🙄 🧷   🌄   🗹 Hide unspecified                                 |                                | 19                                                                                                    |
|------------------------------------------------------------------|--------------------------------|----------------------------------------------------------------------------------------------------|
| Config data wrappers                                             | Name                           | Value                                                                                                    |
| <ul> <li>PatternsSpecification(top,rtl,manufacturing)</li> </ul> | Filter                         | Filter                                                                                                    |
| AdvancedOptions                                                  | failure_count_limit            | 10                                                                                                    |
| Patterns(ICLNetwork)                                             | resolution                     | cell                                                                                                    |
| Patterns(lbist_patt0)                                            | include_setup_chain_test       | off                                                                                                    |
| Patterns(MemoryBist_P1)                                          | cell_failure_collection_method | auto_increment_stop_on_error                                                                                                    |
| TestStep(run time prog)                                          | failure_limit_scope            | controller                                                                                                    |
| CharacterizationDebugOptions                                     | start_failure                  | 1                                                                                                    |
| MemoryBist                                                       | accumulate_previous_memory     | r all                                                                                                    |
| CharacterizationDebugOptions                                     | apply_operation_set_for_resur  | ne ""                                                                                                    |
| MemoryBist                                                       | bitmap_report                  | on                                                                                                    |
| IjtagRetargetingOptions                                          | bitmap_summary                 | off                                                                                                    |
|                                                                  | identify_suspect_faults        | off                                                                                                    |
|                                                                  | address_display_format         | hexadecimal                                                                                                    |
|                                                                  | bitmap_fields                  | FailureIndex,<br>ControllerDesignName, Algorithm<br>PhaseOrInstruction,<br>MemoryDesignName, TestPort,<br>PhysicalBank, PhysicalRow,<br>PhysicalColumn, BitPosition,<br>PhysicalColumn, BitPosition,<br>PhysicalExpected, PhysicalX,<br>PhysicalY, PhysicalX_, PhysicalY_<br>LogicalAddress, LogicalExpected |
|                                                                  | rom_bitmap_fields              | FailureIndex,<br>ControllerDesignName, Algorithm<br>MemoryDesignName, TestPort,<br>PhysicalBank, PhysicalRow,                                                                                                    |

# **Characterization Debug Options Hierarchy in the Patterns Specification**

In the GUI, you can configure the CharacterizationDebugOptions properties for different instrument types at different levels of the PatternsSpecification hierarchy. The property settings are inherited downward by the children in the hierarchy unless you specifically customize a setting at a particular level.

Within the PatternsSpecification configuration data syntax, the CharacterizationDebugOptions wrapper occurs within the following wrappers:

- PatternsSpecification
- Patterns
- TestStep
- TestStep/UserDefinedATPG and TestStep/UserDefinedRetargetedATPG
- TestStep/LogicBist/CoreInstance
- TestStep/LVMemoryBist/Controller
- TestStep/MemoryBist/Controller
- PatternsGroup

The following high-level view of the PatternsSpecification syntax shows the CharacterizationDebugOptions wrapper hierarchy for the instruments that Tessent SiliconInsight supports. The characterization debug options available for each instrument are described in "Characterization Debug Options Descriptions" on page 178.

```
PatternsSpecification(<design name>,<design id>,<pattern id>) {
  usaqe
                                 : <usage>
  manufacturing patterns_formats : <format>, ... ;
  compress pattern files
                                 : <boolean>
  CharacterizationDebugOptions {
    diagnose on failure : <diagnose on failure> ; // default: Off
    ATPG {
    }
    IclNetwork {
    }
    LogicBist {
    LVMemoryBist {
    ł
    MemoryBist {
    }
  SimulationOptions {
  AdvancedOptions {
  }
  Patterns (<patterns name>) {
    CharacterizationDebugOptions {
      diagnose on failure : <diagnose on failure> ; // default: Off
      ATPG {
      }
      IclNetwork {
      }
      LogicBist {
      }
      LVMemoryBist {
      }
      MemoryBist {
    }
    ClockPeriods {
```

```
TestStep(<name>) {
  . . .
  CharacterizationDebugOptions {
    // Same as /Patterns/CharacterizationDebugOptions
  UserDefinedATPG {
    CharacterizationDebugOptions {
      // Same as PatternsSpecification/CharacterizationDebugOptions
      // ATPG
    }
  UserDefinedATPG {
    CharacterizationDebugOptions {
      // Same as PatternsSpecification/CharacterizationDebugOptions
      // ATPG
    }
  LogicBist {
    CoreInstance {
      CharacterizationDebugOptions {
        // Same as PatternsSpecification/CharacterizationDebugOptions
        // LogicBist
      }
    }
  }
  LVMemoryBist {
    Controller {
      CharacterizationDebugOptions {
        // Same as PatternsSpecification/CharacterizationDebugOptions
        // LVMemoryBist
      }
    }
  }
  MemoryBist {
    Controller {
      CharacterizationDebugOptions {
        // Same as PatternsSpecification/CharacterizationDebugOptions
        // MemoryBist
      }
   }
  }
```

}

```
PatternsGroup(<patterns_group_name>) {
   CharacterizationDebugOptions {
     diagnose_on_failure : <diagnose_on_failure> ; // default: Off
     LogicBist {
     }
     MemoryBist {
   }
   .
   .
}
```

For details about the PatternsSpecification configuration data syntax, refer to "PatternsSpecification" in the *Tessent Shell Reference Manual*.

}

# **Characterization Debug Options Descriptions**

Characterization debug options are specified within their applicable instrument wrappers: LogicBIST, MemoryBIST, and ATPG. In addition, the LVMemoryBist wrapper enables you to control bitmap collection and output formatting when merging an LV-flow MemoryBIST CDP into a Tessent Shell MemoryBIST CDP. The IclNetwork wrapper applies to IJTAG network diagnosis and debug.

The following table lists the characterization debug options and the CharacterizationDebugOptions wrappers associated with each option.

#### Note

Some properties are only controllable at certain levels of the PatternsSpecification CDO hierarchy. For example, layout\_database and VendorXYMapDirectories for MemoryBIST are controlled only at the top level, within the PatternsSpecification wrapper.

| Characterization Debug Option            | LogicBist | Memory<br>Bist | ATPG | LV Memory<br>Bist | Icl<br>Network |
|------------------------------------------|-----------|----------------|------|-------------------|----------------|
| accumulate_previous_memory_steps         |           | X              |      |                   |                |
| address_display_format                   |           | х              |      | X                 |                |
| PRTControl/ate_callback_file             |           | х              |      |                   |                |
| bitmap_fields                            |           | х              |      | Х                 |                |
| bitmap_report                            |           | х              |      | X                 |                |
| bitmap_summary                           |           | х              |      | Х                 |                |
| cell_failure_collection_method           |           | х              |      |                   |                |
| diagnose_on_failure                      | х         | х              | х    | Х                 |                |
| diagnosis_result                         |           |                | х    |                   | х              |
| diagnosis_setup_dofile                   |           |                | X    |                   |                |
| diagnostic_patterns_symbols              |           | х              |      |                   |                |
| failing_flops_summary                    |           |                | х    |                   |                |
| failing_pattern_identification_algorithm | X         |                |      |                   |                |
| failure_count_limit                      |           | х              |      | Х                 |                |
| failure_limit_scope                      |           | х              |      |                   |                |
| generate_marker_file                     |           | х              |      |                   |                |
| include_setup_chain_test                 |           | х              |      |                   |                |
| layout_database                          |           | x              |      |                   |                |

 Table 6-1. Characterization Debug Option Overview

| Characterization Debug Option                      | LogicBist | Memory<br>Bist | ATPG | LV Memory<br>Bist | Icl<br>Network |
|----------------------------------------------------|-----------|----------------|------|-------------------|----------------|
| ExecutionOptions/<br>max_failing_flops_per_pattern | X         |                |      |                   |                |
| ExecutionOptions/max_failing_patterns              | X         |                |      |                   |                |
| maximum_1hot_patterns_per_file                     |           |                | х    |                   |                |
| maximum_diagnosis_patterns                         |           |                | х    |                   |                |
| maximum_patterns_to_expand                         |           |                | х    |                   |                |
| maximum_parallel_diagnosis_servers                 |           |                | Х    |                   |                |
| PRTControl/<br>pre_first_pause_ate_callback        |           | Х              |      |                   |                |
| PRTControl/<br>pre_pause_to_end_ate_callback       |           | Х              |      |                   |                |
| PRTControl/<br>pre_pause_to_pause_ate_callback     |           | Х              |      |                   |                |
| PRTControl/<br>pre_second_pause_ate_callback       |           | х              |      |                   |                |
| PRTControl/<br>pre_start_to_pause_ate_callback     |           | х              |      |                   |                |
| remote_protocol                                    |           |                | х    |                   |                |
| remote_server_hosts                                |           |                | х    |                   |                |
| resolution                                         | X         | х              |      |                   |                |
| start_failure                                      |           | х              |      |                   |                |
| start_failure_count                                |           |                |      | Х                 |                |
| startup_cache_file                                 |           |                | Х    |                   |                |
| store_additional_memory_data                       |           | х              |      |                   |                |
| user_log_tag                                       |           |                | х    |                   |                |
| VendorXYMapDirectories { }                         |           | X              |      |                   |                |
| wait_for_diagnosis_result                          |           |                | x    |                   |                |

# Table 6-1. Characterization Debug Option Overview (cont.)

# accumulate\_previous\_memory\_steps

Wrapper: MemoryBist

Tessent<sup>™</sup> SiliconInsight<sup>™</sup> User's Manual for Tessent Shell, v2022.4

## Syntax

```
accumulate_previous_memory_steps : { integer | all };
```

# Description

When performing diagnosis, controls the number of previous memory test steps to include in the generated INIT diagnosis pattern for the current memory test step. By default, the tool automatically keeps the gonogo testing for all the MemoryBIST controllers included before the current memory test step.

This property takes a positive integer or zero, or the value "all" to limit the number of previous memory test steps to perform along with the current test step being diagnosed. The default is all. Minimizing the number of previous memory test steps lessens pattern generation time and the pattern size when you have large designs.

Setting this property to zero excludes all of the memory test steps prior to the memory test step being performed. Setting this property to "all" retains the full context from when the failure occurred during gonogo pattern execution.

# address\_display\_format

Wrapper: MemoryBist and LVMemoryBist

# **Syntax**

address\_display\_format : { <u>hexadecimal</u> | decimal };

# Description

Specifies the address display format for the various MemoryBIST Diagnosis bitmap results. The possible values are hexadecimal or decimal. The default value is hexadecimal.

# ate\_callback\_file

Wrapper: MemoryBist

# **Syntax**

```
ate_callback_file : file_path;
```
Specifies a user-supplied file containing Tcl callback procedures to invoke at the beginning of the various phases of the parallel retention test. Use these user-defined Tcl procedures to vary such factors as voltage and frequency. This file supports the following phases:

- **StartToPause** Refer to the pre\_start\_to\_pause\_ate\_callback option for more details.
- **FirstRetentionPause** Refer to the pre\_first\_pause\_ate\_callback option for more details.
- **PauseToPause** Refer to the pre\_pause\_to\_pause\_ate\_callback option for more details.
- SecondRetentionPause Refer to the pre\_second\_pause\_ate\_callback option for more details.
- **PauseToEnd** Refer to the pre\_pause\_to\_end\_ate\_callback option for more details.

This option is located within the PRTControl wrapper.

The tool ignores this option when not dealing with a parallel retention test TestStep (that is, when the parallel\_retention\_time option for a given TestStep is set to "off").

The default value is an empty string (""), which means that the parallel retention test does not require any callbacks.

# bitmap\_fields

Wrapper: MemoryBist and LVMemoryBist

### **Syntax**

```
bitmap_fields : identifier1, identifier2, ... ;
```

### Description

Provides the list of parameters that display in the various MemoryBIST diagnosis bitmap results. For details, refer to Diagnostic Bitmap File.

You can specify any combination of the following identifiers.

| Identifiers              |                                   |
|--------------------------|-----------------------------------|
| AddressPort              | Algorithm <sup>1</sup>            |
| BitPosition <sup>1</sup> | ControllerDesignName <sup>1</sup> |
| ControllerName           | CounterA                          |

| Identifiers                  |                                 |  |  |  |  |
|------------------------------|---------------------------------|--|--|--|--|
| FailureIndex <sup>1</sup>    | LogicalAddress <sup>1</sup>     |  |  |  |  |
| LogicalBank                  | LogicalColumn                   |  |  |  |  |
| LogicalExpected <sup>1</sup> | LogicalRow                      |  |  |  |  |
| Memory                       | MemoryDesignName <sup>1</sup>   |  |  |  |  |
| MemoryInstance               | MemoryMacroModule               |  |  |  |  |
| MemoryModule                 | PhaseOrInstruction <sup>1</sup> |  |  |  |  |
| PhysicalAddress              | PhysicalBank <sup>1</sup>       |  |  |  |  |
| PhysicalColumn <sup>1</sup>  | PhysicalExpected <sup>1</sup>   |  |  |  |  |
| PhysicalRow <sup>1</sup>     | PhysicalX <sup>1</sup>          |  |  |  |  |
| PhysicalX <sup>1</sup>       | PhysicalY <sup>1</sup>          |  |  |  |  |
| PhysicalY <sup>1</sup>       | PortDataLine                    |  |  |  |  |
| RepeatLoopA                  | RepeatLoopB                     |  |  |  |  |
| RunId                        | TestPort <sup>1</sup>           |  |  |  |  |

1. Default value

# bitmap\_report

Wrapper: MemoryBist and LVMemoryBist

### **Syntax**

```
bitmap_report : { on | off | on_with_parsable_data };
```

Values

• on

Returns the bitmap data in tabular format. This is the default.

• off

Turns off bitmap reporting.

• on\_with\_parsable\_data

Returns the bitmap data in both parsable format and tabular format.

Generates a bitmap report in human readable hierarchical format. Refer to "MemoryBIST Diagnosis Results" for an example.

## bitmap\_summary

Wrapper: MemoryBist and LVMemoryBist

### **Syntax**

```
bitmap_summary : { on | off };
```

### Description

When enabled, the tool generates a bitmap summary in tabular format. Refer to "MemoryBIST Diagnosis Results" for an example.

# cell\_failure\_collection\_method

Wrapper: MemoryBist

### **Syntax**

```
cell_failure_collection_method : { <u>auto</u> | auto_increment_stop_on_error };
```

## Description

Defines how the tool should collect cell failures when you have specified the resolution cell option.

Currently, auto is equivalent to auto\_increment\_stop\_on\_error, in which the tool collects cell failures using the auto-increment stop-on-nth-error (ESOE) method and generates diagnostic patterns based on this method.

Requirements for this property depend on what you specify for the failure\_limit\_scope option.

The ESOE method works in the following way:

- 1. Apply the initialization pattern once (Init): Set the initial failure limit counter value (typically 0).
- 2. Apply the execute pattern in a loop (Exec): Load the failure limit in the counter, perform the test, and scan out any failure data.
- 3. Apply the increment pattern in a loop (Inc): Increment the failure limit counter.

The Exec and Inc patterns iterate until the maximum number of ESOE failures is reached or until the Exec pattern stops failing.

# diagnose\_on\_failure

Wrapper: LogicBist, MemoryBist, ATPG, LVMemoryBist

### **Syntax**

```
diagnose_on_failure : { on | off };
```

### Description

When enabled, specifies to automatically diagnose the failures.

For LogicBIST and MemoryBIST, the tool generates diagnostic pattern wrappers as described by the resolution property.

For pass/fail results only, disable diagnose\_on\_failure for the applicable LogicBIST, MemoryBIST, or LVMemoryBIST controller within the TestStep wrapper.

# diagnosis\_setup\_dofile

Wrapper: ATPG

### **Syntax**

diagnosis\_setup\_dofile : dofile\_name ;

### Description

Specifies a user-defined dofile that contains options for Tessent Diagnosis. Tessent Diagnosis sources the dofile before diagnosis. An example diagnosis setup dofile may contain commands such as set\_diagnosis\_options -time\_limit 1000.

This option applies to failing\_nets and failing\_nets\_iterative\_diagnosis diagnosis results. By default, no dofile is used.

Refer to the Tessent Diagnosis User's Manual for details.

# diagnosis\_result

Wrapper: ATPG and IclNetwork

#### **Syntax**

```
// FOR ATPG
diagnosis_result : { failing pseudo flops | failing_flops | failing_nets |
failing_nets_iterative_diagnosis };
// FOR ICLNETWORK
diagnosis result : { suspects only | diagnosed suspects };
```

#### Values

• failing\_pseudo\_flops

Diagnoses failures down to failing pseudo flops for compressed designs and failing flops for non-compressed ATPG by using Tessent SiliconInsight. This is the default.

• failing\_flops

Diagnoses failures to the failing flops by using Tessent SiliconInsight. If the design is compressed, that tool automatically generates and runs 1-hot patterns for the failing patterns and interprets the results. For non-compressed designs, this setting and the failing\_pseudo\_flops produce the same result.

• failing\_nets

Diagnoses the failing design down to failing nets/cells by using Tessent Diagnosis. If an LDB is available, the tool automatically performs layout-aware diagnosis. If chain test failures are observed, chain diagnosis is automatically performed.

• failing nets iterative diagnosis

Diagnoses the failing design down to failing nets/cells by using Tessent Diagnosis and also generates new patterns focusing on the failures from the previous run. It reruns and runs the new patterns to improve the results by passing the results of both runs to Tessent Diagnosis.

• suspects\_only

For IJTAG/ICL networks, diagnoses the network quickly to report only suspects, as with the following example:

Suspect: block2\_I1.tdr.R[11:0] sib\_I2.Mux@1

• diagnosed suspects

For IJTAG/ICL networks, diagnoses the network to find failing suspects. For each suspect, it then further analyzes the suspect to determine whether it is good or bad, and, if bad, the reason. The following is an example of this output:

// Analyzing suspects: 'block2 I1.tdr.R[11:0] sib I2.Mux@1' ... // Warning: Can't definitely determine if this Sib is stuck at // client(@0). // ICL Analysis Result: // -----status // signature // -----// block2 I1.tdr.R[11:0] register inconsistent length@12@11 // sib I2.Mux@1 ? 11 // command: analyze icl suspect block2 I1.tdr.R[11:0] -report Analysis Result: register inconsistent length@12@11 // command: analyze icl suspect sib I2.Mux@1 -report // Warning: Can't definitely determine if this Sib is stuck at
// client(@0). Analysis Result: ? // command: analyze icl suspect sib I2.Mux@0 -report Analysis Result: good

#### **Description**

For ATPG, specifies what kind of diagnosis result Tessent SiliconInsight generates if ATPG fails.

For IJTAG/ICL networks, specifies whether to provide a quick report of suspects or to examine the network and analyze potential suspects.

## diagnostic\_patterns\_symbols

Wrapper: MemoryBist

#### **Syntax**

diagnostic\_patterns\_symbols : { identifier1 identifier2 identifier3 };

#### **Description**

Adds an optional additional identifier to the names of the ESOE diagnosis test pattern files in the characterization and debug package (CDP).

By default, the filenames are of the format "<*test\_name*>\_<*index*>.{stil|svf}": for example, *MemoryBist\_P1\_1.stil* for the test "MemoryBist\_P1". If you specify this option, the identifier is added between the test name and the index: "<*test\_name*>\_<*identifier*>\_<*index*>.{stil|svf}".

#### **Examples**

Suppose you set the following value:

diagnostic\_patterns\_symbols : { INIT EXEC INCR };

for the test "MemoryBist\_P1". This produces the following STIL files:

- *MemoryBist\_P1\_INIT\_1.stil*
- MemoryBist\_P1\_EXEC\_2.stil
- MemoryBist\_P1\_INCR\_3.stil

# failing\_flops\_summary

Wrapper: ATPG

#### **Syntax**

```
failing_flops_summary : { none | scan_cells | patterns | full };
```

Values

• none

Disables generation of summary reports. This is the default.

• scan\_cells

Returns a list of failing cells and pattern counts for the failing cells.

• patterns

Returns a list of all failing patterns and their failing flop/cell count per failing pattern.

• full

Returns a list of all failing patterns, their failure counts, and a description of each failing cell in the pattern.

### Description

Specifies to automatically generate a summary report of failing flops and failing pseudo flops after a diagnosis run.

Refer to "report\_silicon\_insight\_result" for details.

# failing\_pattern\_identification\_algorithm

Wrapper: LogicBist

### **Syntax**

Values

• binary\_search

Run binary search-based diagnostics to find failing patterns.

• linear\_search

Runs linear search-based diagnostics to find failing patterns.

hybrid\_search

Runs a combination of binary search and linear search-based diagnostics in which the tool first runs a linear search and then after a predefined number of consecutive passes switches to a binary search. This is the default.

### Description

Specifies the type of algorithm to use to collect the failing patterns.

# failure\_count\_limit

Wrapper: MemoryBist and LVMemoryBist

### **Syntax**

```
failure_count_limit : { integer | controller_limit };
```

### Description

The failure\_count\_limit property defines the maximum number of iterations that the Execute and Increments test steps cycle though during auto\_increment\_stop\_on\_error failure collection. You can specify a positive integer or "controller\_limit". For LVMemoryBist, this property can also define the maximum number of iterations that a patchable SOE pattern merged from a LV-flow MemoryBIST CDP cycles through during classic stop\_on\_error failure collection.

For MemoryBist, the default is 100.

For LVMemoryBist, the default is controller\_limit. However, the default is never used because the value is initialized from the MaxFailsPerCtrl parameter, which comes from the merged LV-flow MemoryBIST CDP.

# failure\_limit\_scope

Wrapper: MemoryBist

#### **Syntax**

failure\_limit\_scope : controller;

#### Description

Defines the scope in which the tool should apply the failure\_count\_limit property during cell failure collection. The tool applies the failure\_count\_limit property per controller.

## generate\_marker\_file

Wrapper: MemoryBist

#### **Syntax**

```
generate_marker_file : { on | off };
```

#### **Description**

For X-Y coordinate results for failing RAM memory cells, optionally enables the generation of a marker file with the ".lay" extension so that you can view X-Y coordinates results in the Calibre DRC viewer.

Refer to "Adding Physical X-Y Coordinate Data to Bitmap Reports" on page 268 for more information.

Using this option requires you to have specified an LDB and a VendorXYMapDirectories path. For information about the marker file, refer to "Marker File Semantics" in the *Tessent Diagnosis User's Manual*.

# include\_setup\_chain\_test

Wrapper: MemoryBist

#### **Syntax**

```
include_setup_chain_test : { on | off };
```

### Description

Specifies to enable setup chain test diagnosis and incorporate the test into the CDP. The setup chain test is an optional test that the tool performs in addition to other MemoryBIST diagnosis

methods (such as ESOE). When going into diagnosis, the tool performs the setup chain test first, and then proceeds to the next diagnosis test. If the setup chain test fails, no further diagnosis is performed and failure results are reported.

Setup chain test patterns exercise all chains through the MemoryBIST controller and interfaces to verify the serial load/unload operation. The patterns shift the registers in all configuration/ status chains as well as the BIRA registers, if they are present.

Setup chain test diagnosis is only supported when diagnose\_on\_failure property is on.

# layout\_database

Wrapper: MemoryBist

### **Syntax**

layout\_database : directory\_path [, directory\_path, ...];

#### Description

Specifies the pathnames of layout databases (LDB), which can be previously generated with Tessent Diagnosis or generated from within Tessent SiliconInsight if you have the LEF/DEF files.

Specifying LDBs enables the X-Y coordinate feature as described in "Adding Physical X-Y Coordinate Data to Bitmap Reports" on page 268.

In the patterns specification, you can also set the LDB path through the command prompt as follows:

```
# design name is top
set_config_value PatternsSpecification(top,rtl,manufacturing)/ \
CharacterizationDebugOptions/MemoryBist/layout_database \
{ ../data/AnotherLayoutDB MyLayoutDB }
```

#### Note

Braces ({ }) are only required for multiple LDB paths. You can omit them if you specify only a single LDB path.

# max\_failing\_flops\_per\_pattern

Wrapper: LogicBist

**Syntax** 

```
ExecutionOptions {
    max_failing_flops_per_pattern : integer;
}
```

### Description

This option specifies the maximum number of failing flops per pattern. It takes an integer that ranges from 0 to the number of flops in all scan chains.

This option is located within the ExecutionOptions wrapper.

The default is unlimited.

# max\_failing\_patterns

Wrapper: LogicBist

### **Syntax**

```
ExecutionOptions {
    max_failing_patterns : integer;
}
```

### **Description**

This option specifies the maximum number of failing patterns. It takes an integer that ranges from 0 to the number of failing patterns.

This option is located within the ExecutionOptions wrapper.

The default is unlimited.

# maximum\_1hot\_patterns\_per\_file

Wrapper: ATPG

### **Syntax**

```
maximum_lhot_patterns_per_file : integer;
```

### Description

Specifies the maximum number of 1hot patterns that can be saved into a pattern file.

Tessent™ SiliconInsight™ User's Manual for Tessent Shell, v2022.4

#### **Examples**

If you are pregenerating the 1hot patterns for 0:99 (that is, 100 patterns) and specify a value of 20, each pattern file contains at most 20 patterns, so the tool generates five pattern files. These files contain patterns 0:19, 20:39, 40:59, 60:79, and 80:99.

## maximum\_diagnosis\_patterns

Wrapper: ATPG

### **Syntax**

maximum\_diagnosis\_patterns : integer;

### Description

Limits the number of additional patterns that may be generated in the second run of Tessent Diagnosis when you have asked for failing\_nets\_iterative\_diagnosis.

The default is unlimited.

# maximum\_parallel\_diagnosis\_servers

Wrapper: ATPG

### **Syntax**

maximum\_parallel\_diagnosis\_servers : integer;

### Description

Enables using parallel servers for generation of 1hot patterns in a diagnosis session and specifies the maximum number of parallel servers that can be active for the duration.

The tool uses the servers specified by the remote\_server\_hosts property and the protocol specified by the remote\_protocol property. If remote\_server\_hosts is "localhost" (the default value), all parallel processes occur on the local machine. If you have specified other hosts, the tool distributes generation to a number of servers equal to the value this property specifies. It is not necessary for "localhost" to be one of the hosts.

A value of zero (default) disables using parallel servers, causing the tool to ignore remote\_server\_hosts and remote\_protocol. Use a value of one and a different remote\_server\_host to distribute the generation to a different host than the current host. (A value of one without specifying a different host is functionally identical to the default value of zero.)

# maximum\_patterns\_to\_expand

Wrapper: ATPG

#### **Syntax**

maximum\_patterns\_to\_expand : integer;

### Description

Limits the maximum number of 1-hot patterns that the tool generates when you have a compressed design and have asked for failing\_flops.

The default is 10.

# pre\_first\_pause\_ate\_callback

Wrapper: MemoryBist

#### **Syntax**

pre\_first\_pause\_ate\_callback : tcl\_proc;

#### **Description**

Specifies a user-defined Tcl procedure to invoke at the beginning of the first retention pause of the parallel retention test. Use this procedure to vary such factors as voltage and frequency. It must exist in the callback file specified by the ate\_callback\_file option.

This option is located within the PRTControl wrapper.

The tool ignores this option when not dealing with a parallel retention test TestStep (that is, when the parallel\_retention\_time option for a given TestStep is set to "off").

The default value is an empty string (""), which means the first retention pause requires no callback at the beginning.

# pre\_pause\_to\_end\_ate\_callback

Wrapper: MemoryBist

### **Syntax**

```
pre_pause_to_end_ate_callback : tcl_proc;
```

Specifies a user-defined Tcl procedure to invoke at the beginning of the "pause to end" phase of the parallel retention test. Use this procedure to vary such factors as voltage and frequency. It must exist in the callback file specified by the ate\_callback\_file option.

This option is located within the PRTControl wrapper.

The tool ignores this option when not dealing with a parallel retention test TestStep (that is, when the parallel\_retention\_time option for a given TestStep is set to "off").

The default value is an empty string (""), which means the "pause to end" phase requires no callback at the beginning.

# pre\_pause\_to\_pause\_ate\_callback

Wrapper: MemoryBist

#### **Syntax**

pre\_pause\_to\_pause\_ate\_callback : tcl\_proc;

### Description

Specifies a user-defined Tcl procedure to invoke at the beginning of the "pause to pause" phase of the parallel retention test. Use this procedure to vary such factors as voltage and frequency. It must exist in the callback file specified by the ate\_callback\_file option.

This option is located within the PRTControl wrapper.

The tool ignores this option when not dealing with a parallel retention test TestStep (that is, when the parallel\_retention\_time option for a given TestStep is set to "off").

The default value is an empty string (""), which means the "pause to pause" phase requires no callback at the beginning.

# pre\_second\_pause\_ate\_callback

Wrapper: MemoryBist

### **Syntax**

```
pre_second_pause_ate_callback : tcl_proc;
```

Specifies a user-defined Tcl procedure to invoke at the beginning of the second retention pause of the parallel retention test. Use this procedure to vary such factors as voltage and frequency. It must exist in the callback file specified by the ate\_callback\_file option.

This option is located within the PRTControl wrapper.

The tool ignores this option when not dealing with a parallel retention test TestStep (that is, when the parallel\_retention\_time option for a given TestStep is set to "off").

The default value is an empty string (""), which means the second retention pause requires no callback at the beginning.

# pre\_start\_to\_pause\_ate\_callback

Wrapper: MemoryBist

#### **Syntax**

pre\_start\_to\_pause\_ate\_callback : tcl\_proc;

### Description

Specifies a user-defined Tcl procedure to invoke at the beginning of the "start to pause" phase of the parallel retention test. Use this procedure to vary such factors as voltage and frequency. It must exist in the callback file specified by the <u>ate\_callback\_file</u> option.

This option is located within the PRTControl wrapper.

The tool ignores this option when not dealing with a parallel retention test TestStep (that is, when the parallel retention time option for a given TestStep is set to "off").

The default value is an empty string (""), which means the "start to pause" phase requires no callback at the beginning.

# pregenerate\_1hot\_patterns

Wrapper: ATPG

Pregenerates 1hot patterns for the specified list of patterns, enabling you to use the 1hot pattern interactively or during an offline interpretation flow.

#### **Syntax**

```
pregenerate_1hot_patterns : pattern_list ;
```

The pregenerate\_lhot\_patterns property contains a list of patterns that you want to pregenerate lhot patterns for when you build the CDP. Pregenerating lhot patterns enables you, in particular, to use the patterns in an offline interpretation flow by collecting failures on the ATE into a standard ATPG *.flog* file. Then you can use the process\_atpg\_failures command to interpret the failure log files. Refer to "ATPG Offline Interpretation Flow" on page 288 for more information about this flow.

The *<pattern\_list>* consists of pattern numbers and ranges separated by spaces. A pattern range consists of a start pattern number and an end pattern number joined by a colon. For example:

1 5 76:85

## remote\_protocol

Wrapper: ATPG

#### **Syntax**

remote\_protocol : ssh | qrsh ;

#### **Description**

Specifies the protocol to use when submitting parallel processes to hosts specified by remote\_server\_hosts. By default, the tool uses ssh.

## remote\_server\_hosts

Wrapper: ATPG

#### **Syntax**

remote\_server\_hosts : hostname[:maximum\_servers] ... ;

### **Description**

Specifies one or more network hosts on which to run parallel servers for 1hot pattern pregeneration.

- If you do not specify this property and do not specify the maximum\_parallel\_diagnosis\_servers property (or specify a value of zero for that property), diagnosis does not use parallel servers.
- If you do not specify this property but do specify a value for maximum\_parallel\_diagnosis\_servers, this value defaults to localhost and diagnosis uses localhost for as many parallel servers as you specified.

• If you specify this property but do not specify the optional maximum\_servers value for some or all hosts, diagnosis uses the maximum\_parallel\_diagnosis\_servers value to determine how many processes to run the remote hosts that you did not specify a value for.

Except as described previously, the tool does not assume localhost as a parallel server host. If you want to run parallel servers locally alongside other hosts, you must explicitly declare it.

#### **Examples**

Suppose you have set the following property values:

```
maximum_parallel_diagnosis_servers : 5;
remote_server_hosts: ststest1:6 ststest2:2 ststest3;
```

Then diagnosis can run on six servers on the host ststest1, two servers on the host ststest2, and five servers (specified by the maximum\_parallel\_diagnosis\_servers property) on the host ststest3.

## resolution

Wrapper: MemoryBist and LogicBist

#### **Syntax**

```
// FOR MEMORYBIST
resolution : { cell | memory };
// FOR LOGICBIST
resolution : { flop | pattern | misr };
```

#### **MemoryBIST Values**

• cell

This is applicable to RAM memories. Generates diagnostic patterns that provide failure data down to the memory cell level, suitable for bitmaps. This is the default.

• memory

This is applicable to RAM and ROM memories. Adapts the GoNoGo pattern to provide failure data down to the memory level, suitable for identifying failing memories.

#### LogicBIST Values

• flop

Generates diagnostic patterns to permit running failed pattern search algorithms and flop unload patterns. This permits down-to failed flop diagnostics. This is the default.

• pattern

Generates diagnostic patterns to permit running failed pattern search algorithms and returns a list of failing patterns.

• misr

Does not process additional diagnostics but returns a list of failing misrs.

#### **Description**

Generates diagnostic pattern wrappers when you have enabled the diagnose\_on\_failure property. You must specify this property for all controller instances of the applicable instrument found within the TestStep wrapper.

## start\_failure

Wrapper: MemoryBist

#### **Syntax**

start\_failure : integer;

### Description

Controls the ESOE diagnostic starting point for auto\_increment\_stop\_on\_error failure collection. This property enables you to debug a specific failure or range of failures. Specify an integer corresponding to the SOE number where you want to begin Execute and Increments test step iterations during failure collection.

The default is 1. The number of iterations is limited by the setting of failure\_count\_limit, which specifies the upper end of iterations.

# start\_failure\_count

Wrapper: LVMemoryBist

#### **Syntax**

start\_failure\_count : integer;

### **Description**

The start\_failure\_count property defines the SOE number that begins the iterations the patchable SOE pattern merged from a LV-flow MemoryBIST CDP cycles though during classic stop\_on\_error failure collection. The default is 1. However, the default is never used because the value is initialized from the StartFailureNumber parameter, which comes from the merged LV-flow MemoryBIST CDP. The number of iterations is limited by the setting of failure count limit, which specifies the upper end of iterations.

## startup\_cache\_file

Wrapper: ATPG

#### **Syntax**

startup\_cache\_file : filename;

#### Description

Enables the user to specify a startup cache file to be used by Tessent Diagnosis to reduce the diagnosis runtime by re-using the pattern verification information without rerunning the verification, assuming you have made no changes to the patterns.

This option applies to failing\_nets and failing\_nets\_iterative\_diagnosis diagnosis results. By default, no cache file is used.

# store\_additional\_memory\_data

Wrapper: MemoryBist

#### **Syntax**

store\_additional\_memory\_data : { on | off };

### **Description**

Specifies whether to add vendor physical X-Y map files for tested memories to the CDP.

The tool adds the vendor files of tested memories to the *<cdp\_path>/Design/mentor/ memory\_bist/* directory under the following scenario:

- The store\_additional\_memory\_data property is set to "on".
- The tool discovers the vendor physical X-Y map files in a directory path specified in the VendorXYMapDirectories wrapper of CharacterizationDebugOptions/MemoryBist.
- The tool discovers the tested memory in one of the layout databases (LDB) specified by the layout\_database property in CharacterizationDebugOptions/MemoryBist.

# user\_log\_tag

Wrapper: ATPG

#### **Syntax**

```
user_log_tag : tag;
```

. . .

Enables you to customize the default job directory name. The job directory is listed in the transcript during processing when you have set the wait\_for\_diagnosis\_result option to off. For example:

Diagnosing (failing\_nets) core instance 'c1\_2' of 'core1' .... Dispatching diagnosis: working directory: all\_cores\_c1\_2.3 final transcript: all\_cores\_c1\_2.3/job.transcript ... JOB: 'all\_cores\_c1\_2.3/job\_script.sh' started successfully.

Suppose you set the user\_log\_tag option to "xyz." The listed JOB would be all\_cores\_\_c1\_2\_xyz.3, where 3 indicates the number of jobs initiated for the current test.

# **VendorXYMapDirectories**

Wrapper: MemoryBist

#### **Syntax**

```
VendorXYMapDirectories {
  directory_path1;
  directory_path2;
  .
  .
  }
```

### **Description**

Specifies one or more directory paths to Vendor X-Y Map files. This is required for generating physical X-Y coordinate data for failing RAM memory cells as described in "Adding Physical X-Y Coordinate Data to Bitmap Reports" on page 268.

The names are case sensitive. The tool ignores all data within the bitmap files except the logical address (#address) data.

You can add a directory path through the command prompt as follows, for example:

```
# design name is top
set dirWrap [add_config_element -in_wrapper \
PatternsSpecification(top,rtl,manufacturing)/ \
CharacterizationDebugOptions/MemoryBist VendorXYMapDirectories]
# repeat add_config_element for each directory
add_config_element -in $dirWrap ../data/14nmlpp_sp_rams \
-type property
```

# wait\_for\_diagnosis\_result

Wrapper: ATPG

### **Syntax**

```
wait_for_diagnosis_result : { on | off };
```

### **Description**

Defines when to return the control of the tool back to the user.

By default, this option is on, and the tool waits for diagnosis to complete before giving the control back to the user.

The LogicBIST and MemoryBIST diagnosis results display in the transcript area of the GUI. In addition, the tool generates a results file. You can introspect the results that are stored in memory in the /CDPResult partition.

| LogicBIST Diagnosis Results                      | 203 |
|--------------------------------------------------|-----|
| MemoryBIST Diagnosis Results                     | 204 |
| ATPG Diagnosis Results                           | 205 |
| CDP Result Structure                             | 207 |
| CDP Result Introspection                         | 214 |
| Parallel Retention Test Diagnosis Considerations | 221 |

# **LogicBIST Diagnosis Results**

The diagnosis failure results display show the failing patterns, the failing chains per pattern, all failing scan cells per chain, and the expected and actual values for each failing scan cell.

The following example shows logicBIST diagnosis results. The transcript shows that the test failed at patterns 1 and 2.

```
//Failing instrument icl name
                                  = piccpu inst1
//Failing instrument Verilog name = piccpu inst1
//Saved Tessent Diagnosis execution dofile.
// Diagnose failure by running following command:
// >>dofile lbist patt0 lbist_patt0_para__piccpu_inst1_td_dofile.do
//Failing pattern No. = 1
// Failing chain = chain8
11
    Failing flops:
       ScanCell = piccpu_inst1/inst reg 7 Expected = 1 Actual = 0
11
//Failing pattern No. = 2
// Failing chain = chain8
11
     Failing flops:
        ScanCell = piccpu_inst1/inst_reg_7 Expected = 1 Actual = 0
11
```

In addition, as shown in the example transcript for lbist patt0, the log contains:

```
//Saved Tessent Diagnosis execution dofile.
// Diagnose failure by running following command:
// >>dofile lbist_patt0_lbist_patt0_para__piccpu_inst1_td_dofile.do
```

This tells you that a Tessent Diagnosis dofile was automatically saved by the tool in the file lbist\_patt0\_lbist\_patt0\_para\_\_piccpu\_inst1\_td\_dofile.do.

Within the saved dofile, you can find the name of the .flog failure log and access the log to further investigate into the root causes for the failures to the failing scan cells. The result of further analysis may be similar to:

| <pre>symptom=1 #suspects=3 #explained_patterns=2 1 2</pre> |          |          |             |               |                       |             |                                        |               |                         |
|------------------------------------------------------------|----------|----------|-------------|---------------|-----------------------|-------------|----------------------------------------|---------------|-------------------------|
| suspect                                                    | t so     | core     | fail_match  | pass_mismatch | type                  | value       | pin_pathname ce                        | ell_name r    | et_pathname             |
| 1<br>2<br>3                                                | 10<br>10 | )0<br>)0 | 2<br>2<br>2 | 0             | STUCK<br>STUCK<br>FO2 | 1<br>1<br>1 | /inst_reg_7/QB<br>/U920/A0<br>/U920/A1 | dff<br>oai221 | /n150<br>/n150<br>/n767 |
|                                                            |          |          |             |               | ш <u>ү</u> г          |             |                                        |               |                         |

# **MemoryBIST Diagnosis Results**

When you set bitmap\_report to on, the GUI transcript area displays the bitmap results in a hierarchical format.

#### For example:

```
// Failing Controller Verilog Instance: core inst1/
top rtl tessent mbist c1 controller inst
       Warning: Some memories for this controller may still be untested because the
11
failure count limit (10) has been reached during StopOnError diagnosis.
// If this is the case, please increase that limit if you want to have them tested.
11
         Tested Controller Steps: 0-2
11
         Step: 0
11
         Algorithm: SMARCHCHKBVCD
11
            Tested Memories:
            M1:core_inst1/blockA_clka_i1/mem1
11
11
               M2:core_inst1/blockA_clka_i1/mem2
11
               M3:core inst1/blockA clka i1/mem3
11
               M7:core inst1/blockB clka i1/mem1
11
               M4:core inst1/blockA clka i2/mem1
           M5:core_inst1/blockA_clka_i2/mem2
11
11
             M6:core inst1/blockA clka i2/mem3
          Failing Memory Verilog Instance: core inst1/blockA clka i1/mem1
//
11
           Tested Ports: 0
11
             Failing Port: 0
11
                Bitmap:
11
                 ----- ---- -----
                                                                                                                        - - - -
                Phase Or Physical Physical Physical Bit Phys Logical Log
Instruction Bank Row Column Pos Exp Address Exp
11
11
                 -----
11
                                                       ----- -----
                                                                                                                       _ _ _ _

      2_W1R1
      0x0
      0x0
      0x0
      4
      1
      0x0

      2_W1R1
      0x0
      0x0
      0x1
      4
      1
      0x1

      2_W1R1
      0x0
      0x0
      0x2
      4
      1
      0x1

      2_W1R1
      0x0
      0x0
      0x2
      4
      1
      0x2

      2_W1R1
      0x0
      0x0
      0x3
      4
      1
      0x3

      2_W1R1
      0x0
      0x0
      0x4
      4
      1
      0x4

      2_W1R1
      0x0
      0x0
      0x5
      4
      1
      0x5

      2_W1R1
      0x0
      0x0
      0x6
      4
      1
      0x6

      2_W1R1
      0x0
      0x0
      0x7
      4
      1
      0x7

      3_W1R1
      0x0
      0x0
      0x0
      4
      1
      0x0

11
                                                                                                                        1
11
                                                                                                                        1
11
                                                                                                                       1
                                                                                                                       1
11
11
                                                                                                                       1
11
                                                                                                                       1
11
                                                                                                                       1
11
                                                                                                                       1
11
                                                                                                                       1
11
                                                                                                                         1
```

When you set bitmap\_summary to on, the GUI transcript area displays a bitmap summary for each memory controller. For example:

| // | Bitmap Summary: |          |          |          |     |      |         |     |
|----|-----------------|----------|----------|----------|-----|------|---------|-----|
| // |                 |          |          |          |     |      |         |     |
| // | Phase Or        | Physical | Physical | Physical | Bit | Phys | Logical | Log |
| // | Instruction     | Bank     | Row      | Column   | Pos | Exp  | Address | Exp |
| // |                 |          |          |          |     |      |         |     |
| // | 2_W1R1,3_W1R1   | 1 0x0    | 0x0      | 0x0-0x7  | 4   | 1    | 0x0-0x7 | 1   |

# **ATPG Diagnosis Results**

The ATPG diagnosis results displays the number of symptoms and suspects, and details about the suspects.

For more information about the diagnosis results refer to "Layout-Aware Diagnosis Report" in the *Tessent Diagnosis User's Manual*.

// Verifying 100 external patterns. // incorrect\_patterns=0, simulated\_patterns=100, simulation\_time=0.43sec. Tessent Shell 2016.2-snapshot 2016.04.04 03.01 Mon Apr 04 03:06:34 GMT 2016 tracking info begin core instance "c1 2" core name corel core\_mode internal core id c1 2 core1 internal tracking info end #diagnosis modes=1 #logic symptoms=1 #total\_symptoms=1 #total\_suspects=3 total\_CPU\_time=1.03sec diagnosis mode=logic #symptoms=1 #suspects=3 CPU time=1.03sec fail log=si outdir/all cores c1 2 core1 internal #failing patterns=12, #passing patterns=88 #unexplained failing patterns=0 symptom=1 #suspects=3 #explained patterns=12 8 9 21 23 43 53 77 79 82 92 97 93 suspect score fail match pass mismatch type value pin pathname cell name net pathname layout status \_\_\_\_\_ 1 100 12 0 STUCK 0 /cpu i/uALU/u10/ix216/Y ao22 /cpu i/ uALU /u10/nx10 LOCATION IN LAYOUT #potential open segments=1, #total segments=3, #potential bridge aggressors=0, #total neighbors=11 suspect score fail\_match pass\_mismatch type value location layout layer critical\_area \_\_\_\_\_ 

 1.1
 100
 12
 0
 CELL
 0
 /cpu\_i/uALU/u10/ix216

 1.2
 100
 12
 0
 OPEN
 0
 B1&B2 route\_2
 1.12E+02

 1.2 5.66E+00 VIA2 route\_3 3.83E+02 \_\_\_\_\_ 0 OPEN/DOM 2 100 12 both /cpu i/uALU/ix1136/Y buf02 /cpu i/ uALU/n x1137 LOCATION IN LAYOUT #potential open segments=1, #total segments=5, #potential bridge aggressors=0, #total neighbors=na suspect score fail match pass mismatch type value location layout layer critical\_area \_\_\_\_\_ 2.1 100 12 0 OPEN both B1&B2&B3 route 2 1.25E+02 1.13E+01 VIA2 route\_3 1.84E+02 \_\_\_\_\_ 100 12 0 BRIDGE\_2WAY 0 /cpu\_i/uALU/ix1136/Y buf02 /cpu\_i/ 3 uALU/n x1137 LOCATION IN LAYOUT suspect score fail match pass mismatch type value pin pathname cell name net pathname layout layer critical area ------ 

 3.1
 100
 12
 0
 BRIDGE\_2WAY
 0
 /cpu\_i/uALU/u10/ix21/Y xor2

 /cpu\_i/uALU/ALU\_SUM\_6\_ route\_2
 1.45E+01
 1.45E+01

 \_\_\_\_\_

# **CDP Result Structure**

Tessent SiliconInsight stores the results of the last test run in memory in the Tessent Shell CDPResult partition. This data structure is useful for purposes of introspecting the test results.

The top-level CDPResult structure looks as follows:

### **CDP Result Structure for the None Result Type**

The following example shows the structure of the results returned for the None result type:

```
CDPResult {
   Command : delete_test -name glue_logic
   ExecutionStatus : Success;
   None : "";
   ResultType : None;
   Version : 1;
}
```

## CDP Result Structure for the StringList Result Type

The following example shows the structure of the results returned for the StringList result type:

```
CDPResult {
   Command : get_test_list;
   ExecutionStatus : Success;
   ResultType : StringList;
   StringList : all_cores, glue_logic;
   Version : 1;
}
```

### CDP Result Structure for the ErrorMessage Result Type

The following example shows the structure of the results returned for the ErrorMessage result type:

```
CDPResult {
   Command : execute_cdp_test -test bogus;
   ErrorMessage : Test 'bogus' doesn't exist.;
   ExecutionStatus : Failure;
   ResultType : ErrorMessage;
   Version : 1;
}
```

### **CDP Result Structure for the TestExecutionResult Result Type**

The TestExecutionResult result type returns various results depending on the test data you collect, as specified by the execute\_cdp\_test -collect\_data\_type\_list command.

Refer to "execute\_cdp\_test" in the Tessent Shell Reference Manual for details.

#### Go-NoGo tests and all passing data collection results

For go-nogo tests (whether failed or passed) and all passing data collection tests, CDPResult lists the TestName and TestStatus: Passed or Failed. For example:

```
CDPResult {
   Command : execute_cdp_test -test MemoryBist_P1;
   ExecutionStatus : Success;
   ResultType : TestExecutionResult;
   TestExecutionResult {
      TestName : MemoryBist_P1;
      TestStatus : Passed;
   }
   Version : 1;
```

#### Failing variable results

Specifying the -collect\_data\_type\_list option expands the CDPResult structure when you have failures. The structure always includes the following properties:

- TestExecutionResultTypes property, which lists the result types that are available for introspection. The possibilities are: VariableFailures, InstrumentsResult, and DiagnosisResult.
- VariableFailures property: Details about the failures.

For example, for variable failures:

```
CDPResult {
   Command : execute_cdp_test -collect_data_type_list variable \
-test MemoryBist P1;
   ExecutionStatus : Success;
   ResultType : TestExecutionResult;
   TestExecutionResult {
      TestExecutionResultTypes : VariableFailures;
      TestName : MemoryBist P1;
      TestStatus : Failed;
      VariableFailures {
        ExecStatus : FAIL;
        Pattern : MemoryBist P1.svf;
        PatternSets(0) {
          PatternSetName : run time prog;
          Variables(0) {
            Actual : b0;
            Expected : b1;
            Pin : tdo;
            VarName : \
blockA inst.blockA rtl tessent mbist c1 controller \
inst.MBISTPG GO(1);
          Variables(1) {
            Actual : b00000001;
            Expected : b00000000;
            Pin : tdo;
            VarName : blockA inst.mem1 interface inst.GO ID REG;
          }
       }
    }
  Version : 1;
```

#### **Failing instrument results**

For failure results, the CDPResult structure further expands when you specify -collect\_data\_type\_list with the instrument option. For example, for instrument failures:

```
CDPResult {
   Command : execute cdp test -collect data type list instrument -test
   MemoryBist P1;
   ExecutionStatus : Success;
   ResultType : TestExecutionResult;
   TestExecutionResult {
     InstrumentsResult {
       PatternSets(0) {
          FailingInstruments : \
blockA inst.blockA rtl tessent mbist c1 controller inst;
          ParticipatingInstruments : \
blockA_inst.blockA_rtl_tessent_mbist_c1_controller_inst;
          PatternSetName : run time prog;
       }
     }
     TestExecutionResultTypes : VariableFailures, InstrumentsResult;
     TestName : MemoryBist P1;
     TestStatus : Failed;
     VariableFailures {
       ExecStatus : FAIL;
       Pattern : MemoryBist P1.svf;
       PatternSets(0) {
       PatternSetName : run_time_prog;
       Variables(0) {
         Actual : b0;
         Expected : b1;
         Pin : tdo;
         VarName : \
blockA_inst.blockA_rtl_tessent_mbist_c1_controller_inst.MBISTPG GO(1);
     Variables(1) {
       Actual : b00000001;
       Expected : b00000000;
       Pin : tdo;
       VarName : blockA_inst.mem1_interface_inst.GO_ID_REG;
. . .
```

### Failing Diagnosis Results (MemoryBIST)

Failing diagnosis test results include a DiagnosticResult property. For example:

```
CDPResult {
   Command : execute cdp test -collect data type list { variable \
instrument diagnosis } -force diagnose on failure -test MemoryBist P1;
   ExecutionStatus : Success;
   ResultType : TestExecutionResult;
   TestExecutionResult {
     DiagnosticResult {
       PatternSets(0) {
         FailingInstruments : \
blockA inst.blockA rtl_tessent_mbist_c1_controller_inst;
         ParticipatingInstruments : \
blockA_inst.blockA_rtl_tessent_mbist_c1_controller_inst;
         PatternSetData(0) {
           InstrumentGroupType : MemoryBist;
           FailingInstruments : \
blockA inst.blockA rtl tessent mbist c1 controller inst;
           ParticipatingInstruments : \
blockA inst.blockA rtl tessent mbist c1 controller inst;
           InstrumentResult(0) {
             Algorithm : ESOE inline;
              FailsInfo : 8 Info: Possible serial datapath short and/or
write enable short if the algorithm is only failing on Phase 3, 9 Info:
Possible serial datapath short and/or write enable short if the algorithm
is only failing on Phase 3;
              Failures : 0 blockA inst/
blockA rtl tessent mbist c1 controller inst SMARCHCHKBVCD \
2 WORO
blockA inst/mem1 0 0x0 0x0 0x0 0 0 0x0 0, 1 blockA inst/
blockA rtl tessent mbist c1 controller inst SMARCHCHKBVCD \
2 WORO
blockA inst/mem1 0 0x0 0x0 0x1 0 0 0x1 0, 2 blockA inst/
blockA rtl tessent mbist c1 controller inst SMARCHCHKBVCD \
2 WORO
blockA inst/mem1 0 0x0 0x0 0x2 0 0 0x2 0, 3
. . .
              Header : FailureIndex ControllerDesignName Algorithm
PhaseOrInstruction MemoryDesignName TestPort PhysicalBank PhysicalRow
PhysicalColumn BitPosition PhysicalExpected LogicalAddress
LogicalExpected;
              InstrumentName : None;
          PatternSetName : run time prog;
        }
     }
     TestExecutionResultTypes : VariableFailures, DiagnosticResult;
     TestName : MemoryBist P1;
     TestStatus : Failed;
     VariableFailures {
       ExecStatus : FAIL;
       Pattern : MemoryBist P1.svf;
       PatternSets(0) {
```

. . .

```
PatternSetName : run_time_prog;
Variables(0) {
```

### Failing diagnosis results (LogicBIST)

```
CDPResult {
   Command : execute cdp test -collect data type list { variable \
instrument diagnosis } -force diagnose on failure -test lbist patt0;
   ExecutionStatus : Success;
   ResultType : TestExecutionResult;
   TestExecutionResult {
     DiagnosticResult {
       PatternSets(0) {
         FailingInstruments : piccpu inst1;
         ParticipatingInstruments : piccpu_inst1;
         PatternSetData(0) {
           InstrumentGroupType : LogicBist;
           FailingInstruments : piccpu inst1;
           ParticipatingInstruments : piccpu inst1;
           InstrumentResult(0) {
             Algorithm : hybrid search;
             InstrumentName : piccpu inst1;
             LogicBistFailure(0) {
               actual : 0;
               cell : 0;
               chain : chain8;
               expected : 1;
               pattern : 1;
             LogicBistFailure(1) {
               actual : 0;
               cell : 0;
               chain : chain8;
               expected : 1;
               pattern : 2;
          }
       }
       PatternSetName : lbist patt0 para;
     }
   }
   TestExecutionResultTypes : VariableFailures, DiagnosticResult;
   TestName : lbist patt0;
   TestStatus : Failed;
   VariableFailures {
     ExecStatus : FAIL;
     Pattern : lbist_patt0.svf;
     PatternSets(0) {
. . .
```

### Failing diagnosis results (ATPG)

```
CDPResult {
   Command : execute cdp test -test glue logic -collect data type list \
variable;
   ExecutionStatus : Success;
   ResultType : TestExecutionResult;
   TestExecutionResult {
     TestExecutionResultTypes : VariableFailures, DiagnosticResult;
     TestName : glue logic;
     TestStatus : Failed;
     VariableFailures {
       ExecStatus : FAIL;
       Pattern : pat_glue_top.stil;
       PatternSets : "";
       UnmappedFailures(0) {
         Cycle : 739;
         Expected : b1;
         Pin : SFRWE c2 2;
       }
       UnmappedFailures(1) {
         Cycle : 742;
         Expected : b1;
         Pin : edt channels out3 c2 2;
       }
. . .
       UnmappedFailuresFormat : Expanded;
       DiagnosticResult {
         PatternSets(0) {
           PatternSetName : default;
           PatternSetData(0) {
             InstrumentGroupType : UserDefinedATPG;
...}
```

The CDPResult structure for the UserDefinedRetargetedATPG instrument group type includes core module data. For example:

```
. . .
PatternSetName : default;
PatternSetData(0) {
   CoreModules(0)
     CoreModuleName : core1;
     ParticipatingCoreInstances : c1 1, c1 2;
     FailingCoreInstances : c1 2;
   CoreModules(1) {
     CoreModuleName : core2;
     ParticipatingCoreInstances : c2 1;
     FailingCoreInstances : "";
   }
   InstrumentGroupType : UserDefinedRetargetedATPG;
   ParticipatingInstruments : core1, core2;
   FailingInstruments : core1;
  ParticipatingInstruments : core1, core2;
  FailingInstruments : core1;
 }
. .
```

### **Related Topics**

**CDP** Result Introspection

# **CDP Result Introspection**

You can introspect the test results stored in the in-memory CDPResult partition by using Tessent Shell commands such as report\_config\_data, get\_config\_element, and get\_config\_value.

#### Note\_

You can only introspect the last performed test because the CDPResult structure exists in memory for only the last performed test.

### **Test Pass/Fail Status Example**

You can return the pass/fail status for any type of CDP test. The following Tcl example returns Passed or Failed.

get\_config\_value /CDPResult/TestExecutionResult/TestStatus

#### Failing Variable Example

The following TCL example returns all failing variables for a failing test that was just performed regardless of the type of instrument exercised in it. Suppose you had run:

#### execute\_cdp\_test my\_test -collect\_data\_type\_list variable

```
if { ! [get config value -exists /CDPResult/TestExecutionResult/
VariableFailures] } {
   return -code error "There are no Variable Failures."
set pat sets coll [get config elements /CDPResult/TestExecutionResult/
VariableFailures/PatternSets(*)]
foreach in collection pat set $pat sets coll {
   set pat set name [get config value -in wrapper $pat set PatternSetName]
   set vars coll [get config elements -in wrapper $pat set Variables(*)]
   puts "Failing variables for PatternSet '$pat set name':"
   foreach in collection var $vars coll {
      puts "\tVarName = '[get config value -in wrapper $var VarName]'"
      puts "\tPin = '[get config value -in wrapper $var Pin]'"
     puts "\tExpected = '[get config value -in wrapper $var Expected]'"
     puts "\tActual = '[get config value -in wrapper $var Actual]'"
     puts ""
   }
}
```

#### **Diagnostic Data Examples for Different Instrument Group Types**

Diagnostic data is uniform through /CDPResult/TestExecutionResult/DiagnosticResult/ PatternsSets(\*)/PatternSetData(\*). The structure and the data under PatternSetData(\*) differ depending on the value of the InstrumentGroupType property.

The following example for the MemoryBist instrument group type returns the names of the failing memories. Suppose you had run:

# execute\_cdp\_test MemoryBist\_P1 -force\_diagnose\_on\_failure -collect\_data\_type\_list diagnosis

```
# Initialize the failing memory names list
set failing_mem_names [list]
if { ! [get config value -exists /CDPResult/TestExecutionResult/DiagnosticResult] } {
   return -code error "There are no DiagnosticResult."
}
set pat sets coll [qet confiq elements /CDPResult/TestExecutionResult/DiagnosticResult/
PatternSets(*)]
foreach_in_collection pat_set $pat_sets_coll {
  set pat set data coll [get config elements -in wrapper $pat set PatternSetData(*)]
  foreach_in_collection pat_set_data $pat_set_data_coll {
    set inst result coll [get config elements -in wrapper $pat set data InstrumentResult(*)]
    foreach in collection inst res $inst result coll {
      set fails_list [get_config_value -in_wrapper $inst_res Failures]
      set header [get_config_value -in_wrapper $inst_res Header]
      set mem name idx [lsearch $header MemoryDesignName]
      if { \$mem name idx < 0 } {
        return -code error "Bitmap does not contain MemoryDesignName."
      }
      foreach fail $fails list {
        set mem_name [lindex $fail $mem_name_idx]
        # Add the name to the list if not already there
        if { [lsearch $failing_mem_names $mem_name] < 0 } {</pre>
          lappend failing mem names $mem name
         }
     }
   }
 }
puts "List of failing memories = '$failing mem names'"
```

The following example for the LogicBist instrument group type returns the pattern number, chain name, and flop/cell index for each failure.

```
if { ! [get_config_value -exists /CDPResult/TestExecutionResult/DiagnosticResult] } {
   return -code error "There are no DiagnosticResult."
}
set pat_sets_coll [get_config_elements /CDPResult/TestExecutionResult/DiagnosticResult/
PatternSets(*)]
foreach_in_collection pat_set $pat_sets_coll {
  set pat_set_data_coll [get_config_elements -in_wrapper $pat_set PatternSetData(*)]
  foreach in collection pat set data $pat set data coll {
    set inst_result_coll [get_config_elements -in_wrapper $pat_set_data InstrumentResult(*)]
    foreach_in_collection inst_res $inst_result_coll {
      set inst_name [get_config_value -in_wrapper $inst_res InstrumentName]
      set fails_coll [get_config_elements -in_wrapper $inst_res LogicBistFailure(*)]
      puts "Failures for instrument '$inst_name':"
      puts "\tpattern\tchain\tcell"
      foreach in collection fail $fails coll {
        set pat_num [get_config_value -in_wrapper $fail pattern]
        set chain [get_config_value -in_wrapper $fail chain]
        set cell_idx [get_config_value -in_wrapper $fail cell]
        puts "\t$pat_num\t$chain\t$cell_idx"
      }
    }
  }
}
```
For ATPG tests, the tool saves the diagnostic results in the log files. The only ATPG diagnostic data saved in the CDPResult wrapper is for UserDefinedRetargetedATPG, and it consists of the list of passing and failing core instances per core module.

The following UserDefinedRetargetedATPG example extracts the failing/passing core instances for each core module:

```
if { ! [get config value -exists /CDPResult/TestExecutionResult/DiagnosticResult] } {
   return -code error "There are no DiagnosticResult."
}
set pat_sets_coll [get_config_elements /CDPResult/TestExecutionResult/DiagnosticResult/
PatternSets(*)]
foreach_in_collection pat_set $pat_sets_coll {
  set pat set data coll [get config elements -in wrapper $pat set PatternSetData(*)]
  foreach in collection pat set data $pat set data coll {
   set ip_grp_type [get_config_value -in_wrapper $pat_set_data InstrumentGroupType]
   if { $ip grp type ne "UserDefinedRetargetedATPG" } {
     return -code error "Expected result for UserDefinedRetargetedATPG; got '$ip_grp_type'"
   }
   set core module coll [get config elements -in wrapper $pat set data CoreModules(*)]
    foreach in collection coreModuleObj $core module coll {
      set module name [get config value -in wrapper $coreModuleObj CoreModuleName]
      set core insts [get config value -in wrapper $coreModuleObj ParticipatingCoreInstances]
      set failing_core_insts [get_config_value -in_wrapper $coreModuleObj FailingCoreInstances]
      puts "core module name: '$module name'"
     puts "\tparticipating core instances: '$core insts'"
     puts "\tfailing core instances: '$failing core insts'"
   }
 }
}
```

Failing Flop Diagnosis for ATPG Patterns Examples

The following example shows a Tcl proc for creating a Tcl list of failing scan cells. At the end of the example, you see how you can use this proc to add cell constraints.

```
proc list_fail_chain_id {} {
  set failing flop data collection [get config elements -in wrapper /CDPResult/
TestExecutionResult/DiagnosticResult/PatternSets(0)/PatternSetData(0)/
FailingFlops(0) FlopData(*)]
  set raw chain id list {}
  foreach_in_collection FlopData $failing_flop_data_collection {
    lappend raw chain id list [ list [get config value -in wrapper
      $FlopData Chain] [get_config_value -in_wrapper $FlopData CellId] ]
  }
  return [ join [ lsort -unique $raw_chain_id_list ] ]
}
ANALYSIS> set failing_scan_cells [ list_fail_chain_id ]
chain11 2 chain15 3 chain16 4 chain17 1
ANALYSIS> foreach { fail chain fail cell } [ list fail chain id ] {
add cell constrain $fail chain $fail cell ox }
// sub-command: add_cell_constraints chain11 2 ox
// sub-command: add cell constraints chain15 3 ox
// sub-command: add_cell_constraints chain16 4 ox
// sub-command: add cell constraints chain17 1 ox
ANALYSIS> report cell constraints
// constraint chain cell constraint
                                               pattern scope
11
    value
               name position properties
               ----- -----
// -----
                                               ------
     OXchain112(Dynamic)Chain + Scan PatternsOXchain153(Dynamic)Chain + Scan PatternsOXchain164(Dynamic)Chain + Scan PatternsOXchain171(Dynamic)Chain + Scan Patterns
11
11
11
11
ANALYSIS>
```

The following example shows a Tcl proc for creating a Tcl list of failing scan cells, patterns, or chain/chainIDs. The proc checks whether results exists, whether hierarchical results exist, and then reports the results based on your input.

```
proc sid list { { list type cell } } {
  # Ensure proc is called with valid argument
  if { [ expr [ lsearch { chain_id pattern cell } $list_type ] == -1 ] } {
   puts -nonewline "// Error: Invalid argument "
    puts $list type
   puts "//
                    Valid arguments: chain id pattern cell"
   return -1
  }
  # Determine if pseudo flop or failing flop results exist. Never
  # occur simultaneously.
  set pseudo result [ get name list [ get config elements -in /CDPResult/
TestExecutionResult/DiagnosticResult/PatternSets(0)/PatternSetData(0)
FailingPseudoFlops(0) -silent ]]
                   [ get name list [ get config elements -in /CDPResult/
  set flop result
TestExecutionResult/DiagnosticResult/PatternSets(0)/PatternSetData(0)
FailingFlops(0) -silent ]]
  if { $pseudo result != "" } {
      puts "// Note: Returning failing pseudo flop results"
      set failing flopdata collection [ get config elements -in /
CDPResult/TestExecutionResult/DiagnosticResult/PatternSets(0)/
PatternSetData(0) FailingPseudoFlops(*)]
      set failing flop collection [ get config elements -in /CDPResult/
TestExecutionResult/DiagnosticResult/PatternSets(0)/PatternSetData(0)/
FailingPseudoFlops(0) FlopData(*)]
  } elseif { $flop_result != "" } {
      puts "// Note: Returning failing flop results"
      set failing flopdata collection [ get config elements -in /
CDPResult/TestExecutionResult/DiagnosticResult/PatternSets(0)/
PatternSetData(0) FailingFlops(*)]
      set failing flop collection [ get config elements -in /CDPResult/
TestExecutionResult/DiagnosticResult/PatternSets(0)/PatternSetData(0)/
FailingFlops(0) FlopData(*)]
  } else {
    puts "// Error: No failing flop or pseudo flop data found in /
CDPResult"
   return -1
  }
  # Determine if more than one set of results exist. This could happen
  # if multiple cores fail.
  # If that is the case, only report first
  if [string match "*retarget*" [get config value /CDPResult/
TestExecutionResult/TestName] ] {
    set failing flopset coreinstance list {}
    foreach in collection failing flop set $failing flopdata collection {
      lappend failing flopset coreinstance list [get name list
$failing flop set]
      lappend failing flopset coreinstance list [get config value -in
$failing flop set CoreInstance]
    }
    # Report core name (if applicable). Warn if multiple failing flop sets
    # (multiple cores) exist
    set m O
```

Tessent<sup>™</sup> SiliconInsight<sup>™</sup> User's Manual for Tessent Shell, v2022.4

```
foreach { flopset core } $failing flopset coreinstance list {
      incr m
      if { $m == 1 && $core !=""}
                                  {
        puts -nonewline "// Note: Returning data for core instance: "
       puts $core
      } elseif { $m > 1 } {
        puts -nonewline "// Warning: Ignoring data in: "
        puts $flopset
        if { $core != "" } {
          puts -nonewline "//
                                         Representing core instance: "
          puts $core
        }
      }
    }
  }
  puts "//"
  # Extract three separate lists from the failing flop data. Different
  # results for pseudo versus flop
  set raw chain id list {}
  set raw pattern list {}
  set raw cell list {}
  if { $pseudo result != "" } {
    foreach in collection FlopData $failing flop collection {
      lappend raw_chain_id_list [ list [get_config_value -in_wrapper
$FlopData ChannelId] [get config value -in wrapper $FlopData
ChannelCycleId] ]
      lappend raw pattern list [get config value -in wrapper $FlopData
PatternNumber]
    switch $list type {
      chain id { return [ join [ lsort -unique $raw chain id list ]] }
      pattern { return [ lsort -integer -unique $raw pattern list ] }
      cell
       puts "// Error: Can't report failing cell names for pseudo-flop
results"
       return -1
      }
      default
        puts "// Error: Unexpected"
       return -1
      }
    }
  } else {
    foreach in collection FlopData $failing flop collection {
      lappend raw_chain_id_list [ list [get_config_value -in_wrapper
$FlopData Chain] [get_config_value -in_wrapper $FlopData CellId] ]
      lappend raw pattern list [get config value -in wrapper $FlopData
PatternNumber]
      lappend raw cell list [get config value -in wrapper $FlopData
CellName]
    }
    switch $list type {
      chain id { return [ join [ lsort -unique $raw chain id list ]] }
               { return [ lsort -integer -unique $raw pattern list ] }
      pattern
               { return [ lsort -unique $raw cell list ] }
      cell
```

```
default {
        puts "// Error: Unexpected"
        return -1
    }
  }
}
ANALYSIS> sid list cell
// Note: Returning failing flop results
11
cpu i/uPMI/ix496 cpu i/uPMI/ix506 cpu i/uPMI/ix736 cpu i/uPMI/ix926
ANALYSIS> sid list chain id
// Note: Returning failing flop results
//
chain11 2 chain15 3 chain16 4 chain17 1
ANALYSIS> sid list pattern
// Note: Returning failing flop results
11
0 2 8 10 16 18 24 26 32 34 44 48 56 58 64 66 72 80 88 90 96 98 104 106 112
114 120 122 128 130 136 138 144 146 152 154 160 168 170 176 178 184 186 192
194 200 202 208 210 216 218 224 227 229 231 232 240 242 248 250 256 258 264
265 268 269 271 272 274 280 282 292 296 299 301 303 304 306 312 314 320 328
330 336 338 344 346 352 354 364 368 370 376 378 384 386 392 394 400 402 408
410 416 418 424 426 432 434 440 442 452 456 464 466 472 474 480 482 488 490
ANALYSIS>
```

# Parallel Retention Test Diagnosis Considerations

In general, the MemoryBist parallel retention test specifically targets testing of cell retention time and should be viewed as a complement to the regular MemoryBist GO pattern testing. You should not expect bitmap failures to correspond between regular tests and parallel retention tests, aside from solid failures that occur in memory test algorithm phases that are common to both the parallel retention tests and regular test. This is because the parallel retention tests runs only a subset of the memory test algorithms that the regular test runs.

Furthermore, when you deal with failures of a marginal or intermittent nature, you must consider how the test conditions differ between parallel retention tests and regular tests. These differences can cause intermittent failures to fluctuate in a different way or appear in only one of the two tests:

- Testing sequences are much shorter in the parallel retention test because of the small subset of the algorithm under test.
- The parallel retention test resynchronizes all controllers at the same point of the algorithm three times during the test, even with the retention time set to zero, whereas the regular test synchronizes all controllers only once, at the beginning of the test.

Tessent<sup>™</sup> SiliconInsight<sup>™</sup> User's Manual for Tessent Shell, v2022.4

# Chapter 8 Simulating Desktop, ATE, and ATPG Behavior

You can use SimDUT mode to simulate the behavior of LogicBIST, MemoryBIST, and ATPG instruments in Desktop mode, as well as MemoryBIST in offline ATE mode. In addition, you can simulate pattern execution as if using a specific adaptor as the execution device.

## Note

SimDUT supports chip-level simulation, not block-level simulation. In addition, it supports Verilog and VHDL constructs; using other languages, such as System Verilog, may cause issues with simulation.

Tessent SiliconInsight supports the following simulators:

- Siemens EDA ModelSim<sup>™</sup>/Questa<sup>™</sup> simulator
- Cadence<sup>®</sup> Incisive<sup>®</sup> Enterprise Simulator commonly referred to as NCSim
- Synopsys<sup>®</sup> VCS<sup>®</sup> (Verilog compiler simulator)

| Simulating Diagnosis of LogicBIST and MemoryBIST Instruments (TSDB Flow) |            |  |
|--------------------------------------------------------------------------|------------|--|
| Simulating Diagnosis of ATPG Patterns (Non-TSDB Flow)                    | 227        |  |
| Simulating Diagnosis Patterns in Offline ATE Mode                        | 229        |  |
| Performing Simulation Using Adaptors                                     | 233        |  |
| Save Simulation Waveforms as VCD Files                                   | 237        |  |
| SimDUT Fault Injection and Signal Naming Convention                      | 238        |  |
| SimDUT Signal Naming Convention                                          | 239        |  |
| SimDUT Fault Injection for Memory Models                                 | 239        |  |
| Adding Asynchronous Clocks to Simulations                                | <b>241</b> |  |

# Simulating Diagnosis of LogicBIST and MemoryBIST Instruments (TSDB Flow)

Simulation enables you to validate devices by simulating the application of test patterns on a Tessent SiliconInsight Desktop tester.

# Prerequisites

- You have generated a setup specification for SimDUT as described in "Prepare the Design Under Test."
- You have a signed-off chip-level TSDB. For more information about TSDBs, refer to Chapter 9 in the *Tessent Shell Reference Manual*.
- You have Verilog design files and pattern specification files.
- You have a licensed installation of a supported simulator.
- You can load the design's Verilog netlist into the simulator. As a recommendation, simulate your Verilog netlist with a testbench file to ensure that the netlist is a functional design netlist.

# Procedure

1. From a shell, invoke Tessent Shell using the following syntax:

```
% tessent -shell
```

After invocation, the tool is in setup mode. Refer to the "tessent" command description in the *Tessent Shell Reference Manual* for additional invocation options.

2. Set the tool context to enable Tessent SiliconInsight within Tessent Shell:

## SETUP>set\_context patterns -silicon\_insight

3. Load the TSDBs. You must load the individual TSDBs for the cores and top level, set the top-level design, and then set the current design. For example:

SETUP>open\_tsdb core1.tsdb SETUP>open\_tsdb core2.tsdb SETUP>open\_tsdb top.tsdb SETUP>read\_design top -design\_id rtl -view interface SETUP>set\_current\_design top

The tool loads the current design, the current design's top-level ICL, and associated patterns specification.

4. Load the setup specification that specifies to use SimDUT mode:

# SETUP>read\_config\_data setup\_spec\_path

Optionally, your setup specification can include a SimDUT startup dofile to automatically start the simulator and load the design files.

5. Specify any additional library sources necessary for simulation:

# SETUP>set\_simulation\_library\_sources -v file\_path -v file\_path ...

The set\_simulation\_library\_sources command defines the source directories and files in which to search for the simulation Verilog library cells that the run\_testbench\_simulations command uses. In particular, specify the top design name

file and the top module ports files.

6. Run the simulation using the simulation commands you previously used for TSDB signoff.

#### \_\_\_Note

SimDUT simulates the patterns as if they are running on Desktop, which means that timing restrictions may be more relaxed than pattern execution on a tester.

#run the following command for the ModelSim/Questa simulator SETUP>run\_testbench\_simulations -simulator\_options "+nospecify" -simdut\_server

#run the following command for the NC-Sim simulator
SETUP>run\_testbench\_simulations -simulator\_options "nc-sim\_options" \
 -simulator incisive -simdut\_server

#### #run the following command for the VCS simulator SETUP>run\_testbench\_simulations -simulator vcs -simdut\_server

The run\_testbench\_simulations command compiles the source files and invokes the simulator to run the testbench. When you have specified the top design name and top module ports, the tool generates a *SIMDUT.v* testbench file by default.

To generate the *SIMDUT.v* testbench file without starting a simulation, run run\_testbench\_simulation with the -generate\_scripts\_only switch. This enables you to manually modify the *SIMDUT.v* file and then use it in the simulation by specifying the path to the *SIMDUT.v* file with the run\_testbench\_simulations -simdut\_output\_directory switch.

Refer to the *Tessent Shell Reference Manual* for the complete syntax for these commands. Refer to "Adding Asynchronous Clocks to Simulations" for information about adding free-running clocks to the simulation.

7. Start Tessent SiliconInsight:

#### SETUP>start\_silicon\_insight -gui

- 8. Run and diagnose tests as described in "Performing Diagnosis and Interpreting the Results (TSDB Flow)" on page 133.
- 9. (Optional) Inject faults.

For example, the following command injects a stuck-at 0 fault at the SIMDUT\_TB.DUT\_inst.memory00.q\_a signal.

#### SETUP>add\_simdut\_fault -signal SIMDUT\_TB.DUT\_inst.memory00.q\_a -fault 0

#### \_Note.

The simulator injects faults on nets, not ports.

a. If a net consists of escaped identifiers, you can inject a fault as shown in the following command:

# SETUP>add\_simdut\_fault -signal { /SIMDUT\_TB.DUT\_inst/m8051\_i/u4/\ LDATAA[3] } -fault 1

Tessent<sup>™</sup> SiliconInsight<sup>™</sup> User's Manual for Tessent Shell, v2022.4

The braces ({ }) prevent the tool from flattening the pathname thus making it possible to use fault injection. You can specify the add\_simdut\_fault command multiple times. The tool supports stuck-at 0 (SA0) and stuck-at 1 (SA1) fault injection.

- b. To delete injected faults, specify the delete simdut fault command.
- c. To list the simult faults that are currently active in the simulator, specify the report\_simult\_faults command.
- 10. Run and diagnose tests as described in "Performing Diagnosis and Interpreting the Results (TSDB Flow)" on page 133.
- 11. Exit the Tessent SiliconInsight session:

#### SETUP>stop\_silicon\_insight

## Results

After running a given test, the tool generates a tabulated report that contains the results from the simulated test execution. Whereas the results are based on simulation, the format of the results is identical to those returned by Tessent SiliconInsight when you test the actual silicon.

The example shows the variable failure results for test1.

```
// sub-command: execute cdp test test1 -collect data type list variable
// Test 'test1' failed.
// Variable failures and unmapped failures of pattern 'test1.svf' :
11
// PatternSet Variable
                         Pin
                                         Expected
11
                                         Actual
   11
// lbist_normal top_edt_i.misr(51) tdo b110011111100010101101101
  b0101011011001001101101
11
11
// lbist_normal top_edt_i.misr(77) tdo b00011010011011110010010
11
                             b000110111000111110000110
// b0001101110000111110000110
// ------
// lbist normal top edt i.misr(92) tdo b101101110100001110001011
                   b111010101110101001010101
11
  11
```

# **Examples**

The following dofile example shows the SimDUT simulation process using NC-Sim.

```
set_context pattern -silicon_insight
open_tsdb design1/top.tsdb
file mkdir design1_outdir
set_tsdb_output_directory design1_outdir
create_silicon_insight_setup_spec -select_current_setup Sid(simdut)
read_config_data design1/my_patspec.cfg
set_sim_lib_sources -v techlib_adk.tnt/4.1/verilog/adk.v -v data/mem/*.v
    -v data/picdram.v
run_testbench_simulations -simdut_server -simulator_options
    {-timescale "1ns/1ps"} -simulator incisive
start_silicon_insight
execute_cdp_test LogicBist -collect_data_type_list variable
stop_silicon_insight
```

# **Related Topics**

SimDUT Signal Naming Convention SimDUT Fault Injection for Memory Models

# Simulating Diagnosis of ATPG Patterns (Non-TSDB Flow)

When you are simulating test patterns for ATPG and other non-TSDB designs, you must generate the SIMDUT.v file prior to running the simulation.

**Prerequisites** 

- You have generated a setup specification for SimDUT and created the SIMDUT.v and design source dictionary as described in "Generating the Setup Specification for ATPG (Non-TSDB Flow) Desktop Mode" on page 79.
- You have Verilog design files and pattern specification files.
- You have a licensed installation of a supported simulator.
- You can load the design's Verilog netlist into the simulator. As a recommendation, simulate your Verilog netlist with a testbench file to ensure that the netlist is a functional design netlist.

# **Procedure**

1. From a shell, invoke Tessent Shell using the following syntax:

```
% tessent -shell
```

After invocation, the tool is in setup mode. Refer to the "tessent" command description in the *Tessent Shell Reference Manual* for additional invocation options.

2. Set the tool context to enable Tessent SiliconInsight within Tessent Shell:

## SETUP>set\_context patterns -silicon\_insight

Tessent™ SiliconInsight™ User's Manual for Tessent Shell, v2022.4

3. Load the setup specification that specifies to use SimDUT mode:

#### SETUP>read\_config\_data setup\_spec\_path

Optionally, your setup specification can include a SimDUT startup dofile to automatically start the simulator and load the design files.

4. Run the simulation by running one of the following commands, depending on the simulator you are using:

#### Note

SimDUT simulates the patterns as if they are running on Desktop, which means that timing restrictions may be more relaxed than pattern execution on a tester.

#### #run the following command for the ModelSim/Questa simulator SETUP>run\_testbench\_simulations -simulator\_options "+nospecify" \ -simdut\_server -simdut\_output\_directory \ ./simdut\_outdir/top\_w\_hier.simdut\_gate/SIMDUT.simulation

#run the following command for the NC-Sim simulator SETUP>run\_testbench\_simulations -simulator\_options "nc-sim\_options" \ -simulator incisive -simdut\_server -simdut\_output\_directory \ ./simdut\_outdir/top\_w\_hier.simdut\_gate/SIMDUT.simulation

#run the following command for the VCS simulator
SETUP>run\_testbench\_simulations -simulator vcs -simdut\_server \
 -simdut\_output\_directory \
 ./simdut\_outdir/top\_w\_hier.simdut\_gate/SIMDUT.simulation

The run\_testbench\_simulations command compiles the source files and invokes the simulator to run the testbench.

The -simdut\_output\_directory references the directory that contains the SimDUT setup files, which you generated at the same time you generated the setup specification for ATPG. See "Generating the Setup Specification for ATPG (Non-TSDB Flow) Desktop Mode" for details.

5. Start Tessent SiliconInsight:

#### SETUP>start\_silicon\_insight -gui

- 6. Run and diagnose tests as described in "Performing Diagnosis and Interpreting the Results (TSDB Flow)" on page 133.
- 7. (Optional) Inject faults.

For example, the following command injects a stuck-at 0 fault at the SIMDUT\_TB.DUT\_inst.memory00.q\_a signal.

#### SETUP>add\_simdut\_fault -signal SIMDUT\_TB.DUT\_inst.memory00.q\_a -fault 0

\_Note

The simulator injects faults on nets, not ports.

a. If a net consists of escaped identifiers, you can inject a fault as shown in the following command:

#### SETUP>add\_simdut\_fault -signal { /SIMDUT\_TB.DUT\_inst/m8051\_i/u4/\ LDATAA[3] } \ -fault 1

The braces ({ }) prevent the tool from flattening the pathname thus making it possible to use fault injection. You can specify the add\_simdut\_fault command multiple times. The tool supports stuck-at 0 (SA0) and stuck-at 1 (SA1) fault injection.

- b. To delete injected faults, specify the delete simdut fault command.
- c. To list the simulator faults that are currently active in the simulator, specify the report\_simult\_faults command.
- 8. Run and diagnose tests as described in "Performing Diagnosis and Interpreting the Results (TSDB Flow)" on page 133.
- 9. Exit the Tessent SiliconInsight session:

## SETUP>stop\_silicon\_insight

# **Related Topics**

SimDUT Signal Naming Convention

SimDUT Fault Injection for Memory Models

# Simulating Diagnosis Patterns in Offline ATE Mode

For pre-silicon validation, you can simulate the application of ESOE MemoryBIST patterns on a Tessent SiliconInsight Desktop tester. The simulator converts the responses to failures that you can then diagnose with Tessent SiliconInsight Desktop.

# Figure 8-1. High-Level Flow for Diagnosing ESOE MemoryBIST Instruments by Simulating an ATE

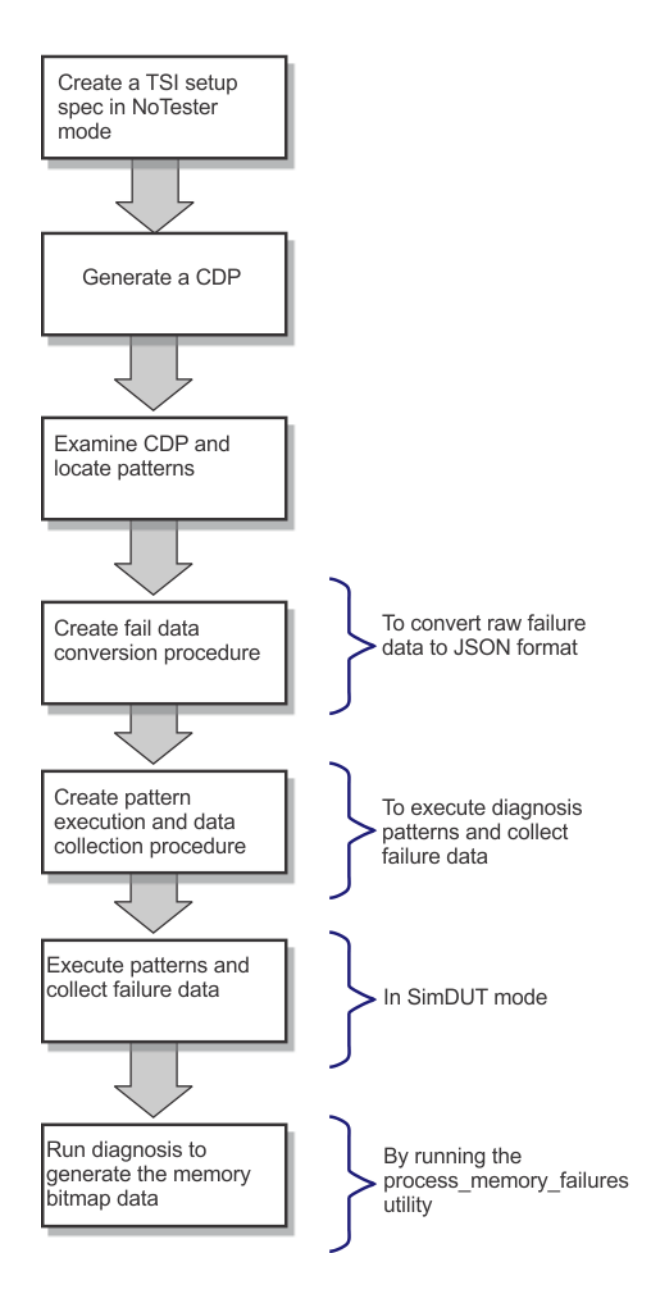

# **Prerequisites**

- You have generated a setup specification for SimDUT as described in "Prepare the Design Under Test" on page 75.
- You have a signed-off chip-level TSDB. For more information about TSDBs, refer to Chapter 9 in the *Tessent Shell Reference Manual*.
- You have Verilog design files and pattern specification files.
- You have a licensed installation of a supported simulator.

• You can load the design's Verilog netlist into the simulator. As a recommendation, simulate your Verilog netlist with a testbench file to ensure that the netlist is a functional design netlist.

## Procedure

1. From a shell, invoke Tessent Shell using the following syntax:

```
% tessent -shell
```

After invocation, the tool is in setup mode. Refer to the "tessent" command description in the *Tessent Shell Reference Manual* for additional invocation options.

2. Set the tool context to enable Tessent SiliconInsight within Tessent Shell:

#### SETUP>set\_context patterns -silicon\_insight

3. Load the TSDBs. You must load the individual TSDBs for the cores and top level, set the top-level design, and then set the current design. For example:

SETUP>open\_tsdb core1.tsdb SETUP>open\_tsdb core2.tsdb SETUP>open\_tsdb top.tsdb SETUP>read\_design top -design\_id rtl -view interface SETUP>set\_current\_design top

The tool loads the current design, the current design's top-level ICL, and associated patterns specification.

4. Load the previously created pattern specification. For example:

#### SETUP>read\_config\_data my\_patspec.cfg

5. Specify to generate the patterns in STIL format:

#### SETUP>set\_config\_value PatternsSpecification(top,rtl,manufacturing)/ manufacturing\_patterns\_formats stil

6. Start Tessent SiliconInsight:

## SETUP>start\_silicon\_insight -gui

- 7. Enable diagnosis for MemoryBIST as follows:
  - a. Select a MemoryBIST controller in the Config data wrappers pane on the left side of the **Config Data Browser** tab.
  - b. To display the CharacterizationDebugOptions wrapper, click the right arrow ()
     buttons in the Config data wrappers pane. Select CharacterizationDebugOptions and double-click diagnosis\_on\_failure in the property pane to enable it.
  - c. Click Apply.

## \_\_Note

Regardless of the setting of the compare\_go and compare\_go\_id properties in the DiagnosisOptions for a given controller in the main pattern, the ESOE diagnosis patterns is automatically generated for this controller if the diagnose\_on\_failure property is set to On.

8. Generate the CDP by selecting **PatternsSpecification** under the Config data wrappers pane and then clicking **Process/Execute** (). You can also generate the CDP by using the following command:

#### SETUP>process\_patterns\_specification

9. Exit the session.

## SETUP>stop\_silicon\_insight

10. After examining the CDP and locating the patterns, source the following Tcl procedure. This Tcl procedure saves the raw failure data that you collect in JSON format.

```
proc save_json_failure_log_version_2 { flog_fname cdp test_name diag_pat_name pin
raw_fail_list} {
 set json str "\{ \n
   \"Version": 2, \n
   "Type": "ESOE", n
   \TrackingInfo\": \{\"Design\": \"$cdp\"\}, \n\
   \"FailDataType\": \"RawSTIL\", \n\
   \"UserTestName\": \"$test name\", \n\
       \"TesterDiagPatternName\": \"$diag pat name\", \n\
          "Pin": "<math>pin", n
          \Times
         \"FailureFormat\": \"FailingCycles\", \n\
         \"FailData\": \["
 set fail cnt 0
 foreach fail $raw fail list {
   if { $fail cnt > 0 } {
     append json_str ","
   }
   append json str "\n\t\t\t\t\"$fail\""
   incr fail cnt
 append json str \frac{1}{n}t^{t}_{1}n^{t}_{1}^{"}
 set chan [open $flog fname w]
 puts $chan $json_str
 close $chan
 return -code ok
```

11. After initiating Tessent SiliconInsight in SimDUT mode, add your tests using the add\_cdp\_test command. Refer to "Setup Specifications for SimDUT and Offline ATE Modes" on page 82 for information about initiating and preparing SimDUT.

#### \_Note

SimDUT simulates the patterns as if they are running on Desktop, which means that timing restrictions maybe be more relaxed than pattern execution on a tester.

- 12. Generate a data collection loop as described in "Preparing the Test Patterns and the Test Program" on page 248 and collect the raw failure data. After you have collected the data, run the previously sourced Tcl procedure to save the data in JSON format.
- 13. Exit SimDUT mode and run the process\_memory\_failures utility.

# **Related Topics**

MemoryBIST Offline ATE Diagnosis and Validation Tutorial

# **Performing Simulation Using Adaptors**

Tessent SiliconInsight supports using the SimDUT simulation engine with your adaptors. This adaptor simulation enables you to validate diagnosis patterns as they would actually perform given a specific adaptor's characteristics, such as pin count and application frequency.

# **Restrictions and Limitations**

• Adaptor simulation mode has the same restrictions and limitations as SimDUT mode. Refer to the Notes under "Simulating Desktop, ATE, and ATPG Behavior" on page 223 and "Simulating Diagnosis of LogicBIST and MemoryBIST Instruments (TSDB Flow)" on page 223.

# **Prerequisites**

- You have generated a setup specification for an adaptor in simulation mode that specifies a startup dofile that automatically starts simulation. Refer to "Example 1: Setup Specification and SimDUT Startup Dofile" on page 234.
- You have a signed-off chip-level TSDB. For more information about TSDBs, refer to Chapter 9 in the *Tessent Shell Reference Manual*.
- You have Verilog design files and pattern specification files.
- You have a licensed installation of a supported simulator.
- You can load the design's Verilog netlist into the simulator. As a recommendation, simulate your Verilog netlist with a testbench file to ensure that the netlist is a functional design netlist.

## Note -

The line numbers used in this procedure refer to the command flow dofile shown in "Example 2: Dofile Example for Performing Adaptor Simulation" on page 235.

## Procedure

1. In Tessent Shell, set the context and load the design files, TSDB, setup specification, and patterns specification. (See lines 1- 17.)

See "Example 1: Setup Specification and SimDUT Startup Dofile" on page 234 for details about creating the setup specification when you are performing adaptor simulation.

2. (*Optional*) Set the option to ignore unconnected pins between the design (elaborated in SimDUT) and pins specified in the pinmap wrapper within the setup specification. (See lines 19-21.)

Set this option when the design has more pins than the adaptor can handle, which is an important consideration for adaptors with four pins such as Olimex, IJTAGKey, and Flyswatter. The tool reports an error when a pattern has more pins than specified in the pinmap wrapper for the selected adaptor.

- 3. In Tessent SiliconInsight, create the CDP and run the tests. (See lines 23-53.) The following step is important if you have set the option to ignore unconnected pins.
  - (*Optional*) For each unconnected pin, specify the add\_simdut\_fault command (lines 32-37) to ensure that the unconnected pins are in a stable and known state. Otherwise, the test may fail.

# Examples

## Example 1: Setup Specification and SimDUT Startup Dofile

Specify the setup specification as follows when performing adaptor simulation. The selected setup must specify an adaptor, not SimDUT mode. The following example configures the Opal Kelly adaptor to perform simulation with a timeout of 1200 seconds and using a SimDUT startup dofile.

```
SiliconInsightSetupSpecification {
  selected setup : Sid(opalKellyXem6310);
  Protocol {
    SvfTapPins {
     TRST : trst;
     TDI : tdi;
     TMS : tms;
     TDO : tdo
     TCK : tck;
    }
  Sid(opalKellyXem6310) {
    cdp directory : top.cdp;
    opalKellyXem6310 {
      io standard : 1.80;
      base frequency : 10MHz;
      on chip termination : off
      PinMap {
        P0 : trst;
        P1 : tdi;
        P2 : tms;
        P3 : tdo;
        P4 : tck;
        P5 : edt bypass;
        P6 : edt_single_bypass_chain;
        P7 : edt clock;
        P8 : refclk;
      operation mode : simulation;
      timeout : 1200;
      startup dofile : simdut startup.dofile;
    }
  }
}
```

The following example shows a simulation.dofile that automatically loads additional library sources for simulation and starts the simulator (in this case, ModelSim/Questa):

```
set_simulation_library_sources -v ../verilog/adk.v \-v ../data/mem/*.v -v
../data/picdram.v
run testbench simulations -simulator options "+nospecify" -simdut server
```

**Example 2: Dofile Example for Performing Adaptor Simulation** 

The following dofile example shows a typical command flow as detailed in the procedure listed above. The highlighted command lines illustrate additional considerations when performing simulation with adaptors.

```
1 # Set context to silicon_insight
2
3 set_context pattern -silicon_insight
4
5 # Read in TSDB and designs
6
7 open_tsdb top.tsdb
8 read_design top -design_id rtl -view interface
```

```
9 set current design top
10
11 # Load the setup specification
12
13 read config data si.setup
14
15 # Read in the patterns specification of interest
16
17 read config data my patspec.cfg
18
19 # Set option to ignore uncontacted pin data
20
21 set si options -ignore uncontacted pin data on
22
23 # Start Tessent SiliconInsight
24
25 start silicon insight
26
27 # Generate the CDP from the pattern specification
28
29 process patterns specification -unprocessed only -config objects \
30 /PatternsSpecification(top,rtl,manufacturing)
31
32 # Set uncontacted pins to constant values
33
34 add simdut fault -signal SIMDUT TB.DUT inst.RST -fault 0
35 add simdut fault -signal SIMDUT TB.DUT inst.reset -fault 0
36 add simdut fault -signal SIMDUT_TB.DUT_inst.trst -fault 1
37 add simdut fault -signal SIMDUT TB.DUT inst.edt clock -fault 0
38
39 # Run the patterns
40
41 execute cdp test lbist patt0 -collect data type list \
42 { variable instrument diagnosis }
43
44 # Inject faults and re-run the test
45 add simdut fault -signal SIMDUT TB.DUT inst.piccpu inst1.inst reg 7.QB \setminus
46 -fault 1
47 add simdut fault -signal SIMDUT TB.DUT inst.blockA inst.mem1.Q[0] \
48 -fault 1
49 execute cdp test lbist patt0 -collect data type list \
50 { variable instrument diagnosis }
51
52 stop silicon insight
53 exit
```

# **Related Topics**

Generating the Setup Specification for Desktop Mode (TSDB Flow) Simulating Diagnosis of LogicBIST and MemoryBIST Instruments (TSDB Flow)

# **Save Simulation Waveforms as VCD Files**

When you have simulation mismatches, you may want to save the waveform results in a VCD file so that you can view them in a schematic viewer.

Save the waveform results by specifying the -store\_simulation\_waveforms option. For example:

#### SETUP>run\_testbench\_simulations -simulator\_options "+nospecify" -simdut\_server -store\_simulation\_waveforms on

The VCS and Incisive (irun) tools store the waveform results in VCD files. ModelSim/Questa provides a *vsim.wlf* file that you convert to with the following command:

wlf2vcd vsim.wlf <vcd\_filename>.vcd

# SimDUT Fault Injection and Signal Naming Convention

When you inject a stuck-at-0 fault or a stuck-at-1 fault into the specified signal, SimDUT uses the Verilog simulation capabilities to force the signal to 0 or 1, respectively. When you specify a pin pathname for the fault you want to inject, Verilog forces the associated signal to the specified value.

For example, given the following command, SimDUT injects a stuck-at fault on a specified signal, as shown in the figure.

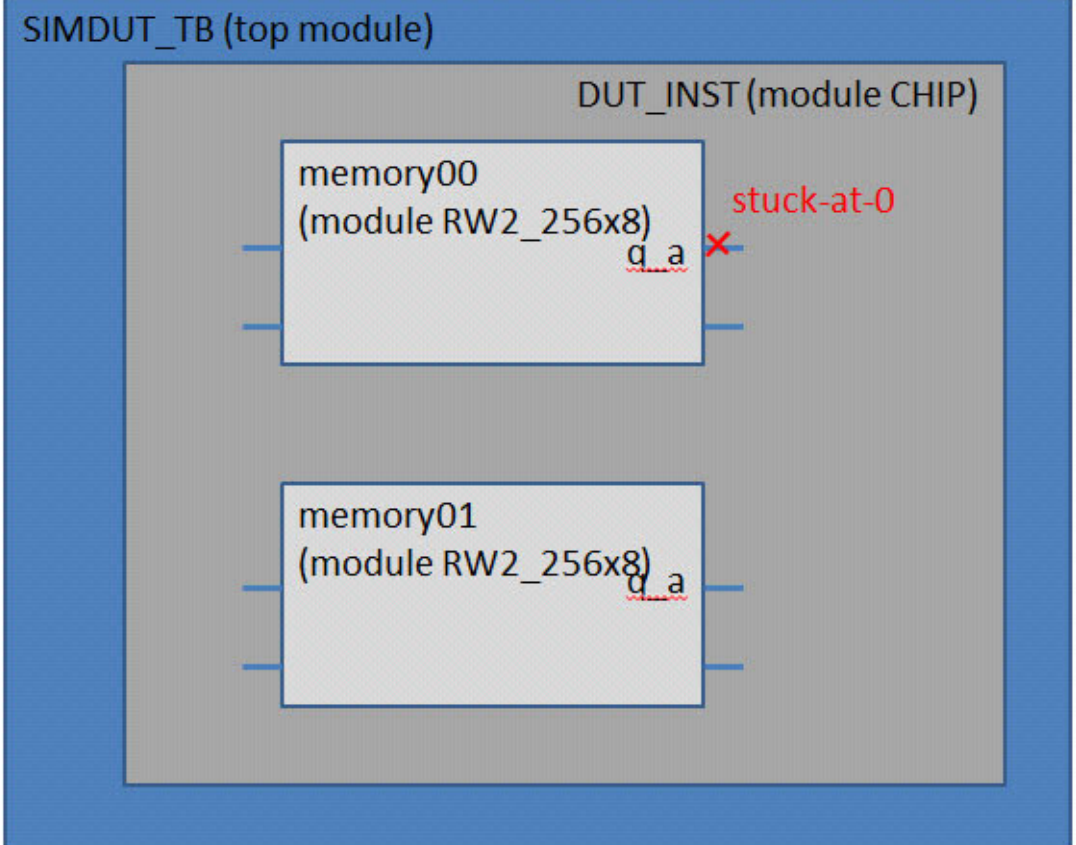

add\_simdut\_fault -signal SIMDUT\_TB.DUT\_inst.memory00.q\_a -fault 0

Figure 8-2. SimDUT Stuck-At Fault Insertion

When you inject a fault at a specific pin pathname, SimDUT actually injects the fault at the whole net, not only on the specific pin. The fault acts like a fault injected on the upstream driver pin of the associated net. If you specify the input port of a cell and this port is attached to a net with fanout, then the fault acts like a fault injected on the driver port of that net.

| SimDUT Signal Naming Convention          | 239 |
|------------------------------------------|-----|
| SimDUT Fault Injection for Memory Models | 239 |

# **SimDUT Signal Naming Convention**

For the add\_simdut\_fault command, derive the name for the signal using the Verilog source code. You can use "." or "/" to separate the names of the modules and pins.

The following example shows a sample Verilog netlist that has two modules corresponding to Figure 8-2.

```
module SIMDUT1;
   CHIP SIMDUT_TB.DUT_inst(...);
endmodule
module CHIP (...);
.....
RW2_256x8 memory00 (...);
   RW2_256x8 memory01 (...);
.....
endmodule
module RW2_256x8 (.....);
.....
output q_a;
.....
endmodule
```

The signal name starts with the top-module name followed by the lower-level module names based on the hierarchy of the Verilog netlist. By following the hierarchy shown in the sample Verilog netlist, you derive the signal name "SIMDUT\_TB.DUT\_inst.memory00.q\_a."

# **SimDUT Fault Injection for Memory Models**

SimDUT fault injection relies on the Verilog simulator to force values on specified signals. This means that the actual resolution of injected faults depends on the memory model you use.

- **High-level RTL memory models** Injecting faults might be limited to the external interface of the memory, that is, the address or data ports.
- Low-level gate memory models To inject faults at the cell level, the internal structure of the memory module must be represented in a model you are using.

# Examples

The first example shows the Verilog source code for a high-level RTL memory model in which fault injection at the cell level is not possible. The second example shows the Verilog source code for a low-level memory model for injecting faults at the cell level.

## High-Level RTL Memory Model

With this model, you can only inject faults on the memory interface, as follows:

## add\_simdut\_fault -signal { /mem\_inst/q[3] } -fault 0

```
module SYNC 1RW 64x8 (
   Q,
   CLK,
   CEN,
   WEN,
   Α,
   D,
   OEN
);
   reg [BITS-1:0]
                          MEM [word depth-1:0];
   req [BITS-1:0]
                           Q REG;
assign Q = (~OEN) ? Q REG : wordz ;
integer i;
initial begin
    for (i=0;i<word depth; i=i+1)</pre>
        begin
            MEM[i] = \{BITS\{1'b0\}\};
        end
    Q REG={BITS\{1'b0\}\};
end
always @ (posedge CLK) begin
   if (~CEN) begin
     if (~WEN) begin
         MEM[A] <= D;
         Q REG <= D;
      end else begin
         Q_REG <= MEM[A];
      end
   end
end
endmodule
```

Low-Level Gate Memory Model

In this example, all memory cells are represented by a distinct entity in the memory model. Perform fault injection at the cell level as follows:

## add\_simdut\_fault -signal { /mem\_instance/mem\_cell[63][4]/q } -fault 0

You can generate low-level memory models by synthesizing high-level RTL models.

```
module SYNC_1RW_64x8 ( Q, CLK, CEN, WEN, A, D, OEN );
output [7:0] Q;
input [5:0] A;
input [7:0] D;
input CLK, CEN, WEN, OEN;
wire \MEM[63][7];
wire \MEM[63][6];
wire \MEM[63][5];
...
wire \MEM[0][0];
DFF \MEM_reg[63][7] ( .D(n682), .CLK(CLK), .Q(\MEM[63][7] ) );
DFF \MEM_reg[63][6] ( .D(n681), .CLK(CLK), .Q(\MEM[63][6] ) );
DFF \MEM_reg[63][5] ( .D(n680), .CLK(CLK), .Q(\MEM[63][5] ) );
...
endmodule
```

# **Adding Asynchronous Clocks to Simulations**

In the TSDB flow, you can add free-running clocks to simulations. To do this, you must update the patterns specification.

## **Prerequisites**

• You have Verilog design files and pattern specification files.

## **Procedure**

1. To add asynchronous clocks to a simulation:

| If you want to                        | Do the following:                                                                                                    |
|---------------------------------------|----------------------------------------------------------------------------------------------------|
| Define additional asynchronous clocks | Within the patterns wrapper, modify (or add) a ClockPeriods data wrapper. For example:                                                         |
|                                       | <pre>Patterns(LogicBist) {     ClockPeriods {         clk : 10ns;         edt_clock : 12ns;     }     TestStep(serial_load_0) {      } }</pre> |
| Add clocks for ATPG tests             | Use the following command:                                                                                                    |
|                                       | add_clocks                                                                                                    |

2. Regenerate the patterns after adding asynchronous clocks.

# Chapter 9 Performing Diagnosis From an ATE Test Program in Offline ATE Mode

Tessent SiliconInsight supports using ATE test programs in offline ATE diagnosis mode both for MemoryBIST instruments that are ESOE-enabled and for ATPG flop failure diagnosis. For MemoryBIST instruments, you can diagnose the instruments, generate failing memory reports for any MemoryBIST instrument, and generate setup chain test failure reports. For ATPG flop failure diagnosis, you can pregenerate 1hot patterns and run tests to create failure log files that you can analyze offline. In these usage models, the CDP software is not integrated with the ATE.

| ESOE Diagnosis Flow                                         | 244 |
|-------------------------------------------------------------|-----|
| Flow Differences Between the LV Flow and Tessent Shell Flow | 245 |
| Generating a CDP                                            | 247 |
| Preparing the Test Patterns and the Test Program            | 248 |
| Collecting and Converting Failure Data                      | 256 |
| Converting Raw JSON Data Files to Bitmap Files.             | 260 |
| Diagnostic Bitmap File                                      | 263 |
| Adding Physical X-Y Coordinate Data to Bitmap Reports       | 268 |
| Physical-Logical Address Mapping in the Bitmap Results      | 275 |
| Memory and Setup Chain Test Failure Reports                 | 277 |
| ATPG Offline Interpretation Flow                            | 288 |
| Pregenerating 1hot Patterns in the CDP                      | 289 |
| Generating and Interpreting ATPG Failure Logs               | 289 |

# **ESOE** Diagnosis Flow

Performing ESOE diagnosis from an ATE test program requires some preparation steps.

Figure 9-1 shows the high-level flow for diagnosing memory with ESOE test patterns.

# Figure 9-1. High-Level Flow for Diagnosing ESOE MemoryBIST Instruments From an ATE

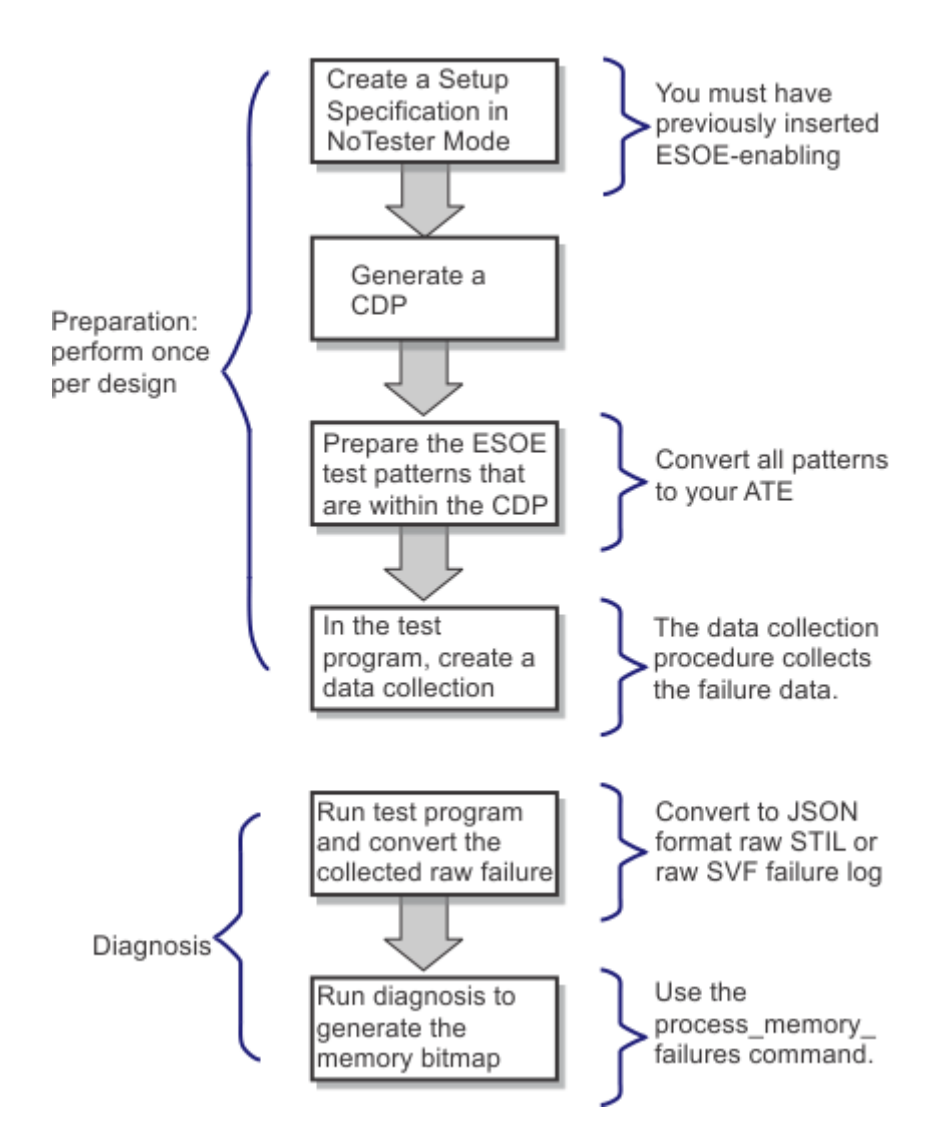

The following topics describe the steps in the ESOE diagnosis flow:

| Flow Differences Between the LV Flow and Tessent Shell Flow | 245 |
|-------------------------------------------------------------|-----|
| Generating a CDP                                            | 247 |
| Preparing the Test Patterns and the Test Program            | 248 |
| Collecting and Converting Failure Data                      | 256 |

| Converting Raw JSON Data Files to Bitmap Files         | 260 |
|--------------------------------------------------------|-----|
| Diagnostic Bitmap File                                 | 263 |
| Adding Physical X-Y Coordinate Data to Bitmap Reports  | 268 |
| Physical-Logical Address Mapping in the Bitmap Results | 275 |
| Memory and Setup Chain Test Failure Reports            | 277 |

# Flow Differences Between the LV Flow and Tessent Shell Flow

The Tessent Shell flow differs from the LV flow at a number of crucial points.

The following table summarizes the differences between the Tessent SiliconInsight for the LV flow and the Tessent SiliconInsight for Tessent Shell flow for offline ESOE MemoryBIST.

| Step                                                 | LV Flow                                                                                                    | Tessent Shell                                                                                                    |
|------------------------------------------------------|----------------------------------------------------------------------------------------------------|----------------------------------------------------------------------------------------------------|
| Enable ESOE<br>diagnosis.                            | In the etmanufacturing file, set the<br>CompareGoID property to On.                                                                                               | In the patterns specification, set the diagnose_on_failure property in the CharacterizationDebugOptions wrapper to On.                                                                                                    |
| Generate the CDP<br>with ESOE<br>diagnosis patterns. | Invoke the ETVerify (etv) tool.                                                                                                    | Use the<br>process_patterns_specification<br>command after starting Tessent<br>SiliconInsight, opening the TSDB,<br>reading the design, reading the<br>config data (patterns specification)<br>and creating/loading the<br>SiliconInsight setup file. |
| Prepare the test patterns.                           | Locate the ESOE test patterns<br>within the CDP directory structure<br>and use your pattern translator to<br>convert them to the format<br>supported by your ATE. | Locate the unique ESOE test<br>patterns for each test within the<br>CDP directory structure by using<br>the summary.json file and your<br>pattern translator to convert them to<br>the format supported by your ATE.                                  |

# Table 9-1. Flow Differences Between the LV Flow and Tessent Shell Flow

| Step                                          | LV Flow                                                                                             | Tessent Shell                                                                                                    |
|-----------------------------------------------|----------------------------------------------------------------------------------------------------|----------------------------------------------------------------------------------------------------|
| STIL raw failure<br>log files JSON<br>format. | "Version" : 1                                                                                       | "Version" : 2                                                                                                    |
|                                               | "FailingCycles" identifier provides<br>the lists of failing cycles.                                 | "Failures" list after<br>"UserTestName" enables multiple<br>sets of ESOE test patterns for the<br>same user test and for each item in<br>the list:                                                  |
|                                               |                                                                                                    | <ul> <li>"TesterDiagPatternName"<br/>identifier.</li> </ul>                                                                                                    |
|                                               |                                                                                                    | • "Pin" identifier to identify the scanout pin.                                                                                                    |
|                                               |                                                                                                    | <ul> <li>"FailureFormat":</li> <li>"FailingCycles" identifier.</li> </ul>                                                                                                    |
|                                               |                                                                                                    | • "FailData" identifier to provide the lists of failing cycles.                                                                                                    |
| SVF raw failure log                           | "Version" : 1                                                                                       | "Version" : 2                                                                                                    |
| files JSON format.                            | "CommandID:BitOffsets" identifier<br>provides the lists of failing SVF<br>commands and bit offsets. | "Failures" list after<br>"UserTestName" enables multiple<br>sets of ESOE test patterns for the<br>same user test and for each item in<br>the list:                                                  |
|                                               |                                                                                                    | <ul> <li>"TesterDiagPatternName"<br/>identifier.</li> </ul>                                                                                                    |
|                                               |                                                                                                    | • "Pin" identifier to identify the scanout pin.                                                                                                    |
|                                               |                                                                                                    | <ul> <li>"FailureFormat":</li> <li>"CommandID:BitOffsets"<br/>identifier.</li> </ul>                                                                                                    |
|                                               |                                                                                                    | • "FailData" identifier to provide<br>the lists of failing SVF<br>command and bit offsets.                                                                                                    |
| Bitmap files in JSON format.                  |                                                                                                    | FailuresInfo block to provide<br>informational messages for certain<br>failures when applicable.More<br>supported parameters:<br>ControllerDesignName, Algorithm,<br>MemoryDesignName, Addressport. |

# **Generating a CDP**

Before performing ATE-driven diagnosis, you must generate a CDP. The CDP contains test patterns and mapping information that is used to map raw failure data to memory bitmaps.

# **Prerequisites**

- When generating and inserting the MemoryBIST IP using a DFT specification, you have inserted the required ESOE-enabling hardware into the MemoryBIST controller. Refer to "Enhanced Stop-On-Nth-Error Approach" in the *Tessent MemoryBIST User's Manual* for details.
- When generating the MemoryBIST test patterns with ESOE diagnosis enabled and a controller is testing both RAM and ROM memories, you must limit diagnosis to the RAM controller steps by creating a pattern for each of the RAM controller steps and specifying the freeze\_step property in the PatternsSpecification/Patterns/TestStep/Controller/AdvancedOptions wrapper.
- As a recommendation, use the freeze\_step property as described above if a small (< 4096) hardware failure limit for the controller was previously specified or when one of the memories has a catastrophic failure. In the latter case, you may also want to use the AdvancedOptions/enable\_memory\_list property to select a limited number of memories within the frozen controller step for testing and diagnosis.
- You have a signed-off chip-level TSDB.
- If you have a legacy non-Tessent Shell CDP, refer to merge\_cdp in the *Tessent Shell Reference Manual* for information about merging its contents into the current Tessent Shell-based CDP. You can also merge a pre-existing Tessent Shell-based CDP into the new CDP using this command.

# **Procedure**

1. Start Tessent SiliconInsight:

# SETUP>start\_silicon\_insight

2. Open the TSDB:

#### SETUP>open\_tsdb top.tsdb SETUP>read\_design top -design\_id rtl -view interface SETUP>set\_current\_design top

3. Generate a setup specification in NoTester(batch\_cdp) mode as described in "Generating the Setup Specification for Desktop Mode (TSDB Flow)" on page 76.

NoTester(batch\_cdp) is the default mode, so you do not need to customize the setup specification. The create\_silicon\_insight\_setup\_spec command automatically loads the setup specification.

4. Load the patterns specification of interest:

# SETUP>read\_config\_data pattern\_specification\_name

Tessent™ SiliconInsight™ User's Manual for Tessent Shell, v2022.4

#### \_Note

Regardless of the setting of the compare\_go and compare\_go\_id properties in the DiagnosisOptions for a given controller in the main pattern, the ESOE diagnosis patterns are automatically generated for this controller if the diagnose\_on\_failure property in the CharacterizationDebugOptions is set to On.

5. (*optional*) Add the necessary properties to the patterns specifications to generate physical X-Y coordinate data for failing RAM memory cells and add the data to the bitmap file results.

The X-Y coordinate feature is an optional add-on to the ESOE diagnosis flow. Refer to "Adding Physical X-Y Coordinate Data to Bitmap Reports" on page 268" for details about how to implement this feature.

6. Generate the CDP:

## SETUP>process\_patterns\_spec

7. Stop Tessent SiliconInsight:

## SETUP>stop\_silicon\_insight

# Results

Tessent SiliconInsight generates a CDP that contains a test for each patterns wrapper in the PatternsSpecification. By default, the CDP is named *design\_name*.cdp and is located in the current working directory.

# Preparing the Test Patterns and the Test Program

After generating a CDP that contains your test patterns, prepare the test patterns and the test program.

# **Prerequisites**

• You have generated a CDP that contains test patterns as described in "Generating a CDP" on page 247.

# **Procedure**

1. Locate the unique test patterns for each test within the directory structure using the summary.json file located in the test directory:

cdp\_name/Tests/<user\_test\_name>

The unique pattern names are indicated in bold.

```
{"<pattern_set_name>": {"CDPMemoryDiagnosticAvailability": [{
    "TestMethod": "auto_increment_stop_on_error",
    "PatternDistribution": [{
        "InitPatternName": "<unique_pattern_name >_1.<svf|stil>",
        "ExecutePatternName": "<unique_pattern_name >_2.<svf|stil>",
        "IncrementPatternName": "<unique_pattern_name >_3.<svf|stil>",
        "TestedControllers": [{...
```

For a test performing the Parallel Retention Test, the summary.json file shows more patterns. In the following example, the "PreExecuteP1PatternName" and "PreExecuteP2PatternName" are optional and included only if you define the pre\_first\_pause\_ate\_callback and pre\_second\_pause\_ate\_callback options, respectively, in the PRTControl wrapper.

```
{
  "<pattern set name>": {"CDPMemoryDiagnosticAvailability": [{
  "TestMethod": "auto increment stop on error",
   "PatternDistribution": [ {
    "InitPatternName": "<unique pattern name> 6.<svf|stil>",
    "ExecutePatternName": "<unique_pattern_name>_7.<svf|stil>",
    "IncrementPatternName": "<unique_pattern_name>_8.<svf|stil>",
    "TestedControllers": [ { ...
    } ]
  },{
    "InitPatternName": "<unique pattern name> 9.<svf|stil>",
    "ExecutePatternName": "<unique_pattern_name>_12.<svf|stil>",
    "IncrementPatternName": "<unique_pattern_name>_13.<svf|stil>",
    "PreExecuteP1PatternName": "<unique pattern name> 11.<svf|stil>",
    "PreExecuteSPPatternName": "<unique pattern name> 10.<svf|stil>",
    "TestedControllers": [ { ...
    } ]
  },{
    "InitPatternName": "<unique_pattern_name>_14.<svf|stil>",
    "ExecutePatternName": "<unique pattern name> 19.<svf|stil>",
    "IncrementPatternName": "<unique_pattern_name>_20.<svf|stil>",
    "PreExecutePlPatternName": "<unique pattern name> 16.<svf|stil>",
    "PreExecuteSPPatternName": "<unique pattern name> 15.<svf|stil>",
    "PreExecuteP2PatternName": "<unique pattern name> 18.<svf|stil>",
     "PreExecutePPPatternName": "<unique_pattern_name>_17.<svf|stil>",
     "TestedControllers": [ { ...
```

2. Use your pattern translator to convert the patterns to the format supported by your ATE.

Ensure that there is a one-to-one mapping between the STIL pattern cycle counts and the vector cycles of the translated ATE format. This mapping simplifies reporting of failing cycles in terms of the STIL pattern file.

3. In the test program, for each MemoryBist wrapper configuration, implement a data collection procedure that collects the failing cycle data.

For a MemoryBist regular test, each data collection procedure consists of the following three patterns:

• Initialize (Init) — Set the initial failure limit counter value (typically 0) and run once.

Tessent™ SiliconInsight™ User's Manual for Tessent Shell, v2022.4

- **Execute (Exec)** Run the pattern. Load the failure limit in the counter, perform the test, and scan out any failure data.
- Increment (Inc) Increment the failure limit counter.

The Execute and Increment patterns iterate until the tool reaches the maximum number of failures or until the Execute pattern stops failing.

For a MemoryBist parallel retention test, a data collection procedure is required for each of the retention test phases (StartToPause, PauseToPause, and PauseToEnd), for which data collection is necessary.

For the StartToPause phase, data collection consists of the following three patterns:

- Initialize (Init) Set the initial failure limit counter value (typically 0) and run once.
- **Execute (Exec)** Run the pattern. Load the failure limit in the counter, perform the StartToPause phase test, and scan out any failure data.
- Increment (Inc) Increment the failure limit counter.

The Execute and Increment patterns iterate until the tool reaches the maximum number of failures or until the Execute pattern stops failing.

For the PauseToPause phase, data collection consists of the following four or five patterns with optional instrument manipulations:

- Initialize (Init) Set the initial failure limit counter value (typically 0) and run once.
- **Perform pre-StartToPause instrument manipulation (optional)** Before the StartToPause phase, optionally vary the voltage, frequency, and other such factors.
- **Execute StartToPause (PreExecSP)** Perform the StartToPause phase memory initialization. Ignore any failure data.
- **Perform pre-FirstPause instrument manipulation** (optional) Before the first retention pause, optionally vary voltage, frequency, and other such factors. This is only possible if the following pattern (PreExecP1) exists.
- **Execute FirstPause (PreExecP1)** (optional) This pattern only exists if the pre\_first\_pause\_ate\_callback option is defined in the PRTControl wrapper. Perform the first retention pause.
- **Perform pre-PauseToPause instrument manipulation** (optional) Before the PauseToPause phase, optionally vary the voltage, frequency, and other such factors.
- **Execute (Exec)** Run the pattern. Load the failure limit in the counter, perform the PauseToPause phase test, and scan out any failure data.
- Increment (Inc) Increment the failure limit counter.

The StartToPause, FirstPause (optional), Execute, and Increment patterns, and the optional intermediate instrument manipulations, iterate until the tool reaches the maximum number of failures or until the Execute pattern stops failing.

For the PauseToEnd phase, data collection consists of the following five to seven patterns with optional instrument manipulations:

- Initialize (Init) Set the initial failure limit counter value (typically 0) and run once.
- **Perform pre-StartToPause instrument manipulation** (optional) Before the StartToPause phase, optionally vary the voltage, frequency, and other such factors.
- **Execute StartToPause (PreExecSP)** Perform the StartToPause phase memory initialization. Ignore any failure data.
- **Perform pre-FirstPause instrument manipulation** (optional) Before first retention pause, optionally vary the voltage, frequency, and other such factors. This is only possible if the following pattern (PreExecP1) exists.
- **Execute FirstPause (PreExecP1)** (optional) This pattern only exists if the pre\_first\_pause\_ate\_callback option is defined in the PRTControl wrapper. Perform the first retention pause.
- **Perform pre-PauseToPause instrument manipulation** (optional) Before the PauseToPause phase, optionally vary the voltage, frequency, and other such factors.
- **Execute Pause ToPause (PreExecPP)** Perform the Pause ToPause phase memory initialization. Ignore any failure data.
- **Perform pre-SecondPause instrument manipulation** (optional) Before the second retention pause, optionally the vary voltage, frequency, and other such factors. This is only possible if the following pattern (PreExecP2) exists.
- Execute SecondPause (PreExecP2) (optional) This pattern only exists if the pre\_second\_pause\_ate\_callback option is defined in the PRTControl wrapper. Perform the second retention pause.
- **Perform pre-PauseToEnd instrument manipulation** (optional) Before the PauseToEnd phase, optionally vary the voltage, frequency, and other such factors.
- **Execute (Exec)** Run the pattern. Load the failure limit in the counter, perform the PauseToEnd phase test, and scan out any failure data.
- Increment (Inc) Increment the failure limit counter.

The StartToPause, FirstPause (optional), PauseToPause, SecondPause (optional), Execute, and Increment patterns, and the optional intermediate instrument manipulations, iterate until the tool reaches the maximum number of failures or until the Execute pattern stops failing.

Tessent™ SiliconInsight™ User's Manual for Tessent Shell, v2022.4

Each wrapper may contain multiple controllers, as shown in the following Examples section.

# Results

The tool generates the following test patterns for the MemoryBist\_P1 test:

- MemoryBist\_P1.stil: GoNoGo pattern
- MemoryBist\_P1\_1.stil: ESOE initialize diagnostic pattern
- MemoryBist\_P1\_2.stil: ESOE execute diagnostic pattern
- MemoryBist\_P1\_3.stil: ESOE increment diagnostic pattern

For a MemoryBist parallel retention test, the number of test patterns the tool generates varies.

For the simplest setup, where the PRTControl wrapper is unspecified (that is, no ATE callback is specified), the tool generates the following patterns:

- MemoryBist\_ParallelRetentionTest\_P1.stil: PRT GoNoGo pattern
- MemoryBist\_ParallelRetentionTest\_P1\_1.stil: ESOE initialize diagnostic pattern for StartToPause phase
- MemoryBist\_ParallelRetentionTest\_P1\_2.stil: ESOE execute diagnostic pattern for StartToPause phase
- MemoryBist\_ParallelRetentionTest\_P1\_3.stil: ESOE increment diagnostic pattern for StartToPause phase
- MemoryBist\_ParallelRetentionTest\_P1\_4.stil: ESOE initialize diagnostic pattern for PauseToPause phase
- MemoryBist\_ParallelRetentionTest\_P1\_5.stil: ESOE StartToPause memory initialization diagnostic pattern for PauseToPause phase
- MemoryBist\_ParallelRetentionTest\_P1\_6.stil: ESOE execute diagnostic pattern for PauseToPause phase
- MemoryBist\_ParallelRetentionTest\_P1\_7.stil: ESOE increment diagnostic pattern for PauseToPause phase
- MemoryBist\_ParallelRetentionTest\_P1\_8.stil: ESOE initialize diagnostic pattern for PauseToEnd phase
- MemoryBist\_ParallelRetentionTest\_P1\_9.stil: ESOE StartToPause memory initialization diagnostic pattern for PauseToEnd phase
- MemoryBist\_ParallelRetentionTest\_P1\_10.stil: ESOE PauseToPause memory initialization diagnostic pattern for PauseToEnd phase
- MemoryBist\_ParallelRetentionTest\_P1\_11.stil: ESOE execute diagnostic pattern for PauseToEnd phase
• MemoryBist\_ParallelRetentionTest\_P1\_12.stil: ESOE increment diagnostic pattern for PauseToEnd phase

For the most complex setup, where the PRTControl wrapper specifies ATE callbacks for all phases of the Parallel Retention Test, the tool generates the following patterns:

- MemoryBist\_ParallelRetentionTest\_P1\_1.stil: PRT GoNoGo StartToPause phase pattern
- MemoryBist\_ParallelRetentionTest\_P1\_2.stil: PRT GoNoGo first retention time pause pattern
- MemoryBist\_ParallelRetentionTest\_P1\_3.stil: PRT GoNoGo PauseToPause phase pattern
- MemoryBist\_ParallelRetentionTest\_P1\_4.stil: PRT GoNoGo second retention time pause pattern
- MemoryBist\_ParallelRetentionTest\_P1\_5.stil: PRT GoNoGo PauseToEnd phase pattern
- MemoryBist\_ParallelRetentionTest\_P1\_6.stil: ESOE initialize diagnostic pattern for StartToPause phase
- MemoryBist\_ParallelRetentionTest\_P1\_7.stil: ESOE execute diagnostic pattern for StartToPause phase
- MemoryBist\_ParallelRetentionTest\_P1\_8.stil: ESOE increment diagnostic pattern for StartToPause phase
- MemoryBist\_ParallelRetentionTest\_P1\_9.stil: ESOE initialize diagnostic pattern for PauseToPause phase
- MemoryBist\_ParallelRetentionTest\_P1\_10.stil: ESOE StartToPause memory initialization diagnostic pattern for PauseToPause phase
- MemoryBist\_ParallelRetentionTest\_P1\_11.stil: ESOE first retention pause diagnostic pattern for PauseToPause phase
- MemoryBist\_ParallelRetentionTest\_P1\_12.stil: ESOE execute diagnostic pattern for PauseToPause phase
- MemoryBist\_ParallelRetentionTest\_P1\_13.stil: ESOE increment diagnostic pattern for PauseToPause phase
- MemoryBist\_ParallelRetentionTest\_P1\_14.stil: ESOE initialize diagnostic pattern for PauseToEnd phase
- MemoryBist\_ParallelRetentionTest\_P1\_15.stil: ESOE StartToPause memory initialization diagnostic pattern for PauseToEnd phase
- MemoryBist\_ParallelRetentionTest\_P1\_16.stil: ESOE first retention pause diagnostic pattern for PauseToEnd phase

Tessent™ SiliconInsight™ User's Manual for Tessent Shell, v2022.4

- MemoryBist\_ParallelRetentionTest\_P1\_17.stil: ESOE PauseToPause memory initialization diagnostic pattern for PauseToEnd phase
- MemoryBist\_ParallelRetentionTest\_P1\_18.stil: ESOE second retention pause diagnostic pattern for PauseToEnd phase
- MemoryBist\_ParallelRetentionTest\_P1\_19.stil: ESOE execute diagnostic pattern for PauseToEnd phase
- MemoryBist\_ParallelRetentionTest\_P1\_20.stil: ESOE increment diagnostic pattern for PauseToEnd phase

# **Examples**

Each wrapper may contain multiple controllers. For example, suppose you have two wrappers, MemoryBist\_P1 and MemoryBist\_P2. MemoryBist\_P1 contains two controllers, and MemoryBist\_P2 contains one controller. You still implement one data collection procedure for MemoryBist\_P1 and one for MemoryBist\_P2, for a total of six patterns: two each for Init, Exec, and Inc.

The following example shows a pseudo data collection procedure for MemoryBist\_P1.

```
// Initialize pattern
execute pattern( MemoryBist P1 1.stil )
// Exit the loop if the next test pattern passes
100p = 0
status = fail
while (status == fail and loop < MaxLoop) {</pre>
// Execute pattern
     status = execute and get failing cycles (MemoryBist P1 2.stil,
     fail cycle container )
// Increment pattern
   execute pattern( MemoryBist P1 3.stil )
// Save the failure log
     store data( loop, fail_cycle_data )
// Tester iterates the Execute and Increment patterns
     loop++
}
```

The following example shows a pseudo data collection procedure for the PauseToEnd phase with voltage changes for all phases and retention pauses for MemoryBist ParallelRetentionTest P1:

```
// Initialize pattern
execute pattern( MemoryBist ParallelRetentionTest P1 14.stil )
loop = 0
status = fail
while (status == fail and loop < MaxLoop) {</pre>
// StartToPause voltage change
     change voltage( V1 )
// StartToPause memory initialisation pattern
     execute pattern( MemoryBist ParallelRetentionTest P1 15.stil )
// First retention pause voltage change
     change voltage( V2 )
// First retention pause pattern
     execute pattern( MemoryBist ParallelRetentionTest P1 16.stil )
// PauseToPause voltage change
     change voltage( V3 )
// PauseToPause memory initialisation pattern
     execute pattern( MemoryBist ParallelRetentionTest P1 17.stil )
// Second retention pause voltage change
     change_voltage( V4 )
// Second retention pause pattern
     execute pattern( MemoryBist ParallelRetentionTest P1 18.stil )
// PauseToEnd voltage change
     change voltage( V5 )
// Exit the loop if the next test pattern passes
// Execute pattern
     status = execute and get failing cycles
        ( MemoryBist ParallelRetentionTest P1 19.stil,
        fail cycle container )
// Increment pattern
   execute pattern( MemoryBist ParallelRetentionTest P1 20.stil )
// Save the failure log
     store data ( loop, fail cycle data )
// Tester iterates the StartToPause, FirstPause, PauseToPause,
// SecondPause, Execute and Increment patterns and voltage changes
     loop++
}
```

Tessent™ SiliconInsight™ User's Manual for Tessent Shell, v2022.4

# **Collecting and Converting Failure Data**

Load the test pattern and test program, and run the test program on your ATE.

# **Restrictions and Limitations**

- The state of the device on the tester remains the same between execution of the diagnostic patterns in the data collection procedure.
- Phase lock loops (PLLs), if any, remain locked during data collection. Because the PLL initial sequence with a user-defined sequence is applied only to the Initialize pattern, "keep-alive" clocks are mandatory between one pattern execution and another.

## **Prerequisites**

• You have prepared the test patterns and the test program as described in "Preparing the Test Patterns and the Test Program" on page 248.

## Procedure

- 1. Load the test program and all the test patterns into the ATE.
- 2. Run the test program.
- 3. To be compatible with process\_memory\_failures, convert the raw STIL or raw SVF failure log files to JavaScript<sup>®</sup> Object Notation (JSON) format.
  - For STIL patterns, convert to CDP pattern cycles in JSON format as required by the process\_memory\_failures command.
  - For SVF patterns, convert to the failing command ID and bit offset in JSON format as required by the process\_memory\_failures command.

# **Examples**

**Raw STIL ESOE Failure Log File: JSON Format** 

```
// Failure log file version (Tessent Shell supports 2)
"Version": 2,
 "Type":"ESOE", // Other types include Compstat, LBIST, Flop, SOE,
                   MEMORY, and SETUPCHAIN
 "TrackingInfo": { // Optional and free-form value pairs to identify
                   // failures and enable backmapping to a specific
                   // design, lot, or set of coordinates
                "Design":"<device name>",
                "DeviceID": "<deviceId>",
                "XCoordinate":"<x coord>",
                "YCoordinate":"<y coord>"
 },
 "FailDataType": "RawSTIL",
 "RawSTIL": [
    {
     "TestConditions": { // Optional and free-form value pairs to specify
                         // test conditions for the failure collection
       "Voltage":"<voltage>",
       "Temperature": "<temperature>",
     },
     "UserTestName": "MemoryBist P1", // Corresponds to the Patterns
                                     // wrapper name in the patterns spec
                                      // used to generate the CDP
     "Failures":[
      "TesterDiagPatternName": "MemoryBist P1 2",// Name of the CDP ESOE
                                                 // EXEC pattern used
                                                 // for failure extraction
       "Pin":"tdo",
                                     // Name of the scanout pin on which
                                     // the failing cycles were sampled
                                     // First SOE run number (default is 1)
       "StartingSOEID": 1,
       "FailureFormat" : "FailingCycles",
       "FailData" : ["14,42,69,109,136,7","15,16,55"]
         // Actual failing cycles, where each string in the
         // array contains the list of failing cycles for one
         // SOE run
     },
     "TesterDiagPatternName": "MemoryBist P1 5",
     "Pin":"tdo",
     "StartingSOEID": 1, // First SOE run number (default is 1)
     "FailureFormat" : "FailingCycles",
     "FailData" : [....]
     }
 ]
},
{
     "TestConditions": { // Optional and free-form value pairs to specify
                         // test conditions for the failure collection
       "Voltage":"<voltage>",
       "Temperature": "<temperature>",
     },
 "UserTestName": "MemoryBist2 P1",
```

Tessent™ SiliconInsight™ User's Manual for Tessent Shell, v2022.4

```
"Failures": [
    {
        "TesterDiagPatternName":"MemoryBist2_P1_2",
        "Pin":"tdo",
        "StartingSOEID": 1,
        "FailureFormat" : "FailingCycles",
        "FailData" : [....]
    }
]
}
```

```
Raw SVF ESOE Failure Log File: JSON Format
```

```
"Version": 2,
                   // Failure log file version (Tessent Shell supports 2)
"Type":"ESOE",
                   // Other types include Compstat, LBIST, Flop, SOE,
                      MEMORY, and SETUPCHAIN
 "TrackingInfo": { // Optional and free-form value pairs to identify
                   // failures and enable backmapping to a specific
                   // design, lot, or set of coordinates
                "Design":"<device name>",
                "DeviceID": "<deviceId>",
                "XCoordinate":"<x coord>",
                "YCoordinate":"<y coord>"
 },
 "FailDataType": "RawSVF",
 "RawSVF": [
     "TestConditions": { // Optional and free-form value pairs to specify
                         // test conditions for the failure collection
       "Voltage": "<voltage>",
       "Temperature": "<temperature>",
     },
       "UserTestName": "MemoryBist P1",// Corresponds to the Patterns
                                      // wrapper name in the patterns spec
                                      // used to generate the CDP
       "Failures": [
         "TesterDiagPatternName":"MemoryBist_P1_2",// Name of the CDP ESOE
                                                 // EXEC pattern used
                                                 // for failure extraction
          "Pin":"tdo",
                                    // Name of the scanout pin on which
                                    // the failing cycles were sampled
                                    // First SOE run number (default is 1)
          "StartingSOEID": 1,
          // SVF failures (one string per SOE run) where each string in
          // the array contains the list of failing SVF commands and a
          // comma separated list of failing bit offsets
          // In a given SOE Run, failing commands and their bits are
          // separated using ";"
          // The following failures are for 2 SOE runs (1 and 2). We know
          // this due to the setting "StartingSOEID": 1
          // The first SOE run ("25:3,4;29:6") contains failures for 2 SVF
          // commands (25 and 29), where the failing bits for SVF command
          // 25 are 3 and 4, while the second SVF command (29) has only
          // one failing bit, 6.
          "FailureFormat" : "CommandID:BitOffsets",
          "FailData": ["25:3,4;29:6","25:3,4;29:8,66"]
          },
          "TesterDiagPatternName": "MemoryBist P1 5",
          "Pin":"tdo",
          "StartingSOEID": 1, // First SOE run number (default is 1)
          "FailureFormat" : "CommandID:BitOffsets",
          "FailData" : [....]
          }
    ]
```

Tessent™ SiliconInsight™ User's Manual for Tessent Shell, v2022.4

```
},
     "TestConditions": { // Optional and free-form value pairs to specify
                         // test conditions for the failure collection
       "Voltage":"<voltage>",
       "Temperature": "<temperature>",
     },
"UserTestName": "MemoryBist2 P1",
"Failures": [
   ł
    "TesterDiagPatternName": "MemoryBist2 P1 2",
    "Pin":"tdo",
    "StartingSOEID": 1,
    "FailureFormat" : "CommandID:BitOffsets",
    "FailData" : [....]
   }
 ]
 }
1
```

# **Converting Raw JSON Data Files to Bitmap Files**

Use the Tessent process\_memory\_failures utility to generate an output bitmap file formatted in standard JSON. The tool uses the raw STIL or raw SVF failure log files and the CDP as inputs.

**Prerequisites** 

- You have generated raw STIL or raw SVF failure log files as described in "Collecting and Converting Failure Data" on page 256.
- Your path is set up to access Tessent utilities in the *<tessent\_software\_tree\_path>/bin* directory.

#### Note

The process\_memory\_failures utility is not a Tessent Shell command. You must run it outside of Tessent Shell. The process\_memory\_failures utility is installed in the *bin* directory of your Tessent software installation.

#### **Procedure**

Run the process\_memory\_failures utility:

```
process_memory_failures
--cdp cdp_path
--failData { failure_log_directory | failure_log_file }
[ --outDir datalog directory ]
```

Where valid values are as follows:

• --cdp *cdp\_path* — A required switch that specifies the CDP directory name.

- --failData { *failure\_log\_directory* | *failure\_log\_file* } A required switch that specifies a directory that contains failure log files or a specific failure log file. If you specify a <*failure\_log\_directory*>, the tool only considers files with the *.faillog* suffix.
- --outDir *datalog\_directory* An optional switch that specifies the directory in which to store the results files. If not specified, the tool writes the bitmap files to the current working directory.

# **Results**

As an example, for the following raw STIL failure log file as input:

```
{
  "Version": 2,
  "Type": "ESOE",
  "TrackingInfo": {"Design": "test1.cdp"},
  "FailDataType": "RawSTIL",
  "RawSTIL": [{
      "UserTestName": "MemoryBist P1",
      "Failures": [{
          "TesterDiagPatternName": "MemoryBist P1 2",
          "Pin": "ijtag so",
          "StartingSOEID": 1,
          "FailureFormat": "FailingCycles",
          "FailData": [
"1892,1893,1894,1895,1896,1897,1970,2273,2280,2400,2593,2600,2677,2760,27
67",
"18,23,1892,1893,1894,1895,1896,1897,1970,2272,2280,2400,2592,2600,2677,2
759,2767",
"18,23,1892,1893,1894,1895,1896,1897,1970,2272,2273,2280,2400,2592,2593,2
600,2677,2759,2760,2767",
"18,23,1892,1893,1894,1895,1896,1897,1970,2271,2280,2400,2591,2600,2677,2
758,2767",
"18,23,1892,1893,1894,1895,1896,1897,1970,2271,2273,2280,2400,2591,2593,2
600,2677,2758,2760,2767",
"18,23,1892,1893,1894,1895,1896,1897,1970,2271,2272,2280,2400,2591,2592,2
600,2677,2758,2759,2767",
"18,23,1892,1893,1894,1895,1896,1897,1970,2271,2272,2273,2280,2400,2591,2
592,2593,2600,2677,2758,2759,2760,2767",
"18,23,1892,1893,1894,1895,1896,1897,1970,2279,2400,2599,2677,2766",
"18,23,1892,1893,1894,1895,1896,1897,1973,2273,2279,2455,2593,2599,2677,2
760,2765,2766"
          1
        }]
    }]
}
```

The tool outputs the following bitmap file. Notice that in the Failures block, failure 24 has an asterisk next to it. This indicates that this failure has a particular consideration associated with it. The FailuresInfo block provides informational messages about the failures with asterisks next to them.

```
{
  "CreatedWith": "test1.cdp generated by 2015.2-prerelease",
  "TrackingInfo": {"Design": "test1.cdp"},
  "Header": "FailureIndex ControllerDesignName Algorithm
PhaseOrInstruction MemoryDesignName TestPort PhysicalBank PhysicalRow
PhysicalColumn BitPosition PhysicalExpected LogicalAddress
LogicalExpected",
  "Failures": [
    "O core rtl tessent mbist c3 controller inst SMARCHCHKBVCD 2 WORO
blockB clkc i1\/mem3 0 0x0 0x0 0x0 7 1 0x0 1",
    "1 core rtl tessent mbist c2 controller inst SMARCHCHKBVCD 2 WOR0
blockA clkb i1\/mem2 0 0x0 0x0 0x0 5 1 0x0 1",
    "2 core rtl tessent mbist c1 controller inst SMARCHCHKBVCD 2 WOR0
blockA clka i1\/mem1 0 0x0 0x0 0x0 3 1 0x0 1",
    "3 core_rtl_tessent_mbist_c3_controller_inst SMARCHCHKBVCD 2 WOR0
blockB clkc i1\/mem3 0 0x0 0x0 0x1 7 1 0x1 1",
    "4 core rtl tessent mbist c2 controller inst SMARCHCHKBVCD 2 WOR0
    "24* core rtl tessent mbist c3 controller inst SMARCHCHKBVCD 3 W1R1
blockB clkc i1\/mem3 0 0x0 0x0 0x0 7 1 0x0 1",
    "25 core rtl tessent mbist c2 controller inst SMARCHCHKBVCD 2 W1R1
blockB clkb i1\/mem3 0 0x0 0x0 0x0 4 1 0x0 1",
    "26 core rtl tessent mbist c1 controller inst SMARCHCHKBVCD 2 W1R1
blockA clka i1\/mem1 0 0x0 0x0 0x0 6 1 0x0 1"
  1
  "FailuresInfo":[
    "24 Info: Possible serial datapath short and\/or write enable short if
the algorithm is only failing on Phase 3"
  ]
}
```

The possible FailuresInfo messages are:

The failing bit positions for this memory are ambiguous because multiple comparators are sharing the same goid report. At least one but maybe more of the following bit positions are possible failures.

The correction process for this failure is ambiguous .i.e it leads to more than one possible solution. This is possible solution <i> out of <n> possibilities.

SOE limitation: WARNING Failure was missed at the address tested prior to the one being reported due to back-to-back strobes. You have to setup odd and even address selection in separate Test Steps through the data\_compare\_time\_slots property to have complete coverage.

The multi-strobe operation used by this instruction does not allow to identify which one of the tested memory locations has failed.

Row and Column Address multiplexing is used for this memory. In such situation, two logical address values are provided: one for row addressing and one for column addressing.

Info: Possible serial datapath short and/or write enable short if the algorithm is only failing on Phase  ${\bf 3}$ 

Info: Possible read enable stuck-active fault if the algorithm is only failing on Phase 3.6

Info: Possible chip select stuck-active fault if the algorithm is only failing on Phase 3.7

Info: Possible leakage fault if the algorithm is only failing on Phase 15 and/or 18  $\,$ 

#### Examples

The following examples show how to use the process memory failures utility.

Suppose you have two failure log files, *log1.faillog* and *log2.faillog*, located in the *membistTest* directory, and *top.cdp* is your CDP. They both reside in the current directory. The following example generates two bitmap files named *log1.faillog.bitmap* and *log2.faillog.bitmap* and *stores* them in the results directory.

#### process\_memory\_failures --cdp top.cdp/ --failData membistTest/ --outDir ./results/

The following example generates a bitmap file named *mbist\_fail1.fail.bitmap* from the specified failure log file and stores it in the results directory.

#### process\_memory\_failures --cdp top.cdp/ --failData mbist\_fail1.fail --outDir ./results/

**Related Topics** 

Diagnostic Bitmap File

# **Diagnostic Bitmap File**

Diagnostic bitmap files contain logical and physical failure results of memory tests.

Use the process\_memory\_failures utility to generate a diagnostic bitmap file. The following example shows the JSON format of the file.

# Example 9-1. Diagnostic Bitmap File Format

```
{
   "CreatedWith": "<cdp name and tool version>",
   "TrackingInfo": {"Design": "<design name>"},
   "UserTestName": "<test name>",
   "Header": "<field name1>, <field name2>, ...",
   "Failures": [
      "0 <field name1 data>, <field name2 data>, ...",
      "1 <field name1 data>, <field name2 data>, ...",
      •••
   ],
   "FailuresInfo": [
      <FailureIndex> Info: "Informational message",
      <FailureIndex> Info: "Informational message",
   ],
   "SummaryHeader": "MemoryDesignName, PassFail, NumberOfFails",
   "MemoryFailSummary": [
      "<mem1 instance>, {Pass|Fail|Unknown}, <fail count>",
      "<mem2 instance>, {Pass|Fail|Unknown}, <fail count>",
      •••
  ]
}
```

The following table shows the field names you can specify for the process\_memory\_failures utility to write to the diagnostic bitmap file. The Field Type column defines whether writing the field is on by default or whether the field is a mandatory output. For example, the Algorithm field writes out by default, but it is an optional field to choose in a custom output specification. The ControllerDesignName and FailureIndex fields always write out to the diagnostic bitmap file.

| Field Name           | Description                                                                                                    | Field Type               |
|----------------------|----------------------------------------------------------------------------------------------------|--------------------------|
| ControllerDesignName | Design name of the controller testing the failing memory.                                                                                                    | Mandatory                |
| FailureIndex         | Failure number for each bitmap string, starting with 0.                                                                                                    | Mandatory                |
|                      | The failure counter increases by 1 for each found<br>failure. Some failures may have more than one<br>entry if the state of the reported SOE register<br>values has more than one possible solution for<br>correcting the latency. If this is the case, the failure<br>number is appended with a decimal point value.<br>For example, 2.1 and 2.2. |                          |
| Algorithm            | Name of the algorithm used to test the failing memory                                                                                                    | Optional<br>Default = On |

Table 9-2. Failures Data Array Fields

| Field Name         | Description                                                  | Field Type    |
|--------------------|--------------------------------------------------------------|---------------|
| BitPosition        | Failing bit position                                         | Optional      |
|                    |                                                              | Default = On  |
| LogicalAddress     | ogicalAddress Failing logical address                        |               |
|                    |                                                              | Default = On  |
| LogicalExpected    | Expected value (0 or 1) at the port data line                | Optional      |
|                    |                                                              | Default = On  |
| MemoryDesignName   | Design name of the failing memory                            | Optional      |
|                    |                                                              | Default = On  |
| PhaseOrInstruction | Failing algorithm phase or instruction                       | Optional      |
|                    |                                                              | Default = On  |
| PhysicalBank       | Failing physical bank                                        | Optional      |
|                    |                                                              | Default = On  |
| PhysicalColumn     | Failing physical column                                      | Optional      |
|                    |                                                              | Default = On  |
| PhysicalExpected   | Expected value (0 or 1) for the physical cell                | Optional      |
|                    |                                                              | Default = On  |
| PhysicalRow        | Failing physical row                                         | Optional      |
|                    |                                                              | Default = On  |
| PhysicalX          | Failing memory cell physical X coordinate. Only              | Optional      |
|                    | applicable when enabling the X-Y physical coordinate report. | Default = On  |
| PhysicalX_         | Failing memory cell physical X_coordinate. Only              | Optional      |
|                    | applicable when enabling the X-Y physical coordinate report. | Default = On  |
| PhysicalY          | Failing memory cell physical Y coordinate. Only              | Optional      |
|                    | applicable when enabling the X-Y physical coordinate report. | Default = On  |
| PhysicalY_         | Failing memory cell physical Y_coordinate. Only              | Optional      |
|                    | coordinate report.                                           | Default = On  |
| TestPort           | Failing port number                                          | Optional      |
|                    |                                                              | Default = On  |
| AddressPort        | The failing address port name                                | Optional      |
|                    |                                                              | Default = Off |

Table 9-2. Failures Data Array Fields (cont.)

| Field Name        | Description                                      | Field Type    |
|-------------------|--------------------------------------------------|---------------|
| ControllerName    | icl name of the controller testing the failing   | Optional      |
|                   | memory                                           | Default = Off |
| CounterA          | General purpose counter                          | Optional      |
|                   |                                                  | Default = Off |
| LogicalBank       | Failing logical bank                             | Optional      |
|                   |                                                  | Default = Off |
| LogicalColumn     | Failing logical column                           | Optional      |
|                   |                                                  | Default = Off |
| LogicalRow        | Failing logical row                              | Optional      |
|                   |                                                  | Default = Off |
| Memory            | Failing memory collar identification             | Optional      |
|                   |                                                  | Default = Off |
| MemoryInstance    | icl name of the failing memory                   | Optional      |
|                   |                                                  | Default = Off |
| MemoryMacroModule | Reserved for future development                  | Optional      |
| MemoryModule      | Name of the failing memory library module        | Optional      |
|                   |                                                  | Default = Off |
| PhysicalAddress   | Failing physical address                         | Optional      |
|                   |                                                  | Default = Off |
| PortDataLine      | Failing port data line                           | Optional      |
|                   |                                                  | Default = Off |
| RepeatLoopA       | Value of the Repeat Loop A counter when the      | Optional      |
|                   | failure occurred.                                | Default = Off |
| RepeatLoopB       | Value of the Repeat Loop B counter when the      | Optional      |
|                   | failure occurred.                                | Default = Off |
| RunId             | Identification of the ESOE run that detected the | Optional      |
|                   | failure                                          | Default = Off |

Table 9-2. Failures Data Array Fields (cont.)

In Example 9-1, the values of the Header field define the data that occurs in the Failures data array. The values of the SummaryHeader field define the data that occurs in the MemoryFailSummary data array.

Customize the data that occurs in the Failures data array by adding a Header field to the raw STIL or raw SVF failure log file. When you add a Header field to the failure log file, the only

fields that occur in the output bitmap file are the FailureIndex and the ControllerDesignName fields (which always occur in the output bitmap file) and the fields you specify.

The MemoryFailSummary data array is not customizable. The process\_memory\_failures utility adds per-memory pass/fail and failure count summary information to the diagnostic bitmap file using the format shown in Example 9-1. For "Pass" and "Unknown" entries, the *<fail\_count>* is 0.

#### Note\_

The diagnostic bitmap file also supports X-Y coordinate data if you have an LDB. The header fields are PhysicalX, PhysicalY, PhysicalX\_, and PhysicalY\_. See "Adding Physical X-Y Coordinate Data to Bitmap Reports" on page 268 for details.

For example, suppose you add the following Header field to your raw STIL failure log file:

```
{
   "Version": 3,
   "Type": "ESOE",
   "TrackingInfo": {"Design": "test1.cdp"},
   "Header" : "PhaseOrInstruction Memory PhysicalRow \
               PhysicalExpected TestPort BitPosition PhysicalBank \
               LogicalBank PhysicalRow LogicalRow",
   "FailDataType": "RawSTIL",
   "RawSTIL": [{
      "UserTestName": "membistpv 1",
      "Failures": [{
         "TesterDiagPatternName": "membistpv 1",
         "Pin": "ijtag so",
         "StartingSOEID": 1,
         "FailureFormat": "FailingCycles",
         "FailData": [
"4884,4892,4908,4916,4924,367824,367840,369336,371352",
"4900,4884,4892",
"4908,4916,4924,367824,367840,369336,371352,371112"
      }]
   }]
}
```

The process\_memory\_failures utility creates the following diagnostic bitmap file:

```
{
   "CreatedWith": "process memory failures version: XXXX.Y",
   "TrackingInfo": {"Design": "test1.cdp"},
   "UserTestName": "MemoryBist P1",
   "Header": "FailureIndex ControllerDesignName PhaseOrInstruction\
              Memory PhysicalRow PhysicalExpected TestPort BitPosition \
              PhysicalBank LogicalBank PhysicalRow LogicalRow",
   "Failures": [
      "0 BP0 1 MEM3 0 0 0 1 0 0 0 0",
      "1 BP1 1 MEM4 0 0 0 7 0 0 0 0",
      "2 BP1 1 MEM4 0 0 0 7 0 0 0 0"
  ],
   "FailuresInfo":[
  ],
  "SummaryHeader": "MemoryDesignName PassFail NumberOfFails",
   "MemoryFailSummary": [
      "my mem\/u mem3 Fail 1",
      "my mem\/u mem4 Fail 2"
  ]
}
```

# Adding Physical X-Y Coordinate Data to Bitmap Reports

When you enable the X-Y coordinate feature for failing RAM memory cells, the output bitmap report automatically includes the X-Y coordinates if they are available. The tool retrieves the coordinates and orientation of all memories that are setup for diagnosis from the specified LDB and stores them in the CDP.

# **Restrictions and Limitations**

- This feature supports the ad hoc industry ASCII format for the Vendor X-Y Map files.
- For a logical memory module containing a single memory macro, the physical X-Y coordinates of failing bit cells can be reported if the DEF file specifies the macro instance path and the macro's Vendor X-Y Map file is available.

# **Prerequisites**

- A layout database (LDB) generated from Tessent Diagnosis, or the design LEF/DEF files from which you can generate a LDB. The tool uses these files to retrieve the coordinates and orientation of all memories that are set up for diagnosis.
- When creating an LDB within the silicon\_insight context, you also need a layer LEF file (*tech.lef*).
- One or more directories containing the Vendor X-Y Map files in which each cell coordinate consists of a pair of X-Y coordinates, as shown in the following snippet. The names of the files must match the memory module names and include *.bitmap* extensions. Tessent SiliconInsight uses the map files to create a relative ordering of the

cells, so the exact alignment of which edge of the cell corresponds to the x- and ycoordinates is not required to be known.

#address bit[0] bit[0]\_ bit[1] bit[1]\_ . . . 14.481,1.407 14.565,1.565 14.481,2.367 14.565,2.525 ... 00000 . . . 31.653,1.407 31.737,1.565 0008E 31.653,2.367 31.737,2.525 ... . . .

- In the PatternsSpecification/CharacterizationDebugOptions wrapper, cell\_failure\_collection\_method auto\_increment\_stop\_on\_error RAM diagnosis method must be enabled.
- If the construction of the LDB comes from memory names matching the post-synthesis gate-level netlist, you must ensure that the TSDB memory names match the LDB names by applying the required flow to update them. Refer to Example 4 of the write\_design command in the *Tessent Shell Reference Manual* to see an example of updating the TSDB for this situation.

# **Procedure**

1. **LDB Preparation**. If you do not have an LDB generated from Tessent Diagnosis, then use the LEF/DEF files to generate one. If you do have an LDB, proceed to step two.

Specify the create\_layout command after entering the patterns silicon\_insight context and before processing the patterns specification:

create\_layout layout\_database\_name [ -lef lef\_file | -leflist
lef\_file ...] [ -def def\_file | -deflist def\_file ...]

2. **CDP Preparation**. Generate the CDP. In the GUI, at the PatternsSpecification level, ensure that you specify the following characterization debug options for MemoryBIST.

#### \_\_\_Note \_

If you need to generate a CDP so that you can perform failure collection on an ATE tester and convert the results through the process\_memory\_failures utility, refer to the Examples section that follows.

| Config data wrappers                                                                               | Name                         | Value                                                                                                    |
|----------------------------------------------------------------------------------------------------|------------------------------|----------------------------------------------------------------------------------------------------|
| <ul> <li>PatternsSpecification(top,rtl,manufacturing)</li> </ul>                                   | Filter                       | Filter                                                                                                    |
| <ul> <li>AdvancedOptions</li> </ul>                                                                | bitmap_report                | on                                                                                                    |
| ConstantPortSettings                                                                               | bitmap_summary               | off                                                                                                    |
| Patterns(ICLNetwork)                                                                               | identify_suspect_faults      | off                                                                                                    |
| Patterns(lbist_patt0)                                                                              | address_display_format       | hexadecimal                                                                                                    |
| Patterns(MemoryBist_P1)     CharacterizationDebugOptions     MemoryBist     VendorXYMapDirectories | bitmap_fields                | FailureIndex,<br>ControllerDesignName, Algorithr<br>PhaseOrInstruction,<br>MemoryDesignName, TestPort,<br>PhysicalBank, PhysicalRow,<br>PhysicalColumn, BitPosition,<br>PhysicalColumn, BitPosition,<br>PhysicalX, PhysicalX,<br>PhysicalY, PhysicalX, PhysicalY,<br>LogicalAddress, LogicalExpected<br>FailureIndex,<br>ControllerDesignName, Algorithr<br>MemoryDesignName, TestPort, |
|                                                                                                    | layout database              | PhysicalColumn, BitPosition,                                                                                                    |
|                                                                                                    |                              | MyLayoutDB                                                                                                    |
|                                                                                                    | generate_marker_file         | on                                                                                                    |
|                                                                                                    | store additional memory data | off                                                                                                    |
|                                                                                                    | pro_post_ropair_analysis     | off                                                                                                    |
|                                                                                                    | pre_repair_pattern_id        | 11 H                                                                                                    |
|                                                                                                    | post_repair_pattern_id       | 10 M                                                                                                    |
|                                                                                                    | diagnostic_pattern_symbols   | 10.10                                                                                                    |

These CharacterizationDebugOptions options are briefly described below. See the cross-references for more detailed information.

- VendorXYMapDirectories Specifies one or more directory paths to the Vendor X-Y Map files. Tessent SiliconInsight processes the applicable memory module bitmap files within the specified directories and saves them in Tessent XY data format within the CDP. These files have a *.tessent\_xymap* extension.
- layout\_database Specifies the pathnames of the LDBs.
- generate\_marker\_file Optionally enables the generation of a layout marker file with the ".lay" extension that is compatible for viewing with Calibre DESIGNrev. Layout marker files contain coordinate information that Calibre uses for displaying diagnosis results.
- store\_additional\_memory\_data Optionally specifies whether to save the Vendor X-Y Map files to the CDP.

#### \_\_Note

The tool adds memory layout information to the *summary.json* file when the memory has vendor data in a directory specified by the VendorXYMapDirectories property and the memory is present in the LDB paths specified by the layout\_database property. When these conditions are met, the *summary.json* file contains the following memory information:

Memory layout information in the summary.json file consists of the following:

• Memory module boundary polygon in a model coordinate system with a North orientation.

```
"MemoryModuleBoundary": "[[px<sub>1</sub>, py<sub>1</sub>],..., [px<sub>n</sub>, py<sub>n</sub>]]"
```

• Memory instance placement location, with the origin assumed to be [0,0].

"PlacementLocationXY": "[x,y]"

• Memory instance placement orientation.

```
"PlacementOrientation": "\{N | W | S | E | FN | FW | FS | FE\}"
```

• DEF-style post-placement memory instance bounding box lower-left and upper-right corners.

"FinalBBox": "[[Ll<sub>x</sub>,Ll<sub>v</sub>],[Ur<sub>x</sub>,Ur<sub>v</sub>]]"

3. Diagnosis. Proceed with the diagnosis flow.

#### Results

Tessent SiliconInsight—or the process\_memory\_failures utility when performing offline failure collection—generates a bitmap report that includes the physical X-Y coordinate data for the failures. The coordinate data are designated by the PhysicalX, PhysicalY, PhysicalX\_, and PhysicalY\_ headers.

Tessent™ SiliconInsight™ User's Manual for Tessent Shell, v2022.4

In the GUI, you can use the corresponding PhysicalX, PhysicalY, PhysicalX\_, and PhysicalY\_ fields to customize the default report as needed.

#### \_Note\_

The PhysicalX, PhysicalY, PhysicalX\_, and PhysicalY\_ fields are automatically excluded from the report if you did not specify a valid LDB.

```
{
  "CreatedWith": "tool name and version",
  "TrackingInfo" : {
       "Design" : "design name",
      "DeviceId" : "id"
  },
  "Header": "FailureIndex ControllerDesignName Algorithm MemoryDesignName PhysicalBank
PhysicalRow PhysicalColumn PhysicalAddress BitPosition PhysicalExpected PhysicalX PhysicalY
PhysicalX PhysicalY ",
  "UserTestName": "test name",
  "Failures": [
   "0 block_B_inst1\/block_B_gate_tessent_mbist_c1_controller_inst SMARCHCHKBCIL
block B instl/mem 1 1 0x0 0x0 0x0 0x0 1 1 1047.748 1003.0 1047.748 1003.504"
, "1 block_B_inst1\/block_B_gate_tessent_mbist_c1_controller_inst SMARCHCHKBCIL
block B instl//mem 1 1 0x0 0x0 0x0 0x0 7 0 1047.748 1015.096 1047.748 1015.6",
 ],
}
```

Tessent SiliconInsight Desktop displays the following:

```
// Failing Controller Verilog Instance: core inst1/top rtl tessent mbist c1 controller inst
// Tested Controller Steps: 0-2
11
   Step: 2
11
    Algorithm: SMARCHCHKBVCD
11
     Tested Memories:
11
      M12:core_inst1/blockA_clka_i1/mem6
      M13:core_inst1/blockA_clka_i2/mem6
11
11
    Failing Memory Verilog Instance: core_inst1/blockA_clka_i2/mem6
11
       Tested Ports: 0
       Failing Port: 0
11
        Bitmap:
11
11
       ----- ------ ------ ------ -------
      Phase Or Physical ... Bit Phys Physical Physical Physical Physical
11
11
      Instruction Bank ... Pos Exp X Y X Y
11
      2_WORO 0x0 ... 3 1 1047.748 1007.032 1047.748 1007.536
2_WORO 0x0 ... 3 1 1047.748 1008.04 1007.536 1008.544
11
11
```

If you enabled generate\_marker\_file, you can view the diagnosis results in Calibre DESIGNrev. For details, refer to the *Calibre DESIGNrev Layout Viewer User's Manual*.

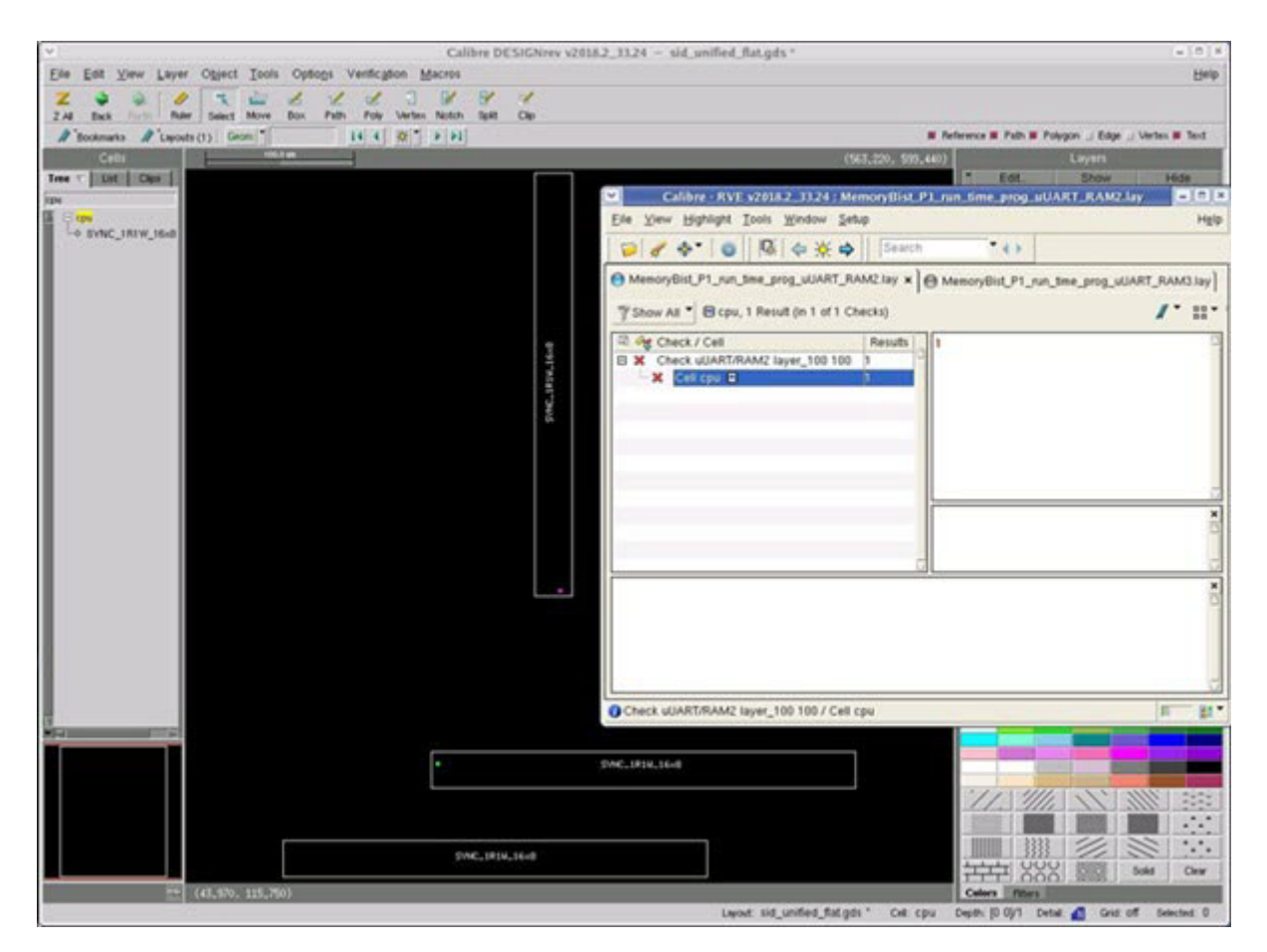

# Examples

The following dofile example shows how to create a CDP with physical X-Y report capability when you are performing diagnosis from an ATE test program. After generating the CDP, you are ready to setup and perform failure collection on the ATE tester and convert the results through the process\_memory\_failures utility.

```
set context patterns -silicon insight -ijtag
# Create LDB if not available
create layout MyLayoutDB -deflist { ../layout/top.def \
../layout/blockA.def } -leflist { ../data/14nmlpp sp rams
sram sp hse 256x16.lef ../data/14nmlpp sp rams/sram sp hse 512x16.lef }
open tsdb tsdb outdir
read design top -design id rtl -view interface
set current design top
create silicon insight setup specification
set current silicon insight setup NoTester(batch cdp)
write config data si.setup -replace
create patterns specification manufacturing
start silicon insight
# Enable diagnosis, default is auto increment stop on error for MemoryBIST
set config value PatternsSpecification(top,rtl,manufacturing)/
CharacterizationDebugOptions/diagnose on failure on
# Set LDB path
set config value PatternsSpecification(top,rtl,manufacturing)/
CharacterizationDebugOptions/MemoryBist/layout database MyLayoutDB
# Set Vendor X-Y files directory paths
set dirWrap [add config element -in wrapper
 PatternsSpecification(top,rtl,manufacturing)/
CharacterizationDebuqOptions/MemoryBist VendorXYMapDirectories]
# repeat the following if there is more than one directory
add config element -in $dirWrap ../data/14nmlpp sp rams -type property
process patterns spec -config objects/
PatternsSpecification(top,rtl,manufacturing)
stop silicon insight
```

You can simulate the application of MemoryBIST patterns on a Tessent SiliconInsight Desktop tester. The simulator converts the responses to failures that you can then diagnose with Tessent SiliconInsight Desktop. The following example dofile shows how to use the previously created CDP in SimDUT mode.

```
set_context patterns -silicon_insight
open_tsdb tsdb_outdir
read_design top -design_id rtl -view interface
set_current_design top
read_config_data si.setup
set_current_silicon_insight_setup Sid(simdut)
set_simulation_library_sources -v ../data/verilog/adk.v \
-y ../data/14nmlpp_sp_rams -extension v
# Start the simulation with fault injection specific to the memory model
run_testbench_simulations -extra_verilog_files \
../data/design/fi_simdut/fi.v -extra_top_modules fi -simdut_server
start_silicon_insight
```

# Physical-Logical Address Mapping in the Bitmap Results

The bitmap results include the failing logical address and the failing physical address location (bank, row, column). The failing physical address location is reported by the MemoryBIST controller and is corrected for latency by the tool if needed. The tool also maps the physical locations to logical locations.

The physical address is the address seen in the MemoryBIST controller registers and inside the memory core. The physical address appears from least significant bit to most significant bit, going from column bits to row bits to bank bits. The logical address is the address seen on the output of the memory interface and the memory address port on the input of the memory core.

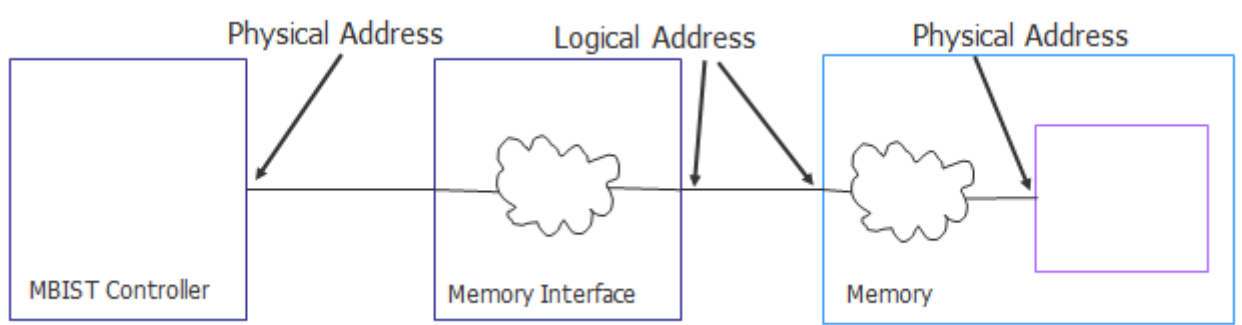

Figure 9-2. Physical and Logic Address Locations

Suppose you have a logical address map that looks as follows:

```
LogicalAddressmap {
ColumnAddress[1:0]: Address[1:0];
BankAddress[0:0]: Address[4:4];
RowAddress[1:0]: Address[3:2];
RowAddress[7:2]: Address[10:5];
}
```

Tessent™ SiliconInsight™ User's Manual for Tessent Shell, v2022.4

And suppose the physical address map looks as follows:

```
PhysicalAddressMap {
BankAddress[0] : ( not ( r[7] ) ) ;
RowAddress[7] : ( ( not ( r[7] ) ) xor r[6] ) ;
RowAddress[6] : ( ( not ( r[7] ) ) xor r[5] ) ;
RowAddress[5] : ( ( not ( r[7] ) ) xor r[4] ) ;
RowAddress[4] : ( ( not ( r[7] ) ) xor r[3] ) ;
RowAddress[3] : ( ( not ( r[7] ) ) xor r[2] ) ;
RowAddress[2] : ( ( not ( r[7] ) ) xor r[2] ) ;
RowAddress[1] : ( ( not ( r[7] ) ) xor r[1] ) ;
RowAddress[0] : ( ( not ( r[7] ) ) xor r[0] ) ;
ColumnAddress[1] : c[1];
}
```

The MemoryBIST interpretation would be:

| Address             | Physical<br>Address | Physical<br>Value | Logical Translation   | Logical<br>Value | Logical<br>Address |
|---------------------|---------------------|-------------------|-----------------------|------------------|--------------------|
| 10                  | b[0]                | 0                 | ((not r[7]) xor r[6]) | 1                | R[7]               |
| 9                   | r[7]                | 0                 | ((not r[7]) xor r[5]) | 1                | R[6]               |
| 8                   | r[6]                | 0                 | ((not r[7]) xor r[4]) | 1                | R[5]               |
| 7                   | r[5]                | 0                 | ((not r[7]) xor r[3]) | 1                | R[4]               |
| 6                   | r[4]                | 0                 | ((not r[7]) xor r[2]) | 1                | R[3]               |
| 5                   | r[3]                | 0                 | ((not r[7]) xor b[0]) | 1                | R[2]               |
| 4                   | r[2]                | 0                 | not r[7]              | 1                | B[0]               |
| 3                   | r[1]                | 0                 | ((not r[7]) xor r[1]) | 1                | R[1]               |
| 2                   | r[0]                | 0                 | ((not r[7]) xor r[0]) | 1                | R[0]               |
| 1                   | c[1]                | 0                 | c[1]                  | 0                | C[1]               |
| 0                   | c[0]                | 0                 | c[0]                  | 0                | C[0]               |
| Physical address: 0 |                     |                   | Logical address: 2044 |                  |                    |
| Physical row: 0     |                     |                   | Logical row: 255      |                  |                    |
| Physical column: 0  |                     |                   | Logical column: 0     |                  |                    |
| Physical bank: 0    |                     |                   | Logical bank: 1       |                  | •                  |

Table 9-3. Physical-Logical Address Mapping

# **Memory and Setup Chain Test Failure Reports**

You can use Tessent SiliconInsight to generate failure reports for any MemoryBIST instrument for which you have the GoNoGo pattern data. In addition, you can generate failure reports for setup chain tests when you have enabled the diagnose\_on\_failure and include\_setup\_chain\_test properties in the CharacterizationDebugOptions wrapper within the patterns specification.

The process for generating failure reports is similar to that used to generate diagnostic bitmap files, as shown in the following figure. Failure reports are simplified versions of the diagnostic bitmap report.

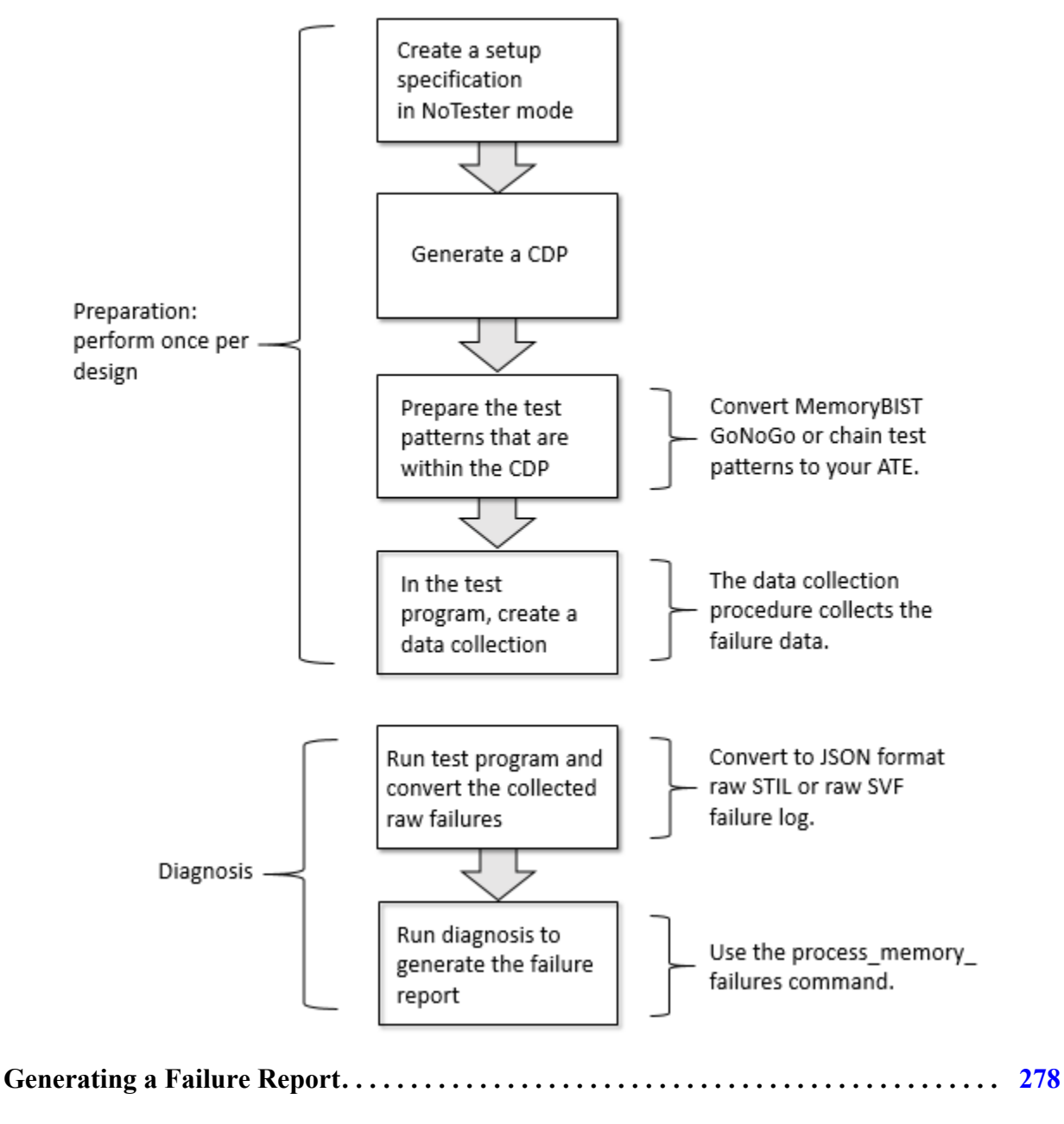

Figure 9-3. High-Level Flow for Reporting Failures From an ATE

Tessent™ SiliconInsight™ User's Manual for Tessent Shell, v2022.4

 Failure Report Formats.
 284

# **Generating a Failure Report**

The process for generating failure reports for memories is the same as for generating failure reports for setup chain tests. However, the unique test pattern names reside within different areas of the CDP directory as noted in step 2.

## **Prerequisites**

• You have a signed-off chip-level TSDB.

### **Procedure**

1. Generate a CDP as described in the Procedure section for "Generating a CDP" on page 247.

For the memory failure report, regardless of the setting of the compare\_go and compare\_go\_id properties in the DiagnosisOptions for a given controller in the main pattern, the MemoryBIST GoNoGo patterns are correctly generated for a memory failure report for a given controller if the diagnose\_on\_failure property in the CharacterizationDebugOptions is set to On and the resolution property is set to memory.

For the setup chain failure report, patterns are automatically generated for a given controller if the include\_setup\_chain\_test property is set to On in addition to the diagnose\_on\_failure property.

- 2. Within the CDP directory, locate the unique test patterns for each test.
  - For MemoryBIST GoNoGo test patterns:

cdp\_name/Tests/user\_test\_name/main\_patterns

The unique pattern name is:

<unique\_pattern\_name>.<svf|stil>

• For setup chain test patterns, use the summary.json file located in the test directory:

cdp\_name/Tests/user\_test\_name/

The unique pattern names are indicated in bold. For example:

```
{"<pattern_set_name>": {"CDPMemoryDiagnosticAvailability": [{
    "TestMethod": "setup_chain_test",
    "PatternDistribution": [{
        "PatternName": "<unique_pattern_name>_4.<svf|stil>,"
        "TestedControllers": [{ . . .
```

- 3. Prepare the test patterns and the test program:
  - a. Use your pattern translator to convert the patterns to the format supported by your ATE. Ensure that there is a one-to-one mapping between the STIL pattern cycle

counts and the vector cycles of the translated ATE format. This mapping simplifies reporting of failing cycles in terms of the STIL pattern file.

The CDP STIL pattern cycle starts at 1.

- b. Collect the failing cycle data for each MemoryBIST wrapper configuration, perform the test, and scan out the failure data. The tool produces one pattern per MemoryBIST wrapper regardless of how many controllers each wrapper contains.
- 4. Load the test pattern and test program, and run the test program on your ATE, as described in the Procedure section for "Collecting and Converting Failure Data" on page 256.

See "Examples of Raw Failure Files Converted to JSON Format" on page 282.

5. Use the process\_memory\_failures command to generate a failure report as described in the Procedure section for "Converting Raw JSON Data Files to Bitmap Files" on page 260.

The failure report files are appended with the .memfail suffix for memory failures and the .setupfail suffix for setup chain test failures.

## Results

As an example for setup chain test failures, for the following raw STIL failure log file as input:

```
{
         "Version": 2,
        "Type": "SETUPCHAIN",
        "TrackingInfo": {"Design": "test.cdp"},
        "FailDataType": "RawSTIL",
        "RawSTIL": [{
                 "UserTestName": "MemoryBist P1",
                 "Failures": [{
                         "TesterDiagPatternName": "MemoryBist P1 4",
                         "Pin": "ijtag_so",
                         "FailureFormat": "FailingCycles",
                         "FailData": [
"1981, 1982, 1983, 2103, 2106, 2113, 2186, 2197, 2328, 2338, 2431, 2439, 2486, 2495, 2524, 2537,
2704,2710,2711,2712,2724,2727,2738"
                         1
                 }]
        }]
}
```

The tool outputs the following setup chain test failure report:

```
{
  "CreatedWith": "test.cdp generated by 2019.3",
  "TrackingInfo": {"Design": "test.cdp"},
  "UserTestName": "MemoryBist_P1",
  "Header": "FailureIndex ControllerName ControllerDesignName",
  "Failures": [
    "0 core_rtl_tessent_mbist_c3_controller_inst
core rtl tessent mbist c3 controller inst",
    "1 core_rtl_tessent_mbist_c2_controller_inst
core_rtl_tessent_mbist_c2_controller_inst",
    "2 core_rtl_tessent_mbist_c1_controller_inst
core_rtl_tessent_mbist_c1_controller_inst
 ],
  "Header2": "FailureIndex RegisterName",
  "OtherRegisterFailures": [
    "0 block_rtl_tessent_mbist_bap_inst.FL_CNT_MODE0_tdr(1)",
    "1 block_rtl_tessent_mbist_bap_inst.CHAIN_BYPASS_EN_tdr(1)",
 ]
}
```

As an example for memory failures, the following raw SVF failure log file:

```
{
        "Version": 2,
        "Type": "MEMORY",
        "TrackingInfo": {"Design": "default.cdp"},
        "FailDataType": "RawSVF",
        "RawSVF": [{
                "UserTestName": "MemoryBist_P1",
                "Failures": [{
                         "TesterDiagPatternName": "MemoryBist P1",
                         "Pin": "tdo",
                         "FailureFormat": "CommandID:BitOffsets",
                         "FailData": [
"24:18,57;26:23,26,220,221,223,227,228,229,230,231,232,233,235,241,288,289,291,29
5,296,297,298,299,300,301,3
03,309,1182"
                         1
                }]
        }]
}
```

Results in the following failing memory report. In the Failures block, failures 1 and 2 have asterisks next to them. This indicates that these failures have informational messages associated with them. The FailuresInfo block provides the informational messages.

```
{
  "CreatedWith": "default.cdp generated by 2019.3",
  "TrackingInfo": {"Design": "default.cdp"},
  "UserTestName": "MemoryBist P1",
  "Header": "FailureIndex ControllerName ControllerDesignName Memory MemoryModule
MemoryInstance MemoryDesignName",
  "Failures": [
    "0 block A inst1.block A rtl_tessent_mbist_c1_controller_inst block A inst1\/
block A rtl tessent mbist c1 controller inst M1 SYNC 1RW 16x8
block_A_inst1.mem_1_1 block_A_inst1\/mem_1_1",
    "1* block B inst1.block B rtl tessent mbist c22 controller inst block B inst1
/block_B_rtl_tessent_mbist_c22_controller inst M1 SYNC 1RW 16x8
block_B_inst1.mem_1_22_1 block_B_inst1\/mem_1_22_1",
    "2* block_B_inst1.block_B_rt1_tessent_mbist_c22_controller_inst block_B_inst1\
/block B rtl tessent mbist c22 controller inst M2 SYNC 1RW 16x8
block_B_inst1.mem_1_22_2 block_B_inst1\/mem_1_22_2",
    "3 block A inst1.block A rtl tessent mbist c6 controller inst block A inst1//
block A rtl tessent mbist c6 controller inst M2 ROM 1R 32X8
block A inst1.mem 1 6 2 block A inst1\/mem 1 6 2",
    "4 block A inst1.block A rtl tessent mbist c7 controller inst block A inst1\/
block A rtl tessent mbist c7 controller inst M1 ROM 1R 32X8 block A inst1.mem 1 7
block_A_inst1\/mem_1 7"
 ],
  "FailuresInfo": [
   "1 This failing memory is ambiguous because it is sharing the same goid report
with other memories. At least one but maybe more of the reported failing memories
are possible failures.",
   "2 This failing memory is ambiguous because it is sharing the same goid report
with other memories. At least one but maybe more of the reported failing memories
are possible failures."
  ] }
```

This example shows a FailuresInfo message indicating ambiguous results. For failing memories, you may receive this message when you have not specified per\_memory for the DftSpecification/MemoryBist/Controller/DiagnosisOptions/go\_status property and:

• The DftSpecification specifies using shared comparators (versus the default local comparators) with the DftSpecification/MemoryBist/Controller/Step/ comparator\_location property set to shared\_in\_controller.

To overcome ambiguities relative to this selection, you can split the testing of the controller with shared comparator ambiguities across multiple patterns using the PatternsSpecification/Patterns/TestStep/Controller/AdvancedOptions/freeze\_step property.

• In conjunction with specifying shared comparators, the DftSpecification/MemoryBist/ Controller/AdvancedOptions/shared\_comparators\_per\_go\_id property specifies a value other than 1 while multiple memories are tested in the same controller step where some of the memories overlap on the same go id register.

To overcome ambiguities relative to this selection, you can split the testing of the controller with the shared comparator go\_id register ambiguities across multiple patterns using the PatternsSpecification/Patterns/TestStep/MemoryBist/DiagnosisOptions/ comparator\_id\_select property.

## **Examples**

**Examples of Raw Failure Files Converted to JSON Format** 

```
Example 9-2. STIL Failure Log File Example
```

```
{
"Version": 2,
              // Failure log file version (Tessent Shell supports 2)
 "Type": "SETUPCHAIN", // Other types include Compstat, LBIST, Flop, SOE,
                      // ESOE, and MEMORY
 "TrackingInfo": { // Optional and free-form value pairs to identify
                     // failures and enable backmapping to a specific
                     // design, lot, or set of coordinates
                "Design":"<device name>",
                "DeviceID":"<deviceId>",
                "XCoordinate":"<x coord>",
                "YCoordinate":"<y coord>"
 },
 "FailDataType": "RawSTIL",
 "RawSTIL": [
    {
     "TestConditions": { // Optional and free-form value pairs to specify
                         // test conditions for the failure collection
       "Voltage":"<voltage>",
       "Temperature": "<temperature>",
     },
     "UserTestName": "MemoryBist_P1", // Corresponds to the Patterns
                                     // wrapper name in the patterns spec
                                     // used to generate the CDP
     "Failures":[
      {
      "TesterDiagPatternName": "MemoryBist P1 4", // Name of the applicable CDP
                                                // test pattern used
                                                // for failure extraction
                                     // Name of the scanout pin on which
       "Pin":"ijtag so",
                                    // the failing cycles were sampled
       "FailureFormat" : "FailingCycles",
       "FailData" :
["1981,1982,1983,2103,2106,2113,2186,2197,2328,2338,2431,2439,2486,2495,2524,2537
,2704,2710,2711,2712,2724,2727,2738"]
         // Actual failing cycles
     }
 ]
},
     "TestConditions": { // Optional and free-form value pairs to specify
                         // test conditions for the failure collection
       "Voltage": "<voltage>",
       "Temperature": "<temperature>",
     },
 "UserTestName": "MemoryBist2 P1",
 "Failures": [
   {
    "TesterDiagPatternName": "MemoryBist2 P1 4",
    "Pin":"ijtag so",
    "FailureFormat" : "FailingCycles",
    "FailData" : [....]
```

# Example 9-3. SVF Failure Log File Example

} } } }

```
"Version": 2,
                   // Failure log file version (Tessent Shell supports 2)
 "Type": "MEMORY",
                     // Other types include Compstat, LBIST, Flop, SOE,
                     // ESOE, and SETUPCHAIN
 "TrackingInfo": { // Optional and free-form value pairs to identify
                     // failures and enable backmapping to a specific
                     // design, lot, or set of coordinates
                "Design":"<device name>",
                "DeviceID":"<deviceId>",
                "XCoordinate":"<x coord>",
                "YCoordinate":"<y coord>"
 },
 "FailDataType": "RawSVF",
 "RawSVF": [
      {
     "TestConditions": { // Optional and free-form value pairs to specify
                         // test conditions for the failure collection
       "Voltage":"<voltage>",
       "Temperature": "<temperature>",
     },
        "UserTestName": "MemoryBist P1", // Corresponds to the Patterns
                                      // wrapper name in the patterns spec
                                      // used to generate the CDP
        "Failures": [
          "TesterDiagPatternName": "MemoryBist P1",// Name of the applicable CDP
                                                   // test pattern used
                                                   // for failure extraction
           "Pin":"tdo",
                                     // Name of the scanout pin on which
                                    // the failing cycles were sampled
           // SVF failures where the string
           // contains the list of failing SVF commands and a
           // comma separated list of failing bit offsets
           // Failing commands and their bits are separated using ";"
           // The following failures are for 2 SVF
           // commands (24 and 26), where the failing bits for SVF command
           // 24 are 18 and 57, while the second SVF command (26) has
           // 27 failing bits.
           "FailureFormat" : "CommandID:BitOffsets",
           "FailData":
["24:18,57;26:23,26,220,221,223,227,228,229,230,231,232,233,235,241,288,289,291,2
95,296,297,298,299,300,301,303,309,1182"]
           }
     1
},
```

```
{
     "TestConditions": { // Optional and free-form value pairs to specify
                         // test conditions for the failure collection
       "Voltage":"<voltage>",
       "Temperature": "<temperature>",
     },
"UserTestName": "MemoryBist2 P1",
"Failures": [
   {
    "TesterDiagPatternName": "MemoryBist2 P1",
    "Pin":"tdo",
    "FailureFormat" : "CommandID:BitOffsets",
    "FailData" : [....]
   }
 ]
 }
1
}
```

# **Failure Report Formats**

Failure reports produced by process\_memory\_failures are in JSON format.

## **Memory Failure Report**

{

```
Example 9-4. Memory Failure Report Format
```

```
"CreatedWith":"<tool name and version>",
  "TrackingInfo:{"Design":"<design name>"
}
  "Header": "FailureIndex ControllerName ControllerDesignName
   Memory MemoryModule MemoryInstance MemoryDesignName",
   "Failures":[
   "0 controller name controller design name
   memory memory module memory instance memory design name"'
    "1 controller name controller design name
   memory memory_module memory_instance memory_design_name"
  1
  "FailuresInfo":[
  FailureIndex Info: "Informational message",
  FailureIndex Info: "Informational message",
  ]
}
```

The failing memory report contains a field named "Header" that defines the data that occurs in the mandatory and optional Failures data array. As with the diagnostic bitmap file, you can customize the data that occurs in the Failures data array by adding a Header field to the raw

STIL or raw SVF failure log file. Refer to the end of the section "Diagnostic Bitmap File" on page 263 for an example of how to customize the Header fields.

| Field Name           | Description                                                             | Field Type   |
|----------------------|-------------------------------------------------------------------------|--------------|
| FailureIndex         | Failure number for each failing memory string, starting with 0.         | Mandatory    |
|                      | <b>Note:</b> The failure counter increases by 1 for each found failure. |              |
| ControllerDesignName | Design name of the controller testing the failing memory.               | Mandatory    |
| MemoryDesignName     | Design name of a failing memory.                                        | Optional     |
|                      |                                                                         | Default = On |
| ControllerName       | icl name of a controller testing the failing memory.                    | Optional     |
|                      |                                                                         | Default = On |
| Memory               | Failing memory collar identification.                                   | Optional     |
|                      |                                                                         | Default = On |
| MemoryInstance       | icl name of a failing memory.                                           | Optional     |
|                      |                                                                         | Default = On |
| MemoryModule         | Name of a failing memory library module.                                | Optional     |
|                      |                                                                         | Default = On |

Table 9-4. Failures Data Array Fields for Memory Failure Reports

# **Setup Chain Test Failure Report**

# Example 9-5. Setup Chain Test Failure Report Format

```
{
   "CreatedWith":"<tool_name_and_version>",
    "TrackingInfo:{"Design":"<design_name>"
    "Header": "FailureIndex ControllerName ControllerDesignName",
    "Failures":[
    "0 controller_name controller_design_name"'
    "1 controller_name controller_design_name"
    .
    .
    .
    .
    .
    .
    .
    .
    .
    .
    .
    .
    .
    .
    .
    .
    .
    .
    .
    .
    .
    .
    .
    .
    .
    .
    .
    .
    .
    .
    .
    .
    .
    .
    .
    .
    .
    .
    .
    .
    .
    .
    .
    .
    .
    .
    .
    .
    .
    .
    .
    .
    .
    .
    .
    .
    .
    .
    .
    .
    .
    .
    .
    .
    .
    .
    .
    .
    .
    .
    .
    .
    .
    .
    .
    .
    .
    .
    .
    .
    .
    .
    .
    .
    .
    .
    .
    .
    .
    .
    .
    .
    .
    .
    .
    .
    .
    .
    .
    .
    .
    .
    .
    .
    .
    .
    .
    .
    .
    .
    .
    .
    .
    .
    .
    .
    .
    .
    .
    .
    .
    .
    .
    .
    .
    .
    .
    .
    .
    .
    .
    .
    .
    .
    .
    .
    .
    .
    .
    .
    .
    .
    .
    .
    .
    .
    .
    .
    .
    .
    .
    .
    .
    .
    .
    .
    .
    .
    .
    .
    .
    .
    .
    .
    .
    .
    .
    .
    .
    .
    .
    .
    .
    .
    .
    .
    .
    .
    .
    .
    .
    .
    .
    .
    .
    .
    .
    .
    .
    .
    .
    .
    .
    .
    .
    .
    .
    .
    .
    .
    .
    .
    .
    .
    .
    .
    .
    .
    .
    .
    .
    .
    .
    .
    .
    .
    .
    .
    .
    .
    .
    .
    .
    .
    .
    .
    .
    .
    .
    .
    .
    .
    .
    .
    .
    .
    .
    .
    .
    .
    .
    .
    .
    .
    .
    .
    .
    .
    .
    .
    .
    .
    .
    .
    .
    .
    .
    .
    .
    .
    .
    .
    .
    .
    .
    .
    .
    .
    .
    .
    .
    .
    .
    .
    .
    .
    .
    .
    .
    .
    .
    .
    .
    .
    .
    .
    .
    .
    .
    .
    .
    .
    .
    .
    .
```

The setup chain test failure report contains two sections. The first section is the Header section that lists the data that occurs in the Failures data array.

| Field Name           | Description                                                             | Field Type |
|----------------------|-------------------------------------------------------------------------|------------|
| FailureIndex         | Failure number for each controller failure string, starting with 0.     | Mandatory  |
|                      | <b>Note:</b> The failure counter increases by 1 for each found failure. |            |
| ControllerDesignName | Design name of a failing controller.                                    | Mandatory  |
| ControllerName       | icl name of a failing controller.                                       | Mandatory  |

Table 9-5. Failures Data Array Fields for Setup Chain Test Failure Reports

The second section is the Header2 section that defines that lists the data that occurs in the OtherRegisterFailures data array.

# Table 9-6. OtherRegisterFailures Data Array Fields for Setup Chain Test FailureReports

| Field Name   | Description                                                             | Field Type |
|--------------|-------------------------------------------------------------------------|------------|
| FailureIndex | Failure number for each register failure string, starting with 0.       | Mandatory  |
|              | <b>Note:</b> The failure counter increases by 1 for each found failure. |            |

# Table 9-6. OtherRegisterFailures Data Array Fields for Setup Chain Test FailureReports (cont.)

| Field Name   | Description                 | Field Type |
|--------------|-----------------------------|------------|
| RegisterName | Name of a failing register. | Mandatory  |

# **ATPG Offline Interpretation Flow**

The process of diagnosing failing flops can take a large amount of time, depending on the design. The ATPG offline interpretation flow enables you to pregenerate 1hot patterns. Use these patterns on the tester to collect failure instances and generate failure logs. You can then process the failure logs while off the tester to produce failing flops data.

The following diagram provides a high-level overview of the interpretation flow:

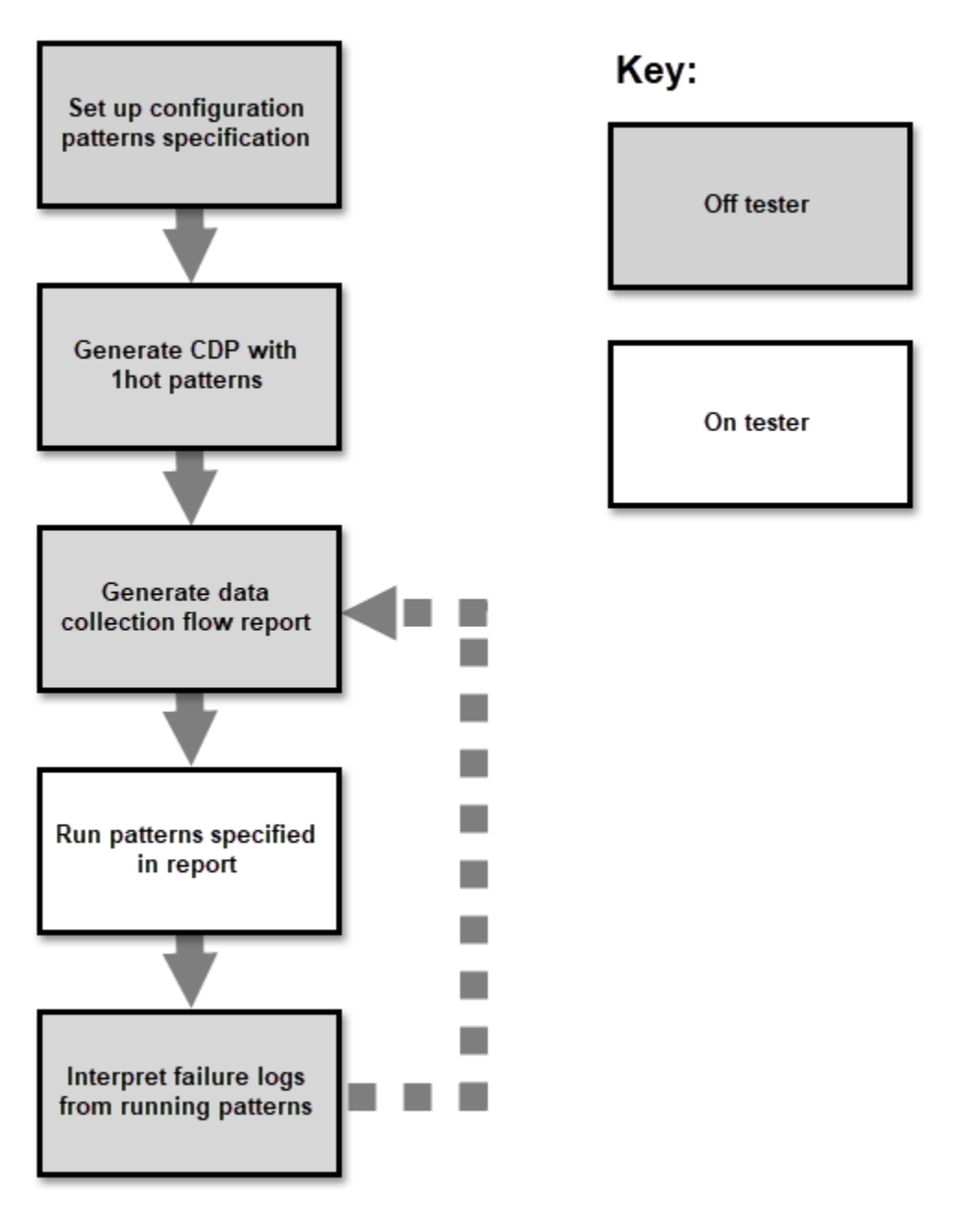

# Figure 9-4. ATPG Offline Interpretation Flow

Tessent<sup>™</sup> SiliconInsight<sup>™</sup> User's Manual for Tessent Shell, v2022.4
The following topics describe the ATPG offline interpretation flow in more detail:

| Pregenerating 1hot Patterns in the CDP        | <b>289</b> |
|-----------------------------------------------|------------|
| Generating and Interpreting ATPG Failure Logs | 289        |

# **Pregenerating 1hot Patterns in the CDP**

The first step in the ATPG offline interpretation flow is to pregenerate 1hot patterns in the CDP while off the tester. You can choose a range of patterns to pregenerate before generating the CDP.

# **Prerequisites**

- You have already set up the rest of your pattern specification. You can add the pregenerate\_1hot\_patterns property at any time during your pattern specification setup, but you must set this property before generating the CDP.
- You do not need to be connected to the ATE to pregenerate patterns.

# Procedure

- 1. Set up your configuration patterns specification as normal and include the following properties:
  - diagnose\_on\_failure : on ;
  - ATPG/pregenerate\_1hot\_patterns : pattern\_range\_list>;
  - ATPG/diagnosis\_result : failing\_flops ;
- 2. Generate the CDP from the pattern specification with the process\_patterns\_specification command.

# Results

The generated CDP contains all collateral data needed for diagnosis, including 1hot pattern files, flat models, and so forth. Use these pregenerated 1hot patterns for offline diagnosis in the next step, "Generating and Interpreting ATPG Failure Logs."

# **Generating and Interpreting ATPG Failure Logs**

The process\_atpg\_failures command provides instructions on how to generate the failure log files necessary to diagnose failing flops. After you follow the instructions, you run the command a second time to interpret the failure log files.

# **Prerequisites**

• You have completed generating a CDP as described in "Pregenerating 1hot Patterns in the CDP" on page 289.

### Procedure

1. Generate an instruction flow by running the "process\_atpg\_failures <*cdp*> <*test\_name*> -report\_ate\_data\_collection\_flow" command.

The command returns a list of instructions similar to the following:

```
// 1) On the tester:
                a) Run pattern 'pat glue top.stil' from cdp directory
11
                                     '<cdp>/Tests/<test name>/main patterns' on tester; save
11
                        '<cdp>/Tests/<cest_name/, ..._____
failure log (i.e. 'pat_glue_top.flog')
failure for the former faile run the former faile run th
          failure log (i.e. 'pat_glue_top.flog')
b) If the above pattern fails, run the following 1hot
11
11
                                patterns from cdp directory '<cdp>/Tests/<test name>/
11
                                     default/atpg' and save the failure log:
11
// pattern name covered pattern#s example flog name
// ------
// <test name> 1.stil 0:9,11 <test name> 1.flog
11
// 2) Off the tester, run the following Tessent shell command
               to interpret the failures to failing flops.
11
                          process_atpg_failures <cdp> <test_name> -interpret fails
11
11
                         { pat_glue_top.stil pat_glue_top.flog <test_name>_1.stil
11
                           <test name> 1.flog }
```

The covered pattern numbers correspond to the pregenerated patterns you specified in "Pregenerating 1hot Patterns in the CDP".

2. Following the instructions provided in the results of the previous step, run the specified patterns on the tester. If any patterns fail, you must then also run the 1hot patterns for the failing patterns.

A failure log file contains information similar to the following:

```
format cycle
failures_begin
34 SFRWE_c2_2 H L
67 SFRWE_c2_2 H L
84 edt_channels_out3_c2_2 L H
86 edt_channels_out3_c2_2 L H
...
2839 SFRWE_c2_2 H L
2872 SFRWE_c2_2 H L
2905 SFRWE_c2_2 H L
failures_end
failure_buffer_limit_reached none
failure_file_end
```

3. Once you have collected the failure log files for the failing patterns, continue to follow the instructions by running the "process\_atpg\_failures <*cdp*> <*test\_name*> -interpret\_fails { <*pattern\_flog\_pairs*> }[-learn\_uncovered\_1hot\_patterns]" command off the tester.

The command provides a list of patterns with mismatched expected and tested values, similar to the following:

The names in the table shown here have been abbreviated to fit onto a printed page.

The -learn\_uncovered\_1hot\_patterns switch is optional. It enables the command to automatically learn uncovered patterns and generate additional 1hot patterns for them in the CDP for subsequent failure collection.

4. (Optional) Repeat steps 1 through 3 as needed, particularly if you have used the optional -learn\_uncovered\_1hot\_patterns switch to add patterns to the CDP, to further refine the failing flop information you receive.

# Chapter 10 ATE-Connect for IJTAG Debugging on Testers

ATE-Connect expands the Tessent SiliconInsight support for Tessent IJTAG-inserted instruments (MemoryBIST and LogicBIST) and ATPG by enabling you to perform debug on a tester rather than in Desktop mode. This enables you to debug your silicon in the same environment used for production testing. ATE-Connect supports SVF and STIL files.

| Note                                                                                                    |     |
|----------------------------------------------------------------------------------------------------|-----|
| If you are an ATE vendor, refer to "ATE-Connect Preparation for ATE Vendors" on page 393 for special considerations. |     |
| ATE-Connect Overview                                                                                                 | 293 |
| Performing IJTAG Debug With ATE-Connect                                                                              | 294 |

# **ATE-Connect Overview**

ATE-Connect enables you to debug Tessent Shell IJTAG-inserted devices on an ATE. Tessent SiliconInsight and the tester communicate through a TCP-IP protocol, which enables Tessent SiliconInsight to send IJTAG command requests through the socket for the test program to run.

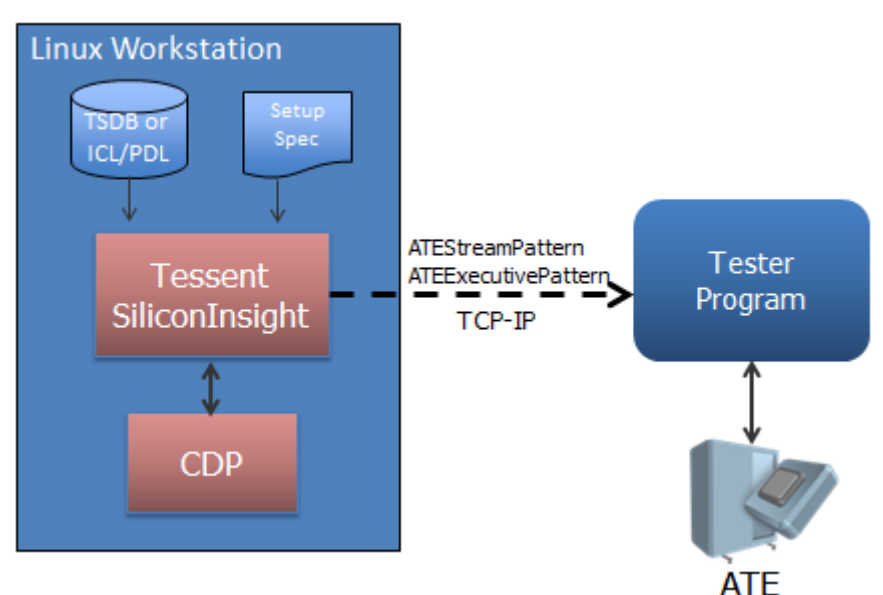

Figure 10-1. ATE-Connect Architecture

Tessent™ SiliconInsight™ User's Manual for Tessent Shell, v2022.4

Tessent SiliconInsight runs on a Linux workstation within the Tessent Shell environment while the test program can run on any platform, such as Linux, UNIX, and Windows. You do not have to integrate the CDP into the tester software.

# **Performing IJTAG Debug With ATE-Connect**

Once the tester and test program are configured, you can run IJTAG commands in Tessent SiliconInsight for execution on the tester. Refer to your ATE vendor documentation for information about configuring the test program and tester.

### **Prerequisites**

• You have a signed-off TSDB.

### **Procedure**

1. Generate a SiliconInsightSetupSpecification.

To enable ATE-Connect, specify Ate(*tester\_name*) as the selected setup. Modify the default Ate(*tester\_name*) wrapper based on your design and ATE environment. Refer to "Ate(tester\_name)" on page 130 for syntax details. For example:

```
SiliconInsightSetupSpecification {
  selected setup : Ate(tester1);
  Protocol {
  }
 Ate(tester1) {
    cdp_integration_type : Partial
    cdp_directory : top.cdp;
   host name : tester57;
    port number : 6411;
    pattern transmission method : stream file;
    initial control string: "@@@@";
    PinMap {
      P0 : pad jtdi;
      P1 : pad jtms;
      P2 : pad jtdo;
      P3 : pad jtck;
  }
}
```

Consult the ATE vendor documentation as needed. Ensure that you follow the ATE vendor specifications for the pattern transmission method and the initial control string (if any). In addition, the vendor may also specify the port number.

2. Prepare the test program.

Prepare the test program following your ATE vendor's documentation. Ensure that the pin map as defined in the setup specification's PinMap wrapper matches the tester pin

map definition in the test program, and that the pins are mapped to the correct device pin.

3. Call the ATE vendor API that enables the test program to listen to commands from Tessent SiliconInsight through the specified port.

To call the API, on the ATE tester controller bring up the test program and stop it at the correct point. Consider the following when deciding where to stop the program:

- The device must be powered up such that the tester is delivering the correct voltage and current to all device pins.
- The appropriate clocks must be running.
- As applicable, run an initial sequence to grant Tessent SiliconInsight access to the TAP or to locking the PLLs.
- 4. Invoke Tessent Shell and proceed with debugging as described in the Procedure section of "PDL-Level Debugging for Tessent IJTAG-Inserted Devices" on page 149."

The Tessent SiliconInsight custom flow enables you to extend the diagnosis capabilities of SiliconInsight beyond the current instruments by enabling support for sophisticated diagnostic flows and third-party instruments (such as customer BIST or analog devices). In addition, some Mentor Graphics plug-ins require you to control the test flow for some documented flows, such as the repair flow.

The custom test flow enables you to include and access the following collateral data in the CDP:

- Test sequence control so that you can perform pattern file execution, pattern file result interpretation, pattern branching, and decision making.
- Diagnosis procedures associated with the specified custom test.
- Pattern files to be used by the specified custom test.
- Additional patterns wrappers also present in the Patterns Specification to be used by the specified custom test.
- Multiple pattern files that result from detecting pattern splits in the Patterns wrapper.

For an example of using a custom test flow, refer to "Interactive Desktop Standard Repair Flow Tutorial" on page 385.

| Configuring and Performing a Custom Test       | <b>298</b> |
|------------------------------------------------|------------|
| Patterns Specification Syntax for Custom Tests | 300        |
| CDPProcedureFiles                              | 301        |
| TestSequencing                                 | 309        |
| Adding a Standard Repair Flow Custom Test      | 317        |
| Test Procedure Command Reference               | 319        |
| add_test_diagnosis_result                      | 321        |
| append_result                                  | 322        |
| create_result_list                             | 323        |
| create_result_object                           | 324        |
| evaluate_instrument_callback                   | 325        |
| execute_ate_command                            | 327        |
| execute_pattern_file                           | 328        |
| execute_required_test                          | 331        |
| get_active_test_name                           | 332        |
| get_instrument_type                            | 333        |
| get_pattern_data                               | 334        |
| get_test_data                                  | 335        |

Tessent™ SiliconInsight™ User's Manual for Tessent Shell, v2022.4

| get_test_datalog_mode     | 338 |
|---------------------------|-----|
| get_test_execution_status | 339 |
| log_message               | 340 |
| set_active_instrument     | 341 |
| set_active_ip_group_name  | 342 |
| set_active_pattern_set.   | 343 |
| set_active_test_name      | 344 |
| set_test_diagnosis_result | 345 |
| set_test_execution_status | 346 |

# **Configuring and Performing a Custom Test**

Configure custom test procedures in Tcl format using custom flow programming commands.

Refer to the section "Test Procedure Command Reference" on page 319 for more details about these commands.

### **Prerequisites**

• This process assumes that you already have a Patterns wrapper in the patterns specification that you want to test with a custom test procedure.

#### \_Note\_

It is recommended to use the following naming convention for the Patterns wrapper name hosting a custom test. The tool does not enforce this naming scheme, but the scheme enables you to easily identify custom tests that use user-defined Tcl procedures to perform the test.

CUSTOM[\_<optional\_keyword>]\_PROCFILE\_<tcl\_filename>\_PROCNAME\_<tcl\_procedure>

- You previously generated all patterns required for your custom test flow, and the pattern files are in either STIL or SVF format.
- You have generated and customized a setup specification as described in "Prepare the Design Under Test" on page 75.
- If your custom test includes Mentor Graphics instruments, you must have a signed-off TSDB. For more information, refer to the chapter "Tessent Shell Data Base (TSDB)" in the *Tessent Shell Reference Manual*.

### **Procedure**

1. Develop a CDP test procedure file.

A test procedure file may contain multiple procedures. For example, it may contain the custom test procedure and also a custom diagnostic test procedure.

The CDP test procedure file defines how the SiliconInsight tool runs a custom test. It provides the CDP interface to access CDP functions and data structures that are required

to run the test. In general, generate a custom test so that it performs the following actions:

- Access collateral data associated with the custom test: custom data, pattern files, Mentor Graphics instruments specified in the custom test, other required tests.
- Run pattern files and other required tests.
- Access execution results for pattern files and other required tests.
- Run GPIB or any other commands to manipulate clocks, power supplies, or other GPIB instruments, and perform measurements.
- Set the custom test execution result.

Refer to "CDPProcedureFiles" on page 301 for example test procedures. Refer to the section "Test Procedure Command Reference" on page 319 for the custom flow programming commands that you can use to write the test procedures.

2. Add two new wrappers, PatternsSpecification/CDPProcedureFiles and Patterns/ TestSequencing, to the patterns specification.

The CDPProcedureFiles wrapper lists CDP test procedure files. The presence of the TestSequencing wrapper indicates that the given Patterns wrapper is for a custom test.

3. Set the tool context to enable Tessent SiliconInsight within Tessent Shell.

#### SETUP>set\_context patterns -silicon\_insight

4. Run the process\_patterns\_specification command.

The tool automatically detects the Patterns wrappers with TestSequencing wrappers and generates the required custom test collateral data in the CDP.

5. Run the execute \_cdp\_test command.

The tool automatically sources the CDP test procedure file specified by the TestSequencing/test\_source\_code property and runs the specified custom test procedures within the test sequence.

### **Results**

Each test returns 0 if the test passes and 1 if the test fails. The return value does not impact the returned data from the execute\_cdp\_test command. However, test failure could trigger extra diagnostic action when the following criteria are met:

- At least one of the instrument or the diagnosis keywords are specified with the execute\_cdp\_test -collect\_data\_type\_list command.
- A TestSequencing/DiagnosticProcedure wrapper exists.

# Patterns Specification Syntax for Custom Tests

To run a custom test, add the CDPProcedureFiles and TestSequencing wrappers to the patterns specification.

At a high level, the wrappers integrate as follows:

```
PatternsSpecification(design name, design id, pattern id) {
                                : usage
  usage
  manufacturing_patterns_format : format, ... ;
  compress pattern files : boolean ;
  CharacterizationDebugOptions { ...
  CDPProcedureFiles {
    test proc file1 ;
    test_proc_file2 ;
  }
  Patterns (patterns name) {
    CharacterizationDebugOptions { ...
    TestSequencing {
      test source code : path to test proc file ;
      test namespace : custom_test_tcl_code_namespace ;
      TestProcedure(custom test proc) {
       Arguments { ... }
      }
      DiagnosticProcedure(custom_diagnostic proc)
        Arguments { ... }
      }
      CustomPatterns { ...
      }
      CustomData { ...
      }
      OtherRequiredPatternsWrappers { ...
      }
    }
  }
}
```

| CDPProcedureFiles | 301 |
|-------------------|-----|
| TestSequencing    | 309 |

# **CDPProcedureFiles**

Specifies a list of CDP test procedure files that define custom test or diagnostic procedures.

# Usage

```
PatternsSpecification(design_name,design_id,pattern_id) {
    ...
    CharacterizationDebugOptions { ...
    }
    CDPProcedureFiles { // Required for custom tests
        test_proc_file1 ; // Required
        test_proc_file2 ;
    ...
    }
}
```

# Description

The tool accesses and runs a custom procedure defined in a test procedure file only when you have specified it within the Patterns/TestSequencing wrapper.

# Arguments

• *test\_proc\_file1*;...;...

Required list of pathnames to CDP test procedure files that define custom test procedures. You must specify at least one file, and the files must be in Tcl format (*.tcl*).

# **Examples**

Refer to "TestSequencing" on page 309 for configuration syntax examples that include the CDPProcedureFiles wrapper in context with the TestSequencing wrapper.

Refer to "Test Procedure Command Reference" on page 319 for descriptions of the custom flow programming commands that you can use to write test procedures such as those shown in the following examples.

### Example 1

The following example shows a simple test procedure.

```
namespace eval ::my test flow namespace {
proc my test flow {} {
  log message "my test flow: Entering ... \n"
  # Get the list of datalog selections selected with the
  # "execute cdp test -collect data type list" command
  set datalog mode [get test datalog mode]
  log message "my test flow: datalog mode = '$datalog mode'.\n"
  # Use the user-specified datalog selection to set the execution mode of
  # the pattern files (gonogo or get_failures)
  if { [lsearch $datalog mode gonogo] >= 0 } {
    set mode gonogo
  } else {
    set mode get failures
  }
  # Get the name of the custom test to be run for future access to related
  # data
  set current test [get active test name]
  # Get the list of pattern files to run for this test
  set pattern names [get test data $current test -main pattern names list]
  log message "my test flow: Pattern names = '$pattern names'.\n"
  # Runs a pattern file in the appropriate execution mode, where the
  # -add execution result option indicates detailed failures from running
  # this pattern file are added to the custom test results
  foreach local pat $pattern names {
    log message "my test flow: Executing pattern '$local pat' ...\n"
    set exec_stat [execute_pattern_file $local_pat -mode $mode \
        -add execution result]
    if { $exec stat } {
      log_message "my_test_flow: Pattern '$local_pat' failed.\n"
      # Get the list of pattern sets in this pattern file
      set participating pat sets [get pattern data $local pat \
        -pattern sets]
      log message "\tParticipating pattern sets = \
        '$participating pat sets'\n"
      # Get the list of failing pattern sets from the latest run of this
      # pattern file
      set failing_pat_sets [get_pattern_data $local_pat \
        -failing pattern sets]
      log_message "\tFailing pattern sets = '$failing_pat_sets'\n"
      # Get the list of failing variables from the latest run of this
      # pattern file
      set failing vars [get pattern data $local pat \
        -failing variable names]
      log message "\tFailing variable names = '$failing vars'\n"
      # Set the custom test execution status to failed
      set test execution status Failed
    }
  }
```

```
log_message "my_test_flow: Exiting (Test execution status =
'[get_test_execution_status]') ...\n"
return $exec_stat
}
; #namespace my_test_flow_namespace
```

#### Example 2

The following example shows a more complex test procedure that includes diagnosis.

```
namespace eval ::custom membist test {
    variable preserved controller results {}
proc membist custom test { args } {
 variable preserved controller results
  set preserved_controller_results [dict create]
  log_message "membist_custom_test: Entering with the following arguments $args
\ldots n"
  # Get the name of the custom test to be run for future access to related
  # data
  set test name [get active test name]
  # Get the values for Param1, Param2, and Param3 that were specified in
  # the PatternSpecification under the TestSequencing/CustomData wrapper
  # for this test and then display them in the tester log
  log message "membist custom test: Param1 is [get test data $test name \
    -parameter value -parameter name Param1 -parameter type dynamic], \
    Param2 is [get_test_data $test_name -parameter_value -parameter_name \
    Param2 -parameter_type dynamic] and Param3 is [get_test_data $test_name \
    -parameter value -parameter name Param3 -parameter type dynamic]\n"
  set arg_list [join $args]
  set no_args [llength $arg_list]
  # Use the user-specified datalog selection to set the pattern file
  # execution mode (gonogo or get_failures)
  set datalog mode [get test datalog mode]
  if { [lsearch $datalog mode gonogo] >= 0 } {
    set mode gonogo } else {
    set mode get_failures
  }
```

```
set frequency 170
set f_index 0
set test diagnosis result "" ;# initialize results.
# Get the list of pattern files to run for this test
set pattern names [get test data $test name -main pattern names list]
log message "main pattern names = '$pattern names'\n"
foreach local pat $pattern names {
  log_message "membist_custom_test: Executing pattern '$local_pat' ...\n"
  if { $f index < $no args } {</pre>
    set frequency [lindex $arg_list $f_index]
  # Mimics the execution of a qpib command that could manipulate some
  # frequency obtained from the TestProcedure input arguments, if specified
  # in the PatternsSpecification under the TestSequencing/TestProcedure/
  # Arguments wrapper for this test
  log_message "Faking gpib command at [execute_ate_command clock format \
      [clock seconds] -gmt true].\n"
  # Since you are executing user main patterns, make sure there is no
  # active pattern set and Mentor Graphics instrument (IP group) type.
  set_active_pattern_set ""
  set active ip group type ""
  # Runs a pattern file with the appropriate execution mode, where the
  # -add_execution_result option indicates detailed failures from the execution
  # of this pattern file are added to this custom test result
  set exec_stat [execute_pattern_file $local_pat -mode $mode \
    -add execution result]
  if { $exec stat } {
   # The pattern failed
    # Set the custom test execution status to failed
    set test execution status Failed
    # Perform more analysis and provide more results depending on specified
    # datalog selections
    if { [lsearch $datalog mode instrument] >= 0 || \
        [lsearch $datalog_mode diagnosis] >= 0 } {
      # Get the list of failing pattern sets from the latest execution of this
      # pattern file
      set failing pat sets [get pattern data $local pat -failing pattern sets]
      log message "membist custom test: failing pattern sets([llength \
          $failing pat sets]) = '$failing pat sets'.\n"
```

```
foreach pat set $failing pat sets {
 # Notice some commands related to instruments in the following sequence
 # only apply if the TestStep wrapper corresponding to this pattern set
 # had Mentor instruments in it and was part of the Patterns wrapper for
 # this test.
 #
 # Get the Mentor Graphics instrument type tested in this pattern set
 set ip_group_type [get_test_data $test_name -parameter_value \
      -parameter name ${pat set}::InstrumentTypeGroupsList]
 # Get the Mentor Graphics instruments list of the specified type tested
 # in this pattern set
 set ctrl list [get test data $test name -parameter value \
      -parameter name ${pat set}::${ip group type}::InstrumentList]
 # Set this failing pattern set as the active pattern set for future
 # access to related data
 set_active_pattern_set $pat_set
 # Set the active Mentor Graphics instrument type for this failing
 # pattern set for future access to related data
 set_active_ip_group_type $ip_group_type
 set failing ctrls [list]
 # Create huddle formatted list to accumulate failing instruments to be
 # reported in the diagnosis results
 set failing ctrl objs [create result list]
 set controller results [list]
 foreach ctrl $ctrl list {
   # Set this Mentor Graphics instrument tested by this failing pattern
   # set as the active instrument for future access to related data
   set active instrument $ctrl
   # Get the Mentor Graphics instrument type required to access Mentor
   # instrument callback procedures
   set ctrl_type [get_instrument_type $ctrl]
   # Get the execution status of the currently active Mentor Graphics
   # instrument (previously set through the set active instrument
   # command)
   set pass fail [evaluate instrument callback $ctrl type get pass fail]
   if { [huddle gets $pass fail "ExecStatus"] != "PASS" } {
     # If you have requested to collect instrument data results,
     # accumulate this instrument for display in the tester log and
     # for report in the diagnosis results
     if { [lsearch $datalog mode instrument] >= 0 } {
        lappend failing ctrls $ctrl
        # Append the failing instruments to the huddle formatted list
        append result failing ctrl objs $ctrl
      }
     # If you have requested to collect diagnosis data results,
     # accumulate this instrument's non-pass result for future usage
     if { [lsearch $datalog mode diagnosis] >= 0 } {
        lappend controller results $ctrl $pass fail
   }
 }
```

```
# If you have requested to collect diagnosis data results and some
          # instruments did not pass, preserve these results for future
          # diagnosis usage
          if { [lsearch $datalog mode diagnosis] >= 0 && \
               [llength $controller results] } {
            dict set preserved controller results $pat set [dict create \
               $local_pat $controller_results]
          # If you have requested to collect instrument data results, display
          # these failing instruments in the tester log and report them in the
          # diagnosis results
          if { [lsearch $datalog mode instrument] >= 0 } {
            log_message "\tFailing pattern set = 'pat_set' has the following \
                failing instruments '$failing_ctrls'\n"
            # Report the huddle formatted failing instruments in the diagnosis
            # results
            set ts res [create result object PatternSetName $pat set \
                ParticipatingInstruments [create result list $ctrl list] \
                FailingInstruments $failing_ctrl_objs]
            add_test_diagnosis_result $ts_res
          }
        }
      }
    } elseif { [lsearch $datalog mode instrument] >= 0 } {
      # The pattern did not fail and you have requested to collect instrument data
      # results
      #
      # Get the list of pattern sets in this pattern file and display them in the
      # tester log
      set passing_pat_sets [get_pattern_data $local_pat -pattern_sets]
      log_message "membist_custom_test: participating_pattern_sets([llength \
          $passing pat sets]) = '$passing pat sets'.\n"
      # Report the huddle formatted passing instruments in the diagnosis results
      foreach pat_set $passing_pat_sets {
        set ip_group_type [get_test_data $test_name -parameter_value \
           -parameter_name ${pat_set}::InstrumentTypeGroupsList]
        set ctrl_list [get_test_data $test_name -parameter_value -parameter_name \
           ${pat set}::${ip group type}::InstrumentList]
        set ts res [create result object PatternSetName $pat set \
           ParticipatingInstruments [create_result_list $ctrl_list]]
        add_test_diagnosis_result $ts_res
      }
    }
    incr f_index
  log_message "membist_custom_test: Exiting (Test execution status = \
     '[get_test_execution_status]') ...\n"
  return $exec_stat
proc membist_custom_diagnosis { args } {
  variable preserved_controller_results
  log_message "membist_custom_diagnosis: Entering with the following arguments
$args ... n"
```

}

```
set arg list [join $args]
set no args [llength $arg list]
# Check if diagnosis was requested in the user-specified datalog section
set datalog mode [get test datalog mode]
if { [lsearch $datalog mode "diagnosis"] >= 0 } {
  # Since you are running diagnosis patterns, ensure there is no active pattern
  # set, Mentor Graphics instrument (IP group) type, and instrument.
  set_active_pattern_set ""
  set active ip group type ""
  set active instrument ""
  # Get the name of the custom test to be diagnosed for future access to
  # related data
  set test_name [get_active_test_name]
  # Get the list of pattern files that were run for this test
  set pattern names [get test data $test name -main pattern names list]
  # Diagnose the failing pattern files from the results preserved from the Test
  # Procedure (in this case, membist_custom_test)
  dict for { pattern set data } $preserved controller results {
    set pattern_file [lindex [dict keys $data] 0]
    # Get the list of non-passing instruments to be diagnosed for this pattern
    # file from the results preserved from the Test Procedure
    set failing ctrls [list]
    foreach { ctrl pass_fail } [dict get $data $pattern_file] {
      if { [huddle gets $pass fail "ExecStatus"] != "PASS" } {
        lappend failing_ctrls $ctrl
        # Get the Mentor Graphics instrument type required to access Mentor
        # instrument callback procedures
        set ctrl_type [get_instrument_type $ctrl]
      }
    }
    # Must run preceding split pattern files if any
    # Since you could be performing diagnosis on multiple patterns in a loop,
    # make sure there is no active pattern set and Mentor Graphics instrument
    # (IP group) type
    set active pattern set ""
    set active ip group type ""
    set frequency 1.5
    set f_index 0
    # If you have dependencies with previous pattern files, you must re-run
    # every pattern file until the one to undergo diagnosis, to ensure you
    # reproduce the same test conditions
    foreach local_pat $pattern_names {
      if { $f_index < $no_args } {</pre>
        set frequency [lindex $arg_list $f_index]
      }
```

```
# Mimics execution of a gpib command that could manipulate some frequency
        # obtained from the DiagnosticProcedure input arguments, if specified in
        # the PatternsSpecification under the TestSequencing/DiagnosticProcedure/
        # Arguments wrapper for this test
        log message "Faking gpib command at [execute ate command clock format \
            [clock seconds] -qmt true].\n"
        if { $local_pat eq $pattern_file } {
          # This is the one to be diagnosed
          # Set this failing pattern set and corresponding Mentor Graphics
          # instrument type as active for diagnosis
          set ip group type [get test data \pm stest name -parameter value \setminus
              -parameter name ${pattern set}::InstrumentTypeGroupsList]
          set_active_pattern_set $pattern_set
          set_active_ip_group_type $ip_group_type
          log message "membist custom diagnosis: Diagnosing pattern set \
              '$pattern set' ...\n"
          # Perform diagnosis and get results for the failed instruments of the
          # currently active pattern set (previously set through the
          # set_active_pattern_set command
          set callback_args "-failing_instruments { $failing_ctrls }"
          set ip grp diag data [evaluate instrument callback $ctrl type \
              collect_diagnostic_data $callback_args]
          break
        } else {
          # This is not the one to be diagnosed
          # Just run this pattern file to ensure you reproduce the same test
          # conditions until you reach the one to be diagnosed
          log_message "membist_custom_diagnosis: Executing pattern \
              '$local_pat' ...\n"
          execute_pattern_file $local_pat -mode get_failures
        }
        incr f_index
      # Report the huddle formatted diagnosis results
      set ts_res [create_result_object PatternSetName $pattern_set \
          PatternSetData [create result object FailingInstruments \
          $failing_ctrls InstrumentResult $ip_grp_diag_data]]
      add test diagnosis result $ts res
    }
  # Clear preserved results
  set preserved controller results [dict create]
  log_message "membist_custom_diagnosis: Exiting ...\n"
  return 0
}; #namespace custom membist test
```

}

}

# **TestSequencing**

Specifies how to run a custom test for the given Patterns wrapper.

### Usage

```
Patterns (patterns name) {
 CharacterizationDebugOptions { ...
  }
 TestSequencing {
   test_source_code : path_to_test_proc_file ;
                                                                 // Required
    test namespace : custom_test_tcl_code_namespace ;
                                                                // Required
                                                                // Required
   TestProcedure(custom test proc) {
                                                                 // Optional
      Arguments {
        arg1 : value ;
        arg2 : value ;
        . . .
    }
   DiagnosticProcedure(custom diagnostic proc)
                                                                 // Optional
     Arguments {
        arg1 : value ;
        arg2 : value ;
        . . .
      }
    }
                                                                 // Optional
    CustomPatterns {
     pattern1 path ;
     pattern2 path ;
      . . .
    CustomData {
                                                                 // Optional
     param1 : value ;
     param2 : value ;
      . . .
    OtherRequiredPatternsWrappers {
                                                                 // Optional
     patterns_wrapper1 ;
     patterns wrapper2 ;
    }
  }
}
```

# **Description**

The presence of the TestSequencing wrapper within a Patterns wrapper indicates that the pattern is for a custom test.

### Arguments

• test\_source\_code : *path\_to\_test\_proc\_file* ;

Required property that specifies the path to a test procedure file that contains custom test procedures. If the specified file is not listed within the CDPProcedureFiles wrapper, the tool returns an error.

• test\_namespace : *custom\_test\_tcl\_code\_namespace* ;

Required property that specifies the Tcl namespace associated with the custom test.

• TestProcedure(*custom\_test\_proc*){}

Required property that specifies the name of the custom test procedure to run when you specify the execute\_cdp\_test command. This procedure must exist within the specified test\_source\_code file.

You can optionally specify this wrapper with arguments. At minimum, you must specify this wrapper as empty ({}).

• Arguments {

```
arg1 : value ;
arg2 : value ;
... }
```

Optional property used within the TestProcedure wrapper to list arguments to pass to the specified custom test procedure.

• DiagnosticProcedure(*custom\_diagnostic\_proc*)

```
Arguments {

arg1 : value ;

arg2 : value ;

... }
```

Optional wrapper that specifies a custom diagnostic test procedure to run when you specify the execute\_cdp\_test command. This procedure must exist within the specified test\_source\_code file.

You can specify this wrapper as empty ({}) or with the Arguments wrapper. Use the Arguments wrapper to specify additional argument values to pass to the specified custom diagnostic procedure.

• CustomPatterns {

```
pattern1_path ;
pattern2_path ;
... }
```

Optional wrapper that lists paths to previously generated custom pattern files associated with the specified custom test. STIL and SVF formats are supported.

For the CDP infrastructure to provide meaningful register results from the execution of custom pattern files, these files must include the following TESSENT\_PRAGMA annotations that define the mapping of vector cycles to register values:

- TESSENT\_PRAGMA pattern\_set
- TESSENT\_PRAGMA icl\_checksum
- o TESSENT\_PRAGMA annotation
- TESSENT\_PRAGMA variable

For details about these annotations, refer to "Comments and Annotations in Tessent IJTAG." This document is available through your Mentor Graphics support representative.

• CustomData {

```
param1 : value ;
param2 : value ;
... }
```

Optional wrapper that lists parameter-value pairs associated with the specified custom test.

OtherRequiredPatternsWrappers {
 *patterns\_wrapper1*;
 *patterns\_wrapper2*;
 ... }

Optional wrapper that lists other Patterns wrappers associated with the specified custom test. These Patterns wrappers should also be present in the current patterns specification.

# **Examples**

Example 1: Third-Party Instrument Test With Voltage Variations

The following example shows a simple third-party instrument setup with voltage variations and pre-generated patterns.

```
CDPProcedureFiles {
  my_test/user_test.tcl;
}
```

```
Patterns(MyTest) {
  TestSequencing {
    test_source_code : my_test/user_test.tcl;
    test namespace : simple user instrument;
    TestProcedure(test user instrument) {
      Arguments {
        v1 : 1.6;
        v2 : 1.4;
        v3 : 1.8;
      }
    }
    CustomPatterns {
      my_test/my_voltage_test.stil;
    }
  }
}
```

#### **Example 2: Customer Parallel Retention Test With Voltage Variations**

The following example shows a custom parallel retention test setup with voltage variations, where patterns are generated from the TestStep wrappers included in the Pattern wrapper itself.

```
CDPProcedureFiles {
  my test/my membist prt.tcl;
}
Patterns(MyMembistPRTTest) {
  TestSequencing {
    test_source_code : my_test/my_membist_prt.tcl;
    test_namespace : custom_prt_membist_test;
    TestProcedure(membist_custom_prt_test) {
      Arguments {
        v1 : 1.4;
        v2 : 1.8;
        v3 : 1.4;
      }
    }
    DiagnosticProcedure(membist_custom_prt_diagnosis) {
      Arguments {
        v1 : 1.4;
        v2 : 1.8;
        v3 : 1.4;
      }
    }
  }
```

```
CharacterizationDebugOptions {
   diagnose on failure : On;
   MemoryBist {
      resolution : cell;
      failure limit scope : controller;
    }
 TestStep(start to pause) {
   MemoryBist {
      Controller(top_rtl_tessent_mbist_c1_controller inst) { .. }
      Controller(top rtl tessent mbist c2 controller inst) { ...
     AdvancedOptions {
       retention test phase : start to pause;
       preserve bist inputs : on;
  .. }
 TestStep(pause to pause) {
   MemoryBist {
      Controller(top rtl tessent mbist c1 controller inst) { ...
      Controller(top rtl tessent mbist c2 controller inst) { .. }
     AdvancedOptions {
       retention test phase : pause to pause;
       preserve bist inputs : on;
    .. }
   AdvancedOptions { split patterns file : on; // To split PRT phases }
 TestStep(pause to end) {
   MemoryBist {
      Controller(top rtl tessent mbist c1 controller inst)
      Controller(top rtl tessent mbist c2 controller inst) { .. }
     AdvancedOptions {
       retention test phase : pause to end;
       preserve bist inputs : on;
    .. }
   AdvancedOptions { split patterns file : on; // To split PRT phases }
. .
  }
```

Example 3: Complex Test for Memory Repair With Looping on a Portion of a Pattern

The following example shows a memory repair setup, where patterns are generated from other Pattern wrappers ("OtherRequiredPatternWrappers") specified in the PatternsSpecification. Furthermore, one of these other pattern wrappers is itself a custom test with a split.

#### Note\_

Refer to the section "Adding a Standard Repair Flow Custom Test" on page 317 for information about automatic insertion of the Repair Flow Test described in the pattern specification for the following example.

In complex test flows, you may need to repeat the execution of one or more pattern files in a loop after splitting the pattern. The repeated portion of the Patterns wrapper content (corresponding to one or more test steps) must also be configured to maintain the IJTAG network in an appropriate state. For details, refer to the TestStep/AdvancedOptions/ network\_end\_state property in the *Tessent Shell Reference Manual*.

Tessent<sup>™</sup> SiliconInsight<sup>™</sup> User's Manual for Tessent Shell, v2022.4

```
CDPProcedureFiles {
  membist test/membist bisr.tcl;
Patterns(MembistRepair) {
  TestSequencing {
   test_source_code : membist_test/membist_bisr.tcl;
    test namespace : membist bisr;
    TestProcedure(membist repair) {
    DiagnosticProcedure(membist repair diag) { }
    OtherRequiredPatternsWrappers {
      TP0 PowerUpEmulation;
      TP1 1 PreRepair; // TP1 n
      TP2 1 CheckRepairNeeded;
      TP2 MemoryBisr AutonomousMode;
      TP3 MemoryBist P1; // TP3 n
  }
}
Patterns(TP0 PowerUpEmulation) {
  TestStep(PowerUpEmulation) {
    AdvancedOptions { network_end_state : reset; }
      MemoryBisr {
        run mode : autonomous;
        Controller(chip_rtl_tessent_mbisr controller inst) {
          AutonomousOptions { operation : power up emulation; }
        }
.. }
Patterns(TP1 1 PreRepair) {
  AdvancedOptions { exclude initial ireset from patterns : on; }
  TestStep(PreRepair) {
    AdvancedOptions { network_end_state : reset; }
    MemoryBist {
      run mode : hw default;
      Controller(chip rtl tessent mbist c1 controller inst) {
        RepairOptions { check repair status : non repairable; }
      Controller(chip_rtl_tessent_mbist_c2_controller_inst) {
        RepairOptions { check repair status : non repairable; }
      }
.. }
Patterns(TP2 1 CheckRepairNeeded) {
  AdvancedOptions { exclude_initial_ireset_from_patterns : on; }
  TestStep(CheckRepairNeeded) {
    AdvancedOptions { network end state : reset; }
   MemoryBist {
      run mode : check repair needed;
      Controller(chip rtl tessent mbist c1 controller inst)
      Controller(chip rtl tessent mbist c2 controller inst) {
.. }
```

```
Patterns(TP2 MemoryBisr AutonomousMode) {
  TestSequencing {
   test source code : membist test/membist bisr.tcl;
    test namespace : membist bisr;
    TestProcedure(fuse programming) {
      Arguments {
        vddqh : 2.5;
        vddql : 1.5;
      }
    }
  AdvancedOptions { exclude initial ireset from patterns : on; }
  TestStep(TP2 2 CaptureBiraRotate) {
   MemoryBisr {
      run mode : autonomous;
      Controller(chip_rtl_tessent_mbisr controller inst) {
        AutonomousOptions {
          operation : rotate bisr chain;
          enable bira capture : on;
  .. }
  TestStep(TP2 2 SelfFuseBoxProgram) {
   MemoryBisr {
      run mode : autonomous;
      Controller(chip rtl tessent mbisr controller inst) {
        AutonomousOptions { operation : self fuse box program; }
  .. }
  TestStep(TP2 3 VerifyFuseBox) {
   AdvancedOptions { split_patterns file : on; }
   MemoryBisr {
      run mode : autonomous;
      Controller(chip rtl tessent mbisr controller inst)
        AutonomousOptions { operation : verify fuse box; }
.. }
Patterns(TP3 MemoryBist P1) {
  TestStep(clear bisr) {
   MemoryBisr {
      run mode : autonomous;
      Controller(chip rtl tessent mbisr controller inst) {
        AutonomousOptions { operation : power up emulation; }
  .. }
  TestStep(hw_default) {
   MemoryBist {
      run mode : hw default;
      Controller(chip_rtl_tessent_mbist_c1_controller_inst)
      Controller(chip_rtl_tessent_mbist_c2_controller_inst)
.. }
```

#### **Example 4: Complex Test With Split Patterns for MemoryBIST**

The following example shows a complex MemoryBIST setup with frequency changes and split patterns, where patterns are generated from the TestStep wrappers included in the custom test Pattern wrapper itself.

In complex test flows, you may need to split the pattern into multiple pattern files so that you can perform intermediate actions—such as changing voltage or frequency—at different points

Tessent™ SiliconInsight™ User's Manual for Tessent Shell, v2022.4

during the custom test. For details, refer to AdvancedOptions/split\_patterns\_file property in the *Tessent Shell Reference Manual*.

```
CDPProcedureFiles {
  membist test/my membist frequency test.tcl;
}
Patterns(MyMembistTest) {
  TestSequencing {
    test source code : my test/my membist frequency test.tcl;
    test namespace : custom membist test;
    TestProcedure(membist frequency test) {
      Arguments {
        low_frequency : 50MHz;
        high_frequency : 88MHz;
      }
    }
    DiagnosticProcedure(membist frequency diag) {
      Arguments {
        low_frequency : 50MHz;
        high frequency : 88MHz;
      }
    }
  }
TestStep(first write) {
    MemoryBist {
      Controller(top rtl tessent mbist c1 controller inst) { .. }
      AdvancedOptions { preserve bist inputs : on; }
    }
  TestStep(first read) {
    MemoryBist {
      Controller(top rtl tessent mbist c1 controller inst) { .. }
      AdvancedOptions { preserve bist inputs : on; }
    }
  }
```

```
TestStep(second write) {
   MemoryBist {
     Controller(top rtl tessent mbist c1 controller inst) { .. }
     AdvancedOptions { preserve bist inputs : on; }
   AdvancedOptions { split patterns file : on; // Apply frequency change
                                                // at this TestStep }
 TestStep(second read) {
   CharacterizationDebugOptions {
     diagnose on failure : on; // To diagnose this TestStep on failure
   MemoryBist {
     Controller(top rtl tessent mbist c1 controller inst) { .. }
     AdvancedOptions { preserve bist inputs : on; }
   }
 TestStep(third read) {
   CharacterizationDebugOptions {
     diagnose on failure : on; // To diagnose this TestStep on failure
   MemoryBist {
     Controller(top rtl tessent mbist c1 controller inst) { .. }
     AdvancedOptions { preserve bist_inputs : on; }
   }
        AdvancedOptions { split patterns file : on; // Apply frequency
                                                     // change at this
                                                     // TestStep }
.. }
```

# **Adding a Standard Repair Flow Custom Test**

Add a Standard Repair Flow Custom Test to the Patterns Specification using the create\_memory\_repair\_flow command. This is useful for performing hard or soft repair using SID or soft repair through simulation (SIMDUT).

#### **Prerequisites**

- You have generated and customized a setup specification as described in "Prepare the Design Under Test" in the *Tessent SiliconInsight User's Manual* for Tessent Shell.
- You must have a signed-off TSDB. For more information, refer to Chapter 9 in the *Tessent Shell Reference Manual*.
- You must have a freshly generated pattern specification for manufacturing usage from the "create\_patterns\_specification\_manufacturing" command with the TESSENT\_SI\_ALLOW\_DESTRUCTIVE\_BISR environment variable set to 1.

### **Procedure**

1. Set the tool context to enable Tessent SiliconInsight within Tessent Shell:

#### SETUP> set\_context patterns -silicon\_insight

2. Run the create\_memory\_repair\_flow command.

Tessent<sup>™</sup> SiliconInsight<sup>™</sup> User's Manual for Tessent Shell, v2022.4

The tool automatically incorporates a hard Repair Flow Custom Test named "CUSTOM\_PROCFILE\_my\_repair\_tcl\_PROCNAME\_my\_repair" in the patterns specification.

#### Results

The tool displays the following message:

PatternsSpecification /PatternsSpecification(<design\_name>,<design\_id>,manufacturing) was modified for the CDP generation in order to support repair. If you want this modification to be preserved in your PatternsSpecification for future sessions, please use the write\_config\_data command to save it.

# **Test Procedure Command Reference**

This chapter describes custom flow programming commands that you can use to create custom test procedures to control how the SID tester process runs tests when you specify the execute cdp test command. These commands enable you to create a platform for your designs to use custom flows to test and diagnose any supported or third-party instruments. They are intended primarily for use by IP designers.

#### Note\_

The ATE commands are not supported by the Tessent Shell environment through the "tessent -shell" command. The commands described in this chapter are used only within the SID tester process as an interface into the CDP.

The reference pages indicate the following usage contexts:

- Simple Primary commands that support custom test flows that do not require • diagnosis reports or patterns from other Patterns wrappers specified within the patterns specification. For simple custom test flows, familiarization with the following set of commands is sufficient:
  - execute ate command 0
  - execute pattern file 0
  - get active test name 0
  - get pattern data 0
  - get test data 0
  - get test datalog mode 0
  - log message 0
  - set test execution status 0

The get test data command also supports additional syntax for complex usages.

Complex — Additional commands that support complex custom test flows that require diagnosis reports or patterns from other Patterns wrappers specified in the patterns specification.

This context also includes commands that facilitate handling of Huddle data structures. Tessent SiliconInsight execution results and diagnosis results are formatted in Huddle. Huddle provides a generic Tcl-based serialization/intermediary format. Familiarize yourself with the Huddle Tcl library if your custom test flow requires diagnosis reports or results interpretation from other required tests associated with the custom test.

For information about Huddle commands, see https://tools.ietf.org/doc/tcllib/html/huddle.html.

Tessent™ SiliconInsight™ User's Manual for Tessent Shell, v2022.4

| add_test_diagnosis_result    | 321 |
|------------------------------|-----|
| append_result                | 322 |
| create_result_list           | 323 |
| create_result_object         | 324 |
| evaluate_instrument_callback | 325 |
| execute_ate_command          | 327 |
| execute_pattern_file         | 328 |
| execute_required_test        | 331 |
| get_active_test_name         | 332 |
| get_instrument_type          | 333 |
| get_pattern_data             | 334 |
| get_test_data                | 335 |
| get_test_datalog_mode        | 338 |
| get_test_execution_status    | 339 |
| log_message                  | 340 |
| set_active_instrument        | 341 |
| set_active_ip_group_name     | 342 |
| set_active_pattern_set       | 343 |
| set_active_test_name         | 344 |
| set_test_diagnosis_result    | 345 |
| set_test_execution_status    | 346 |

# add\_test\_diagnosis\_result

Context: complex

Adds diagnosis results to the current custom test.

# Usage

add\_test\_diagnosis\_result huddle\_object

# Arguments

• huddle\_object

A required string that specifies a Huddle object.

# **Description**

You can configure the Huddle object as needed, but the following Huddle keys require special consideration:

- PatternSetName and its value are mandatory.
- When specified, the DisplayResult string automatically displays on the Tessent Shell console.
- When Mentor Graphics instruments are specified in the patterns specification for the current custom test, the tool uses ParticipatingInstruments and FailingInstruments to update the Pass/Fail hierarchical tree.

# **Examples**

The following command adds the specified Huddle object to the diagnosis results for the current custom test:

```
add_test_diagnosis_result [create_result_object PatternSetName
my_pattern_set ParticipatingInstruments [create_result_list $ctrl_list]
FailingInstruments $failing_ctrl_huddle_list]
```

# append\_result

Context: complex

Appends elements to either a Huddle object or a Huddle list.

### Usage

```
create_result_object { huddle_object key value [ key value ... ] |
huddle_list value [ value ... ] }
```

# Arguments

• huddle\_object key value [ key value ... ]

Required choice when appending elements to a Huddle object. Specify the Huddle object you want to append and then the key and value pairs to include with the specified Huddle object.

• huddle\_list value [ value ... ]

Required choice when appending elements to a Huddle list. Specify the Huddle list you want to append and then the values to include in the Huddle list.

### **Description**

This command facilitates handling of Huddle data structures by enabling you to include additional elements to either a Huddle object or a Huddle list. The tool calls the "huddle append" command under the hood.

# **Examples**

The following commands first create an empty Huddle list and then append a Huddle object to the list.

```
set diag_data [create_result_list]
append_result diag_data [create_result_object "DCParametericTests"
[create_result_object "MeasuredVoltage" "1.8V"] "FuncFail"
[create_result_object "FailingInstruments" [create_result_list
"blockA_inst.blockA_rtl_tessent_mbist_c1_controller_inst"]]]
```

# create\_result\_list

Context: complex

Converts a specified Tcl list into a Huddle list.

# Usage

create\_result\_list *list\_name* 

# Arguments

• list\_name

An optional string that specifies the name of a Tcl list. The list can contain other Huddle objects.

# **Description**

This command facilitates handling of Huddle data structures by enabling you to generate a Huddle list from a Tcl list. The tool calls the "huddle list" command under the hood.

The command generates an empty Huddle list if you do not specify *list\_name*.

# **Examples**

The following command creates a Huddle list from a Tcl list named ctrl\_list.

create\_result\_list \$ctrl\_list

# create\_result\_object

Context: complex

Creates a Huddle object of type dict.

# Usage

create\_result\_object *key value* [ *key value* ... ]

# **Arguments**

• key

A required string that specifies the key to later be used to access the corresponding value in the generated Huddle dict.

• value

A required string that specifies the value to be stored in the Huddle dict. The value can be another Huddle object.

### Description

This command facilitates handling of Huddle data structures and calls the "huddle create" command under the hood. You must specify one key-and-value pair, and you can optionally specify multiple key and value pairs.

### Examples

The following command creates a Huddle object with three parameters: PatternSetName, DCParametericTests, and DisplayResult, where DCParametericTests is also a Huddle object.

create\_result\_object "PatternSetName" "DCMeasure" "DCParametericTests"
[create\_result\_object "MeasuredVoltage1" "1.8V" "MeasuredVoltage2" "1.9V"
"MeasuredVoltage3" "2.0V"] "DisplayResult" "\tMeasuredVoltage1=1.8V\n\
tMeasuredVoltage2=1.9V\n\tMeasuredVoltage3=2.0V\n"
## evaluate\_instrument\_callback

#### Context: complex

Performs a Mentor Graphics instrument-specific callback when the instrument is present in the executed custom test or required test.

#### Usage

#### **Arguments**

#### • mentor\_instrument\_type

A required string that specifies a valid Mentor Graphics instrument type. You can obtain the instrument type with the get\_instrument\_type command.

- get\_pass\_fail | collect\_diagnostic\_data -failing\_instruments *failing\_mentor\_instruments\_list* Choice between two Mentor Graphic instrument callbacks:
  - get\_pass\_fail Returns a Huddle data structure, where the ExecStatus key value indicates the pass or fail status of the instrument. You can obtain the pass or fail status from the returned Huddle data structure by using the following command: huddle get *returned\_data* "ExecStatus"

Before using this callback, you must have previously set the active pattern set, Mentor Graphics IP group type, and Mentor Graphics instrument with the set\_active\_pattern\_set, set\_active\_ip\_group\_type, and set\_active\_instrument commands.

 collect\_diagnostic\_data -failing\_instruments failing\_mentor\_instruments\_list — Returns diagnostic results for the specified failing Mentor Graphics instruments list in the form of a Huddle data structure that you can add to the diagnostic test results for the custom test. This callback also generates diagnostic files, such as bitmap files, associated with failing instruments.

You can obtain the list of failing instruments by issuing multiple calls to the get\_pass\_fail callback.

Before using this callback, you must have previously set the active pattern set and Mentor Graphics IP group type with the set\_active\_pattern\_set and set\_active\_ip\_group\_type commands.

#### **Examples**

#### Example 1

The following commands return the pass/fail status for the one\_mentor\_instrument\_name instrument.

Tessent™ SiliconInsight™ User's Manual for Tessent Shell, v2022.4

set\_active\_pattern\_set my\_failing\_pattern\_set set\_active\_ip\_group\_type mentor\_ip\_type set\_active\_instrument one\_mentor\_instrument\_name evaluate\_instrument\_callback [get\_instrument\_type one\_mentor\_instrument\_name] get\_pass\_file

#### Example 2

The following commands diagnose the instruments specified in the failing ctrls list.

set\_active\_pattern\_set my\_failing\_pattern\_set
set\_active\_ip\_group\_type mentor\_ip\_type
evaluate\_instrument\_callback [get\_instrument\_type
one\_mentor\_instrument\_name] collect\_diagnostic\_data -failing\_instruments
{ \$failing\_ctrls }

## execute\_ate\_command

Context: simple

Enables you to manipulate GPIB equipment for a custom test.

#### Usage

execute\_ate\_command gpib\_command

#### **Arguments**

#### • gpib\_command

A required string that specifies a GPIB command and arguments. The GPIB command must be a valid GPIB command that is supported by the targeted GPIB instrument. Specify the command between quotes.

#### **Description**

#### \_\_\_Note\_

Using this command assumes that you have configured the equipment on the GPIB as described in General Purpose Interface Bus (GPIB) standard IEEE-488. It also assumes that the GPIB instrument supports the GPIB commands you specify.

You can use this command to control GPIB instruments—such as power supplies, clock generators, temperature controls, and digital IOs—as long as they support the GPIB standard.

#### **Examples**

execute\_ate\_command "exec my\_gpib\_command FREQUENCY 900Mhz"

## execute\_pattern\_file

Context: simple

Runs pattern files associated to the current custom test.

#### Usage

execute\_pattern\_file *pattern\_name* [ -mode { gonogo | get\_failures } ] [ -add\_execution\_result ]

#### **Arguments**

• pattern\_name

Required string that specifies the name of a pattern that is accessible through the get\_test\_data *test\_name* -main\_pattern\_names\_list command.

• -mode { <u>gonogo</u> | get\_failures }

Optional choice between preserving:

- o gonogo The pass/fail status of the pattern file.
- get\_failures The pass/fail status of the pattern file and the miscompare failures, if any.
- -add execution result

Optional switch that specifies to add the pattern file execution results to the current custom test that you can view later by using the "report\_config\_data /CDPResult" command. This is the test name that is returned when you specify the get\_active\_test\_name command.

• Example for the gonogo mode:

```
CDPResult {
   Command : execute_test -test custom_test;
   ExecutionStatus : Success;
   ResultType : TestExecutionResult;
   TestExecutionResult {
      CustomResult(0) {
        ExecStatus : FAIL;
        Pattern : custom_test_1.stil;
        }
        CustomResult(1) {
        ExecStatus : FAIL;
        Pattern : custom_test_2.stil;
        }
        TestStatus : Failed;
    }
      Version : 1;
}
```

• Example for the get\_failures mode:

```
CDPResult {
 Command : execute_test -collect_failures variable -test
custom test;
 ExecutionStatus : Success;
 ResultType : TestExecutionResult;
 TestExecutionResult {
   CustomResult(0) {
     ExecStatus : FAIL;
      Pattern : custom test 1.stil;
      PatternSets(0) {
        PatternSetName : test1;
        Variables(0) {
          Actual : b1;
          Expected : b0;
          Pin : tdo;
          VarName : block1 I1.sib1.SIB(2);
        }
        Variables(1) {
        :
        :
        }
        Variables(7) {
          Actual : b0;
          Expected : b1;
          Pin : tdo;
          VarName : block1_I1.raw1_I1.done(1);
        }
      }
    }
   CustomResult(1) {
      ExecStatus : FAIL;
      Pattern : custom test 2.stil;
      PatternSets(0) {
        PatternSetName : test1;
        Variables(0) {
          Actual : b1;
          Expected : b0;
          Pin : tdo;
          VarName : block1 I1.sib1.SIB(2);
        }
        Variables(1) {
        :
        :
        }
        Variables(7) {
          Actual : b0;
          Expected : b1;
          Pin : tdo;
          VarName : block1 I1.raw1 I1.done(1);
        }
      }
    }
   TestName : custom test;
   TestStatus : Failed;
  }
 Version : 1;
```

Tessent<sup>™</sup> SiliconInsight<sup>™</sup> User's Manual for Tessent Shell, v2022.4

}

#### **Description**

This command returns 1 if the pattern file fails because of miscompares, and it returns 0 if the pattern file passes.

#### **Examples**

The following command runs my\_pattern\_file, preserving all failures and adding them to the custom test's results.

```
execute_pattern_file my_pattern_file -mode get_failures
-add_execution_result
```

## execute\_required\_test

#### Context: complex

Runs a required test associated with the current custom test. A required test ("OtherRequiredPatternsWrappers") is generated from other Pattern wrappers specified in the PatternsSpecification.

#### Usage

execute\_required\_test required\_test [-collect\_failures data\_type\_list]

#### Arguments

• required\_test

A required string that specifies the name of a required test associated with the current custom test. Allowable required test names are those returned when you specify the "get\_test\_data *test\_name* -required\_test\_list" command.

• -collect\_failures *data\_type\_list* 

An optional switch and string that specifies the type of failure data to collect. The possible data types are:

- o gonogo pass/fail results
- o raw\_fails number of failures only; returns 0 if the test passed
- variable failing variables/registers
- o instrument failing instruments
- o diagnosis diagnosis datalog for failing instruments

#### **Description**

This command returns 1 if the required test fails because of miscompares, and it returns 0 if the required test passes. By default, the tool preserves the pass/fail status if you do not specify the -collect failure switch.

#### **Examples**

The following command runs the my\_other\_required\_test required test and preserves failing instruments and diagnosis results:

```
execute_required_test my_other_required_test -collect_failures
{ instrument diagnosis }
```

## get\_active\_test\_name

Context: simple

Returns the name of the current custom test being executed.

#### Usage

get\_active\_test\_name

#### **Arguments**

None.

#### **Description**

Within the Tessent SiliconInsight CDP context, each Patterns wrapper corresponds to a test. This command returns the name of the Patterns wrapper within which you have previously included the TestSequencing wrapper. The TestSequencing wrapper indicates that the Patterns wrapper is for a custom test.

## get\_instrument\_type

#### Context: complex

Returns the Mentor Graphics instrument type required to access Mentor instrument callback procedures.

#### Usage

get\_instrument\_type *mentor\_instrument\_name* 

#### Arguments

#### • mentor\_instrument\_name

A required string that specifies the name of a Mentor Graphics instrument.

#### **Description**

Given the name of an instrument, this command returns its Mentor Graphics instrument type required to access Mentor instrument callback procedures, such as logic\_bist, memory\_bist, memory\_bisr, and jtag\_bscan.

Before using this command, you must have previously set the active pattern set with the set\_active\_pattern\_set command and the Mentor Graphics IP group type with set\_active\_ip\_group\_type command.

## get\_pattern\_data

Context: simple

Returns the pattern file data or failure results from the latest execution of the pattern file.

#### Usage

```
get_pattern_data pattern_name { -pattern_sets | -failing_pattern_sets |
-failing_variables_data }
```

#### Arguments

• pattern\_name

Required string that specifies the name of a pattern file associated with the current custom test. Allowable pattern file names are those returned when you specify the "get\_test\_data *test\_name* -main\_pattern\_names\_list" command.

#### • -pattern\_sets | -failing\_pattern\_sets | -failing\_variables\_data

Required choice between returning:

- -pattern\_sets List of pattern sets for the specified pattern name.
- -failing\_pattern\_sets List of failing pattern sets for the specified pattern name.
- -failing\_variables\_data List of failing variables for the specified pattern name.

#### **Description**

Using this introspection command assumes that you ran the pattern file in get\_failures mode. In addition, this command assumes that the pattern files include TESSENT\_PRAGMA indications, which are automatically generated when you create pattern files using the Tessent Shell flow.

#### Examples

The following command returns a list of failing pattern sets that resulted from executing my\_pattern\_file:

get\_pattern\_data my\_pattern\_file -failing\_pattern\_sets

## get\_test\_data

Context: simple and complex

Returns available collateral data for the current custom test.

#### Usage

**Usage for Simple Custom Test Flows** 

get\_test\_data test\_name {-main\_pattern\_names\_list |
 -parameter\_value -parameter\_name parameter\_name [-parameter\_type dynamic]}

**Usage for Complex Custom Test Flows** 

```
get_test_data test_name { -main_pattern_names_list |
    -parameter_value -parameter_name parameter_name [-parameter_type dynamic] |
    -required_tests_list |{-execution_status | -execution_result }
    [-for_required_test required_test ] }
```

#### Arguments

• test\_name

Required string that specifies the name of the current custom test, which is the name of the Patterns wrapper.

In complex custom test flows, when specified with the "-parameter\_value -parameter\_name *parameter\_name*" choice, the test name can be the name of another required test associated with the original custom test.

• -main\_pattern\_names\_list

Optional string that specifies to return a list of pattern files associated with the specified test.

If you specified the pattern files with the TestSequencing/CustomPatterns wrapper, the files are listed in the same order as they appear in the CustomPatterns wrapper. If you generated the pattern files from the Patterns wrapper specification, the number of pattern files depends on the number of splits (#splits + 1) specified in the Patterns wrapper and the files appear in the same order as they appear in the Patterns wrapper.

If pattern files exist in both sources, the files specified through the CustomPatterns wrapper are listed first.

• -parameter\_value -parameter\_name *parameter\_name* [-parameter\_type dynamic]

Optional strings that together (with the "-parameter\_type dynamic" option) specify to return the value of a custom test parameter named *parameter\_name*. The parameter name is any user-specified parameter in the TestSequencing/CustomData wrapper. The option returns an empty string if the specified parameter is not in the wrapper.

For complex custom test flows, you can also specify the parameter name (without the "-parameter\_type dynamic" option) as:

 pattern\_set\_name::InstrumentTypeGroupsList — Returns the Mentor Graphics instrument type present in the specified pattern set. In this context, a pattern set corresponds to a TestStep or ProcedureStep wrapper under a Patterns wrapper. This is useful when introspecting custom flow patterns testing Mentor Graphics instruments.

- pattern\_set\_name::instrument\_type::InstrumentList Returns the list of Mentor Graphics instruments of the specified type present in the specified pattern set. This is useful when introspecting custom flow patterns testing Mentor Graphics instruments.
- -required\_tests\_list

Optional string that specifies to returns a list of the required tests associated with the specified custom test as listed in the TestSequencing/OtherRequiredPatternsWrappers wrapper.

• { -execution\_status | -execution\_result } [ -for\_required\_test required\_test ]

Optional string that specifies to return either the execution status or the execution result for the specified custom test, or, if -for\_required\_test is specified, for the specified required test. The required test must be a valid required test associated with the specified custom test.

- -execution\_status Returns the pass/fail status of the specified custom test, or the required test if you specified the -for\_required\_test option.
- -execution\_result Returns the test result in Huddle format for the specified custom test, or the required test if you specified the -for\_required\_test option.

From the returned Huddle data structure, you can retrieve a Huddle list of failing pattern sets by using the PatternSets key as follows:

huddle get returned data "PatternSets"

Then, for each element in the list of failing pattern sets, you can return the name of the failing pattern set by using the "PatternSetName" key value as follows:

```
huddle get returned_data_from_PatternSets_key index
huddle get returned_data_from_previous_call "PatternSetName"
```

#### Description

This command enables access to collateral data required for running the current custom test.

#### **Examples**

#### **Example 1: Simple Custom Test Flows**

The following command retrieves the list of pattern files associated with the current custom test:

```
get_test_data [get_active_test_name] -main_pattern_names_list
```

The following command retrieves the value of the Param1 parameter if it was specified in the CustomData wrapper:

```
get_test_data [get_active_test_name] -parameter_value -parameter_name
Param1 -parameter_type dynamic
```

**Example 2: Complex Custom Test Flows** 

The following command returns a list of other required tests associated with the specified custom test:

get\_test\_data [get\_active\_test\_name] -required\_tests\_list

The following command returns the test result in Huddle format for the my\_other\_required\_test required test associated with the specified custom test:

```
get_test_data [get_active_test_name] -execution_result -for_required_test
my_other_required_test
```

The following command retrieves the value of

"my\_pattern\_set::mentor\_ip\_type::InstrumentList", which is the list of Mentor Graphics instruments of type mentor\_ip\_type that are tested in the my\_pattern\_set pattern set with the my\_other\_required\_test required test:

```
get_test_data my_other_required_test -parameter_value -parameter_name
my_pattern_set::mentor_ip_type::InstrumentList
```

## get\_test\_datalog\_mode

#### Context: simple

Returns a Tcl list of the types of failure data to preserve, as specified with the "execute\_cdp\_test -collect\_data\_type\_list" command/option pair.

#### Usage

get\_test\_datalog\_mode

#### **Arguments**

None.

#### **Description**

You can request to preserve the following data types:

- gonogo pass/fail results
- raw\_fails the number failures only; returns 0 if the test passed
- variable failing variables/registers
- instrument failing instruments
- diagnosis diagnosis datalog for failing instruments

# get\_test\_execution\_status

Context: simple

Gets the pass/fail execution status of the current test.

#### Usage

get\_test\_execution\_status

#### **Arguments**

None.

### log\_message

Context: simple

Outputs specified messages to the log file produced by the SID tester process.

#### Usage

log\_message message\_string

#### **Arguments**

• message\_string

A required string that specifies the message you want to appear in the log file. Use double quotes around the string and include  $\n$  to denote the end of a line.

#### **Description**

For custom test flows, you can include this command in the Tcl procedure that defines the test flow.

#### **Examples**

The following command outputs "my\_test\_flow: Entering ..." to the SID tester log file:

```
log_message "my_test_flow: Entering ...\n"
```

## set\_active\_instrument

Context: complex

Sets the currently active Mentor Graphics instrument.

#### Usage

set\_active\_instrument mentor\_instrument\_name

#### Arguments

#### • mentor\_instrument\_name

A required string that specifies the name of a Mentor Graphics instrument.

#### **Description**

You can obtain a list of instrument names with the "get\_test\_data *test\_name* -parameter\_value -parameter\_name *pattern\_set\_name::mentor\_ip\_group\_type::*InstrumentList" command. Mentor Graphics IP group types correspond to IP controllers that are inserted into designs using the Tessent Shell environment, such as MemoryBist, LogicBist, and MemoryBisr.

## set\_active\_ip\_group\_name

Context: complex

Sets the currently active Mentor Graphics IP group type.

#### Usage

set\_active\_ip\_group\_type mentor\_ip\_group\_type

#### Arguments

• mentor\_ip\_group\_type

A required string that specifies the name of a Mentor Graphics IP group type, such as LogicBist, MemoryBist, or MemoryBisr.

#### **Description**

You can obtain the Mentor Graphics IP group type with the "get\_test\_data *test\_name* -parameter\_value -parameter\_name *pattern\_set\_name*::InstrumentTypeGroupsList" command.

## set\_active\_pattern\_set

#### Context: complex

Sets the currently active pattern set. A pattern set is marked by a "TESSENT\_PRAGMA pattern\_set" indication in the pattern file and corresponds to a TestStep or ProcedureStep wrapper under a Patterns wrapper if a PatternsSpecification exists for this pattern file.

#### Usage

set\_active\_pattern\_set\_name

#### Arguments

#### • pattern\_set\_name

A required string that specifies the name of a pattern set.

#### **Description**

You can obtain the pattern set name with the get\_pattern\_data command for pattern files or the get\_test\_data command for other required tests.

## set\_active\_test\_name

Context: complex

Sets the currently active test.

#### Usage

set\_active\_test\_name test\_name

#### Arguments

test\_name

Required string that specifies the name of the custom test or required test that will be the currently active test, where a custom test is the name of the Patterns wrapper and a required test is specified within the TestSequencing/OtherRequiredPatternsWrappers wrapper.

#### **Description**

By default, the currently active test is the custom test being executed. In cases where you want to perform a Mentor Graphics instrument-specific callback on a required test that is part of the custom test (to get failing instruments or to diagnose them), you can use this command to temporarily change the currently active test to a required test. Ensure that you restore the custom test as the currently active test when you have completed the required test.

## set\_test\_diagnosis\_result

Context: complex

Sets the diagnosis results for the current custom test.

#### Usage

set\_test\_diagnosis\_result huddle\_list

#### **Arguments**

• huddle\_list

A required string that specifies a list of Huddle objects. Specifying an empty string clears all accumulated diagnosis results.

#### Description

You can configure the Huddle objects within the Huddle list as needed, but the following Huddle keys require special consideration:

- PatternSetName and its value are mandatory.
- When specified, the DisplayResult string automatically displays at the Tessent Shell console.
- When Mentor Graphics instruments are specified in the patterns specification for the current custom test, the tool uses ParticipatingInstruments and FailingInstruments to update the Pass/Fail hierarchical tree.

#### Examples

The following command sets the diagnosis result of the custom test to a Huddle list, where one element is a Huddle object made of other Huddle objects or a list:

```
set_test_diagnosis_result [create_result_list [create_result_object
"DCParametericTests" [create_result_object "MeasuredVoltage" "1.8V"]
"FuncFail" [create_result_object "FailingInstruments" [create_result_list
"blockA_inst.blockA_rtl_tessent_mbist_c1_controller_inst"]]]]
```

## set\_test\_execution\_status

Context: simple

Sets the pass/fail execution status of the current custom test.

#### Usage

```
set_test_execution_status { passed | failed }
```

#### **Arguments**

• passed | failed

Choice between setting the test execution status to passed or to failed. The default execution status is passed.

# Chapter 12 Interactive Desktop Getting Started Tutorial

This tutorial is intended to teach you the basics of running tests and diagnosing logic and memory failures using Tessent SiliconInsight.

For the purposes of this tutorial, you use Tessent SiliconInsight Desktop in SimDUT mode because this mode does not require an adaptor. The only requirement is a signed-off chip-level TSDB for the design.

The provided TSDB is for a DUT with one Tessent MemoryBist controller and one LogicBist controller. This tutorial also uses a previously created patterns specification that is configured to collect a limited number of diagnostic failures.

| Accessing the Tutorial                                         | 347 |
|----------------------------------------------------------------|-----|
| Running Tessent SiliconInsight and Performing Tests in the GUI | 347 |

# **Accessing the Tutorial**

The data you need to perform the tutorial is located in your release tree.

1. Create a work directory and change to that directory:

#### mkdir work\_dir

cd work\_dir

2. In your work directory, untar the TSDB using the following command:

tar xvfz <installed release tree>/share/SiliconInsight/Tutorial/tutorial1.tgz

3. Change directory to the tutorial1 directory.

cd tutorial1

# Running Tessent SiliconInsight and Performing Tests in the GUI

The tutorial uses two tabs of Tessent Visualizer to demonstrate how to run and diagnose tests. It uses the Config Data Browser tab, which is the main view of Tessent SiliconInsight, and it uses the Transcript tab to view results and run commands.

This tutorial instructs you in performing the following:

• Start Tessent Shell in the correct context and load all the necessary files.

- Run tests.
- Diagnose a failed memory test.
- Diagnose a failed logic test.
- Exit Tessent SiliconInsight.

#### **Prerequisites**

- You have accessed the tutorial1 directory.
- You have a licensed installation of the Siemens EDA ModelSim/Questa Verilog simulator with vsim and vlog specified in your environment path.

#### **Procedure**

1. Start Tessent Shell:

% tessent -shell

2. Delete the CDP of any earlier run of the tutorial to force creation of a new one every time.

#### SETUP> file delete -force top.cdp

3. Set the Tessent SiliconInsight context:

#### SETUP> set\_context patterns -silicon\_insight

4. (Optional) If you want the memory bitmap report to include the physical X-Y coordinates, create a layout database:

#### SETUP> create\_layout MyLayoutDB -def layout/top.def \ -leflist { layout/SYNC\_1R1W\_16x8.lef layout/tech.lef } -replace

5. Open the TSDBs. This design only has one TSDB:

SETUP> open\_tsdb top.tsdb SETUP> read\_design top -design\_id rtl -view interface SETUP> set\_current\_design top

6. Generate the default setup specification:

#### SETUP> create\_silicon\_insight\_setup\_specification

By default, the tool creates a setup specification named SiliconInsightSetupSpec.cfg.

7. (Optional) You can edit the SiliconInsightSetupSpec.cfg file to add or change startup settings. If you do, load those settings using the read\_config\_data command:

#### SETUP> read\_config\_data SiliconInsightSetupSpec.cfg

8. Customize the default setup specification by changing the selected\_setup property to Sid (simdut).

#### SETUP> set\_current\_silicon\_insight\_setup Sid(simdut)

For more information about customizing setup specifications, see "Generating the Setup Specification for Desktop Mode (TSDB Flow)" on page 76.

#### \_\_\_Note

The set\_current\_silicon\_insight\_setup command only affects the current session. If you want to save a change to the setup specification so that you can read it in using the read\_config\_data command in a subsequent session, you must use the write\_config\_data command.

9. Load the patterns specification named *my\_patspec.cfg*:

#### SETUP> read\_config\_data my\_patspec.cfg

You can save the patterns specification to a file using the write\_config\_data command and load it in subsequent sessions using the read config\_data command.

10. (Optional) If you want the memory bitmap report to include the physical X-Y coordinates, set up the appropriate Characterization Debug Options properties:

SETUP> set\_config\_value /PatternsSpecification(top,rtl,manufacturing)/ \ CharacterizationDebugOptions/MemoryBist/layout\_database MyLayoutDB SETUP> set dirWrap [add\_config\_element -in\_wrapper \ /PatternsSpecification(top,rtl,manufacturing)/CharacterizationDebugOptions/ \ MemoryBist VendorXYMapDirectories] SETUP> add\_config\_element -in\_wrapper \$dirWrap vendor\_data -type property

11. (Optional) If you want to generate a layout marker file (using the *.lay* extension) from the reported physical X-Y coordinates, set up the appropriate CharacterizationDebugOptions property. You can view the layout marker file in the Calibre DRC viewer; refer to the *Calibre DESIGNrev Layout Viewer User's Manual* for more information.

SETUP> set\_config\_value /PatternsSpecification(top,rtl,manufacturing)/ \ CharacterizationDebugOptions/MemoryBist/generate\_marker\_file on

12. Set up the Verilog design files necessary for simulation:

```
SETUP> set_simulation_library_sources \
-v ../prerequisites/techlib_adk.tnt/current/verilog/adk.v \
-v ../data/mem/*.v \
-v ../data/picdram.v
```

SETUP> run\_testbench\_simulations -simulator\_options "+nospecify" -simdut\_server

This step pertains to SimDUT mode only. For details, refer to "Simulating Desktop, ATE, and ATPG Behavior" on page 223.

13. Start Tessent Visualizer:

SETUP> start\_silicon\_insight -gui

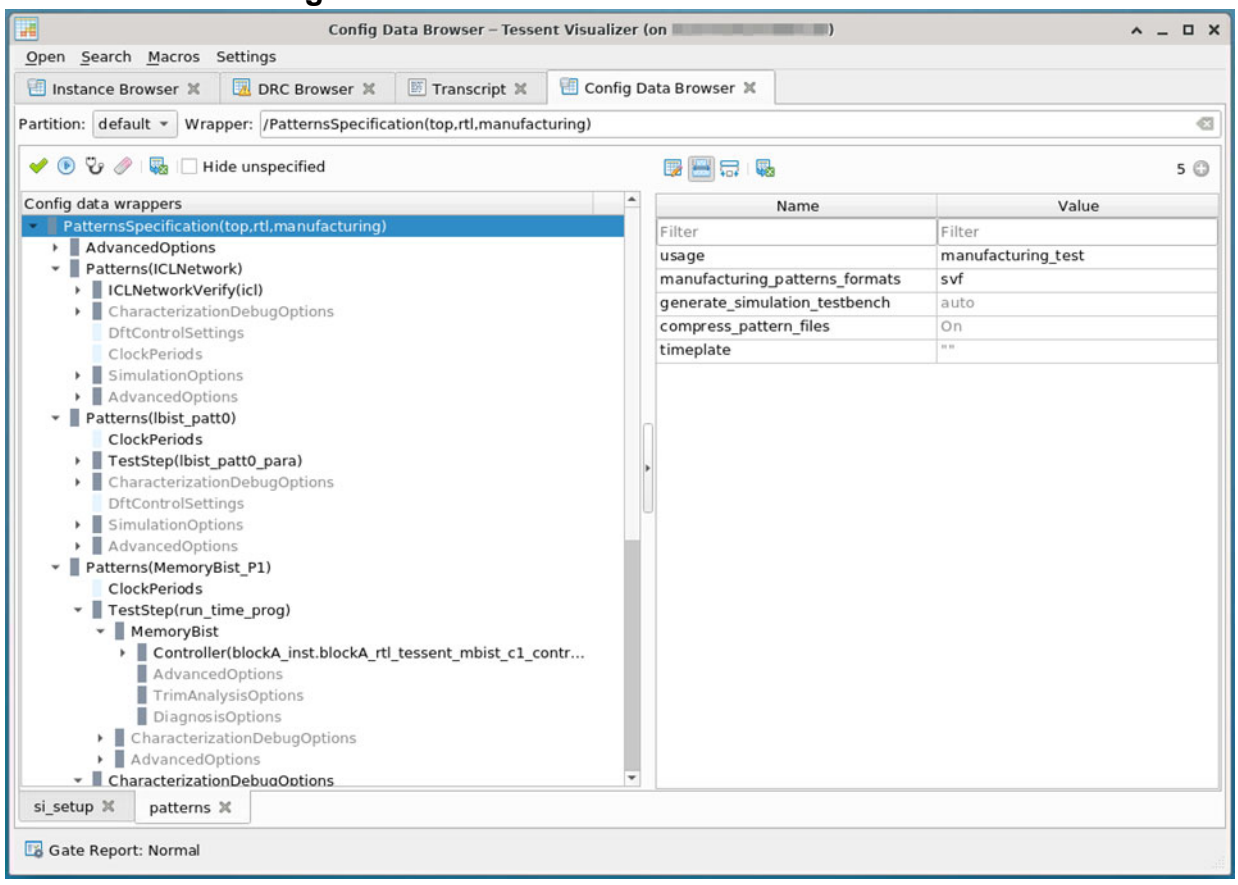

#### Figure 12-1. Initial View of tutorial1 in the GUI

Each Patterns wrapper under the PatternsSpecification is a test. Selecting an individual MemoryBist controller saves test time in designs with many MemoryBist controllers. You can click any of these wrappers in the "Config data wrappers" pane and then run them by clicking **Process/Execute** (()).

Green or red icons appear in the Config Data Browser tab depending on the result of the test: green for pass and red for fail.

The transcript of the test displays in the Transcript tab.

14. In the Config Data Browser tab, hide the unspecified wrappers to remove them from view in the "Config data wrappers" pane. Click the **Hide unspecified** box

 $(\Box$  Hide unspecified ).

15. In the Config Data Browser tab, run all of the tests to ensure all tests pass. Ensure the PatternsSpecification wrapper is selected, and then click **Process/Execute**.

The "Config data wrappers" pane displays a summary of results that looks like the following, while the Transcript tab displays the detailed results:

| onnig | ) data wiappers                                             | 0 |
|-------|-------------------------------------------------------------|---|
|       | atternsspecification(top,rti,manuracturing)                 |   |
| •     | AdvancedOptions                                             |   |
| Ŧ     | Patterns(ICLNetwork)                                        | 2 |
|       | CLINEtWORKVERITY(ICI)                                       |   |
| Ŧ     | Patterns(ibist_pattu)                                       | ۲ |
|       |                                                             |   |
|       | I estStep(lbist_patt0_para)                                 |   |
| Ŧ     | Patterns(MemoryBist_P1)                                     | C |
|       | ClockPeriods                                                | _ |
|       | <ul> <li>TestStep(run_time_prog)</li> </ul>                 | 2 |
|       | <ul> <li>MemoryBist</li> </ul>                              | 2 |
|       | Controller(blockA_inst.blockA_rtl_tessent_mbist_c1_controll | C |
|       | <ul> <li>CharacterizationDebugOptions</li> </ul>            |   |
|       | MemoryBist                                                  |   |
| Ŧ     | CharacterizationDebugOptions                                |   |
|       | MemoryBist                                                  |   |
|       |                                                             |   |
|       |                                                             |   |
|       |                                                             |   |
|       |                                                             |   |
|       |                                                             |   |
|       |                                                             |   |
|       |                                                             |   |
|       |                                                             |   |
|       |                                                             |   |
|       |                                                             |   |

#### \_Note

After running a test, you can introspect the results located in the CDPResult partition, which stores the results of the last performed test in memory. For more information about the CDPResult partition, see "CDP Result Structure" on page 207 and "CDP Result Introspection" on page 214.

16. Because you are working in simulation mode, you can inject failures into the design to test it further. In the Transcript tab, inject one failure in the logic and one failure in the memory by entering the following commands in the command field beside the mode indicator label (SETUP>):

add\_simdut\_fault -signal SIMDUT\_TB.DUT\_inst.piccpu\_inst1.inst\_reg\_7.QB -fault 1 add\_simdut\_fault -signal SIMDUT\_TB.DUT\_inst.blockA\_inst.mem1.Q[0] -fault 1

17. In the Config Data Browser tab, select PatternsSpecification, and then click the **Process**/ **Execute** button. The GUI displays the following failures in the "Config data wrappers" pane as indicated by the red icons next to the wrappers. In addition, the Transcript tab displays the failing registers for each test.

| Config data wrappers                                        |            |
|-------------------------------------------------------------|------------|
| PatternsSpecification(top,rtl,manufacturing)                | 0          |
| AdvancedOptions                                             | 1029       |
| <ul> <li>Patterns(ICLNetwork)</li> </ul>                    | 0          |
| ICLNetworkVerify(icl)                                       | $\bigcirc$ |
| <ul> <li>Patterns(lbist_patt0)</li> </ul>                   | ₿          |
| ClockPeriods                                                |            |
| TestStep(lbist_patt0_para)                                  | 0          |
| Patterns(MemoryBist_P1)                                     | Θ          |
| ClockPeriods                                                |            |
| TestStep(run_time_prog)                                     | Θ          |
| <ul> <li>MemoryBist</li> </ul>                              | e          |
| Controller(blockA_inst.blockA_rtl_tessent_mbist_c1_controll | e          |
| CharacterizationDebugOptions                                |            |
| MemoryBist                                                  |            |
| CharacterizationDebugOptions                                |            |
| MemoryBist                                                  |            |
|                                                             |            |
|                                                             |            |
|                                                             |            |
|                                                             |            |
|                                                             |            |
|                                                             |            |
|                                                             |            |
|                                                             |            |
|                                                             |            |
|                                                             |            |

In the Config Data Browser tab, click Patterns (MemoryBist\_P1), and then click Diagnose ( ).

The diagnosis results for this failed memory test display in the Transcript tab. These results include the optional physical X-Y coordinate results, which are highlighted in

yellow. If you do not follow the optional steps to produce these results, the results do not include the Physical  $X/Y/X_/Y_$  columns.

| 🗐 Instance Bro                                                                   | wser 🗙 🛛 🗔 D    | RC Browser | 🗴 🗵 Tra    | nscript 🗶  | 🛄 Co  | onfig Da | ta Browser 🔋 | 5          |            |            |           |       |
|----------------------------------------------------------------------------------|-----------------|------------|------------|------------|-------|----------|--------------|------------|------------|------------|-----------|-------|
| // Warni                                                                         | ing: Some memo  | ries for t | his contro | ller may s | still | be unt   | ested beca   | use the fa | ilure_coun | t_limit (1 | 0) has be | en    |
| reached during diagnosis.                                                        |                 |            |            |            |       |          |              |            |            |            |           |       |
| If this is the case, please increase that limit if you want to have them tested. |                 |            |            |            |       |          |              |            |            |            |           |       |
| / Tested Controller Steps: 0                                                     |                 |            |            |            |       |          |              |            |            |            |           |       |
| / Step: 0                                                                        |                 |            |            |            |       |          |              |            |            |            |           |       |
| / Algorithm: SMARCHCHKBVCD                                                       |                 |            |            |            |       |          |              |            |            |            |           |       |
| / Tes                                                                            | sted Memories:  |            |            |            |       |          |              |            |            |            |           |       |
|                                                                                  | 11: DLOCKA_INST | /mem1      |            |            |       |          |              |            |            |            |           |       |
|                                                                                  | 12:DLOCKA_INST  | /mem2      | A          |            |       |          |              |            |            |            |           |       |
|                                                                                  | Ling Memory V   | erilog ins | tance: blo | CKA_INST/  | nem1  |          |              |            |            |            |           |       |
| /                                                                                | Tailing Ports:  | 0          |            |            |       |          |              |            |            |            |           |       |
| · · ·                                                                            | Bitman:         | 0          |            |            |       |          |              |            |            |            |           |       |
| 1                                                                                | BT (map:        |            |            |            |       |          |              |            |            |            |           | 00000 |
| 1                                                                                | Phase Or        | Physical   | Physical   | Physical   | Bit   | Phys     | Physical     | Physical   | Physical   | Physical   | Logical   | 1.00  |
| ,                                                                                | Instruction     | Bank       | Row        | Column     | Pos   | Exp      | X            | Y          | X          | Y          | Address   | Exp   |
| /                                                                                | 1115114011011   |            |            |            |       |          | <u>^</u>     |            | <u>^</u>   |            | Address   | Enp   |
| 1                                                                                | 2 WORORX        | AXA        | AXA        | AXA        | Θ     | θ        | 114 481      | 126 407    | 114 565    | 126 565    | 0x0       | Θ     |
| /                                                                                | 2 WORORX        | 0x0        | OXO        | 0x1        | Θ     | Θ        | 114,481      | 126.085    | 114.565    | 125,927    | 0x1       | Ø     |
| ,                                                                                | 2 WORORX        | ΘχΘ        | ΘχΘ        | 0x2        | 0     | õ        | 114.397      | 126,407    | 114.313    | 126.565    | 0x2       | Ø     |
| /                                                                                | 2 WORORX        | ΘχΘ        | ΘχΘ        | 0x3        | Θ     | Θ        | 114.397      | 126.085    | 114.313    | 125,927    | 0x3       | Θ     |
| /                                                                                | 2 WORORX        | 0x0        | ΘχΘ        | 0x4        | Θ     | Θ        | 125.857      | 126,407    | 125.773    | 126.565    | 0x4       | 0     |
| /                                                                                | 2 WORORX        | 0x0        | 0x0        | 0x5        | Θ     | Θ        | 125.857      | 126.085    | 125.773    | 125.927    | 0x5       | Θ     |
| /                                                                                | 2 WORORX        | 0x0        | ΘχΘ        | 0x6        | 0     | Θ        | 125.941      | 126.407    | 126.025    | 126.565    | 0x6       | Θ     |
| 1                                                                                | 2 WORORX        | 0x0        | ΘχΘ        | 0x7        | Θ     | Θ        | 125.941      | 126.085    | 126.025    | 125.927    | 0x7       | Θ     |
| 1                                                                                | 3 WORORX        | ΘχΘ        | ΘχΘ        | ΘχΘ        | Θ     | Θ        | 114.481      | 126.407    | 114.565    | 126.565    | ΘχΘ       | Θ     |
| 1                                                                                | 3 WORORX        | ΘχΘ        | ΘχΘ        | 0×1        | Θ     | Θ        | 114.481      | 126.085    | 114.565    | 125.927    | 0×1       | Θ     |
| 1                                                                                | -               |            |            |            |       |          |              |            |            |            |           |       |
| 1                                                                                |                 |            |            |            |       |          |              |            |            |            |           |       |
| / Patterns                                                                       | s(MemoryBist_P  | 1) : fail  |            |            |       |          |              |            |            |            |           |       |
| / Те                                                                             | stStep(run_ti   | me_prog) : | fail       |            |       |          |              |            |            |            |           |       |
| /                                                                                | Memory          | Bist : fai | 1          |            |       |          |              |            |            |            |           |       |
| 1                                                                                |                 | Contro     | ller(block | A_inst.blo | ckA_r | tl_tes   | sent_mbist   | c1_control | ller_inst) | : fail     |           |       |
|                                                                                  |                 |            |            |            |       |          |              |            |            |            |           |       |
|                                                                                  |                 |            |            |            |       |          |              |            |            |            |           |       |
|                                                                                  |                 |            |            |            |       |          |              |            |            |            |           |       |
| 102>                                                                             |                 |            |            |            |       |          |              |            |            |            |           |       |

19. In the Config Data Browser tab, view the characterization debug options for this test. In the "Config data wrappers" pane, find the Patterns (MemoryBist\_P1) wrapper of this test and the CharacterizationDebugOptions wrapper underneath. Click MemoryBist.

The current characterization debug option settings of the MemoryBist test display:

| Config data wrappers                                        | Name                           | Value                                                                                                    |
|-------------------------------------------------------------|--------------------------------|----------------------------------------------------------------------------------------------------|
| 👻 📕 PatternsSpecification(top,rtl,manufacturing) 🚯          | Filter                         | Filter                                                                                                    |
| AdvancedOptions                                             | failure count limit            | 10                                                                                                    |
| Patterns(ICLNetwork)                                        | resolution                     | cell                                                                                                    |
| ICLNetworkVerify(icl)                                       | include_setup_chain_test       | off                                                                                                    |
| ClockPeriods                                                | cell_failure_collection_method | auto                                                                                                    |
| TestStep(lbist patt0 para)                                  | failure_limit_scope            | controller                                                                                                    |
| Patterns(MemoryBist_P1)                                     | start_failure                  | 1                                                                                                    |
| ClockPeriods                                                | accumulate_previous_memory_st  | all                                                                                                    |
| <ul> <li>TestStep(run_time_prog)</li> </ul>                 | apply_operation_set_for_resume | 11 41                                                                                                    |
| MemoryBist                                                  | bitmap_report                  | on                                                                                                    |
| Controller(blockA_inst.blockA_rtl_tessent_mbist_c1_controll | bitmap_summary                 | off                                                                                                    |
| CharacterizationDebugOptions                                | identify_suspect_faults        | off                                                                                                    |
| CharacterizationDebugOntions                                | address_display_format         | hexadecimal                                                                                                    |
| MemoryBist                                                  | bitmap_fields                  | FailureIndex,<br>ControllerDesignName, Algorithm,<br>PhaseOrInstruction,<br>MemoryDesignName, TestPort,<br>PhysicalBank, PhysicalRow,<br>PhysicalColumn, BitPosition,<br>PhysicalColumn, BitPosition,<br>PhysicalX, PhysicalX,<br>PhysicalY, PhysicalX, PhysicalY,<br>LogicalAddress, LogicalExpected |
|                                                             | rom_bitmap_fields              | FailureIndex,<br>ControllerDesignName, Algorithm,<br>MemoryDesignName, TestPort,<br>PhysicalBank, PhysicalRow,<br>PhysicalColume, BitPosition                                                                                                    |

The failure count limit is currently set to 10 to reduce diagnosis time because you are running in SimDUT mode.

You can adjust any of these settings as described in "Performing Manual Debug" on page 138 to control the way diagnosis is performed and to debug the failure.

20. In the Config Data Browser tab, click Patterns(lbist\_patt0), and then click Diagnose.

The diagnosis results for this failed logic test display in the Transcript tab:

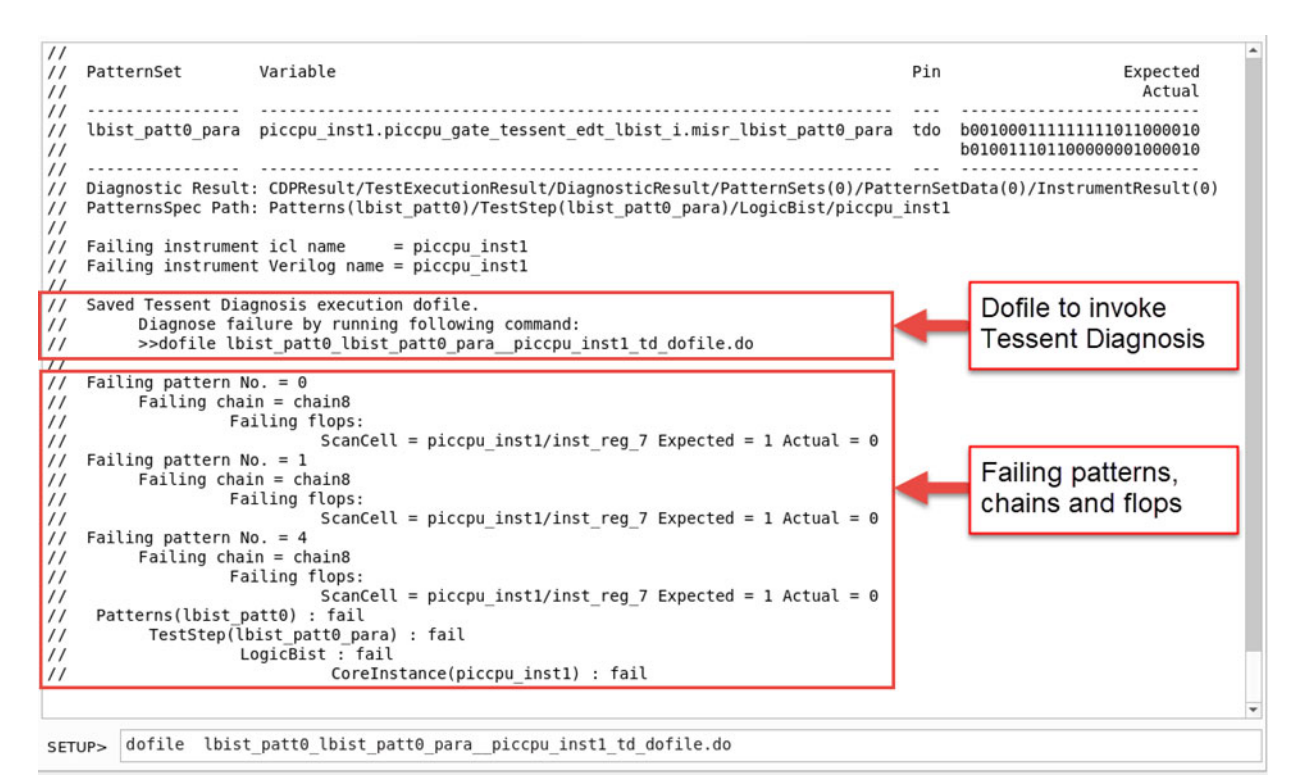

Refer to "LogicBIST Diagnosis Results" on page 203 for details about the diagnosis results displayed in the transcript. The tool automatically saves the Tessent Diagnosis dofile as shown in the Transcript tab.

Run the dofile, and the tool diagnoses the logic down to the failing net. Enter the following command in the command field beside the mode indicator label (SETUP>):

#### dofile lbist\_patt0\_lbist\_patt0\_para\_piccpu\_inst1\_td\_dofile.do

The dofile enters analysis mode and runs Tessent Diagnosis. The results display:

| <pre>// command: # Use the 'open_layout' command to enable layout-aware diagnosis.<br/>// command: diagnose failures lbist_patt0_lbist_patt0_para_piccpu_inst1_diag.flog<br/>// Note: pattern verification is not applicable to LBIST diagnosis.<br/>Tessent Shell 2022.4-snapshot_2022.09.29_03.00 Thu Sep 29 03:48:50 GMT 2022</pre> |                                                                                                    |                  |                                          |                  |                                                                                                    |  |  |  |  |  |
|----------------------------------------------------------------------------------------------------|----------------------------------------------------------------------------------------------------|------------------|------------------------------------------|------------------|----------------------------------------------------------------------------------------------------|--|--|--|--|--|
| tracking_info<br>Pattern set:<br>Core module:<br>Core icl inst<br>Core Verilog<br>Diagnosis alg<br>Diagnosis pat<br>tracking_info                                                                                                    | tracking_info_begin<br>Pattern Set: lbist_patt0_para<br>Core module: piccpu<br>Core icl instance: piccpu_inst1<br>Core Verilog instance: piccpu_inst1<br>Diagnosis algorithm: hybrid_search<br>Diagnosis pattern: lbist_patt0_para_piccpu_inst1_flop_diagnosis<br>tracking_info_end |                  |                                          |                  |                                                                                                    |  |  |  |  |  |
| #diagnosis_mod<br>#logic_symptor<br>#total_symptor                                                                                                    | #diagnosis_modes=1<br>#logic_symptoms=1<br>#total_symptoms=1 #total_suspects=5 total_CPU_time=0.12sec                                                                                                    |                  |                                          |                  |                                                                                                    |  |  |  |  |  |
| diagnosis_mode=logic<br>#symptoms=1 #suspects=5 CPU_time=0.12sec fail_log=lbist_patt0_lbist_patt0_parapiccpu_inst1_diag.flog<br>#failing_patterns=3, #passing_patterns=3<br>#unexplained_failing_patterns=0                                                                                                    |                                                                                                    |                  |                                          |                  |                                                                                                    |  |  |  |  |  |
| symptom=1 #suspects=5 #explained_patterns=3                                                                                                    |                                                                                                    |                  |                                          |                  |                                                                                                    |  |  |  |  |  |
| suspect score                                                                                                    | e fail_match                                                                                                    | n pass_mismatch  | type                                     | value            | pin_pathname cell_name net_pathname                                                                                           |  |  |  |  |  |
| 1 100<br>2 100<br>3 100<br>4 100<br>5 100                                                                                                    | 3<br>3<br>3<br>3<br>3<br>3                                                                                                    | 0<br>0<br>0<br>0 | STUCK<br>STUCK<br>EQ2<br>OPEN/DOM<br>EQ4 | 1<br>1<br>1<br>1 | /inst_reg_7/QB dff /n150<br>/U920/A0 oai221 /n150<br>/U920/A1 oai221 /n767<br>/inst_reg_7/QB dff /n150<br>/U627/Y inv04 /n767 |  |  |  |  |  |
| ANALYSIS>                                                                                                    |                                                                                                    |                  |                                          |                  |                                                                                                    |  |  |  |  |  |

21. In the Config Data Browser tab, to view the execution options for this test, click the

**Hide unspecified** box ( Hide unspecified ) to clear it. Under Patterns(lbist\_patt0), click the right arrow ( ) button next to CharacterizationDebugOptions, click the right arrow button next to LogicBist, and then click ExecutionOptions.

| Config data wrappers                                             | *              | Name                          | Value     |
|------------------------------------------------------------------|----------------|-------------------------------|-----------|
| <ul> <li>PatternsSpecification(top,rtl,manufacturing)</li> </ul> | θ              | Filter                        | Filter    |
| AdvancedOptions                                                  |                | max failing patterns          | unlimited |
| <ul> <li>Patterns(ICLNetwork)</li> </ul>                         | S              | max failing flops per pattern | uplimited |
| ICLNetworkVerify(icl)                                            |                | max_ramig_nops_per_paccern    | dimineco  |
| CharacterizationDebugOptions                                     |                |                               |           |
| DftControlSettings                                               |                |                               |           |
| ClockPeriods                                                     |                |                               |           |
| SimulationOptions                                                |                |                               |           |
| AdvancedOptions                                                  |                |                               |           |
| <ul> <li>Patterns(lbist_patt0)</li> </ul>                        | •              | -                             |           |
| ClockPeriods                                                     |                |                               |           |
| TestStep(lbist_patt0_para)                                       | 0              |                               |           |
| <ul> <li>CharacterizationDebugOptions</li> </ul>                 |                |                               |           |
| ATPG                                                             |                |                               |           |
| IclNetwork                                                       |                |                               |           |
| ✓ LogicBist                                                      |                |                               |           |
| ExecutionOptions                                                 |                |                               |           |
| LVMemoryBist                                                     |                |                               |           |
| MemoryBist                                                       |                |                               |           |
| DftControlSettings                                               |                |                               |           |
| SimulationOptions                                                |                |                               |           |
| AdvancedOptions                                                  |                |                               |           |
| <ul> <li>Patterns(MemoryBist_P1)</li> </ul>                      | 0              |                               |           |
| ClockPeriods                                                     |                |                               |           |
| <ul> <li>TestStep(run_time_prog)</li> </ul>                      | 0              |                               |           |
| <ul> <li>MemoryBist</li> </ul>                                   | Ö              |                               |           |
| Controller(blockA inst.blockA rtl tessent mbis                   | t c1 contr 🙆 👻 |                               |           |

The current settings of the ExecutionOptions for this test display:

You can adjust any of these settings as described in "Performing Manual Debug" on page 138 to control the way diagnosis is performed and to debug the failure.

22. Exit the Tessent SiliconInsight session. In the Transcript tab, enter the following command in the command field beside the mode indicator label (ANALYSIS>):

#### stop\_silicon\_insight

The sid\_tester shuts down.

- 23. Close Tessent Visualizer. From the menu, choose **Open > Quit Tessent Visualizer**.
- 24. Exit Tessent Shell:

#### ANALYSIS> exit

#### **Related Topics**

**Characterization Debug Options** 

- CDP Result Introspection
- **CDP** Result Structure

Diagnostic Bitmap File

This tutorial is intended to teach you how to run tests and diagnose ATPG pattern failures.

| Accessing the Tutorial   | 359 |
|--------------------------|-----|
| Diagnosing ATPG Failures | 359 |

# **Accessing the Tutorial**

The data you need to perform the tutorial is located in your release tree.

1. Create a work directory and change to that directory:

mkdir work\_dir

cd work\_dir

2. In your work directory, untar the TSDB using the following command:

tar xvfz <installed release tree>/share/SiliconInsight/Tutorial/tutorial2.tgz

3. Change directory to the tutorial2 directory.

cd tutorial2

# **Diagnosing ATPG Failures**

The tutorial uses the Tessent SiliconInsight GUI to demonstrate how to run and diagnose ATPG pattern failures.

This tutorial instructs you in performing the following:

- Start Tessent Shell in the correct context and automatically create a directory containing SimDUT collateral data (SIMDUT.v file).
- Restart Tessent Shell and load all the necessary files to set up the test in the GUI.
- Run pass/fail tests at the top level for the glue logic and at the core level for the retargeted chip-level patterns.
- Inject faults, run tests, and perform diagnosis for the top-level glue logic and core-level retargeted patterns.
- Run more experiments by running tests, collecting failing flop data, and performing iterative diagnosis.

Tessent™ SiliconInsight™ User's Manual for Tessent Shell, v2022.4

#### **Prerequisites**

- You have accessed the tutorial2 directory.
- You have a licensed installation of the Siemens EDA ModelSim/Questa Verilog simulator with vsim and vlog specified in your environment path.

#### **Procedure**

1. Create the testbench wrapper required for SimDUT simulation, starting with invoking Tessent Shell:

```
% tessent -shell -log tsi.log -replace
SETUP> set context patterns -silicon insight
// remove working directories if any existing
SETUP> system rm -rf simulation outdir simdut outdir
// read in the verilog netlist
SETUP> read_verilog verilog/design_syn_scan.v
SETUP> read_verilog verilog/test_design_edt.v
SETUP> read verilog verilog/core1.v -blackbox
SETUP> read_verilog verilog/core2.v -blackbox
SETUP> read verilog verilog/glue.v
SETUP> read verilog verilog/Hier4Core top.v
// read in the ATPG library
SETUP> read_cell_library libs/adk.atpg
SETUP> set current design top w hier
SETUP> run testbench simulations -simdut server \
      -generate simdut files only
SETUP> exit -d
```

The tool creates a simdut\_outdir directory.

The run\_testbench\_simulations command generates the SimDUT collateral data in a directory with the following message:

```
// The SimDUT files were generated in directory
// './simdut_outdir/top_w_hier.simdut_gate/SIMDUT.simulation'.
// To use this setup with run_testbench_simulation,
// point to it using the flag -simdut output directory.
```

2. Restart Tessent Shell:

% tessent -shell -log tsi\_atpg.log -replace

3. Set the Tessent SiliconInsight context:

#### SETUP> set\_context patterns -silicon\_insight

4. Read in the setup specification. For this tutorial, the selected\_setup is Sid(simdut).

#### SETUP> read\_config\_data simdut/si.setup

The setup specification named si.setup uses a SimDUT startup dofile (simdut\_startup.dofile) to automatically load the design files and run the simulator. The dofile contains the following commands. Do not enter these commands on the command line.
```
read_cell_library libs/adk.atpg
set_sim_lib_sources -v libs/macros.v -v libs/adk.v
run_testbench_simulation -simdut_server -simdut_output_directory \
    ./simdut_outdir/top_w_hier.simdut_gate/SIMDUT.simulation \
    -simulator_options {+nowarnTSCALE}
```

For more information about the setup specification, refer to "Prepare the Design Under Test" on page 75.

5. Create a patterns specification for ATPG by sourcing the following dofile, which is located in the dofiles directory (not in the tutorial2 directory):

#### SETUP> dofile ../dofiles/create\_pat\_spec.do

For ATPG, the patterns specification consists of two ATPG test step wrappers: UserDefinedATPG and UserDefinedRetargetedATPG. The UserDefinedATPG wrapper defines the flat ATPG pattern, and the UserDefinedRetargetedATPG wrapper defines the hierarchical ATPG pattern, which also includes the CoreModule wrappers.

For details about the commands and format you use to generate a PatternsSpecification for ATPG, refer to "Generating a Patterns Specification for ATPG" on page 161.

6. Start Tessent SiliconInsight in GUI mode:

#### SETUP> start\_silicon\_insight -gui

- a. Expand the PatternsSpecification wrapper by clicking the right arrow ( ) next to it.
- b. If necessary, activate (✓ Hide unspecified ) hiding unspecified wrappers by clicking the **Hide unspecified** box.

Each Patterns wrapper (or node) under the PatternsSpecification is a test. You can select any of the Patterns wrappers in the "Config data wrappers" pane and then click the **Process/Execute** button () in the toolbar above the "Config data wrappers" pane to run it. You can also select the PatternsSpecification wrapper at the top and then click the **Process/Execute** button to run all patterns.

- 7. In the **Config Data Browser** tab, run the top-level flat test pattern (glue\_logic) and then the retargeted hierarchical test pattern (all\_cores).
  - a. Select Patterns(glue\_logic) in the "Config data wrappers" pane on the left.
  - b. Click the Process/Execute button in the toolbar above.
  - c. Select Patterns(all\_cores).

# d. Click the **Process/Execute** button.

| 🔠 Instance Browser 🗶 🗵 DRC Browser 🗶 🗵 Transcript 🗶                  | 🛅 Config Data     | Browser 🕱            |            |
|----------------------------------------------------------------------|-------------------|----------------------|------------|
| Partition: default  Wrapper: /PatternsSpecification(top,gate,manufac | cturing)/Patterns | s(all_cores)         | 0          |
| 🛩 💿 😳 🥔 🖳 Hide unspecified                                           |                   | 🐺 🔜 🕁 I 🐻            | 8 🛈        |
| Config data wrappers                                                 |                   | Name                 | Value      |
| <ul> <li>PatternsSpecification(top,gate,manufacturing)</li> </ul>    | 0                 | Filter               | Filter     |
| CharacterizationDebugOptions                                         |                   | tester_period        | 100ns      |
| Patterns(glue_logic)                                                 | 0                 | ssn_bus_clock_period | 9.0        |
| Patterns(all_cores)                                                  | <b>S</b>          | test clock source    | functional |

During test execution, the tool simulates each pattern using vsim. Green or red icons appear in the "Config data wrappers" pane depending on the result of the test: green check for pass and red exclamation for fail. The vsim results are also saved to the simdut output directory as defined by the simdut\_startup.dofile. Click the right arrows beside Patterns(glue\_logic) and Patterns(all\_cores) and the other wrappers under them to reveal pattern details for a top-level test and two core tests.

The results of the tests also display in the **Transcript** tab as shown in the following. Beneath the transcript is a command field beside a mode indicator label (SETUP>).

#### \_Note\_

After running a test, you can introspect the results located in the CDPResult partition, which stores the results of the last performed test in memory. For more information about the CDPResult partition, see "CDP Result Structure" and "CDP Result Introspection".

- 8. Because you are working in simulation mode, you can inject failures into the design to test it further.
  - a. In the **Transcript** tab, enter the following commands in the command field beside the mode indicator label (SETUP>):

add\_simdut\_fault -signal SIMDUT\_TB/DUT\_inst/my\_glue/cpu\_i/uDMI/ix1019/Y \ -fault 0

add\_simdut\_fault -signal SIMDUT\_TB/DUT\_inst/c1\_2/cpu\_i/ix1232/Y -fault 0 add\_simdut\_fault -signal SIMDUT\_TB/DUT\_inst/c2\_1/cpu\_i/uDMI/ix1019/Y -fault 0

These commands add one fault each to the top level and two core tests.

- 9. In the Config Data Browser tab, run the Patterns(all\_cores) test again. The test fails.
- 10. Run diagnosis on the test results.
  - a. In the Config Data Browser tab, if the Hide unspecified box is active
     (♥ Hide unspecified), clear it by clicking the box to reveal unspecified wrappers.
  - b. Select CharacterizationDebugOptions in the "Config data wrappers" pane on the left.
  - c. Double-click the diagnose\_on\_failure property in the property table pane on the right.
  - d. A small Set Property Value window opens. Choose "on" and click Apply.
  - e. In the left pane, select ATPG under CharacterizationDebugOptions. If ATPG is not visible, click the right arrow beside CharacterizationDebugOptions to reveal it.
  - f. Double-click the diagnosis\_result property in the right pane.
  - g. A small Set Property Value window opens. Choose "failing\_nets" and click Apply.
  - h. Click the box beside Hide unspecifed to enable hiding unspecified wrappers again.
  - i. Select the Patterns(all\_cores) test.
  - j. Click the Process/Execute button to run the test again.

k. View the results in the **Transcript** tab.

| 🔠 Instanc                                         | e Browser                         | ×                                 | DRC Br                                        | rowser 🗶 👿 T                                                                                                    | ranscript 🗙 🛛 🗑                                                                | Config Data B                      | owser 🕱                                                       |                                                                                                 |                                                                                                    |
|---------------------------------------------------|-----------------------------------|-----------------------------------|-----------------------------------------------|----------------------------------------------------------------------------------------------------|--------------------------------------------------------------------------------|------------------------------------|---------------------------------------------------------------|-------------------------------------------------------------------------------------------------|----------------------------------------------------------------------------------------------------|
| 2 695.00                                          |                                   |                                   |                                               |                                                                                                    |                                                                                |                                    |                                                               | VIA5                                                                                            | *                                                                                                    |
| 3.00E+00                                          |                                   |                                   |                                               |                                                                                                    |                                                                                |                                    |                                                               | route_6                                                                                         |                                                                                                    |
| 1.11E+01                                          | 7.2                               | 100                               | 65                                            | Θ                                                                                                    | CELL                                                                           | both                               | /cpu_i/ix1220                                                 |                                                                                                 |                                                                                                    |
| 8                                                 | 100 65<br>#potenti<br>suspect     | al_ope<br>score                   | 0<br>en_segme<br>e fail_n                     | OPEN<br>ents=1, #total<br>match pass_mism                                                                         | /DOM bot<br>segments=17,<br>match type                                         | h /cpu_i/i<br>#potential_<br>value | x1226/Y buf02 /cpu<br>bridge_aggressors=<br>location layout_l | _i/nx1227 LOCATION_IN<br>0, #total_neighbors=na<br>ayer critical_area                           | LAYOUT                                                                                                   |
|                                                   | 8.1                               | 100                               | 65                                            | 0                                                                                                    | OPEN                                                                           | both                               | B1&B2&B3&B4&B5&E                                              | 66687688689 route_2<br>VIA2<br>route_3<br>VIA3<br>route_4<br>VIA4<br>route_5<br>VIA5<br>route_6 | 6.06E+01<br>5.66E+00<br>5.88E+01<br>5.66E+00<br>2.12E+01<br>5.66E+00<br>1.59E+02<br>7.36E+00<br>3.84E+02 |
|                                                   | 8.2                               | 100                               | 65                                            | 0                                                                                                    | CELL                                                                           | both                               | /cpu_i/ix1226                                                 |                                                                                                 |                                                                                                    |
| 9<br>10                                           | 100 65<br>100 65                  |                                   | 0<br>0                                        | CELL                                                                                                    | bot                                                                            | h /cpu_i/u<br>h /cpu_i/u           | DMI/ix300/Q sff /D<br>DMI/ix440/Q sff /D                      | ESTIN_A[5] LOCATION_I<br>ESTIN_A[4] LOCATION_I                                                  | N_LAYOUT<br>N_LAYOUT                                                                                     |
| // Comm.<br>// Pat:<br>//<br>//<br>//<br>//<br>// | and: writ<br>terns(all<br>TestSte | e_diag<br>_cores<br>p(defa<br>Use | nosis -<br>) : fai<br>ault) :<br>rDefine<br>( | file si_outdir<br>l<br>fail<br>dRetargetedATP<br>coreModule(corr<br>c1_1 :<br>c1_2 :<br>coreModule(cord<br>c2_1 : | /all_cores/c2_<br>G : fail<br>el) : fail<br>pass<br>fail<br>e2) : fail<br>fail | 1.failing_ne                       | ts -format text -r                                            | eplace                                                                                          | ~                                                                                                    |
| ANALYSIS>                                         |                                   |                                   |                                               |                                                                                                    |                                                                                |                                    |                                                               |                                                                                                 |                                                                                                    |

When you specify to perform diagnosis on the failure (in this case on the failing nets), the tool returns the failure information at the chip level. In the background, the Tessent Shell context resets to pattern -scan\_diagnosis, and Tessent Diagnosis reverse maps the top-level failure files back to core-level failures files as described in "Reverse Mapping Top-Level Failures to the Core" in the *Tessent Diagnosis User's Manual*.

View the results in the **Transcript** tab. The tool creates two core failure files (one for the core1 instance named c1\_2 and one for the core2 instance named c2\_1) and performs layout-aware diagnosis.

#### \_Note

The mode changes from SETUP to ANALYSIS when the tool reads in the flat model. The flat model is generally archived in ANALYSIS mode during ATPG.

You can also run the Patterns(glue\_logic) test and run diagnosis on its results. In this case, there is no reverse-mapping because the design (flat model) is already at the chip level.

- 11. Examine the failing flops of the Patterns(glue\_test) test.
  - a. In the **Config Data Browser** tab, select ATPG under CharacterizationDebugOptions in the "Config data wrappers" pane on the left.
  - b. Double-click the diagnosis\_result property in the property table pane on the right.

- c. A small Set Property Value window opens. Choose "failing flops" and click Apply.
- d. Select the Patterns(glue\_logic) test in the left pane.
- e. Click the Process/Execute button to run the test again.
- f. View the results in the **Transcript** tab.

| 🔠 Instance Browser 🗶 🛛 🔢 DRC Browser 🗶                                   | 👿 Transcript 🗶                       | 📶 Config Data Browser 🕱    |                         |
|--------------------------------------------------------------------------|--------------------------------------|----------------------------|-------------------------|
| <pre>// Command: close_layout // Warning: Command may only be used</pre> | if a valid lavou                     | ut database is opened.     | -                       |
| <pre>// Command: read_patterns ./results/</pre>                          | <pre>pat_glue_top.stil</pre>         |                            |                         |
| <pre>// Reading STIL input file "./result</pre>                          | <pre>s/pat_glue_top.sti</pre>        | 11"                        |                         |
| // Command: read_failures si_outdir/                                     | glue_logic.flog -p                   | pattern > s1_outd1r/raw_f  | lops.txt                |
| // List of failed pattern#s: 0 1 2                                       | 4 3 8 9 11 12 13<br>• '0 1 2 3 4 5 8 | 9 11 12'                   |                         |
| // Command: set pattern filtering -e                                     | ternal -list {0 1                    | 1 2 3 4 5 8 9 11 12}       |                         |
| <pre>// External pattern filtering is on:</pre>                          | 10 selected patte                    | ern(s), 15 original patter | rn(s).                  |
|                                                                          | 8                                    |                            |                         |
| <pre>// Command: expand_compressed_patter</pre>                          | ns -max_lhot_patte                   | erns 1000000 -map si_outd  | ir/one_hot.map -replace |
| <pre>// Original pattern 0 is expanded to</pre>                          | 8 1hot patterns                      |                            |                         |
| // Original pattern 1 is expanded to                                     | 8 Thot patterns                      |                            |                         |
| // Original pattern 3 is expanded to                                     | 8 1hot patterns                      |                            |                         |
| <pre>// Original pattern 4 is expanded to</pre>                          | 8 1hot patterns                      |                            |                         |
| <pre>// Original pattern 5 is expanded to</pre>                          | 8 1hot patterns                      |                            |                         |
| <pre>// Original pattern 8 is expanded to</pre>                          | 8 1hot patterns                      |                            |                         |
| <pre>// Original pattern 9 is expanded to</pre>                          | 8 1hot patterns                      |                            |                         |
| <pre>// Original pattern 11 is expanded t</pre>                          | 8 1hot patterns                      |                            |                         |
| // Original pattern 12 is expanded to                                    | 8 1hot patterns                      |                            |                         |
| // Command: write patterns si outdir                                     | (one hot stil -sti                   | il -nattern sets scan -re  | nlace                   |
| // Command: add cdp test tk 1hot -pa                                     | tern si outdir/or                    | he hot.stil                | prace                   |
| <pre>// Mapping file: si outdir/one hot.ma</pre>                         | ap                                   |                            |                         |
| // Command: read_patterns si_outdir/                                     | one_hot.stil                         |                            |                         |
| <pre>// Reading STIL input file "si_outdi</pre>                          | /one_hot.stil"                       |                            |                         |
| <pre>// Note: The external pattern filter</pre>                          | ing is reset.                        |                            |                         |
| // Warning: Previous external test p                                     | attern set has bee                   | en deleted.                | no report log           |
| // Patterns(glue logic) · fail                                           | ne_not.rtog -patt                    | tern > si_outdir/lait_lto  | ps_report.tog           |
| // TestStep(default) : fail                                              |                                      |                            |                         |
| // UserDefinedATPG :                                                     | fail                                 |                            |                         |
|                                                                          |                                      |                            |                         |
|                                                                          |                                      |                            | <b>v</b>                |
| ANALYSIS>                                                                |                                      |                            |                         |
|                                                                          |                                      |                            |                         |

- 12. Summarize the flop information of the test for different core and failing patterns by specifying the failing\_flops\_summary option.
  - a. In the **Config Data Browser** tab, select ATPG under CharacterizationDebugOptions in the "Config data wrappers" pane on the left.
  - b. Double-click the failing\_flops\_summary property in the property table pane on the right.
  - c. A small Set Property Value window opens. Choose "scan\_cells" and click the **Apply** button.
  - d. Select a test, Patterns(glue\_logic) or Patterns(all\_cores), in the left pane.
  - e. Click the Process/Execute button to run the test again.

| f. | View the result | s in the | Transcript tab. |
|----|-----------------|----------|-----------------|
|----|-----------------|----------|-----------------|

| 🔠 Instance Browser 🗶 📴 DRC Browser 🗶             | 👿 Transcript 🗶 📲 Co | nfig Da | ta Browser 🕽 | ĸ  |   |          |
|--------------------------------------------------|---------------------|---------|--------------|----|---|----------|
| <pre>//   my glue/cpu i/uPORT/ix1734   edt</pre> | channel3            | 15      | chain18      | 15 | 1 |          |
| <pre>//   my_glue/cpu_i/uPORT/ix687   edt</pre>  | channel3            | 17      | chain18      | 17 | 1 |          |
| <pre>//   my_glue/cpu_i/uPORT/ix1754   edt</pre> | channel3            | 18      | chain18      | 18 | 1 |          |
| <pre>//   my_glue/cpu_i/uPORT/ix1794   edt</pre> | channel3            | 1       | chain19      | 1  | 1 |          |
| <pre>//   my_glue/cpu_i/uPORT/ix1814   edt</pre> | channel3            | 2       | chain19      | 2  | 1 |          |
| <pre>//   my_glue/cpu_i/uPORT/ix1834   edt</pre> | channel3            | 3       | chain19      | 3  | 1 |          |
| <pre>//   my_glue/cpu_i/uPORT/ix1854   edt</pre> | channel3            | 4       | chain19      | 4  | 1 |          |
| <pre>//   my_glue/cpu_i/uPORT/ix701   edt</pre>  | channel3            | 10      | chain20      | 10 | 1 |          |
| <pre>//   my_glue/cpu_i/uPORT/ix729   edt</pre>  | channel3            | 12      | chain20      | 12 | 1 |          |
| <pre>//   my_glue/cpu_i/uPORT/ix743   edt</pre>  | channel3            | 13      | chain20      | 13 | 1 |          |
| <pre>//   my_glue/cpu_i/uPORT/ix757   edt</pre>  | channel3            | 14      | chain20      | 14 | 1 |          |
| <pre>//   my_glue/cpu_i/uPORT/ix771   edt</pre>  | channel3            | 15      | chain20      | 15 | 1 |          |
| <pre>//   my_glue/cpu_i/uINTR/ix496   edt</pre>  | channel3            | 6       | chain23      | 6  | 2 |          |
| <pre>//   my_glue/cpu_i/uINTR/ix436   edt</pre>  | channel3            | 10      | chain23      | 10 | 2 |          |
| <pre>//   my_glue/cpu_i/uINTR/ix406   edt</pre>  | channel3            | 12      | chain23      | 12 | 1 |          |
| <pre>//   my_glue/cpu_i/uINTR/ix316   edt</pre>  | channel3            | 18      | chain23      | 18 | 2 |          |
| <pre>//   my_glue/cpu_i/uINTR/ix256   edt</pre>  | _channel3           | 3       | chain24      | 3  | 2 |          |
| <pre>//   my_glue/cpu_i/uINTR/ix376   edt</pre>  | _channel3           | 14      | chain23      | 14 | 1 |          |
| <pre>//   my_glue/cpu_i/uCSFR/ix204   edt</pre>  | channel2            | 8       | chain10      | 8  | 1 |          |
| <pre>//   my_glue/cpu_i/uUART/ix2241   edt</pre> | channel1            | 4       | chain2       | 4  | 2 |          |
| <pre>//   my_glue/cpu_i/uUART/ix2231   edt</pre> | channel1            | 5       | chain2       | 5  | 1 |          |
| <pre>//   my_glue/cpu_i/uUART/ix2221   edt</pre> | _channel1           | 6       | chain2       | 6  | 2 |          |
| <pre>//   my_glue/cpu_i/uUART/ix2211   edt</pre> | channel1            | 7       | chain2       | 7  | 2 |          |
| <pre>//   my_glue/cpu_i/uUART/ix2181   edt</pre> | _channel1           | 10      | chain2       | 10 | 2 |          |
| <pre>//   my_glue/cpu_i/uUART/ix2161   edt</pre> | _channel1           | 11      | chain2       | 11 | 2 |          |
| <pre>//   my_glue/cpu_i/uUART/ix2151   edt</pre> | _channel1           | 12      | chain2       | 12 | 2 |          |
| <pre>//   my_glue/cpu_i/uUART/ix2521   edt</pre> | _channel1           | 1       | chain2       | 1  | 1 |          |
| <pre>//   my_glue/cpu_i/uUART/ix2251   edt</pre> | _channel1           | 3       | chain2       | 3  | 1 |          |
| <pre>//   my_glue/cpu_i/uUART/ix2201   edt</pre> | _channel1           | 8       | chain2       | 8  | 1 |          |
| <pre>// There was a total of 119 flop fail</pre> | ires.               |         |              |    |   |          |
| <pre>// Patterns(glue_logic) : fail</pre>        |                     |         |              |    |   |          |
| <pre>// TestStep(default) : fail</pre>           |                     |         |              |    |   |          |
| // UserDefinedATPG :                             | fail                |         |              |    |   |          |
|                                                  |                     |         |              |    |   |          |
|                                                  |                     |         |              |    |   | <b>~</b> |
| ANALYSIS>                                        |                     |         |              |    |   |          |

- 13. Perform iterative diagnosis on the Patterns(all\_cores) test to refine the diagnosis results.
  - a. In the **Config Data Browser** tab, select ATPG under CharacterizationDebugOptions in the "Config data wrappers" pane on the left.
  - b. Double-click the diagnosis\_result property in the property table pane on the right.
  - c. A small Set Property Value window opens. Choose "failing nets iterative diagnosis" and click **Apply**.
  - d. Select the Patterns(all\_cores) test in the left pane.
  - e. Click the **Process/Execute** button to run the test again.

| Instance B        | Browser 🗶 🛛 🚺                                          | DRC Browser 🕷                                                            | 📰 Transcript 🗶                                                                            | Config Data Bro                            | owser 🗶                                             |                                                  |                                                                                      |                                                                                                    |
|-------------------|--------------------------------------------------------|--------------------------------------------------------------------------|-------------------------------------------------------------------------------------------|--------------------------------------------|-----------------------------------------------------|--------------------------------------------------|--------------------------------------------------------------------------------------|----------------------------------------------------------------------------------------------------|
| 625.02            |                                                        |                                                                          |                                                                                           |                                            |                                                     |                                                  | route_5                                                                              |                                                                                                    |
| 03E+02            |                                                        |                                                                          |                                                                                           |                                            |                                                     |                                                  | VIA5                                                                                 |                                                                                                    |
| 68E+00            |                                                        |                                                                          |                                                                                           |                                            |                                                     |                                                  | route 6                                                                              |                                                                                                    |
| 11E+01            |                                                        |                                                                          |                                                                                           |                                            |                                                     |                                                  |                                                                                      |                                                                                                    |
| 10<br># <br>st    | 00 196<br>potential_ope<br>uspect score                | 0<br>en_segments=1,<br>2 fail_match p                                    | OPEN/DOM<br>#total_segments=1<br>ass_mismatch type                                        | both /cpu_i/ix<br>7, #potential_t<br>value | 1226/Y buf02 /<br>oridge_aggresso<br>location layou | cpu_i/nx1227<br>ors=0, #total_<br>it_layer criti | LOCATION_IN_I<br>neighbors=na<br>cal_area                                            | LAYOUT                                                                                                   |
| 8                 | .1 100                                                 | 196 0                                                                    | OPEN                                                                                      | both                                       | B1&B2&B3&B4&E                                       | 564B664B764B864B9                                | route_2<br>VIA2_<br>route_3<br>VIA3<br>route_4<br>VIA4<br>route_5<br>VIA5<br>route_6 | 6.06E+01<br>5.66E+00<br>5.88E+01<br>5.66E+00<br>2.12E+01<br>5.66E+00<br>1.59E+02<br>7.36E+00<br>3.84E+02 |
| 10                | 00 196<br>00 196                                       | 0<br>0                                                                   | CELL<br>CELL                                                                              | both /cpu_i/uD<br>both /cpu_i/uD           | MI/ix300/Q sff<br>MI/ix440/Q sff                    | /DESTIN_A[5]<br>/DESTIN_A[4]                     | LOCATION_IN<br>LOCATION_IN                                                           | LAYOUT<br>LAYOUT                                                                                         |
| Command<br>Patter | d: write_diag<br>rns(all_cores<br>TestStep(defa<br>Use | nosis -file si<br>) : fail<br>uult) : fail<br>rDefinedRetarg<br>CoreMode | _outdir_iterated/a<br>letedATPG : fail<br>ule(corel) : fail<br>cl_1 : pass<br>cl_2 : fail | all_coresc2_1 -                            | format text -r                                      | eplace                                           |                                                                                      |                                                                                                    |

# f. View the results in the **Transcript** tab.

View the iterative diagnosis results by running the "report\_silicon\_insight\_result -atpg\_datalog" command. When you compare the new diagnosis results against the initial diagnosis results, you see that number of suspects after iterative diagnosis is reduced by roughly 50%.

For more information, refer to "Iterative Diagnosis" in the *Tessent Diagnosis User's Manual*.

## **Related Topics**

**CDP** Result Introspection

CDP Result Structure

# Chapter 14 MemoryBIST Offline ATE Diagnosis and Validation Tutorial

This tutorial is intended to teach you how to generate a CDP from Tessent Shell for a design that contains an ESOE MemoryBIST controller, use the patterns from the CDP to collect failures on the ATE, and use the process\_memory\_failures utility to convert the raw failures to a memory bitmap.

This tutorial serves dual purposes:

- Shows the test engineer how to perform data collection on the ATE.
- Shows the DFT engineer how to verify the CDP for a given device before first silicon.

The provided TSDB is for a DUT with one Tessent MemoryBist controller and one LogicBist controller. This tutorial also uses a previously created Patterns Specification that is configured to collect a limited number of memory failures.

#### Note\_

This tutorial uses Tessent SiliconInsight in SimDUT mode for the data collection task because it does not have access to an ATE. In a real-world context, you would use your ATE to collect your data, not SimDUT. As described in "Performing Diagnosis From an ATE Test Program in Offline ATE Mode," you implement your data collection loops in your test program using the test program language.

| Access the Tutorial                                         | 369 |
|-------------------------------------------------------------|-----|
| Diagnosing ESOE Tessent MemoryBIST Failures in Offline Mode | 370 |

# **Access the Tutorial**

The data you need to perform the tutorial is located in your release tree.

Access the tutorial as follows:

1. Create a work directory and change to that directory:

mkdir work\_dir

cd work\_dir

2. In your work directory, untar the TSDB using the following command:

tar xvfz <installed release tree>/share/SiliconInsight/Tutorial/tutorial1.tgz

Tessent™ SiliconInsight™ User's Manual for Tessent Shell, v2022.4

3. Change directory to the tutorial1 directory.

cd tutorial1

# Diagnosing ESOE Tessent MemoryBIST Failures in Offline Mode

The tutorial uses the Tessent SiliconInsight GUI to demonstrate how to generate the CDP.

This tutorial instructs you in performing the following:

- Start Tessent Shell in the correct context and load all the necessary files.
- Enable diagnosis for the MemoryBIST controller(s).
- Generate and examine the CDP.
- Find patterns of interest for data collection on the ATE.
- Implement data collection loops in the test program, and collect and save failure data in JSON format.
- Generate a bitmap file of the failures.
- Exit Tessent SiliconInsight.

## **Prerequisites**

- You have accessed the tutorial1 directory.
- This tutorial does not require LogicBIST although the patterns specification contains a LogicBIST Patterns wrapper. To prevent an error from the tool stating that it requires a LogicBIST license to generate the CDP, for this tutorial only, delete the LogicBIST Patterns wrapper prior to generating the CDP.

# **Procedure**

1. Start Tessent Shell:

```
% tessent -shell -log tsi_create_cdp.log -replace
```

2. Clean up the previous CDP:

#### SETUP> system rm -fr top.cdp

3. Set the Tessent SiliconInsight context:

#### SETUP> set\_context patterns -silicon\_insight

4. (Optional) If you want the memory bitmap report to include the physical X-Y coordinates, create a layout database:

```
SETUP> create_layout MyLayoutDB -def layout/top.def \
-leflist { layout/SYNC_1R1W_16x8.lef layout/tech.lef } -replace
```

5. Open the TSDBs. This design only has one TSDB:

SETUP> open\_tsdb top.tsdb SETUP> read\_design top -design\_id rtl -view interface SETUP> set\_current\_design top

6. Generate the default setup specification:

#### SETUP> create\_silicon\_insight\_setup\_specification

By default, the tool creates a setup specification named SiliconInsightSetupSpec.cfg.

7. Load the previously created pattern specification named "my\_patspec.cfg".

#### SETUP> read\_config\_data my\_patspec.cfg

You can save the patterns specification to a file using the write\_config\_data command and load it in subsequent sessions using the read\_config\_data command.

8. Specify to generate the patterns in STIL format:

#### SETUP> set\_config\_value \ PatternsSpecification(top,rtl,manufacturing)/manufacturing\_patterns\_formats stil

9. (Optional) If you want the memory bitmap report to include the physical X-Y coordinates, set up the appropriate Characterization Debug Options properties:

SETUP> set\_config\_value /PatternsSpecification(top,rtl,manufacturing)/ \ CharacterizationDebugOptions/MemoryBist/layout\_database MyLayoutDB SETUP> set dirWrap [add\_config\_element -in\_wrapper \ /PatternsSpecification(top,rtl,manufacturing)/CharacterizationDebugOptions/ \ MemoryBist VendorXYMapDirectories] SETUP> add config element -in wrapper \$dirWrap vendor data -type property

10. (Optional) If you want to generate a layout marker file (using the *.lay* extension) from the reported physical X-Y coordinates, set up the appropriate CharacterizationDebugOptions property. You can view the layout marker file in the Calibre DRC viewer; refer to the *Calibre DESIGNrev Layout Viewer User's Manual* for more information.

SETUP> set\_config\_value /PatternsSpecification(top,rtl,manufacturing)/ \ CharacterizationDebugOptions/MemoryBist/generate\_marker\_file on

11. Start Tessent SiliconInsight:

#### SETUP> start\_silicon\_insight -gui

The GUI displays as shown in Figure 12-1.

In the **Config Data Browser** tab, each Patterns wrapper under PatternsSpecification is a test in the "Config data wrappers" pane on the left. Selecting an individual MemoryBist controller saves test time in designs with many MemoryBist controllers. You can click any of these wrappers and then click the **Process/Execute** () button to run it. The result of the test displays in the **Transcript** tab. The icons in the "Config data wrappers" pane change color depending on the result of the test: green check for pass and red exclamation for fail.

Tessent™ SiliconInsight™ User's Manual for Tessent Shell, v2022.4

- 12. Enable diagnosis for MemoryBIST as follows:
  - a. In the **Config Data Browser** tab, select the CharacterizationDebugOptions wrapper under Patterns(MemoryBist\_P1) in the left-hand pane. Click the Hide unspecified

box if needed to activate ( $\square$  Hide unspecified) or deactivate ( $\square$  Hide unspecified) unspecified wrapper hiding.

- b. Double-click click the diagnosis\_on\_failure property in the property table pane on the right. See "Characterization Debug Options Display in the GUI" on page 172 for more information.
- c. Choose "on" and click Apply.

| Config data wrappers                                             |        | Name          |        | Value |
|------------------------------------------------------------------|--------|---------------|--------|-------|
| <ul> <li>PatternsSpecification(top,rtl,manufacturing)</li> </ul> | Filter |               | Filter |       |
| AdvancedOptions                                                  | diagno | se on failure | on     |       |
| <ul> <li>Patterns(ICLNetwork)</li> </ul>                         |        |               |        |       |
| ICLNetworkVerify(icl)                                            |        |               |        |       |
| Patterns(lbist_patt0)                                            |        |               |        |       |
| ClockPeriods                                                     |        |               |        |       |
| TestStep(lbist_patt0_para)                                       |        |               |        |       |
| Patterns(MemoryBist_P1)                                          |        |               |        |       |
| ClockPeriods                                                     |        |               |        |       |
| <ul> <li>TestStep(run_time_prog)</li> </ul>                      | 0      |               |        |       |
| 👻 📕 MemoryBist                                                   |        |               |        |       |
| Controller(blockA_inst.blockA_rtl_tessent_mbist_c1_controller_i  |        |               |        |       |
| CharacterizationDebugOptions                                     |        |               |        |       |
| MemoryBist                                                       | U      |               |        |       |
| CharacterizationDebugOptions                                     |        |               |        |       |
| MemoryBist                                                       |        |               |        |       |
| IjtagRetargetingOptions                                          |        |               |        |       |

d. Select the MemoryBist wrapper of the CharacterizationDebugOptions wrapper of Patterns(MemoryBist\_P1).

The failure count limit is set to 10. You can change this value as needed.

You can also enable diagnosis for the MemoryBIST controller using the following command:

SETUP> set\_config\_value \ PatternsSpecification(top,rtl,manufacturing)/Patterns(MemoryBist\_P1)/ \ TestStep(run\_time\_prog)/MemoryBist/ \ Controller(blockA\_inst.blockA\_rtl\_tessent\_mbist\_c1\_controller\_inst)/ \ CharacterizationDebugOptions/diagnose\_on\_failure on

13. Generate the CDP by selecting PatternsSpecification in the "Config data wrappers" pane, and then click the **Process/Execute** button.

The CDP named *top.cdp* is created in the current working directory.

You can also generate the CDP by using the following command:

#### SETUP> process\_patterns\_specification

14. Exit the session and exit Tessent Shell.

#### SETUP> stop\_silicon\_insight SETUP> exit

15. Examine the CDP. The directory hierarchy looks as follows:

```
top.cdp/
  Design/
  Tests/
      ICLNetwork/
      lbist patt0/
     MemoryBist P1/
         summary.json
         PatternNameMap.tcl
         main patterns/
            MemoryBist_P1.stil
            MemoryBist P1.var map
         run time prog/
            MemoryBist/
               MemoryBist P1 1.stil
               MemoryBist_P1_1.var_map
               MemoryBist_P1_2.stil
               MemoryBist_P1_2.var_map
               MemoryBist P1 3.stil
               MemoryBist P1 3.var map
         upgrade.tcl
         StaticParams.tcl
         DynamicParams.tcl
```

The Tests directory contains all of the tests that were defined in the PatternsSpecification. The MemoryBIST test (MemoryBist\_P1) contains a directory called main\_patterns, which contains the main (user-defined test) pattern for the test. It may also contain additional diagnostic patterns located under the corresponding pattern set (run\_time\_prog) and IP type (MemoryBist). In this case the diagnostic patterns are MemoryBist\_P1\_1.stil, MemoryBist\_P1\_2.stil, and MemoryBist\_P1\_3.stil.

16. Examine the unique pattern names in the summary.json file. You use these names to create data collection procedures to collect raw failure data, which you then save in JSON format.

For each test containing diagnosis-enabled MemoryBist, the summary.json file contains the information describing the purpose of the ESOE diagnostic patterns and the memories that are tested in each controller step.

Here is the content of the summary file for purposes of this tutorial:

```
{"run_time_prog": {"CDPMemoryDiagnosticAvailability": [{
                                                                    //The pattern set
   "TestMethod": "auto_increment_stop_on_error",
   "PatternDistribution": [{
   "InitPatternName": "MemoryBist P1 1.stil",
   "ExecutePatternName": "MemoryBist P1 2.stil",
   "IncrementPatternName": "MemoryBist_P1_3.stil",
     "TestedControllers": [{
        "ControllerName": "blockA_inst.blockA_rtl_tessent_mbist_c1_controller_inst",
         "ControllerDesignName": "blockA inst\/blockA rtl tessent mbist c1 controller inst",
         "failure limit scope":"controller",
         "failure limit":10,
         "TestedControllerSteps": [{
            "Step": 0,
            "TestedMemories": [
                                                   //The tested memories
             {
              "CollarName": "M1",
              "MemoryInstancePath": "blockA inst.mem1",
              "MemoryDesignName": "blockA_inst\/mem1",
              "LibraryModel": "SYNC 1R1W 16x8"
             },
             {
              "CollarName": "M2",
              "MemoryInstancePath": "blockA inst.mem2",
              "MemoryDesignName": "blockA_inst\/mem2",
             "LibraryModel": "SYNC 1R1W 16x8"
             }
            1
           }]
        }]
       }]
   }] } }
```

17. Start Tessent Shell:

% tessent -shell -log tsi\_collect\_failure.log -replace

18. In Tessent Shell, source the following dofile, which consists of a Tcl procedure that is called after data collecting to save the raw failure data in JSON format.

#### SETUP> dofile save\_raw\_fails\_to\_json.tcl

#### \_Note\_

The *save\_raw\_fails\_to\_json.tcl* script is intended for use in single-tap scenarios. To save the data after scanning from multiple taps, refer to the *save\_raw\_fails\_to\_json\_multi\_tap.tcl* script included in the tutorial.

19. Run the following code in its entirety, one line at a time. The code uses a data collection loop to collect the raw failure data and calls the json\_failure\_log\_version\_2 procedure to save the collected data in JSON format in the failure log file.

#### \_Note

For data collection in this tutorial, you are using SimDUT with a temporary CDP named tmp\_ate.cdp, so you must first prepare SimDUT, which is described in "Simulating Desktop, ATE, and ATPG Behavior" on page 223. On an ATE, you would proceed directly to the bolded instructions below, implementing your data collection loops in your test program using the test program language.

```
set_context pattern -silicon_insight
file mkdir tutorial1 outdir
set_tsdb_output_directory tutorial1_outdir
# Open TSDB
open tsdb top.tsdb
read config data my patspec.cfg
# Load setup specification with SimDUT mode and using cdp tmp ate.cdp
# The setup specification named si.setup uses a SimDUT startup dofile
# name (simdut startup.dofile) to automatically load the design files
# and run the simulator.
read_config_data si.setup
set config value \
  /SiliconInsightSetupSpecification/Sid(simdut)/cdp directory tmp ate.cdp
# Start SiliconInsight and prepare SimDUT
read design top -design id rtl -view interface
set current design top
start silicon insight
add cdp test mem go nogo -pattern \
  top.cdp/Tests/MemoryBist_P1/main_patterns/MemoryBist_P1.stil
# First make sure it passes
execute_cdp_test mem_go_nogo
# Inject a fault
add_simdut_fault -signal SIMDUT_TB.DUT_inst.blockA_inst.mem1.Q[0] -fault 1
# Make sure it fails
execute_cdp_test mem_go_nogo
# Now continue the offline ATE process
# You can inspect the collect ate fails.tcl file to view the data collection loop
# the tool uses
dofile collect ate fails.tcl
stop silicon insight
```

#### \_Note

The *collect\_ate\_fails.tcl* script is intended for use in single-tap scenarios. To view the data collection loop after scanning from multiple taps, refer to the *collect\_ate\_fails\_multi\_tap.tcl* script included in the tutorial.

#### \_\_Note

After running a test, you can introspect the results located in the CDPResult partition, which stores the results of the last performed test in memory.

The resulting file, *ate.flog*, from this Tessent Shell session contains the following:

```
"Version": 2,
  "Type": "ESOE",
  "TrackingInfo": {"Design": "top.cdp"},
  "FailDataType": "RawSTIL",
  "RawSTIL": [{
      "UserTestName": "MemoryBist P1",
      "Failures": [{
          "TesterDiagPatternName": "MemoryBist P1 2",
          "Pin": "tdo",
          "StartingSOEID": 1,
          "FailureFormat": "FailingCycles",
          "FailData": [
                   "352,417,463,470",
                   "352,417,462,470",
                   "352,417,462,463,470",
                   "352,417,461,470",
                   "352,417,461,463,470",
                   "352,417,461,462,470",
                   "352,417,461,462,463,470",
                   "352,417,469",
                   "352,417,468,470",
                   "352,417,463,468,470"
          1
        }]
    }]
}
```

20. Generate the failure bitmap file using the process\_memory\_failures utility.

#### \_Note

The process\_memory\_failures utility is not a Tessent Shell command. You must run it outside of Tessent Shell. The process\_memory\_failures utility is installed in the *bin* directory of your Tessent software installation.

Assuming the name for the raw failure JSON file you generated previously is named *ate.flog*, the bitmap file is named *ate.flog.bitmap*.

#### process\_memory\_failures --cdp top.cdp --faildata ate.flog --outDir ./

The "-outDir ./" switch tells the tool to put the bitmap file in the current directory. The tool stores the bitmap data in JSON format in a file called ate.faillog.bitmap.

### Results

The process\_memory\_failures utility generates failure bitmap files. In the bitmap files, the Header fields describe how to interpret the bitmap data. The following bitmap file contains the

physical X-Y coordinates generated by the optional portions of this procedure, which are in green text. If you did not include the optional coordinates, the PhysicalX/Y/X\_/Y\_ headers and the corresponding coordinate information in the failure rows would not appear in this file.

```
"CreatedWith": "top.cdp generated by 2020.4-snapshot 2020.09.21 03.00",
  "TrackingInfo": {"Design": "top.cdp"},
  "UserTestName": "MemoryBist P1",
  "Header": "FailureIndex ControllerDesignName Algorithm
    PhaseOrInstruction MemoryDesignName TestPort PhysicalBank PhysicalRow
    PhysicalColumn BitPosition PhysicalExpected PhysicalX PhysicalY
    PhysicalX PhysicalY LogicalAddress LogicalExpected",
  "Failures": [
    "O blockA inst/blockA rtl tessent mbist c1 controller inst
      SMARCHCHKBVCD 2_WORORX blockA_inst/mem1 0 0x0 0x0 0x0 0 0
       114.481 126.407 114.565 126.565 0x0 0",
    "1 blockA inst/blockA rtl tessent mbist c1 controller inst
      SMARCHCHKBVCD 2 WORORX blockA inst/mem1 0 0x0 0x0 0x1 0 0
      114.481 126.085 114.565 125.927 Ox1 O",
    "2 blockA inst/blockA rtl tessent mbist c1 controller inst
       SMARCHCHKBVCD 2 WORORX blockA inst/mem1 0 0x0 0x0 0x2 0 0
       114.397 126.407 114.313 126.565 0x2 0",
    "3 blockA inst/blockA rtl_tessent_mbist_c1_controller_inst
       SMARCHCHKBVCD 2 WORORX blockA inst/mem1 0 0x0 0x0 0x3 0 0
       114.397 126.085 114.313 125.927 0x3 0",
    "4 blockA inst/blockA rtl tessent mbist c1 controller inst
       SMARCHCHKBVCD 2 WORORX blockA inst/mem1 0 0x0 0x0 0x4 0 0
       125.857 126.407 125.773 126.565 0x4 0",
    "5 blockA inst/blockA rtl tessent mbist c1 controller inst
       SMARCHCHKBVCD 2 WORORX blockA inst/mem1 0 0x0 0x0 0x5 0 0
       125.857 126.085 125.773 125.927 0x5 0",
    "6 blockA inst/blockA rtl tessent mbist c1 controller inst
       SMARCHCHKBVCD 2 WORORX blockA inst/mem1 0 0x0 0x6 0 0
       125.941 126.407 126.025 126.565 0x6 0",
    "7 blockA inst/blockA rtl tessent mbist c1 controller inst
       SMARCHCHKBVCD 2 WORORX blockA inst/mem1 0 0x0 0x0 0x7 0 0
       125.941 126.085 126.025 125.927 0x7 0",
    "8* blockA inst/blockA rtl tessent mbist c1 controller inst
       SMARCHCHKBVCD 3 WORORX blockA inst/mem1 0 0x0 0x0 0x0 0 0
       114.481 126.407 114.565 126.565 0x0 0",
    "9* blockA_inst/blockA_rtl_tessent_mbist_c1_controller_inst
      SMARCHCHKBVCD 3 WORORX blockA inst/mem1 0 0x0 0x0 0x1 0 0
       114.481 126.085 114.565 125.927 0x1 0"
 ],
  "FailuresInfo": [
    "8 Info: Possible serial datapath short and/or write enable short if
      the algorithm is only failing on Phase 3",
    "9 Info: Possible serial datapath short and/or write enable short if
      the algorithm is only failing on Phase 3"
 ]
}
```

The process\_memory\_failures utility also generates layout marker files for each failing memory, with the *.lay* extension, that you can view later in the Calibre DRC viewer. Refer to the *Calibre DESIGNrev Layout Viewer User's Manual* for more information.

The tool also stores the layout marker files for each failing memory (in this case, *ate.flog\_blockA\_inst\_mem1.lay*) if you previously set the generate\_marker\_file property.

# **Related Topics**

CDP Result Introspection CDP Result Structure Collecting and Converting Failure Data Converting Raw JSON Data Files to Bitmap Files Diagnostic Bitmap File This tutorial is intended to teach you how to use the interactive IJTAG functionality in Tessent SiliconInsight to test and diagnose your device at the PDL level. Using interactive IJTAG, you can debug your device faster than manually generating patterns and running them on the tester.

For the purposes of this tutorial, you use Tessent SiliconInsight Desktop in SimDUT mode because this mode does not require an adaptor. The only requirement is a signed-off TSDB for the design.

The provided TSDB is for a DUT with one Tessent MemoryBist controller and one LogicBist controller.

| Accessing the Tutorial                                      | 381 |
|-------------------------------------------------------------|-----|
| Diagnosing and Debugging a Device in Interactive IJTAG Mode | 381 |

# **Accessing the Tutorial**

The data you need to perform the tutorial is located in your release tree.

Access the tutorial as follows:

1. Create a work directory and change to that directory:

mkdir work\_dir cd work\_dir

2. In your work directory, untar the TSDB using the following command:

tar xvfz <installed release tree>/share/SiliconInsight/Tutorial/tutorial1.tgz

3. Change directory to the tutorial1 directory.

cd tutorial1

# Diagnosing and Debugging a Device in Interactive IJTAG Mode

The tutorial uses the Tessent SiliconInsight GUI to demonstrate how to diagnose and debug a device at the PDL level.

This tutorial instructs you in performing the following:

- Start Tessent Shell in the correct context and load all the necessary files.
- Generate tests.
- Enable interactive IJTAG.
- Run tests to confirm that the PDL instructions pass.
- Inject and debug failures.
- Exit Tessent SiliconInsight.

### **Prerequisites**

• You have accessed the tutorial1 directory.

## Procedure

1. Start Tessent Shell:

```
% tessent -shell
```

2. Set the Tessent SiliconInsight context:

#### SETUP>set\_context patterns -silicon\_insight

3. Open the TSDBs. This design only has one TSDB:

SETUP>open\_tsdb top.tsdb SETUP>read\_design top -design\_id rtl -view interface SETUP>set\_current\_design top

4. Read the setup specification for this design:

#### SETUP>read\_config\_data si.setup

5. Load the previously created pattern specification named my\_patspec.cfg.

#### SETUP>read\_config\_data my\_patspec.cfg

You can save the patterns specification to a file using the write\_config\_data command and load it in subsequent sessions using the read\_config\_data command.

6. Start Tessent SiliconInsight:

#### SETUP>start\_silicon\_insight

7. Generate the tests from the pattern specification:

#### SETUP>process\_patterns\_specification

8. View the available tests:

#### SETUP>get\_cdp\_test\_list

9. Run the following ICLNetwork test to ensure the IJTAG network in the DUT is stable:

#### SETUP>execute\_cdp\_test ICLNetwork -collect\_data\_type\_list variable

#### \_\_\_Note

After running a test, you can introspect the results located in the CDPResult partition, which stores the results of the last performed test in memory.

10. Enable interactive IJTAG so that you can debug the device at the PDL level:

#### SETUP>set\_silicon\_insight\_option -interactive\_ijtag on

11. Run the following PDL instructions.

#### ANALYSIS>iReset ANALYSIS>iWrite top\_rtl\_tessent\_tap\_main\_inst.instruction[3:0] 0b1000 ANALYSIS>iRead top\_rtl\_tessent\_tap\_main\_inst.instruction[3:0] 0b0001 ANALYSIS>iApply -end\_in\_pause

You can generate all tests as a series of PDL commands ending with command iApply. After iApply runs, the tool packages all commands up to and including iApply, generates a test pattern, and applies it on the tester (ATE, Desktop or SimDUT). The tool displays the test results in the form of passing tests or failing registers.

This sequence of commands tests the instruction register of the TAP, writes a "1000" pattern to the register, and scans it as is without doing a capture (as indicated by iApply -end\_in\_pause). The commands pass.

12. Inject a stuck-at-1 fault in the TAP instruction register as follows:

ANALYSIS>add\_simdut\_fault -signal \ SIMDUT\_TB.DUT\_inst.top\_rtl\_tessent\_tap\_main\_inst.instruction[0] -fault 1

13. Run the PDL commands from Step 11. This time, the last iApply command fails as follows:

| 11 | +                                         | ++        |
|----|-------------------------------------------|-----------|
| 11 | ICL Object                                | Expected  |
| 11 |                                           | Actual    |
| 11 |                                           | Fail Mask |
| 11 | +                                         | ++        |
| 11 | top_rtl_tessent_tap_main_inst.instruction | 0001      |
| 11 |                                           | 1111      |
| 11 |                                           | ^^^       |
| 11 | +                                         | ++        |

The failure indicates that one of the cells in the instruction register is stuck at 1.

14. Run the following command to receive the total number of failing cycles:

#### ANALYSIS>iGetStatus

3

In addition, the following command returns the actual value of the register (that is, 1111):

#### ANALYSIS> iGetReadData top\_rtl\_tessent\_tap\_main\_inst.instruction

The following command returns the miscompares mask (that is, 1110):

#### ANALYSIS> iGetMiscompares top\_rtl\_tessent\_tap\_main\_inst.instruction

15. Exit the Tessent SiliconInsight session:

#### ANALYSIS>stop\_silicon\_insight

# **Related Topics**

**CDP** Result Introspection

**CDP** Result Structure

# Chapter 16 Interactive Desktop Standard Repair Flow Tutorial

This tutorial illustrates the basics of setting up and running the standard repair flow using Tessent SiliconInsight.

This tutorial uses Tessent SiliconInsight Desktop in SimDUT mode, because this mode does not require an adaptor. The only requirement is a signed-off chip-level TSDB for the design.

The TSDB provided with this tutorial is for a DUT with one Tessent MemoryBist controller and one MemoryBisr controller. This tutorial also uses a previously-created design and the custom flow feature described in "Custom Test Flows" on page 297.

| Accessing the Repair Flow Tutorial                            | 385 |
|---------------------------------------------------------------|-----|
| Performing Soft Repair in the GUI With Tessent SiliconInsight | 385 |

# **Accessing the Repair Flow Tutorial**

The data required for the tutorial is located in an archive file in your release tree.

#### **Procedure**

1. Create a working directory for the tutorial and change to that directory:

```
% mkdir work_dir
% cd work dir
```

2. In your working directory, extract the archive with the following command:

% tar xvfz <install\_dir>/share/SiliconInsight/Tutorial/tutorialRepair.tgz

3. Change your directory to the *tutorialRepair* directory:

```
% cd tutorialRepair
```

# Performing Soft Repair in the GUI With Tessent SiliconInsight

Follow the steps in this tutorial to use the Tessent SiliconInsight GUI to perform soft repair using the custom flow in a sample database.

This tutorial reproduces the repair flow shown in Figure 16-1. No split is required between TP2.2 and TP2.3, because no fuse programming is required when working with soft repair.

Tessent™ SiliconInsight™ User's Manual for Tessent Shell, v2022.4

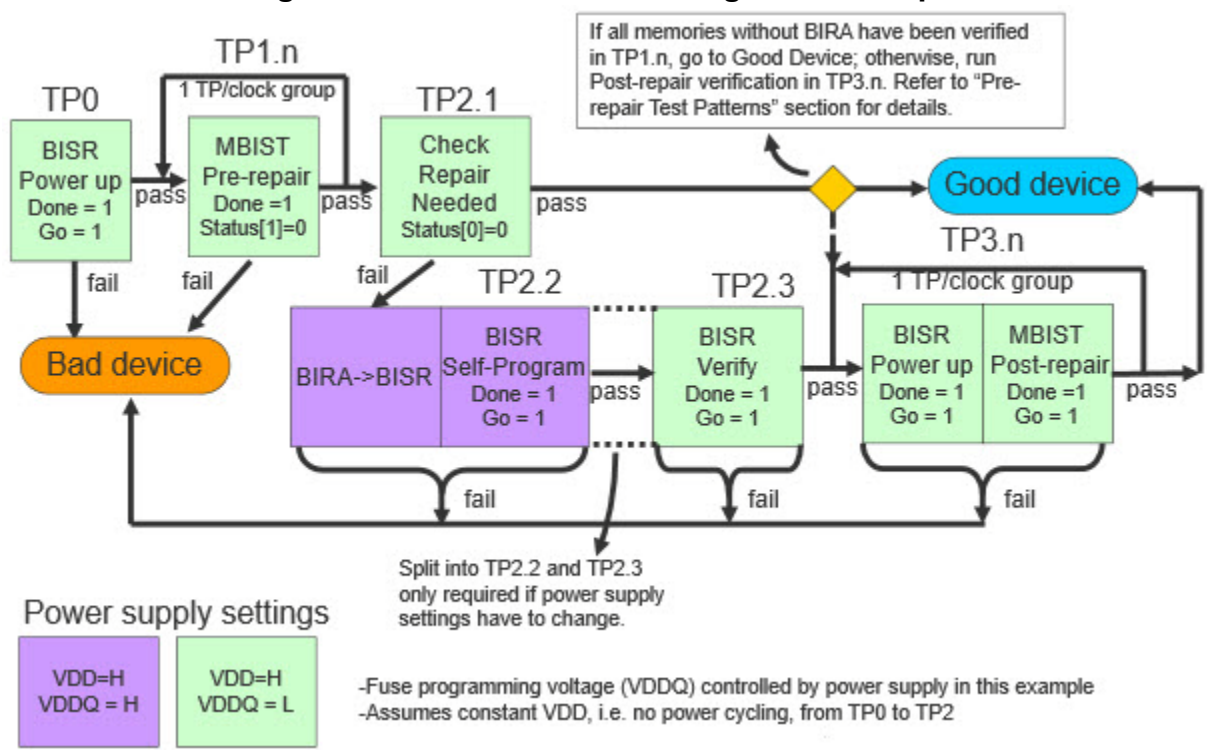

# Figure 16-1. BISR Manufacturing Flow Example

Refer to the "Generating Your Manufacturing Test Patterns" topic in the "Top-Level Verification and Pattern Generation" chapter of the *Tessent*<sup>TM</sup> *MemoryBIST User's Manual For Use With Tessent Shell* for more details.

This tutorial procedure instructs you in performing the following tasks:

- Start Tessent Shell in the correct context and load all necessary files.
- Generate the standard soft repair flow.
- Repair a faulty repairable memory.
- Identify when you are incapable of repairing a faulty nonrepairable memory.
- Exit Tessent SiliconInsight cleanly after memory repair.

#### Prerequisites

- You have accessed the tutorialRepair directory, as described in "Accessing the Repair Flow Tutorial" on page 385.
- You have a licensed installation of the Siemens ModelSim or Questa Verilog simulator, with vsim and vlog specified in your environment path.

### Procedure

1. Start Tessent Shell:

% tessent -shell

2. Set the Tessent SiliconInsight context:

#### SETUP> set\_context patterns -silicon\_insight SETUP> set\_silicon\_insight\_option -ignore\_uncontacted\_pin\_data on

3. Open the TSDBs.

This tutorial design has only one TSDB:

SETUP> open\_tsdb top.tsdb SETUP> read\_design top -design\_id rtl -view interface SETUP> set\_current\_design top

4. Set your output directory:

SETUP> file mkdir tutorialSoftRepair\_outdir SETUP> set\_tsdb\_output\_directory tutorialSoftRepair\_outdir

5. Load the SiliconInsight setup specification:

#### SETUP> read\_config\_data si.setup

6. Generate the default manufacturing patterns specification, which also includes the destructive BISR patterns that are required to create the repair flow:

#### SETUP> set ::env(TESSENT\_SI\_ALLOW\_DESTRUCTIVE\_BISR) 1 SETUP> create\_patterns\_specification manufacturing

7. Create the standard soft repair flow with the name "SoftRepairFlow":

#### \_Note

You can check the contents of the PatternsSpecification when creating the software flow, as well as compare this with the previous figure that shows this repair flow, with one of the following commands to inspect the PatternsSpecification before and after using the create\_memory\_repair\_flow command:

- report\_config\_data /PatternsSpecification(top,rtl,manufacturing) [log view]
- write\_config\_data {before.cfg|after.cfg} -wrappers / PatternsSpecification(top,rtl,manufacturing) [file view]

#### SETUP> create\_memory\_repair\_flow -name SoftRepairFlow -repair\_type soft

#### \_\_Tip

The resulting PatternsSpecification refers to the file *<install\_dir>/share/ SiliconInsight/Utilities/CustomFlows/my\_repair.tcl*. This is the Tcl source code that this tutorial automatically invokes to control the repair flow. It may help you to understand the processes in this tutorial to familiarize yourself with this code.

Tessent™ SiliconInsight™ User's Manual for Tessent Shell, v2022.4

8. Disable splitting in non-custom flow patterns; this prevents unnecessary error messages during pattern generation. Do this by setting the appropriate MemoryBist properties:

#### SETUP> set\_config\_value /PatternsSpecification(top,rtl,manufacturing)/ Patterns(MemoryBisr\_AutonomousMode)/TestStep(TP2\_2\_CaptureBiraRotate)/ AdvancedOptions/split\_patterns\_file Off

SETUP> set\_config\_value /PatternsSpecification(top,rtl,manufacturing)/ Patterns(MemoryBisr\_AutonomousMode)/TestStep(TP2\_3\_VerifyFuseBox)/ AdvancedOptions/split\_patterns\_file Off

9. Save the PatternsSpecification as *manufacturing\_patspec\_soft\_repair\_flow.cfg* after adding the Repair flow:

# SETUP> write\_config\_data manufacturing\_patspec\_soft\_repair\_flow.cfg -wrappers \ /PatternsSpecification(top,rtl,manufacturing) -replace

Save the patterns specification to a file with the write\_config\_data command at any time during your session. You can then load it in a subsequent session with the read\_config\_data command.

10. Start SiliconInsight in GUI mode:

#### SETUP> start\_silicon\_insight -gui

In the Config data wrappers pane of the **Config Data Browser** tab, click the right arrow (**b**) next to the PatternsSpecification wrapper to expand it.

### Figure 16-2. Initial View After Expanding PatternsSpecification

| default • Wrapper: /Patternsspecification(top,rti,manufacturi                                                                                                    | )                           |                    |
|----------------------------------------------------------------------------------------------------|-----------------------------|--------------------|
| 🖲 💱 🥔 📓 🗹 Hide unspecified                                                                                                    |                             | 4                  |
| nfig data wrappers                                                                                                    | Name                        | Value              |
| PatternsSpecification(top,rtl,manufacturing)                                                                                                    | Filter                      | Filter             |
| CharacterizationDebugOptions                                                                                                    | usage                       | manufacturing_test |
| CDPProcedureFiles                                                                                                    | manufacturing_patterns_form | its STIL           |
| IjtagRetargetingOptions                                                                                                    | compress_pattern_files      | On                 |
| Patterns(ICLNetwork)     Batterns(MemoryPics PicsChainAssess)                                                                                                    | timeplate                   | AN 40              |
| <ul> <li>Patterns(TP2_soft_MemoryBisr_AutonomousMode)</li> <li>Patterns(TP11_soft_PreRepair)</li> <li>Patterns(TP2_1_soft_CheckRepairNeeded)</li> <li>Patterns(TP3_1_soft_go_nogo)</li> <li>Patterns(SoftRepairFlow)</li> </ul> |                             |                    |

Each Patterns wrapper under the PatternsSpecification is a test. In this instance, the test named "Patterns(SoftRepairFlow)" controls running the tests named "Patterns(TP\*\_soft\_\*)"; however, you can run them separately if you know the proper sequence for running them. To run any of the tests, click the corresponding wrapper in the configuration area and then click **Process/Execute** (**()**).

The **Transcript** tab contains the results of the test. The icons next to the wrapper names indicate the results of the test: a green check indicates a passing test and a red exclamation point indicates a failing test.

Expand each Patterns wrapper further by clicking the right arrow ()) to examine the tests contained in that wrapper.

11. In the Transcript tab, generate all patterns for the PatternsSpecification:

#### SETUP> process\_patterns\_specification manufacturing

12. Ensure the validity of the IJTAG network by running the ICLNetwork test. Click "Patterns(ICLNetwork)" and then click **Process/Execute**.

## \_\_\_\_\_Tip .

After you run a test, you can introspect the results in the CDPResult partition ("report\_config\_data /CDPResult"), which stores the results of the most recently performed test in memory.

- 13. Check that the memory test without faults passes. Click "Patterns(MemoryBist\_P1") and then click **Process/Execute**.
- 14. Try the repair flow on a good device. It should pass. Click "Patterns(SoftRepairFlow)" and then click **Process/Execute**.

The **Transcript** tab displays the results of the test:

```
// Test 'SoftRepairFlow' passed.
// Diagnostic Result: CDPResult/TestExecutionResult/DiagnosticResult/PatternSets(0)
// PatternsSpect Path: Patterns(SoftRepairFlow/TestStep(TP2_1_soft_checkRepairNeeded)
// Part is good
// Patterns(SoftRepairFlow) : pass
```

15. Working in simulation mode enables you to inject failures into the design to further test it. Use the following commands to inject repairable failures into the memory:

SETUP> add\_simdut\_fault -signal simdut\_fi.mem6\_fi[0] -fault 1 SETUP> add\_simdut\_fault -signal simdut\_fi.mem6\_fi[1] -fault 1 SETUP> add\_simdut\_fault -signal simdut\_fi.mem6\_fi[2] -fault 1

The affected memory (mem6) in the membist controller has two spare rows and one spare column. These simulate stuck-at faults and trigger full spare usage, as shown in the

following table. (This assumes that you encounter first failures in this order with the test algorithm.)

| Fault      | RowAdd | ColAdd | I/O | Spare usage                                                                           |
|------------|--------|--------|-----|---------------------------------------------------------------------------------------|
| mem6_fi[0] | 1      | 0      | 3   | Column spare (because single I/O always prioritizes vertical spare usage)             |
| mem6_fi[1] | 1      | 1      | 3   | Row spare (because no more column spares are available)                               |
| mem6_fi[2] | 2      | 1      | 3,4 | Row spare (multiple I/Os force a row spare even if a column spare had been available) |

Table 16-1. Spare Usage Triggering by Injected Faults

16. Check that the memory test now fails. Click "Patterns(MemoryBist\_P1") and then click **Process/Execute**.

The GUI displays failures indicated by red exclamation points next to the wrapper names. Expand the wrappers fully to see all the failure information.

| artition: default • Wrapper: /PatternsSpecification(top,rti,manufacturing)/Pat | terns(Men | ioryBist_P1)        |        |
|--------------------------------------------------------------------------------|-----------|---------------------|--------|
| 🤌 💿 💱 🥔   💀   🗹 Hide unspecified                                               | [         | <b>7</b> 🔚 🛱 🛛 🖬    | 5 (    |
| onfig data wrappers                                                            |           | Name                | Value  |
| PatternsSpecification(top,rtl,manufacturing)                                   | 0 F       | ilter               | Filter |
| CharacterizationDebugOptions                                                   | s         | sn bus clock period |        |
| CDPProcedureFiles                                                              | t         | ck clock only       | off    |
| IjtagRetargetingOptions                                                        | t         | ck off state        | 0      |
| Patterns(ICLNetwork)                                                           | S 10      | ad board info       |        |
| Patterns(MemoryBisr_BisrChainAccess)                                           | t         | imeplate            |        |
| Patterns(MemoryBisr_AutonomousMode)                                            |           |                     |        |
| WernoryBist                                                                    | ĕ         |                     |        |

## Figure 16-3. Results After Running Tests With Failures

Additionally, the **Transcript** tab displays the failing registers for each test:

```
// Test 'MemoryBist P1' failed.
   Variable failures and unmapped failures of pattern 'MemoryBist P1.stil' :
11
11
// PatternSet
                Variable
                                                                             Pin
                                                                                          Expected
11
                                                                                           Actual
       -----
11
                                                                                           - - - - - -
11
  TP3_1 go_nogo core_inst1_top_rtl_tessent_mbist_c1_controller_inst.MBISTPG_GO(1) tdo
                                                                                               b1
11
                                                                                               b0
// -----
// TP3_1_go_nogo
    .....
                        core_inst1_blockA_clka_i1_mem6_interface_inst.GO_ID_REG tdo b0000000000000000
11
                                                                                 b0000000000011000
  -----
11
..
11
11
   Patterns(MemoryBist_P1) : fail
        TestStep(clear_bisr) : pass
11
                 MemoryBisr : pass
//
//
//
//
                          Controller(top_rtl_tessent_mbisr_controller_inst) : pass
         TestStep(TP3_1_go_nogo) : fail
                 MemoryBist : fail
                          Controller(core_inst1_top_rtl_tessent_mbist_c1_controller_inst) : fail
```

17. Try the repair flow on a repairable device. It should also pass. Click Patterns(SoftRepairFlow) and then click **Process/Execute**.

The Transcript tab displays the results of the test:

```
// Test 'SoftRepairFlow' passed.
// Diagnostic Result: CDPResult/TestExecutionResult/DiagnosticResult/PatternSets(0)
// PatternsSpec Path: Patterns(SoftRepairFlow)/TestStep(TP2_1_soft_CheckRepairNeeded)
// Part is repairable and the memories on the following controllers are being repaired:
// core_inst1_top_rt1_tessent_mbist_c1_controller_inst
// Diagnostic Result: CDPResult/TestExecutionResult/DiagnosticResult/PatternSets(1)
// PatternsSpec Path: Patterns(SoftRepairFlow)/TestStep(TP3_1_soft_go_nogo)
// Part was successfully repaired
// Patterns(SoftRepairFlow) : pass
```

- 18. Check that running the memory test without resetting soft repair passes. Click "Patterns(TP3\_1\_soft\_go\_nogo)" and then click **Process/Execute**.
- 19. Check that memory test after resetting soft repair fails. Click "Patterns(MemoryBist\_p1)" and then click **Process/Execute**.
- 20. Inject another failure into the memory. This failure will make the memory non-repairable:

## SETUP> add\_simdut\_fault -signal simdut\_fi.mem6\_fi[3] -fault 1

This simulates a stuck-at fault as shown in the following table. To repair this fault would require one more spare row, but no additional spare rows are available.

Table 16-2. Spare Usage Triggering by Non-Repairable Injected Fault

| Fault      | RowAdd | ColAdd | I/O | Spare usage                                                                    |
|------------|--------|--------|-----|--------------------------------------------------------------------------------|
| mem6_fi[0] | 3      | 0      | 3,4 | Row spare (multiple I/O forces row spare, but<br>no more spares are available) |

21. Try the repair flow on this non-repairable device. It should fail. Click "Patterns(SoftRepairFlow)" and then click **Process/Execute**.

Tessent™ SiliconInsight™ User's Manual for Tessent Shell, v2022.4

The Tessent Shell console displays the results of the test:

// Test 'SoftRepairFlow' failed. // Diagnostic Result: CDPResult/TestExecutionResult/DiagnosticResult/PatternSets(1) // PatternsSpec Path: Patterns(SoftRepairFlow)/TestStep(TP1\_1\_soft\_PreRepair) // Pre-Repair failed (TP1\_1\_soft\_PreRepair): Part is not repairable. // Pattern set PreRepair failed on the following controllers: // Controller core\_inst1\_top\_rt1\_tessent\_mbist\_c1\_controller\_inst failed on Go // Patterns(SoftRepairFlow) : fail

- 22. Check that the memory test continues to fail without resetting soft repair, because the tool did not find a soft repair solution. Click "Patterns(TP3\_1\_soft\_go\_nogo)", and then click **Process/Execute**.
- 23. Exit the Tessent SiliconInsight session:

#### SETUP> stop\_silicon\_insight

24. Exit Tessent Shell:

SETUP> exit

# Appendix A ATE-Connect Preparation for ATE Vendors

To provide integration between Tessent SiliconInsight and an ATE through a TCP-IP connection, ATE vendors and engineers using custom in-house testers must enhance their environments to support a series of APIs that Tessent SiliconInsight uses to send instructions to the tester and receive results from the tester.

The minimum command set for ATPG is:

- ATESetupParameters
- ATEDefinePinmap
- ATELoadPattern or ATEStreamPattern
- ATEExecutePatternGetFailures
- ATEExecutePatternGoNo

The minimum command set for MemoryBIST (ESOE, SAR) is:

- ATESetupParameters
- ATEDefinePinmap
- ATELoadPattern or ATEStreamPattern
- ATEExecutePatternGetFailures or ATEExecutePatternsGetSVFFailures
- ATEExecutePatternGoNo
- ATEDefineTAPPins (for SVF patterns)

The minimum command set for LogicBIST is the minimum command set for MemoryBIST plus:

• ATEPatchPattern or ATEPatchSVFPattern

In addition, you can use the optional ATELog and ATECommand commands.

| Example Test Program             | 394 |
|----------------------------------|-----|
| API Command Line Interface       | 401 |
| ATECommand                       | 402 |
| ATEDefinePinmap                  | 403 |
| ATEDefineTAPPins                 | 404 |
| ATEExecutePatternGetFailures     | 405 |
| ATEExecutePatternsGetSVFFailures | 406 |

Tessent™ SiliconInsight™ User's Manual for Tessent Shell, v2022.4

| ATEExecutePatternGoNoGo | 407 |
|-------------------------|-----|
| ATELoadPattern          | 408 |
| ATELog                  | 409 |
| ATEPatchPattern         | 410 |
| ATEPatchSVFPattern      | 412 |
| ATESetupParameters      | 415 |
| ATEStreamPattern        | 416 |

# **Example Test Program**

The following Tcl example shows a sample test program using the commands described in this appendix.

```
variable tp out ""
variable num clients 0
variable verbosity level 0
variable initial control string ""
variable loaded patterns [list]
proc get cmd from si { si chan cmd name p cmd args p } {
  upvar $cmd name p cmd name
  upvar $cmd args p cmd args
  variable initial control string
  set data ""
  set cmd name ""
  set cmd_args ""
  set full str [gets $si chan]
  if { $full str eq "" } {
    return
  if { $initial control string ne "" } {
    set ctrl str len [string length $initial_control_string]
    if { [string range $full str 0 [expr $ctrl str len - 1]] eq
      $initial_control_string } {
    log msg "Detected initial control string '$initial control string'."
    # Skip the initial control sequence
    set full str [string range $full str $ctrl str len end]
    set initial control string ""
    }
  }
  set dash [string first - $full str]
  if { dash < 0 } {
    return -code error "Couldn't find '-' in string '$full str'. \
      Expected a string of format <string length>-<string>"
  }
```

```
set data len [string range $full str 0 [expr $dash - 1]]
  set data [string range $full str [expr $dash + 1] end]
# log msg "get cmd from si: data len=$data len data='$data'"
  set actual data len [string length $data]
  if { $actual data len > $data len } {
# log msg "Warning: String '$data' is longer than noted length $data len"
# log msg "\tDiscarding the additional data."
   set data [string range $data 0 [expr $data len-1]]
  }
  set space [string first " " $data]
  set cmd name [string range $data 0 [expr $space - 1]]
  set cmd args [string range $data [expr $space + 1] end]
  return
}
proc send result to si { si chan msg } {
  set msg len [string length $msg]
  set full_res "${msg_len}-${msg}"
# log msg "send result to si: Returning to si: '$full res'"
  puts $si_chan $full_res
  flush $si chan
proc log msg msg {
  variable tp out
  variable verbosity level
  if { $tp_out ne "" } {
  puts $tp out $msg
  flush $tp out
  if { $verbosity level > 0 } {
  puts $msg
  }
return
}proc process silicon insight command { ate cmd cmd args } {
 variable tp out
  variable loaded patterns
```

```
# log msg "process silicon insight command: ate cmd = '$ate cmd'"
 switch $ate cmd {
 ATEExitTestProgram {
   log_msg "Test program exiting based on request from SI."
   If { $tp out ne "" } {
   close $tp out
   }
   set result "pass"
  }
 ATESetupParameters {
   log msg "Got Parameters from SI: '$cmd args'"
   set params "TP:sample tcl tp;"
   set result "pass $params"
   log msg "Returning params to SI: '$params'"
 ATELoadPattern {
   set pattern path $cmd args
   log msg "ATE pattern '$pattern path' loaded successfully."
   lappend loaded patterns [file tail $pattern path]
   set result "pass"
  ATEDefineTAPPins {
   log msg "Tester successfully setup TAP pins '$cmd args'."
   set result "pass"
  }
 ATEDefinePinmap {
   log msg "Tester successfully setup pinmap pins '$cmd args'."
   set result "pass"
 ATEStreamPattern {
   # Don't want to use tcl command 'split' here to avoid splitting the
   # pattern content too.
   set space1 [string first " " $cmd args]
   set space2 [string first " " $cmd args [expr $space1 + 1]]
   set pattern name [string range $cmd args 0 [expr $space1 - 1]]
   set eol marker [string range $cmd args [expr $space1 + 1]
                                                                [expr $space2 - 1]]
   set pattern_content [string range $cmd_args [expr $space2 + 1] end]
   reqsub -all $eol marker $pattern content "\n"
     updated pattern content; # replace all eol makers with '\n'
   # save the pattern content in a file
   set out [open ${pattern name}.tp w]
   puts -nonewline $out $updated pattern content
```
```
close $out
  set result "pass"
  lappend loaded patterns $pattern name
  log msg "ATE pattern '$pattern name' was saved in file
  ${pattern name}.tp."
}
ATEExecutePatternGoNoGo {
  set pattern name $cmd args
  log msg "ATEExecutePatternGoNoGo: pattern name = '$pattern name'"
  if { [lsearch $loaded_patterns $pattern_name] < 0 } {</pre>
  set result "error pattern '$pattern name' doesn't exist."
  } else {
  switch $pattern name {
   MemoryBist P1.svf {
    # fake miscompares (based on tutorial1 test case)
    set result "fail"
    ICLNetwork.svf {
    # fake error of missing pattern:
    set result "error pattern '$pattern name' doesn't exist."
    }
    default {
    # for all the rest of the tests report pass
    set result "pass"
    }
}
ATEExecutePatternGetSVFFailures {
  set pattern name $cmd args
  log msg "ATEExecutePatternGetSVFFailures:
                                                \backslash
   pattern name = '$pattern name'"
  if { [lsearch $loaded_patterns $pattern_name]< 0 } {
  set result "error pattern '$pattern name' doesn't exist."
  } else {
  switch $pattern name {
   MemoryBist P1.svf {
    # fake miscompares (based on tutorial1 test case.)
    set result "fail 21@4@tdo 23@18@tdo"
    }
     BadResponseFromATE.svf {
        set result "fail"
    default {
    # for all the rest of the tests report pass
    set result "pass"
    }
}
```

```
ATEExecutePatternGetFailures {
  set pattern name $cmd args
  log msg "ATEExecutePatternGetSVFFailures:
   pattern name = '$pattern name'"
  if { [lsearch $loaded patterns $pattern name] < 0 } {
  set result "error pattern '$pattern name' doesn't exist."
  } else {
  switch $pattern name
   MemoryBist P1.stil
    # fake miscompares (based on tutorial1 test case.)
    set result "fail 21@4@tdo 23@18@tdo"
    }
     BadResponseFromATE.stil {
       set result "fail"
      }
    default {
    # for all the rest of the tests report pass
    set result "pass"
    }
}
ATECommand {
  set cmd_elems [split $cmd_args]
  set ate specific cmd [lindex $cmd elems 0]
  switch $ate specific cmd {
  SetVoltage {
    log msg "Successfully performed ATE command '$cmd args'"
    set result "pass"
  }
      ReadVoltage {
        log msg "Successfully performed ATE command '$cmd args'"
    set result "pass 1.234V"
  Ping {
    log msg "Successfully performed ATE command '$cmd args'"
    set result "pass Alive & Kicking"
  HelloWorld1 {
    log_msg "Successfully running Hello World command '$cmd args'"
    set result "pass Succeeded in running Hello World 1"
  }
  HelloWorld2 {
    log msg "Failed in running Hello World command '$cmd args'"
    set result "fail Failed in running Hello World 2"
  HelloWorld3 {
    log msg "Error in running Hello World command '$cmd args'"
    set result "error Error in running Hello World 3"
  }
```

```
default {
      log msg "problems running ATE command '$ate specific cmd'"
      set result "error Unknown ATE command '$ate specific cmd'"
  }
  ATELOg {
    log msg $cmd args
    set result "pass"
  default {
    set result "pass"
  return $result
}
# Make a proc to receive communications
proc handle_silicon_insight_commands client_chan {
  variable num clients
  variable tp_out
  get_cmd_from_si $client_chan cmd_name cmd_args
# log msg "Got command from SI: '$cmd name $cmd args'"
  if { $cmd_name eq "" } {
  log msg "SiliconInsight exited. Remove this SI client from the
                                                                     \backslash
    list...."
  fileevent $client_chan readable ""
  incr num clients -1
  log msg "Total clients = $num clients"
  if { $num clients <= 0 } {
    log_msg "Test program exiting because no more clients are connected."
    if { $tp_out ne "" } {
    close $tp_out
    }
    exit
  }
  return
  }
  set res [process_silicon_insight_command $cmd_name $cmd_args]
# log_msg "Returning following result to SI: '$res'"
  send result to si $client chan $res
}
```

```
# Make a proc to accept connections
proc accept silicon insight connection {chan addr port} {
  variable num clients
  fconfigure $chan -buffering none
  log msg "Accepted client from host $addr on port $port. Listening \
    to it on chan '$chan'...." ;# Receive a string
  fileevent $chan readable [list handle silicon insight commands $chan] \
    ;# set up to handle incoming data when necessary
  incr num clients
  log msg "Total clients = $num clients"
  return
}
array set ARGS {
  -port_number 0
  -log file ""
  -verbosity 0
  -initial control string ""
log msg "got argv = '$argv'"
array set ARGS $argv
set ate port num $ARGS(-port number)
set tp_log_file $ARGS(-log_file)
set verbosity level $ARGS(-verbosity)
set initial control string $ARGS(-initial control string)
if { $tp_log_file ne "" } {
  set tp_out [open $tp_log_file w+]
}
# Create a server socket to accept SI connection
socket -server accept silicon insight connection $ate port num;# Create a
server socket
log msg "Waiting on requests from SI on port $ate port num ...."
```

vwait forever; # Enter the event loop socket -server

# **API Command Line Interface**

Implement the API commands described in this section to support ATE-Connect on specific ATE platforms. These commands are transparent and non-relevant for ATE-Connect users.

The API commands must be sent through the TCP-IP ports from Tessent SiliconInsight to the tester. The following command format is used to transmit instructions from Tessent SiliconInsight:

```
<payload_length>-<command_and_arguments>
```

The payload length is the length of the command in ASCII plus all of its arguments, excluding the hyphen. The command and arguments are the API commands and arguments described in this appendix. In the following example, "25" is the payload length, "ATELog" is the API command, and "Hello Test Program" is the argument.

25-ATELog Hello Test Program

Results transmitted from the ATE use the following general format:

<payload\_length>-<pass | fail | error> [<result\_string>]

For example:

```
4-pass
23-fail 18@4@tdo 20@18@tdo
38-error this is an example error message
```

#### Note.

If the ATE response string to the SiliconInsight tool contains newline ("n") characters, they must be replaced by two at symbols ("@@") before the ATE sends the response.

| ATECommand                       | 402        |
|----------------------------------|------------|
| ATEDefinePinmap                  | 403        |
| ATEDefineTAPPins                 | 404        |
| ATEExecutePatternGetFailures     | 405        |
| ATEExecutePatternsGetSVFFailures | 406        |
| ATEExecutePatternGoNoGo          | 407        |
| ATELoadPattern                   | <b>408</b> |
| ATELog                           | 409        |
| ATEPatchPattern                  | 410        |
| ATEPatchSVFPattern               | 412        |
| ATESetupParameters               | 415        |
| ATEStreamPattern                 | 416        |
|                                  |            |

Tessent™ SiliconInsight™ User's Manual for Tessent Shell, v2022.4

## ATECommand

Context: Optional

Runs the specified ATE command.

#### Usage

ATECommand ATE\_command\_and\_arguments;

#### Arguments

• ATE\_command\_and\_arguments;

Required string that specifies an ATE command and its arguments.

#### **Description**

Specify a supported ATE command with arguments to access and control tester resources, such as clocks, power supplies, and PMUs. The transmitted command does not include end-of-line characters, such as "\n".

Upon receiving the command, the ATE:

- Runs the command on the ATE and returns the result of the command.
- Returns "pass" if execution completed successfully, "fail" with an optional message or result if it failed, or "error" with an appropriate message if the command could not run.

#### **Examples**

```
ATECommand SetVoltage PWR4 2.0V
ATECommand MeasureCurrent Pin56
```

## **ATEDefinePinmap**

Context: Required for ATPG, MemoryBIST (ESOE, SAR) and LogicBIST

Maps design pin names to ATE pin names on the tester.

#### Usage

ATEDefinePinmap pin\_name:ate\_name;pin\_name:ate\_name;...;

#### Arguments

• pin\_name:

Required string that specifies a design pin name.

• ate\_name;

Required string that specifies an ATE pin name that maps to a specified design pin name.

#### **Description**

Specify design pin names and associated ATE pin names in pairs separated by colons (:). You can specify multiple pairs by separating them with semicolons (;).

When you are configuring the tester for MemoryBIST or LogicBIST usage, all TAP pins declared as contacted with ATEDefineTAPPins must be mapped to ATE pin names.

Upon receiving the command, the ATE:

- Verifies that the pins match the data specified in the ATE pin table.
- Returns "pass" if there is a 100% match.
- If not a pass, returns "fail" with an optional message if there are mismatches.

#### **Examples**

```
ATEDefinePinmap
my_trst:ate_pin1;my_tms:ate_pin2;my_tdi:ate_pin2;my_tdo:ate_pin3;my_tck:a
te_pin4;additional_design_pin1:ate_pin5;
```

```
ATEDefinePinmap
my pin15:ate pin3;my pin18:ate pin8;my pin21:ate pin6;my pin32:ate pin9;
```

## ATEDefineTAPPins

Context: Required for MemoryBIST (ESOE, SAR) and LogicBIST for SVF patterns

Defines which design pins are TAP pins.

#### Usage

ATEDefineTAPPins **TRST**: {*design\_pin* | -};**TMS**:*design\_pin*; **TDI**:*design\_pin*;**TDO**:*design\_pin*;**TCK**:*design\_pin*;

#### Arguments

• **TRST:**{*design\_pin* | -};

Required contact designation for the TRST pin. Specify a design pin name or a dash if the TRST pin is uncontacted.

• TMS:design\_pin;

Required design pin contact for the TMS pin. This pin must be contacted.

• TDI:design\_pin;

Required design pin contact for the TDI pin. This pin must be contacted.

• TDO:design\_pin;

Required design pin contact for the TDO pin. This pin must be contacted.

• TCK:design\_pin;

Required design pin contact for the TCK pin. This pin must be contacted.

#### **Description**

Upon receiving the command, the ATE:

- Translates the SVF pattern from Tessent SiliconInsight.
- Returns "pass."

#### **Examples**

```
ATEDefineTAPPins
TRST:my_trst;TMS:my_tms;TDI:my_tdi;TDO:my_tdo;TCK:my_tck;
```

ATEDefineTAPPins TRST:-;TMS:my\_tms;TDI:my\_tdi;TDO:my\_tdo;TCK:my\_tck;

## **ATEExecutePatternGetFailures**

Context: Required for ATPG, MemoryBIST (ESOE, SAR) and LogicBIST for STIL patterns Runs the loaded ATPG pattern and collects all failures.

## Usage

ATEExecutePatternGetFailures *pattern\_name*;

## Arguments

• *pattern\_name*;

A required string that specifies an ATPG pattern.

## Description

Upon receiving the command, the ATE:

- Runs the loaded pattern and collects all failures.
- Returns "pass" if execution completed successfully, "fail" if it failed, or "error" with an appropriate message.

When a pattern fails, the failure response includes a list of failures in the format:

```
<failing_cycle>[@<pin_name>]
```

For example:

```
10-fail 18 20
38-fail 33@so 1 33@so 2 100@so 1 105@so 2
```

The failing cycle corresponds to the failing tester cycle (which starts at 1) relative to the STIL pattern cycles. The optional pin name specifies the pin where the mis-compare was observed; when not included in the response, it is assumed to be the TDO pin for the design.

## Examples

ATEExecutePatternGetFailures ICLNetwork.stil;

ATEExecutePatternGetFailures MemoryBist\_P1.stil;

## **ATEExecutePatternsGetSVFFailures**

Context: Required for MemoryBIST (ESOE, SAR) and LogicBIST for SVF patterns

Runs the loaded ATPG pattern and collects all failures.

#### Usage

ATEExecutePatternGetSVFFailures *pattern\_name*;

## Arguments

• *pattern\_name*;

A required string that specifies an ATPG pattern.

#### **Description**

Upon receiving the command, the ATE:

- Runs the loaded pattern and collects all failures.
- Returns "pass" if execution completed successfully, "fail" if it failed, or "error" with an appropriate message.

If a pattern fails, the failure response includes a list of failures in the format:

```
<svf_command_number>@<bit_offset>[@<pin_name>]
```

For example:

23-fail 18@4@tdo 20@18@tdo 27-fail 18@4 10@18 15@18 16@18

The SVF command number is the index number of the SVF command in the SVF pattern. The bit offset corresponds to the failing bit offset for the SVF command, where bit offset 0 equals the least significant bit, which is the first out of TDO. The optional pin name specifies the pin where the mis-compare was observed; when not included in the response, it is assumed to be the TDO pin.

## Examples

```
ATEExecutePatternGetSVFFailures ICLNetwork.svf;
ATEExecutePatternGetSVFFailures MemoryBist P1.svf;
```

## **ATEExecutePatternGoNoGo**

Context: Required for ATPG, MemoryBIST (ESOE, SAR) and LogicBIST

Runs the loaded ATPG pattern in go-nogo mode.

#### Usage

ATEExecutePatternGoNoGo pattern\_name;

## Arguments

• *pattern\_name*;

A required string that specifies an ATPG pattern.

#### **Description**

The command returns pass or fail results only, which enables the tester to stop at the first failure, minimizing tester time.

Upon receiving the command, the ATE does the following:

- Runs the loaded pattern in Go-NoGo mode, stopping at the first fail.
- Returns "pass" if execution completed successfully, "fail" if it failed, or "error" with an appropriate message.

#### **Examples**

ATEExecutePatternGoNoGo ICLNetwork.svf;

ATEExecutePatternGoNoGo MemoryBist\_P1.svf;

## **ATELoadPattern**

Context: Required for ATPG, MemoryBIST (ESOE, SAR) and LogicBIST if not specifying ATEStreamPattern

Loads an ATPG pattern stored in the CDP.

#### Usage

ATELoadPattern *pattern\_path*;

#### Arguments

• *pattern\_path*;

A required string that specifies the pathname of a ATPG pattern.

#### Description

Specify a pattern path relative to the same CDP to be specified in the setup specification as described in "Ate(tester\_name)" on page 130. Configure the ATE to correctly interpret the forward slashes (/) in the path. For example, Windows-based ATEs need to interpret forward slashes as backward slashes (\).

Upon receiving the command, the ATE does the following:

- Converts the pattern to ATE ASCII format.
- Compiles the ATE ASCII pattern to binary ATE pattern format.
- Loads the pattern onto the tester.
- Returns "pass" or "error" with appropriate message.

#### **Examples**

ATELoadPattern top\_ate.cdp/Tests/ICLNetwork/main\_patterns/ICLNetwork.svf;

ATELoadPattern top\_ate.cdp/Tests/MemoryBist\_P1/main\_patterns/ MemoryBist\_P1.svf;

## ATELog

Context: Optional

Returns the specified message string.

## Usage

ATELog message\_content;

## Arguments

• message\_content;

A required string that specifies a message that the ATE returns.

#### **Description**

Specify a message string that you want to display. The displayed message does not include end-of-line characters, such as "\n".

Upon receiving the command, the ATE does the following:

- Logs the message in the ATE console.
- Returns "pass" or "error" with appropriate message.

#### **Examples**

ATELOg Hello ATE;

## **ATEPatchPattern**

Context: Required for LogicBIST

Modifies a loaded STIL pattern by patching in new bit values at specified pins.

#### Usage

ATEPatchPattern\_name pin\_name new\_value vectors\_per\_bit start\_address;

#### **Arguments**

#### • pattern\_name

A required string that specifies an ATPG pattern that was previously loaded by either ATELoadPattern or ATEStreamPattern.

• pin\_name

A required string that specifies the name of a pin in the pinmap whose value you want to modify.

• new\_value

A required binary string that specifies the new value to patch into the pin specified by *pin\_name*.

• vectors\_per\_bit

A required integer string that specifies the number of vectors to be modified for each bit in the new value.

• start\_address;

A required integer string that specifies the first vector address for the specified pin to patch with the new value. The specified integer indicates how many positions in the pin's bit string to offset. Offsetting begins with the most significant bit in the string.

#### **Description**

When performing LogicBIST diagnosis and debug on an ATE, the linear\_search, binary\_search, and hybrid\_search algorithms require you to patch in new bit values on pins. This command provides the patching capability for STIL pattern files.

Upon receiving the command, the ATE:

- Modifies the loaded pattern within ATE vector memory at the specified pin with the specified new value starting at the specified start address. For each bit in the new value, the tool modifies as many vectors as specified by the *vectors\_per\_bit* parameter.
- Returns "pass" if execution completed successfully or "error" with an appropriate message.

#### Examples

ATEPatchPattern ICLNetwork.stil tdo 00001111 4 1580;

ATEPatchPattern MemoryBist\_P1.stil tdi 1010 1 1692;

## ATEPatchSVFPattern

Context: Required for LogicBIST

Modifies a loaded SVF pattern by patching in new bit values at specified pins.

#### Usage

ATEPatchPattern pattern\_name pin\_name new\_value svf\_command\_id start\_bit\_offset;

#### Arguments

#### • pattern\_name

A required string that specifies an ATPG pattern that was previously loaded by either ATELoadPattern or ATEStreamPattern.

• pin\_name

A required string that specifies the name of a pin in the pinmap whose value you want to modify.

• new\_value

A required binary string that specifies the new value (translated to hex) to patch into the pin specified by *pin\_name*. See example that follows.

• svf\_command\_id

A required string that specifies the index number of an SVF command in the SVF pattern that includes the pin you want modify.

• start\_bit\_offset;

A required integer string that specifies which bit in the bit string for the specified pin to patch with the new value. The specified integer indicates how many positions in the pin's bit string to offset. Offsetting begins with the most significant bit in the string. See the example that follows.

#### Description

When performing LogicBIST diagnosis and debug on an ATE, the linear\_search, binary\_search, and hybrid\_search algorithms require you to patch in new bit values on pins. This command provides the patching capability for SVF pattern files.

Upon receiving the command, the ATE:

- For the specified SVF command, modifies the loaded pattern within ATE vector memory at the specified pin by patching in the specified new value at the specified bit offset position. The tool modifies exactly one vector for each bit in the new value.
- Returns "pass" if execution completed successfully or "error" with an appropriate message.

#### Examples

```
ATEPatchSVFPattern ICLNetwork.svf tdo 00001111 4 15;
ATEPatchSVFPattern MemoryBist_P1.svf tdi 1010 13 3;
```

Suppose you have the following SVF pattern named pat.svf:

```
.
!svf_cmd 8
SDR 34
TDI(280800000)
TDO(000000000)
MASK(3FFFF00000);
```

The following command:

ATEPatchSVFPattern pat.svf tdo 11 8 16

Causes the tool to patch the pattern as follows:

```
.
!svf_cmd 8
SDR 34
TDI(280800000)
TDO(000030000) // Value "3" replaces "0"
MASK(3FFFF0000);
```

The pins values in SVF are hex values, but the command options you specify are binary. Each hex character corresponds to four binary bits. Therefore, in binary, the TDO pin translates to:

Starting from the least significant bit, the tool offsets the patched value by 16 places and updates the bit in that position with the new value:

Binary value "11" corresponds to hex value "3". Converting the binary value back to hex results in:

0000**3**0000

In the following command, the binary value "10" corresponds to hex value "2":

```
ATEPatchSVFPattern pat.svf tdo 10 8 16
```

Tessent™ SiliconInsight™ User's Manual for Tessent Shell, v2022.4

•

Causes the tool to patch the pattern as follows:

```
.
!svf_cmd 8
SDR 34
	TDI(280800000)
	TDO(000010000) // Value "1" replaces "0"
	MASK(3FFFF0000);
.
```

## **ATESetupParameters**

Context: Required for ATPG, MemoryBIST (ESOE, SAR) and LogicBIST

Lists the initial parameters and their values to be used and displayed by the ATE.

#### Usage

ATESetupParameters parameter:value;parameter:value;...;

#### Arguments

• parameter:

A required string that specifies a setup parameter for the ATE.

• value;

A required string that specifies the value of the associated setup parameter.

#### **Description**

Specify setup parameters and associated values in pairs separated by colons (:). You can specify multiple pairs by separating them with semicolons (;).

Upon receiving the command, the ATE:

- Processes the parameter-value pairs.
- Returns "pass" and an optional list of parameter-value pairs that Tessent SiliconInsight parses and displays. A returned parameter-value pair may be "PreloadedPatternFiles:<*pattern\_name*>[+*<pattern\_name*>...]". This informs Tessent SiliconInsight that the ATE has already loaded the listed patterns.
- IReturns "error" with an applicable message if setup does not pass.

#### **Examples**

```
ATESetupParameters Protocol:svf;SiliconInsightVersion:2017.3-
prerelease;ATECommandsVersion:1;
```

ATESetupParameters ...; PreloadedPatternFiles:pat1.stil+pat2.stil+pat3.stil;...

## **ATEStreamPattern**

Context: Required for ATPG, MemoryBIST (ESOE, SAR) and LogicBIST if not specifying ATELoadPattern

Streams an ATPG pattern stored in the CDP.

#### Usage

ATEStreamPattern *pattern\_path eol\_marker pattern\_content*;

#### Arguments

• pattern\_name

A required string that specifies the name of a ATPG pattern.

• eol\_marker

A required string that specifies the end-of-line (eol) marker.

• *pattern\_content*;

A required string that specifies the pattern data.

#### **Description**

Specify a pattern name followed by an eol marker, such as "@@", and then the pattern content. Include spaces before and after the eol marker.

Configure the ATE to replace all instances of the eol marker in the pattern content with the appropriate eol marker, such as "\n".

Upon receiving the command, the ATE:

- Processes the pattern content to the appropriate format and loads it onto the tester.
- Returns "pass" or "error" with appropriate message.

#### **Examples**

```
ATEStreamPattern ICLNetwork.svf @@ !TESSENT_PRAGMA icl_checksum
d82a0b4f1c20aca8ff8d00801e2090eb_1@@!svf_cmd 0@@PIOMAP ( IN RST IN reset
IN edt_clock );@@
```

ATEStreamPattern MemoryBist\_P1.svf &&@@ !TESSENT\_PRAGMA icl\_checksum d82a0b4f1c20aca8ff8d00801e2090eb\_1&&@@!svf\_cmd 0&&@@PIOMAP ( IN RST IN reset IN edt\_clock );&&@@

# Appendix B Validating the SiliconInsight Desktop Environment

The following sections provide information about validating the SiliconInsight Desktop environment and troubleshooting problems you may encounter during the validation process.

| Pre-Silicon Validation                               | 418        |  |  |  |  |  |
|------------------------------------------------------|------------|--|--|--|--|--|
| Validation With SimDUT                               | 418        |  |  |  |  |  |
| Validation With Adaptor Simulation Mode              | 418        |  |  |  |  |  |
| SiliconInsight Desktop Online Environment Validation | 420        |  |  |  |  |  |
| Bypass Shift-Only Patterns.                          | 420        |  |  |  |  |  |
| Troubleshooting sa0 and sa1 Failures                 | 421        |  |  |  |  |  |
| Troubleshooting Pattern-Dependent Failures           | 423        |  |  |  |  |  |
| Troubleshooting Fixed-Delay Failures                 | 423        |  |  |  |  |  |
| Debugging Pattern Failures From Stability Issues     |            |  |  |  |  |  |
| Reproducing Intermittent Failures                    | 425        |  |  |  |  |  |
| Typical Root Causes for Stability Issues             | 425        |  |  |  |  |  |
| Minimal simdut_outdir Directory Contents             | 426        |  |  |  |  |  |
| TAP Access Check With BYPASS Test                    | <b>428</b> |  |  |  |  |  |
| Detecting Instruction Length                         | 429        |  |  |  |  |  |
| Checking Connections of Test Mode Pins               | 430        |  |  |  |  |  |

# **Pre-Silicon Validation**

Once the setup data is ready for use with your USB adaptor and board, you can validate the data by running the adaptor in simulation mode. This mode generates patterns targeting the specified adaptor and applies them to the simulator through the procedural language interface (PLI) and SimDUT. This validation process is highly recommended.

For information about getting the setup data ready, refer to the chapters "Prepare the Design Under Test" on page 75 and "Support for ATPG (Non-TSDB Flow)" on page 157.

In particular, for using ATPG with SiliconInsight with an OpalKelly adaptor, running the first several (for example, 20) patterns in adaptor simulation mode enables you to confirm that complicated timing sets and bidirectional switching are properly accommodated to the adaptor.

| Validation With SimDUT                  | <b>418</b> |
|-----------------------------------------|------------|
| Validation With Adaptor Simulation Mode | 418        |

# Validation With SimDUT

Running SimDUT before running adaptor simulation mode is recommended. This helps isolate any issues with the original pattern from issues specific to the conditions and constraints used to retarget the pattern to the USB adaptor.

## **Validation With Adaptor Simulation Mode**

The example in this section uses ATPG and illustrates how to modify the original setup data configured for online usage to run the adaptor in simulation mode

## PatternsSpecification Wrapper

The ATPG test requires mode constraints when using the SiliconInsight Desktop (SID) than on ATE, because SID has a smaller tester pin count. This is generally the case regardless of whether you run online or in simulation mode. Because it is impractical to run a large number of simulated patterns, you must use a smaller version of the ATPG test pattern:

```
PatternsSpecification(cpu,SignOff,atpg) {
  usage : manufacturing_test; Patterns(at_speed) {
    TestStep(default) {
        UserDefinedATPG {
            scan_pattern_file : ./data/pat1_small.stil
            flat_model_file : ./data/cpu_edt.flat.gz;
            layout_database : ./data/cpu_top.ldb;
        }
    }
  }
}
```

#### SiliconInsightSetupSpecification Wrapper

The only difference in the SiliconInsightSetupSpecification wrapper between USB adaptor usage and adaptor simulation mode is the value of the operation\_mode property, which must be set to "simulation" for simulation mode:

```
Sid(opalKellyXem6310) {
  cdp_directory : cpu_top.cdp;
  overwrite_cdp_on_startup : on;
  opalKellyXem6310 {
    // operation_mode : online;
    operation_mode : simulation;
    io_standard : 1.80;
    PinMap {
        P0 : Dxa_32;
        P1 : Dxa_31;
        P2 : Dxa_30;
    }
}
```

#### SimDUT.v File

The run\_testbench\_simulations command generates the SimDUT files, including *SimDUT.v*, in the *SIMDUT.simulation* directory. The system board configuration may require you to modify the Verilog file. For example, some DUT pins may be set on the board, or an extra circuit (such as FPGA) may be on the board, and the device initial sequence is applied through that circuit.

#### Dofile

The following dofile uses the assumption that the SimDUT files have been generated in the simdut\_outdir directory:

```
set_context pattern -silicon_insight -design_id SignOff
set_curr_si "Sid(opalKellyXem6310)"
set_simulation_library_sources -ext v vb \
    -y ../../library/memory \
    -y ../../library/verilog \
    -v ../../library/adk.v
run_testbench_simulations -simulator_options "+nospecify" \
    -simdut_server -simdut_output_dir simdut_outdir \
    -store_simulation_waveforms on
read_config_data ./data/si.setup set_current_silicon_insight_setup \
    ${curr_si} read_config_data ./data/atpgpat.spec
start_silicon_insight -gui
```

The last line in the dofile starts the SiliconInsight GUI. Select a Patterns wrapper and click **Process/Execute** () to confirm whether the pattern passes. If it fails and you have specified the "-store\_simulation\_waveforms on" option (as in the preceding example), the tool writes a simulation dump file, such as *ysim.wlf*, into the *simulation\_outdir* directory. Use this file to help you find the root cause of the failure.

# SiliconInsight Desktop Online Environment Validation

The following sections provide troubleshooting to help you narrow down the cause of problems running the SiliconInsight Desktop online mode.

| Bypass Shift-Only Patterns                 | <b>420</b> |
|--------------------------------------------|------------|
| Troubleshooting sa0 and sa1 Failures       | <b>421</b> |
| Troubleshooting Pattern-Dependent Failures | 423        |
| Troubleshooting Fixed-Delay Failures       | 423        |

## **Bypass Shift-Only Patterns**

Bypass shift-only patterns vary depending on the environment in which you use them. By bypassing the DUT, you can address the external test environment for SID.

The following describe bypass shift-only patterns for various environments:

- Accessing the JTAG TAP interface for IJTAG test or BIST Running the JTAG BYPASS instruction sets the TAP to bypass mode. The TDI is connected to the TDO through the bypass register. Because the bypass register is a single-bit register, TDO outputs are delayed by one cycle from the TDI inputs. This enables you to create arbitrary patterns. Refer to the section "TAP Access Check With BYPASS Test" on page 428.
- Accessing scan-in/scan-out pins for TestKompress In this case, there are several ways to create an arbitrary bypass shift-only pattern. One example is to generate a bypass chain pattern or patterns with one or more seeds. The following example dofile generates a bypass chain pattern with six seeds. (Six bypass chain tests with "111 ...1", "000 ... 0", "1010 ... 10", "0101 ... 01", "11001100 ... 1100" and "00110011 ... 0011" are generated in a single chain test pattern.)

```
set context pattern -scan -design id bypass
set tsdb output directory ../tsdb outdir
read design cpu top -design id tk -verbose
read cell library ../library/adk.tcelllib read cell library ../
library/memory.lib
set design sources -format tcd memory -Y .../library \
  -extension memlib
set current design cpu top
set current mode bypass
add core instance -instance [get name list \
  [get_instance *tessent_edt*]] -parameter value {edt bypass on}
report core instance
add clocks 0 shift clock p
add input constraints clock mode p -C1
add input constraints ijtag reset -C1
add input constraints ijtag sel -C0
set procfile name cpu top.testproc
set chain test -sequence 1
set chain test -sequence 0 -append
set chain test -sequence 10 -append
set chain test -sequence 01 -append
set chain test -sequence 1100 -append
set_chain_test -sequence 0011 -append
set system mode analysis
report scan chains
report scan cells > scancells
create pattern
write patterns bypass chain.stil -chain -stil -rep
```

When you use bypass shift-only patterns, output signals (from the TDO or scan-out) are controllable and become easy to expect. This, in turn, helps you determine the causes of the failures.

## **Troubleshooting sa0 and sa1 Failures**

There are three primary causes for stuck-at-0 and stuck-at-1 faults.

## **Broken USB Adaptor**

Although a broken USB adaptor is a rare event, it can cause sa0/sa1 failures. To check the adaptor, loop adaptor output pins back to input pins.

#### Note.

Make sure to source the reference voltage according to your adaptor when you perform the loopback operation.

The following example output from a dofile shows the C0 output routed to the C2 input using a Singalyzer SHA40. In this case, "D" means "expect 0" and "U" means "expect 1".

Tessent<sup>™</sup> SiliconInsight<sup>™</sup> User's Manual for Tessent Shell, v2022.4

#### Validating the SiliconInsight Desktop Environment Troubleshooting sa0 and sa1 Failures

```
// command: set context patterns -silicon insight
// command: read_config_data si.setup
// command: set current silicon insight setup Sid(signalyzerSHA40)
// command: start silicon insight
// /SiliconInsightSetupSpecification is loaded in memory.
// Will use existing CDP cpu.cdp ...
// Note: Connected to sid tester server.
// Note: Start sid tester .....
// Note: Setting up SiliconInsight Desktop USB adaptor.
// Note: Setting up SVF tap pins.
// Note: Setting up pin maps.
// Note: Opening CDP at 'cpu.cdp'.
// Note: Connected to CDP socket server. 0
// command: execute tester command exec vecs {C0 C2}
      \{0D \ 1U \ 0D \ 1U \ 0U \ 1D \ 0U \ 1D\} \ \{1 \ 5\} \ \{\overline{1} \ 6\} \ \{\overline{1} \ 7\}
//
// command: execute_tester_command exec_vecs {C0 C2}
11
      {OD 1U OD 1U OD 1U OD 1U}
// command: guit
// Note: sid tester is shut down.
```

Since the first exec\_vecs command injects failures at cycle 5 (0U: drive 0, expect 1), 6 (1D: drive 1, expect 0) and 7 (0U: drive 0, expect 1), it returns failures on pin 1 (C2).

#### Improper GND or Reference Voltage Setting

To detect a floating GND or incorrect reference voltage settings, you can measure known output levels from the DUT before investigating test mode setup issues (see the following section). This is an infrequent problem; it is more likely to have a weak GND connection leading to stability issues, which you can address while checking test mode setup issues. As with the broken USB adaptor case, you can measure DUT output values with the exec\_vecs command through the execute\_tester\_command command.

#### Improper Test Mode or Device Initial Sequence Settings

Of the cases described in this topic, this is the most likely scenario. However, it is recommended to check for the other cases first to assist with this diagnosis.

If input pins of the USB adaptor running the bypass shift-only pattern give sa0 or sa1 results, carefully check the test control mode. It is possible that some of the following conditions may be true:

- The on-board jumper pins are incorrectly set.
- The on-board logic (such as FPGA) is not correctly controlled.

You should physically check the signal levels having troubles instead of relying on the on-board logic.

- The validation may not have been performed in adaptor simulation mode.
- The design for adaptor simulation may not be identical to the DUT.

- The SiliconInsight setup may not be identical between simulated and actual adaptor.
- The initial sequence or test mode setting may not be applied identically.

If the initial sequence or test mode setting is applied from adaptor pins, you must modify your *SimDUT.v* file to apply the extra sequence or setting.

## **Troubleshooting Pattern-Dependent Failures**

In cases where pattern failures are not the result of stuck-at-0 or -1 faults, it is recommended to try various bypass shift-only patterns to determine the cause of the failures.

The following are some particular patterns that can help with diagnosis:

- Patterns with an isolated 1 (such as "00001000...0")
- Patterns with an isolated 0 (such as "11110111...1")
- Patters that toggle frequently (such as "010101...01")
- Other toggling patterns (such as "00110011...0011" or "000111000111...000111")

You can also use more random patterns to help with diagnosis.

If particular patterns fail such that values are not captured correctly from scan-out pins, there are two typical reasons.

#### Lower Adaptor Driver Slew Rate

The cabling/wiring may cause a lower slew rate. This results in errors in transferring values to DUT inputs. For the Opal Kelly XEM6310 adaptor, it may help to slow down the base frequency using the base\_frequency property.

## **DUT Output Level Too Small For Adaptor Comparator**

Although a USB adaptor may be capable of capturing high static output levels, it may not be able to correctly capture dynamic signals. This is particularly true for USB adaptors with fixed levels, such as Signalyzer adaptors. Even for USB adaptors with a reference voltage, capture levels could be marginal near the lowest reference voltage.

In this case, you can slow the signal frequency and adjust the reference voltage, which may produce better results.

## **Troubleshooting Fixed-Delay Failures**

When you use a bypass shift-only pattern, captured signals may be delayed by a fixed number of cycles from the expected signal.

If the bypass shift-only patterns work correctly in validation with the adaptor simulation mode, and there is no shift timing issue on the DUT, the likely issue is that the design parameters (including the TSDB, flat model, and so forth) do not match the DUT. Check that the test design database (such as LVDB or TSDB) version is correct.

# Debugging Pattern Failures From Stability Issues

It can be difficult to determine whether a stability issue results from problems within the DUT (for example, a shift timing issue) or outside the DUT (the SID environment). This section describes representative cases that can help you narrow down the cause.

| Reproducing Intermittent Failures        | 425 |
|------------------------------------------|-----|
| Typical Root Causes for Stability Issues | 425 |

## **Reproducing Intermittent Failures**

The method for reproducing intermittent failures is similar to the method for diagnosing patterndependent failures.

As with pattern-dependent failures, you use patterns with an isolated bit and that toggle regularly, in addition to more random patterns:

- Patterns with an isolated 1 (such as "00001000...0")
- Patterns with an isolated 0 (such as "11110111...1")
- Patters that toggle frequently (such as "010101...01")
- Other toggling patterns (such as "00110011...0011" or "000111000111...000111")

However, in order to diagnose intermittent failures, you must use very long patterns and repeat them many times.

## **Typical Root Causes for Stability Issues**

This section describes likely root causes for stability issues that are not DUT-dependent.

#### **GND Problems**

A floating GND or a weak connection between the USB adaptor GND and the GND of the DUT could cause a stability issue with intermittent failures. Make sure that you have a strong GND connection and that you avoid using large GND loops with multiple connections.

## **Pattern-Dependent Failures With Marginal Conditions**

Sometimes, pattern-dependent failures become intermittent if they are associated with marginal conditions. Refer to the section "Troubleshooting Pattern-Dependent Failures" on page 423 for information on how to approach pattern-dependent failures.

#### **Signal Integrity Issues With Reflection**

This is the most likely issue for long ATPG patterns with an Opal Kelly adaptor connected with flat cables. In this case, the relatively faster base frequency and higher slew rate of the driver could cause higher harmonic waves. Additionally, flat cables can cause bigger impedance mismatches.

Because of this, it is recommended to mount Opal Kelly adaptors directly to the evaluation board with high-density connectors, enabling a 50-ohm on-chip termination resistor (XEM6310 only) with the on\_chip\_termination property.

If you connect an Opal Kelly adaptor to the evaluation board with flat cables otherwise, consider injecting Schmitt-trigger buffers to clock lines from the adaptor pins.

Once a board design is fixed, it is difficult to resolve this issue. Changing these settings is an experimental approach to altering the conditions causing signal reflection. For example, it may be the case that *disabling* the termination resistor can resolve the issue by changing the shape of the signal waveform, even if this worsens impedance matching.

# Minimal simdut\_outdir Directory Contents

When the TSDB is not available (for example, when using a third-party ATPG design), the tool cannot generate the *simdut\_outdir* structure automatically. In this case, you can use the information in this section to manually create the directory.

#### **Directory Structure**

The simdut\_outdir directory should contain a subdirectory called <design\_top>.simdut\_<design\_id>, where <design\_top> is the top module name for the design and <design\_id> is the design ID as specified with the set\_context command. Beneath this directory is the *SIMDUT.simulation* directory, which contains the following three files:

- design.bookkeeping
- SIMDUT.design\_source\_dictionary
- SIMDUT.v

#### design.bookkeeping Contents

The *design.bookkeeping* file contains the designtop module name and the design ID. This file ends with a space character and no EOL character; because of this, you should not use text editors such as **vi** that automatically add the EOL character to edit it.

The following is an example design.bookkeeping file.

```
design_name cpu_top
simdut_design_id bypass
```

#### SIMDUT.design\_source\_dictionary contents

The *SIMDUT.design\_source\_dictionary* file is a dictionary that contains the filepaths for Verilog files that are used in simulation. You can add Verilog files with the set\_simulation\_library\_sources command before using run\_testbench\_simulations, so this dictionary file does not need to be exhaustive.

The following is an example SIMDUT.design\_source\_dictionary file:

```
set design source dictionary \setminus
 read1 {
    format {
      "verilog 2001"
    work library {
      "work"
    files {
      "../../../tsdb outdir/dft inserted designs/
cpu top tk.dft inserted design/cpu top.vg" "SIMDUT.v"
    libraries {
    }
    extensions {
    defines {
    incdirs {
    options {
  logical design library list {
    work
  default logical design library {
    work
}
```

#### SIMDUT.v Contents

The *SIMDUT.v* file is the main testbench for the SimDUT. It uses the following simple rules:

- The testbench module name must be SIMDUT\_TB
- The design top instance must be specified as DUT\_inst

The wire descriptions are specified by referring to the top module.

Tessent™ SiliconInsight™ User's Manual for Tessent Shell, v2022.4

```
`timescale 1ns/1ps
module SIMDUT_TB;
  wire [11:0] pdata_p;
  wire [7:0] portain_p, expdin_p;
  ...
  cpu_top DUT_inst(
    .clk1_p(clk1_p),
    .clk2_p(clk2_p),
    ...
  );
endmodule
```

# **TAP Access Check With BYPASS Test**

Most JTAG devices use an instruction consisting of all 1s as the BYPASS instruction, even if the exact instruction length is unknown. Because of this, using a long string of 1s in Shift-IR could set the JTAG to BYPASS mode.

The following example illustrates a case for instruction bits less than 64. If the instruction bit length is larger than 64, or the total instruction bit length in the TAP daisy chain is much larger than 64, a much longer all-1s Shift-IR is required. With the SDR command, any longer data can be shifted into the TDI, and TDO output is delayed by one cycle (or by *N* cycles with the TAP daisy chain routes *N* TAPs).

Although this pattern could run on many designs without modification, it might be required to control the JTAG compliance enable (CE) or other device initial sequences before Shift-IR.

#### **BYPASS test pattern example:**

```
ENDIR IDLE;
ENDDR IDLE;
PIOMAP ( OUT TDO IN TMS IN TDI IN TRST);
PIO (XHLH );
RUNTEST 5 TCK ENDSTATE IDLE;
PIO (XLLH );
RUNTEST 1 TCK ENDSTATE IDLE;
// Set JTAG BYPASS mode SIR 64 TDI (FFFFFFFFFFFFFFFFF) TDO
(FFFFFFFFFFFFFF) MASK (0000000000000);
// Bypass shift-only test SDR 800 TDI
TDO (AA9FFE844AFFFEAAAAAAAAAAAFFFEAAAAAAAAAAAAA9FFE844A
```

#### **Dofile example:**

```
set_context patterns -silicon_insight
read_config_data ./dofile/si.setup
set_current_silicon_insight_setup $curr_si
set_si_options -ignore_uncontacted_pin_data On
set_si_options -cdp_verification off
start_silicon_insight
add_cdp_test BYPASS_check -pattern ./BYPASS_check_with_TRST.svf;
execute_cdp_test BYPASS_check -collect_data_type_list variable
stop_silicon_insight
quit
```

## **Detecting Instruction Length**

Basic JTAG tests may sometimes fail even after you have confirmed TAP access with a BYPASS test. A common reason for this failure is that the design data and, thus, resulting patterns do not match the actual device.

To check for this situation, confirm that the instruction register length of the master TAP for the DUT is the expected length (that is, identical with the design data). Use the "execute\_tester\_command find\_ir\_length" command to learn the actual length of the instruction register.

```
Tessent<sup>™</sup> SiliconInsight<sup>™</sup> User's Manual for Tessent Shell, v2022.4
```

The following examples show this for some different adaptors:

#### **Olimex Adaptor Example**

```
// command: set context patterns -silicon insight
// command: read config data ./data/si.setup
// command: set current silicon insight setup $curr si
// command: start_silicon_insight
// /SiliconInsightSetupSpecification is loaded in memory.
// Note: Connected to sid_tester server.
// Note: Start sid tester .....
// Note: Setting up SiliconInsight Desktop USB adaptor.
// Note: Setting up SVF tap pins.
// Note: Setting up pin maps.
// Note: Opening CDP at 'tmp.cdp'.
// Note: Connected to CDP socket server.
// command: set ir_length [execute_tester_command find_ir_length
// $params(TRST) $params(TMS) $params(TDI) $params(TDO) $params(TCK)]
// $params(TRST) $params(TMS) $params(TDI) $params(TDO) $params(TCK)]
// sub-command: execute_tester_command find_ir_length - TMS TDI TDO TCK
// command: puts "INSTRUCTION LENGTH: $ir length";
INSTRUCTION LENGTH: 22
```

## **Opal Kelly Adaptor Example**

```
// command: set context patterns -silicon insight
// command: read config data ./data/si.setup
// command: set current silicon insight setup $curr si
// command: start silicon insight
// /SiliconInsightSetupSpecification is loaded in memory. /
// Note: Connected to sid tester server.
// Note: Start sid_tester .....
// Note: Setting up SiliconInsight Desktop USB adaptor.
// Note: Setting up SVF tap pins.
// Note: Setting up pin maps.
// Note: Opening CDP at 'tmp.cdp'.
// Note: Connected to CDP socket server.
// command: set ir length [execute tester command find ir length
11
     $params(TRST) $params(TMS) $params(TDI) $params(TDO) $params(TCK)]
// sub-command: execute tester command find ir length P23 P27 P25 P26 P24
// command: puts "INSTRUCTION LENGTH: $ir length";
INSTRUCTION_LENGTH: 4
```

# **Checking Connections of Test Mode Pins**

Unlike an ATE load board, the performance board (evaluation board) for SID usually connects only a limited number of DUT pins to the USB adaptor pins. The remaining DUT pins are opened or pulled up or down with a jumper, DIP switch, or extra circuit (such as an FPGA), depending on the DUT requirements. This incomplete connection can result in an incorrect test mode if you are not careful in your setup.

In the case where the wrong setting causes a fatal result (such as when the TAP is not accessible because TST is not pulled up), this can be easy to troubleshoot. In cases where the test mode

appears to be set up properly (for example, when DUT responses match likely results initially), troubleshooting can be more difficult.

The following example illustrates how to check DUT pin connections, especially test mode pins, using a boundary scan test.

#### **Prerequisites**

- This method assumes I/O tests with boundary scan. You therefore must have a TAP on the DUT. (For example, this method does not work for a DUT with EDT and without a TAP.)
- To check the connections of test mode pins, you must have boundary scan cells for those pins. You cannot use test mode pins that are non-boundary scan pins.
- You should have verified TAP access before starting this method. Refer to "TAP Access Check With BYPASS Test" on page 428.

#### Example

Consider a case with the following test mode pins:

- ENABLE\_MEM Input pin (observed with BC\_4), pulled up on the board
- **FI\_RST\_EN** Input pin (observed with BC\_4), connected to Opal Kelly pin P40
- **DATA\_IN(7)** Bidirectional pin (observed with LV\_BC\_7), pulled up on the board
- **CTRL\_IN(6)** Bidirectional pin (observed with LV\_BC\_7), connected to Opal Kelly pin P50
- **TMODE2** Input pin (observed with BC\_2), pulled down on the board
- **TMODE1** Input pin (observed with BC\_2), connected to Opal Kelly pin P30

The following setup and dofile provide an example for this case in running the input test in a BSDL-only flow.

#### BSDL File, BOUNDARY\_REGISTER Section

| at                                              | tri | bute BOUN        | 1D2 | ARY_REGISTER | ર | of ROUTER: ent | :i† | ty i | S  |   |   |   |   |      |
|-------------------------------------------------|-----|------------------|-----|--------------|---|----------------|-----|------|----|---|---|---|---|------|
| num cell port function safe [ccell disval rslt] |     |                  |     |              |   |                |     |      |    |   |   |   |   |      |
| "                                               | 21  | (BC 2            | ,   | *            | , | control        | ,   | 0)   |    |   |   |   |   | ,"&  |
| "                                               | 20  | (LV BC 7         | ,   | DATA IN(7)   | , | bidir          | ,   | х,   | 21 | , | 0 | , | Ζ | ),"& |
| "                                               | 19  | (LV_BC_7         | ,   | DATA IN(6)   | , | bidir          | ,   | х,   | 21 | , | 0 | , | Ζ | ),"& |
| "                                               | 18  | (LV_BC_7         | ,   | DATA IN(5)   | , | bidir          | ,   | х,   | 21 | , | 0 | , | Ζ | ),"& |
| "                                               | 17  | (LV_BC_7         | ,   | DATA IN(4)   | , | bidir          | ,   | х,   | 21 | , | 0 | , | Ζ | ),"& |
| "                                               | 16  | (LV_BC_7         | ,   | DATA IN(3)   | , | bidir          | ,   | х,   | 21 | , | 0 | , | Ζ | ),"& |
| "                                               | 15  | (LV_BC_7         | ,   | DATA IN(2)   | , | bidir          | ,   | х,   | 21 | , | 0 | , | Ζ | ),"& |
| "                                               | 14  | (LV_BC_7         | ,   | DATA IN(1)   | , | bidir          | ,   | х,   | 21 | , | 0 | , | Ζ | ),"& |
| "                                               | 13  | (LV_BC_7         | ,   | DATA IN(0)   | , | bidir          | ,   | х,   | 21 | , | 0 | , | Ζ | ),"& |
| "                                               | 12  | (LV_BC_7         | ,   | CTRL IN(7)   | , | bidir          | ,   | х,   | 21 | , | 0 | , | Ζ | ),"& |
| "                                               | 11  | (BC 2            | ,   | *            | , | control        | ,   | 0)   |    |   |   |   |   | , "& |
| "                                               | 10  | (LV BC 7         | ,   | CTRL IN(6)   | , | bidir          | ,   | х,   | 11 | , | 0 | , | Ζ | ),"& |
| "                                               | 9   | (LV_BC_7         | ,   | CTRL IN(5)   | , | bidir          | ,   | х,   | 11 | , | 0 | , | Ζ | ),"& |
| "                                               | 8   | (LV_BC_7         | ,   | CTRL IN(4)   | , | bidir          | ,   | х,   | 11 | , | 0 | , | Ζ | ),"& |
| "                                               | 7   | (LV_BC_7         | ,   | $CTRL_IN(3)$ | , | bidir          | ,   | х,   | 11 | , | 0 | , | Ζ | ),"& |
| "                                               | 6   | (LV BC 7         | ,   | CTRL IN(2)   | , | bidir          | ,   | х,   | 11 | , | 0 | , | Ζ | ),"& |
| "                                               | 5   | (LV_BC_7         | ,   | CTRL IN(1)   | , | bidir          | ,   | х,   | 11 | , | 0 | , | Ζ | ),"& |
| "                                               | 4   | (LV_BC_7         | ,   | CTRL_IN(0)   | , | bidir          | ,   | х,   | 11 | , | 0 | , | Ζ | ),"& |
| "                                               | 3   | (BC 4            | ,   | ENABLE MEM   | , | observe only   | ,   | Х)   |    |   |   |   |   | ,"&  |
| "                                               | 2   | (BC_4            | ,   | FI RST EN    | , | observe only   | ,   | Х)   |    |   |   |   |   | ,"&  |
| "                                               | 1   | (BC_2            | ,   | TMODE2       | , | input          | ,   | Х)   |    |   |   |   |   | ,"&  |
| "                                               | 0   | (BC <sup>2</sup> | ,   | TMODE1       | , | input          | ,   | Х)   |    |   |   |   |   |      |

#### SiliconInsightSetupSpecification File

```
Sid(opalKellyXem6310) {
  cdp directory : tmp.cdp;
  opalKellyXem6310 {
    io_standard : 1.80;
    base_frequency : 10MHz;
    PinMap {
      P23 : TRST;
      P24 : TCK;
      P25 : TDI;
      P26 : TDO;
      P27 : TMS;
      P30 : TMODE1;
      P40 : FI RST EN;
      P50 : CTRL IN[6];
   }
 }
}
```
#### PatternsSpecification File

```
PatternsSpecification(ROUTER, bscan, bsdl only) {
 usage : manufacturing_test;
 manufacturing_patterns_format : stil;
 compress pattern files : off;
 Patterns(Input) {
    tester period : 100ns;
    load board info : BoardA;
   TestStep(input) {
      BoundaryScan {
        bsdl file : ./ROUTER.bsdl;
        RunTest(input) { }
      }
    }
  }
 LoadBoardInfo (BoardA) {
   TesterInterface {
      default control : none;
      default observation : none;
      default pull resistor : none;
      Port(TRST) { control : three_state; observation : three_state; }
      Port(TCK) { control : three_state; observation : three_state; }
                   { control : three_state; observation : three state;
      Port(TMS)
      Port(TDI) { control : three_state; observation : three_state;
Port(TDO) { control : three_state; observation : three_state;
                                                                            }
                                                                            }
      Port(TMODE1) { control : three_state; observation : three_state; }
      Port(TMODE2) {
       control : tied low ;
        observation : none ;
      }
      Port(FI RST EN) { control : three state; observation : three state; }
      Port (ENABLE MEM) {
        control : tied_high ;
        observation : none ;
      Port(CTRL IN[6]) { control : three state; observation : three state; }
      Port(DATA_IN[7]) {
        control : tied_high ;
        observation : none ;
      }
    }
  }
}
```

#### Dofile

```
// Generate Input test STIL pattern
set_context pattern -silicon_insight
read config data ./bsdl only.patterns spec
set ps [get config element PatternsSpecification(*,*,*)]
set design name [get config value $ps -id design name]
set design id [get config value $ps -id design id]
set pattern id [get config value $ps -id pattern id]
set context pattern -silicon insight -design id ${design id}
set config value -in wrapper $ps usage manufacturing test
set config value -in wrapper $ps manufacturing patterns format stil
set config value -in wrapper $ps compress pattern files off
process patterns specification bsdl only
// Start SiliconInsight
read config data si.setup
set si options -ignore uncontacted pin data on
start silicon insight
add_cdp_test Input -pattern \
  ./tsdb_outdir/patterns/${design_name}_${design_id}.patterns_${pattern_id}/Input.stil
execute cdp test Input -collect data type list variable
stop silicon insight
quit
```

### **Sample Results**

The following results from the preceding input files indicate a problem with DATA\_IN(7) and CTRL\_IN(6):

- DATA IN(7) should be pulled up (expect 1) but is always 0.
- CTRL\_IN(6) should toggle (expect 1 and 0) with Opal Kelly pin P50, but it is always 0.

There are several ways to get help when setting up and using Tessent software tools. Depending on your need, help is available from documentation, online command help, and Siemens EDA Support.

| The Tessent Documentation System    | 435 |
|-------------------------------------|-----|
| Global Customer Support and Success | 436 |

## **The Tessent Documentation System**

At the center of the documentation system is the InfoHub that supports both PDF and HTML content. From the InfoHub, you can access all locally installed product documentation, system administration documentation, videos, and tutorials. For users who want to use PDF, you have a PDF bookcase file that provides access to all the installed PDF files.

For information on defining default HTML browsers, setting up browser options, and setting the default PDF viewer, refer to the "Documentation Options" in the *Siemens® Software and Mentor® Documentation System* manual.

You can access the documentation in the following ways:

- Shell Command On Linux platforms, enter mgcdocs at the shell prompt or invoke a Tessent tool with the -manual invocation switch.
- File System Access the Tessent InfoHub or PDF bookcase directly from your file system, without invoking a Tessent tool. For example:

HTML:

```
firefox <software_release_tree>/doc/infohubs/index.html
```

PDF:

acroread <software\_release\_tree>/doc/pdfdocs/\_tessent\_pdf\_qref.pdf

• Application Online Help — ou can get contextual online help within most Tessent tools by using the "help -manual" tool command. For example:

### > help dofile -manual

This command opens the appropriate reference manual at the "dofile" command description.

Tessent™ SiliconInsight™ User's Manual for Tessent Shell, v2022.4

## **Global Customer Support and Success**

A support contract with Siemens EDA is a valuable investment in your organization's success. With a support contract, you have 24/7 access to the comprehensive and personalized Support Center portal.

Support Center features an extensive knowledge base to quickly troubleshoot issues by product and version. You can also download the latest releases, access the most up-to-date documentation, and submit a support case through a streamlined process.

#### https://support.sw.siemens.com

If your site is under a current support contract, but you do not have a Support Center login, register here:

https://support.sw.siemens.com/register

# **Third-Party Information**

Details on open source and third-party software that may be included with this product are available in the <*your\_software\_installation\_location>/legal* directory.

Note - Viewing PDF files within a web browser causes some links not to function. Use HTML for full navigation.